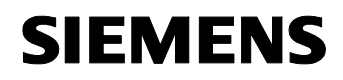

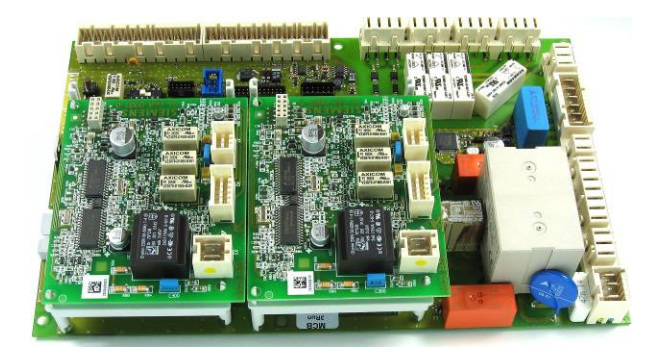

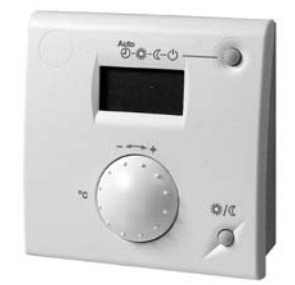

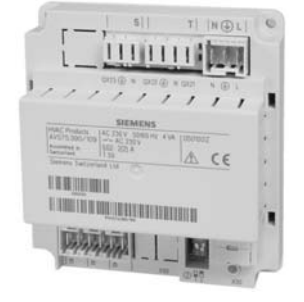

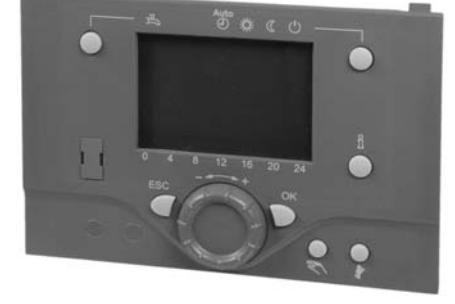

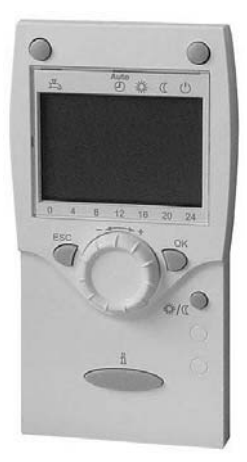

# Albatros<sup>2</sup> CHP Controller User Manual

RVC32.410

Preliminary

Edition 0.15 Controller series Z CE1UsManCHP1en 16 September 2008

Siemens Schweiz AG HVAC Products

# Contents

| 1     | Summary                                                                                                    | 7                                |
|-------|----------------------------------------------------------------------------------------------------|----------------------------------|
| 1.1   | Type summary                                                                                                    | 8                                |
| 2     | Safety notes                                                                                                    | 9                                |
| 2.1   | Product liability                                                                                                    | 9                                |
| 3     | Mounting and installation                                                                                                    | 10                               |
| 3.1   | Regulations                                                                                                    | 10                               |
| 3.2   | Basic units RVC32                                                                                                    | 10                               |
| 3.2.1 | Connection terminals of RVC32.4xx                                                                                                    | 12                               |
| 3.3   | Extension module AVS75.390<br>Dimensions and drilling plan                                                                                    | 17<br>17                         |
| 3.3.1 | Connection terminals of AVS75.390<br>Terminal markings<br>Assignment of terminals                                                             | 17<br>18<br>18                   |
| 3.4   | Operator unit AVS37.294                                                                                                    | 19                               |
| 3.5   | Operator unit AVS37.390<br>Possible displays<br>Displaying information                                                                        | 20<br>21<br>21                   |
|       | Selecting heating- and DHW mode<br>Adjustment of room<br>temperature setpoint<br>Adjustment of DHW temperature setpoint<br>Errors and service | 21<br>21<br>21<br>21<br>21<br>22 |
| 3.6   | Room unit QAA75<br>Planning<br>Dimensions and drilling plan                                                                                   | 23<br>23<br>24                   |
| 3.7   | Room unit QAA55.110<br>Dimensions                                                                                                    | 24<br>24                         |
| 3.8   | Wireless components                                                                                                    | 25                               |
| 3.8.1 | Radio module AVS71                                                                                                    | 25                               |
| 3.8.2 | Room unit QAA78                                                                                                    | 25                               |
|       | Planning                                                                                                    | 25                               |
|       | Terminals / power supply                                                                                                    | 26<br>26                         |
|       | Radio link                                                                                                    | 27                               |
|       | Dimensions and drilling plan                                                                                                    | 28                               |
| 3.8.3 | Wireless outside sensor AVS13.399                                                                                                    | 29                               |
|       | Dimensions and drilling plan                                                                                                    | ∠9<br>30                         |
| 3.8.4 | Radio repeater AVS14.390                                                                                                    | 31                               |
|       | Mounting method                                                                                                    | 31                               |
|       | Connections                                                                                                    | 31                               |
|       | Radio link                                                                                                    | 31                               |
|       | Dimensions and onling plan                                                                                                    | 31                               |

3/135

| 4       Commissioning       33         5       Handling       33         5.1       Operating elements       33         Display choices       33         Selecting heating mode       33         Selecting DHW heating mode       33         Selecting play choices       33         Selecting principle       33         temperature set point       33         Occupancy button       33         Displaying information       33         5.2       Programming         4.5.2.1       Setting principle         Example "Setting the time of day"       44         Setting structure for "Enduser"       44         Setting structure for "Heating engineer"       44         S.2.3       Overview of settings and display values       44         S.3       QAA55       55         S.3.1       Operating elements       56         Display options       55       56         S.4       The settings in detail       66         Fresence button       66       66         Presence button       66       66         S.4.4       Time of day and date       66         S.4.3       Wireless       6                                                                                                    | 3.8.5 | Checking the wireless components                                                                                                    | 32             |
|----------------------------------------------------------------------------------------------------|-------|----------------------------------------------------------------------------------------------------|----------------|
| 5       Handling       33         5.1       Operating elements       33         Operating elements       33         Selecting DHW heating mode       33         Adjusting the room       33         Cocupancy button       33         Display of principle       34         5.2       Programming       33         5.2       Programming       44         5.2.1       Setting the time of day"       44         5.2.2       User levels       44         Setting structure for "Enduser"       44         Setting structure for "Heating engineer"       44         Setting structure for "Heating engineer"       44         Setting structure for "Heating engineer"       44         Setting structure for "Heating engineer"       44         Setting structure for "Heating engineer"       44         Setting structure for "Heating engineer"       44         Setting structure for "Heating engineer"       44         Setting structure for "Enduser"       45         S.3       OAA55       55         S.3       Operation       56         Operation enduce       56       56         S.4       The settings in detail       56 </td <td>4</td> <td>Commissioning</td> <td>33</td>                                                                           | 4     | Commissioning                                                                                                    | 33             |
| 5.1       Operating elements)                                                                                                    | 5     | Handling                                                                                                    | 34             |
| Display foldes       33         Selecting heating mode       33         Adjusting the room       33         temperature set point       33         Occupancy button       33         Displaying information       33         5.2       Programming         5.2.1       Setting principle         44       Example "Setting the time of day"         5.2.2       User levels         Setting structure for "Enduser"       44         Setting structure for "Enduser"       44         Setting structure for "Heating engineer"       44         Setting structure for "Heating engineer"       44         Setting structure for "Heating engineer"       44         Setting structure for "Heating engineer"       44         Setting structure for "Heating engineer"       44         Setting structure for "Heating engineer"       44         Setting structure for "Heating engineer"       44         Setting structure for "Heating engineer"       44         Setting structure for "Heating engineer"       44         Setting structure for "Heating engineer"       44         Setting structure for "Heating engineer"       44         Setting structure for "Heating engineer"       56         So Operat                                                  | 5.1   | Operation (operating elements)<br>Operating elements                                                                                              |                |
| 5.2       Programming       4         5.2.1       Setting principle       44         Example "Setting the time of day"       44         5.2.2       User levels       44         Setting structure for "Enduser"       44         Setting structure for "Heating engineer"       44         5.2.3       Overview of settings and display values       44         5.3       QAA55       55         5.3.1       Operation       56         Operating elements       56         Display options       56         Selection of space heating mode       55         Adjusting the room temperature setpoint       66         Fresence button       66         5.4.1       Time of day and date       66         5.4.2       Operator unit       66         5.4.3       Wireless       66         5.4.4       Time programs       66         5.4.3       Wireless       66         5.4.4       Time programs       66         5.4.5       Holidays       66         5.4.4       Time programs       66         5.4.5       Holidays       66         5.4.6       Heating circuits       67 <td></td> <td>Selecting heating mode<br/>Selecting DHW heating mode<br/>Adjusting the room<br/>temperature set point<br/>Occupancy button<br/>Displaving information</td> <td></td> |       | Selecting heating mode<br>Selecting DHW heating mode<br>Adjusting the room<br>temperature set point<br>Occupancy button<br>Displaving information |                |
| 5.2.1       Setting principle       44         Example "Setting the time of day"       44         5.2.2       User levels       44         Setting structure for "Enduser"       44         Setting structure for "Heating engineer"       44         5.2.3       Overview of settings and display values       44         5.3       QAA55       55         5.3       Operation       55         0perating elements       56         Display options       56         Selection of space heating mode       56         Adjusting the room temperature setpoint       66         7.3.2       Programming       66         5.4       The settings in detail       62         5.4.1       Time of day and date       62         5.4.2       Operator unit       66         Selection and display       66         Acom sensor       66         Device data       66         5.4.3       Wireless       66         Selection in the programs       66         Selection in the programs       66         Selection and display       66         Device data       66         5.4.3       Wireless       66                                                                                                    | 5.2   | Programming                                                                                                    | 43             |
| 5.2.2       User levels       44         Setting structure for "Enduser"       44         Setting structure for "Heating engineer"       44         5.2.3       Overview of settings and display values       44         5.3       QAA55       55         5.3.1       Operation       56         Operating elements       56         Display options       55         Selection of space heating mode       56         Adjusting the room temperature setpoint       66         Presence button       66         5.4.1       Time of day and date       62         5.4.2       Operator unit       62         Operator unit       66       64         Setting circuit assignment       66         Setting circuit assignment       66         Setting circuit sets       64         Switching points       64         Switching points       64         Setting circuits       64         Setting circuits       64         Setting circuits       64         Setting circuits       64         Setting circuits       64         Setting circuits       64         Setting circuits       64                                                                                                    | 5.2.1 | Setting principle<br>Example "Setting the time of day"                                                                                            | 43<br>43       |
| 5.2.3       Overview of settings and display values       44         5.3       QAA55       51         5.3.1       Operation       51         Operating elements       51         Display options       55         Selection of space heating mode       56         Adjusting the room temperature setpoint       60         Presence button       60         5.3.2       Programming       61         5.4       The settings in detail       62         5.4.1       Time of day and date       62         5.4.2       Operator unit       62         Operation and display       62       64         Device data       64       64         5.4.3       Wireless       64         Binding       64       64         Switching points       64       64         Switching points       64       64         Switching points       64       64         Switching points       64       64         Switching points       64       64         Switching points       64       64         Switching points       64       64         Switching points       64       64 <td>5.2.2</td> <td>User levels<br/>Setting structure for "Enduser"<br/>Setting structure for "Heating engineer"</td> <td>44<br/>45<br/>45</td>                                                        | 5.2.2 | User levels<br>Setting structure for "Enduser"<br>Setting structure for "Heating engineer"                                                        | 44<br>45<br>45 |
| 5.3       QAA55                                                                                                    | 5.2.3 | Overview of settings and display values                                                                                                    | 46             |
| 5.3.1       Operation       54         Operating elements       54         Display options       54         Selection of space heating mode       55         Adjusting the room temperature setpoint       66         Presence button       66         5.3.2       Programming       66         5.4       The settings in detail       66         5.4.1       Time of day and date       66         5.4.2       Operator unit       66         Operation and display       66         Operation and display       66         Programment       66         Select data       66         Select data       66         Device data       66         Select list wireless       66         Select list wireless       66         Settching points       66         Settching points       66         Settching points       66         Settching points       66         Settching points       66         Settching points       66         Settching circuits       67         Settching points       66         Settching circuits       67         Operating mode                                                                                                    | 5.3   | QAA55                                                                                                    | 59             |
| Selection of space heating mode       55         Adjusting the room temperature setpoint       66         Presence button       66         5.3.2       Programming       67         5.4       The settings in detail       66         5.4.1       Time of day and date       66         5.4.2       Operator unit       66         0peration and display       66         Heating circuit assignment       66         Room sensor       64         Device data       64         5.4.3       Wireless       64         Binding       64         Device list wireless       64         Seitching points       64         S.4.4       Time programs       64         Switching points       64         S.4.5       Holidays       66         S.4.6       Heating circuits       67         S.4.5       Holidays       66         Set points       66       67         Set points       66       66         Set points       67       68         Set points       66       66         Set points       67       68         Get cof unctions <td< td=""><td>5.3.1</td><td>Operation<br/>Operating elements<br/>Display options</td><td>59<br/>59<br/>59</td></td<>                                                                                                    | 5.3.1 | Operation<br>Operating elements<br>Display options                                                                                                | 59<br>59<br>59 |
| 5.3.2       Programming       6         5.4       The settings in detail       6         5.4.1       Time of day and date       6         5.4.2       Operator unit       6         5.4.2       Operator unit       6         Operation and display       6         Heating circuit assignment       6         Room sensor       6         Device data       6         5.4.3       Wireless         Binding       6         Device list wireless       6         5.4.4       Time programs         Switching points       6         5.4.4       Time programs         Switching points       6         5.4.4       Time programs         Switching points       6         5.4.4       Time programs         Switching points       6         5.4.5       Holidays       6         5.4.6       Heating circuits       6         Operating mode       6       6         Set points       6       6         Calculation of the flow temperature set point       6         Heating curve       6       6         ECO functions       7 </td <td></td> <td>Selection of space heating mode<br/>Adjusting the room temperature setpoint<br/>Presence button</td> <td></td>                                                                                                    |       | Selection of space heating mode<br>Adjusting the room temperature setpoint<br>Presence button                                                     |                |
| 5.4       The settings in detail       67         5.4.1       Time of day and date       67         5.4.2       Operator unit       67         Operation and display       67         Heating circuit assignment       67         Room sensor.       66         Device data       66         5.4.3       Wireless       66         Binding       66         Device list wireless       66         5.4.4       Time programs       66         Switching points       61         5.4.4       Time programs       61         5.4.5       Holidays       61         5.4.6       Heating circuits       61         Set points       61       61         Set points       61       61         Set points       61       61         Calculation of the flow temperature set point       61         Heating curve       62         ECO functions       7         Elow temperature set point limitations       7                                                                                                    | 5.3.2 | Programming                                                                                                    | 61             |
| 5.4.1       Time of day and date       65         5.4.2       Operator unit       65         Operation and display       65         Heating circuit assignment       66         Room sensor       64         Device data       64         5.4.3       Wireless         Binding       64         Device list wireless       64         Switching points       64         Switching points       64         5.4.4       Time programs       64         Switching points       64         5.4.5       Holidays       64         5.4.6       Heating circuits       64         Set points       64       64         Set points       64       64         Set points       64       64         Set points       64       64         Set points       64       64         Set points       64       64         Set points       64       64         Set points       65       64         Set points       65       64         Geo Co functions       7       7         Elow temperature set point limitations       7 <td>5.4</td> <td>The settings in detail</td> <td>62</td>                                                                                                    | 5.4   | The settings in detail                                                                                                    | 62             |
| 5.4.2       Operator unit       6:         Operation and display       6:         Heating circuit assignment       6:         Room sensor       6:         Device data       6:         5.4.3       Wireless         Binding       6:         Device list wireless       6:         5.4.4       Time programs         Switching points       6:         5.4.5       Holidays         5.4.6       Heating circuits         Operating mode       6:         Set points       6:         Calculation of the flow temperature set point       6:         ECO functions       7                                                                                                    | 5.4.1 | Time of day and date                                                                                                    | 62             |
| 5.4.3       Wireless       64         Binding       64         Binding       64         Device list wireless       64         5.4.3       Time programs       64         5.4.4       Time programs       64         5.4.5       Holidays       64         5.4.6       Heating circuits       65         5.4.6       Heating circuits       65         Operating mode       65         Set points       65         Calculation of the flow temperature set point       66         ECO functions       7         Elow temperature set point limitations       7                                                                                                    | 5.4.2 | Operator unit<br>Operation and display<br>Heating circuit assignment<br>Room sensor                                                               |                |
| 5.4.4       Time programs       64         Switching points       64         5.4.5       Holidays       66         5.4.6       Heating circuits       67         Operating mode       67         Set points       67         Calculation of the flow temperature set point       68         Heating curve       69         ECO functions       7         Flow temperature set point limitations       7                                                                                                    | 5.4.3 | Device data         Wireless         Binding         Device list wireless                                                                         | 64<br>64<br>64 |
| 5.4.5       Holidays       66         5.4.6       Heating circuits       67         Operating mode       67         Set points       67         Calculation of the flow temperature set point       68         Heating curve       69         ECO functions       77         Flow temperature set point limitations       77                                                                                                    | 5.4.4 | Time programs<br>Switching points                                                                                                    | 65             |
| 5.4.6 Heating circuits                                                                                                    | 5.4.5 | Holidays                                                                                                    | 66             |
| Calculation of the flow temperature set point                                                                                                    | 5.4.6 | Heating circuits<br>Operating mode<br>Set points                                                                                                  | 67<br>67<br>67 |
|                                                                                                    |       | Calculation of the flow temperature set point<br>Heating curve<br>ECO functions<br>Flow temperature set point limitations                         |                |

|              | Room functions                                                  | 73  |
|--------------|-----------------------------------------------------------------|-----|
|              | Room thermostat applications                                    | 74  |
|              | Fixed flow temperature set point                                | 74  |
|              | Room temperature set point dependent flow temperature set point | 75  |
|              | Room thermostat application with outside temperature sensor     | 75  |
|              | Room model                                                      | 76  |
|              | Room influence                                                  | 76  |
|              | Room temperature limitation                                     | 77  |
|              | Heating limit room control                                      | 77  |
|              | Room temperature control, PID parameters                        |     |
|              | Boost heating                                                   | 79  |
|              | Quick setback                                                   | 79  |
|              | Optimum start / stop control                                    |     |
|              | Increase of Reduced set point                                   | 82  |
|              | Over temperature protection pump heating circuit                | 82  |
|              | Mixing valve control                                            | 82  |
|              | Floor curing function                                           | 83  |
|              |                                                                 |     |
| 5.4.7        | DHW                                                             |     |
|              | Operating mode                                                  |     |
|              | Set points                                                      | 85  |
|              | Release                                                         | 85  |
|              | Manual DHW push                                                 |     |
|              | Priority                                                        |     |
|              | Legionella function                                             |     |
|              | Legionella set point                                            |     |
|              | Dwelling time                                                   |     |
|              | Circulating pump and legionella function                        |     |
|              | Circulating pump                                                | 90  |
| 5.4.8        | DHW storage tank                                                |     |
|              | Charging control                                                |     |
| <b>5</b> 4 0 | Ballar                                                          | 00  |
| 5.4.9        | Boller                                                          |     |
|              | Set points                                                      |     |
| 5.4.10       | Configuration                                                   | 93  |
|              | Plant configuration                                             | 93  |
|              | Configuration settings                                          | 93  |
|              | Pre-defined Plant types                                         | 93  |
|              | Free configuration                                              | 94  |
|              | Sub-Plant Type                                                  | 95  |
|              | Compensation variant (CV)                                       | 100 |
|              | Room influence                                                  | 100 |
|              | DHW Sensors or DHW thermostat                                   |     |
|              | DHW charging with 1 sensor                                      |     |
|              | DHW charging with 2 sensors                                     |     |
|              | DHW charging with a thermostat                                  |     |
|              | Charging priority                                               |     |
|              | Sensor readjustments                                            |     |
|              | Building and room model                                         |     |
|              | Frost protection for the plant                                  | 104 |
|              | Save sensors                                                    | 105 |
|              | Save Parameters                                                 | 105 |
|              | Parameter reset                                                 | 105 |
|              | Plant diagrams                                                  | 105 |
|              | Nevice data                                                     | 105 |
|              |                                                                 |     |

| 5.4.11 | Faults                               | 106 |
|--------|--------------------------------------|-----|
|        | Error Code Subsystem                 | 106 |
| 5.4.12 | Maintenance / service                | 107 |
|        | Maintenance functions                | 107 |
|        | Chimney sweep                        | 107 |
|        | Simulations                          |     |
|        | l elephone customer service          |     |
|        | Burner Commissioning                 | 110 |
| 5.4.13 | Input / output test                  | 111 |
| 5.4.14 | State of plant                       | 112 |
| 5.4.15 | Diagnostics engine                   | 116 |
| 5.4.16 | Diagnostics heat generation          | 117 |
| 5.4.17 | Diagnostics consumer                 | 118 |
| 5.5    | List of displays                     | 120 |
| 5.5.1  | Error code                           | 120 |
| 5.5.2  | Maintenance code                     | 120 |
| 6      | Technical data                       | 121 |
| 6.1    | Basic units RVC32.4xx/               | 121 |
| 6.2    | Extension module AVS75.390           | 122 |
| 6.3    | Operator and room unit AVS37 / QAA7x | 123 |
| 6.4    | Wireless outside sensor AVS13.399    | 124 |
| 6.5    | Radio repeater AVS14.390             | 124 |

# 1 Summary

The present User Manual describes the products listed below and covers handling and configuration of the units for readers ranging from endusers to heating engineers.

| Type reference (ASN) | Name                      |
|----------------------|---------------------------|
| RVC32.410            | Basic unit boiler         |
| AVS75.390            | Extension module          |
| AVS37.294            | Operator unit             |
| AVS37.390            | Operator unit             |
| QAA55.110            | Simple room unit, wired   |
| QAA75.610            | Room unit, wired          |
| QAA75.611            | Backlit room unit, wired  |
| QAA78.610            | Room unit, wireless       |
| AVS16.290            | Power section             |
| AVS38.291            | Dummy cover (96 x 144 mm) |
| AVS71.390            | Radio module              |
| AVS14.390            | Radio repeater            |
| AVS13.399            | Wireless outside sensor   |

The following products are described in separate pieces of documentation:

| QAC34                              | Outside sensor              |  |
|------------------------------------|-----------------------------|--|
| QAD36                              | Strap-on temperature sensor |  |
| QAZ36 Immersion temperature sensor |                             |  |
| QAR36                              | Clip-on temperature sensor  |  |

### 1.1 Type summary

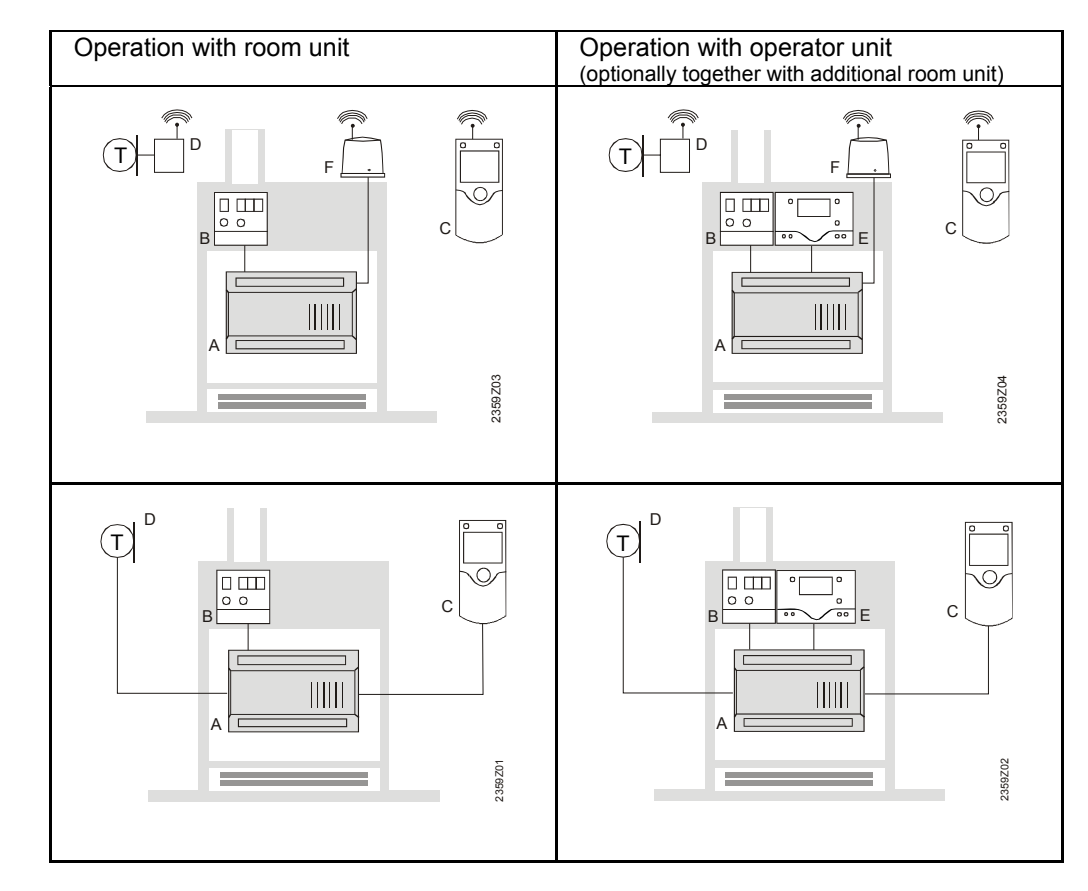

Wired

Wireless

- Basic unit RVC...
- Power section AVS16...
- A B C D E F Room unit QAA75... / QAA78...
- Outside sensor AVS13...
- Operator unit AVS37...
- Radio module AVS71...

# 2 Safety notes

# 2.1 Product liability

- The products may only be used in building services plant and applications as described in this document
- When using the products, all requirements specified in chapters "Handling" and "Technical data" must be satisfied
- Local regulations (for installation, etc.) must be complied with
- Do not open the units. If not observed, warranty by Siemens becomes void

# 3 Mounting and installation

# 3.1 Regulations

| Electrical installation | <ul> <li>Prior to installing the units, power supply must be turned off</li> <li>The connections for mains and low-voltage are separated</li> <li>Wiring must be made in compliance with the requirements of safety class II. This means that sensor and mains cables must not be run in the same duct</li> </ul> |
|-------------------------|----------------------------------------------------------------------------------------------------|
|                         | 3.2 Basic units RVC32                                                                                                    |
| Planning                | <ul> <li>Air circulation around the unit must be ensured, allowing the unit to emit the heat<br/>produced by it.</li> </ul>                                                                                                    |
|                         | <ul> <li>The unit is designed conforming to the directives for safety class II devices<br/>mounted in compliance with these regulations</li> </ul>                                                                                                    |

- Power to the unit may only be supplied after it is completely fitted. If this is not observed, there is a risk of electric shock hazard near the terminals and through the cooling slots
- The unit must not be exposed to dripping water
- Permissible ambient temperature when mounted and when ready to operate: 0...55  $^{\circ}\text{C}$
- Power cables must be clearly segregated from low-voltage lines (sensors) observing a distance of at least 100 mm

### Dimensions

Dimensions in mm

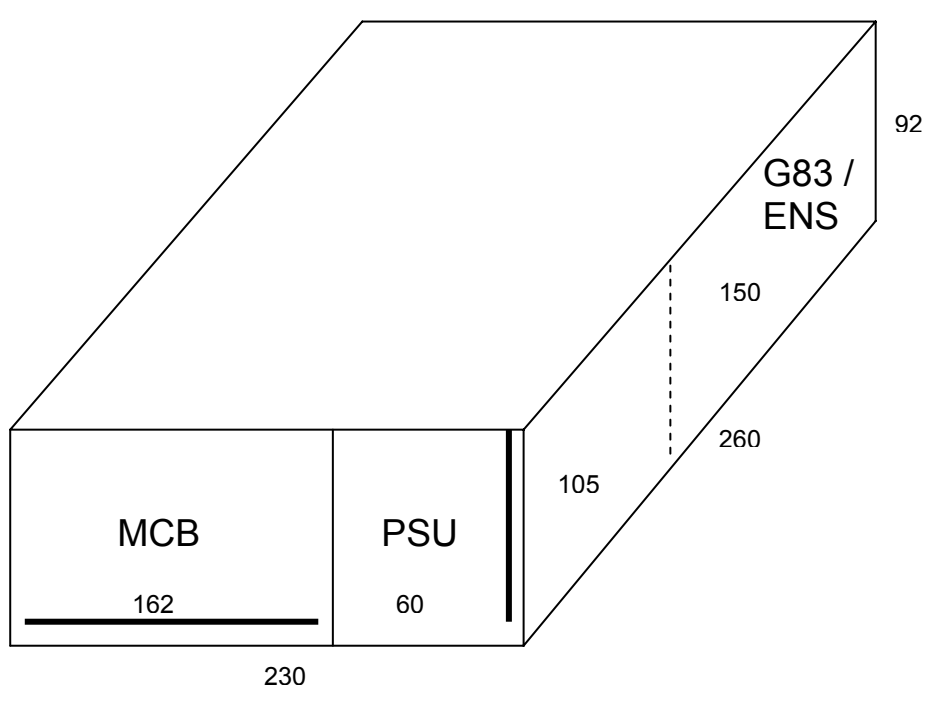

|               | Length | Width | Height |
|---------------|--------|-------|--------|
| МСВ           | 255    | 162   | 53     |
| G83/ENS - PSU | 255    | 60    | 92     |

3.2.1 Connection terminals of RVC32.4xx

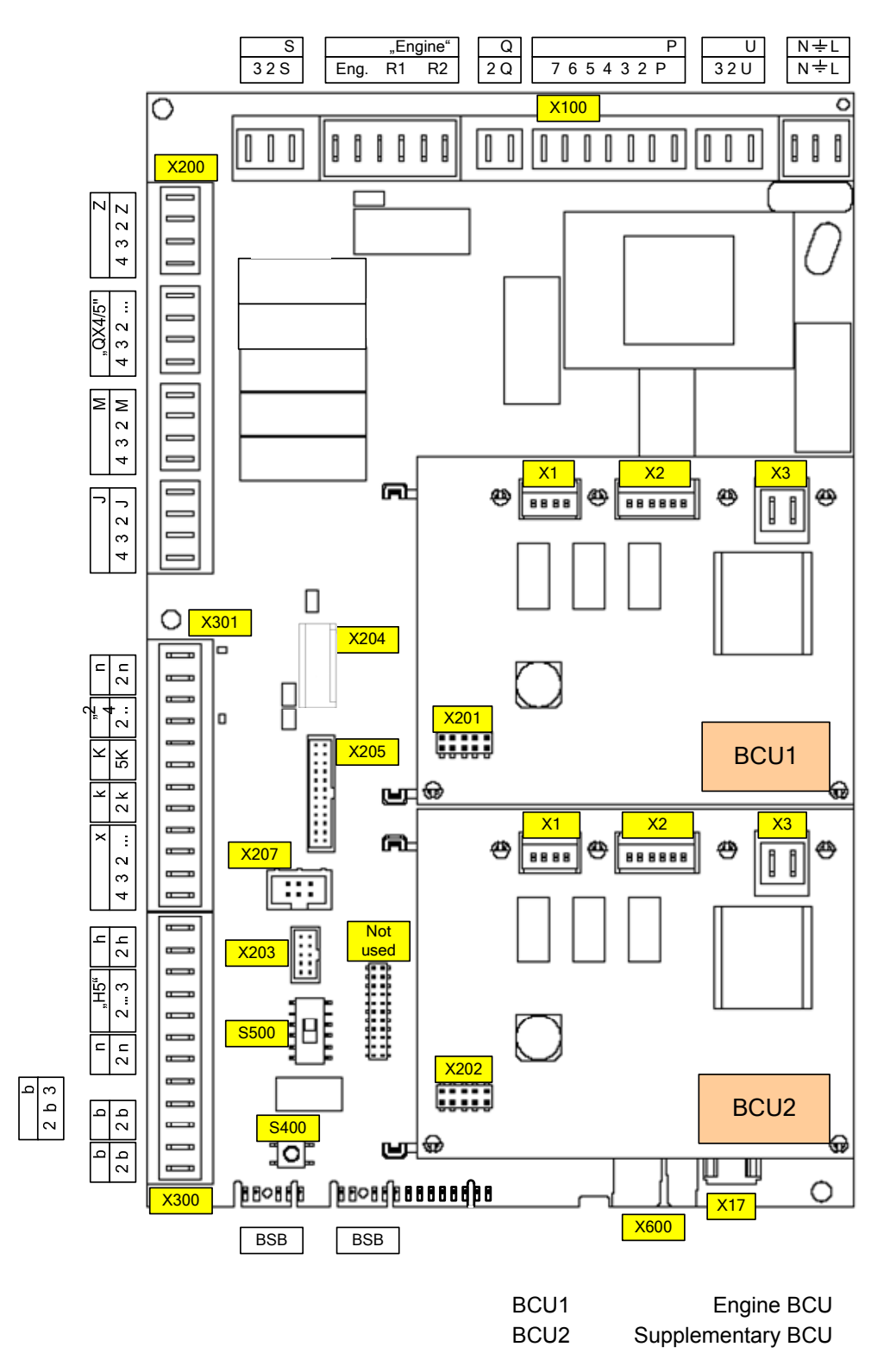

12/135

Mains voltage

|        | Use                                  | Terminal | Type of connector* |
|--------|--------------------------------------|----------|--------------------|
| L      | Grid Line AC 230 V basic unit        | L        | AGP4S.03E/109      |
| Ť      | Grid Protective earth                | ÷        |                    |
| Ν      | Grid Neutral conductor               | Ν        |                    |
| Ν      | G83 / ENS                            | U        | AGP8S.03C/109      |
| ÷      | G83 / ENS Protective earth           | 2        |                    |
| L      | G83 / ENS                            | 3        |                    |
| L      | GIM Line                             | Р        | AGP8S.07A/109      |
| Ť      | GIM Protective earth                 | 2        |                    |
| N      | GIM Neutral conductor                | 3        |                    |
| L      | GIM Islanded Line                    | 4        |                    |
| N      | GIM Islanded Neutral conductor       | 5        |                    |
| ASP-   | Alternator Start Pulse Ref.          | 6        |                    |
| ASP+   | Alternator Start Pulse Signal        | 7        |                    |
| NA     | Power Supply Unit Neutral conductor  | Q        | AGP8S.02E/109      |
| LA     | Power Supply Unit Line               | 2        |                    |
| R2     | Start Resistor 1                     | "Engine" | Tyco: 2-928247-6   |
|        | Start Resistor 2                     | 2        |                    |
| R1     | Stop Resistor 1                      | 3        |                    |
|        | Stop Resistor 2                      | 4        |                    |
| Engine | Engine 1                             | 5        |                    |
|        | Engine 2                             | 6        |                    |
| Ν      | Neutral conductor                    | S        | AGP8S.03B/109      |
| ÷      | Protective earth                     | 2        |                    |
| QX1    | Boiler pump                          | 3        |                    |
| QX2a   | 1st heating pump/ valve opening      | Z        | AGP8S.04C/109      |
| N      | Neutral conductor                    | 2        |                    |
| Ť      | Protective earth                     | 3        |                    |
| QX2b   | 1st heating circuit valve closing    | 4        |                    |
| QX4a   | Multifunction Output / valve opening | F        | 3618-1 04 K57      |
| QX4b   | Valve closing                        | 2        |                    |
|        | Don't connect                        | 3        |                    |
|        | Don't connect                        | 4        |                    |
| QX3a   | DHW charging pump / diverting valve  | Μ        | 3618-1 04 K140     |
| Ν      | Neutral conductor                    | 2        |                    |
| Ļ      | Protective earth                     | 3        |                    |
| QX3b   | diverting valve                      | 4        |                    |
| EX1    | Input Programmer (230V)              | J        | 3618-1 04 K152     |
| La     | Phase AC 230 V                       | 2        |                    |
| EX2    | Input Programmer (230V)              | 3        |                    |
| La     | Phase AC 230 V                       | 4        |                    |

\*) Type of connector: If left aligned Lumberg or other supplyer

### Low-voltage external

|     | Use                                      | Terminal | Type of connector |
|-----|------------------------------------------|----------|-------------------|
| М   | Ground                                   | n        | AGP4S.02F/109     |
| P1  | PWM output                               | 2        |                   |
| М   | Ground                                   | "24"     | 3615-1 02 K46     |
| 24V | DC 24 V Supply                           | 2        |                   |
| AOL | Alternator Overload Ref. BC3             | к        | AGP4S.02J/109     |
|     | Alternator Overload Signal BC3           | 5        |                   |
| М   | Ground                                   | k        | AGP4S.02D/109     |
| В9  | Outside sensor                           | 2        |                   |
| М   | Ground                                   | x        | 3615-1 04 K148    |
| B32 | DHW sensor 2                             | 2        |                   |
| М   | Ground                                   | 3        |                   |
| B31 | DHW sensor 3                             | 4        |                   |
| М   | Ground                                   | h        | AGP4S.02C/109     |
| B3  | DHW sensor 1                             | 2        |                   |
| 12V | Sensor Supply DC 12V                     | 3        | 3615-1 03 K35     |
| H5  | Flow Switch Signal                       | "H5"     |                   |
| М   | Sensor Ground                            | 2        |                   |
| М   | Ground                                   | Ν        | AGP4S.02F/109     |
| B5  | Reserve sensor                           | 2        |                   |
| G+  | Room unit power supply 12 V <sup>1</sup> | 3        | AGP4S.03D/109     |
| CL- | BSB ground                               | b        | AGP4S.02A/109     |
| CL+ | BSB data                                 | 2        |                   |
| CL- | BSB ground                               | b        | AGP4S.02A/109     |
| CL+ | BSB data                                 | 2        |                   |

### Low-voltage internal

|    | Use                                               | Terminal | Type of connector |
|----|---------------------------------------------------|----------|-------------------|
| 1A | 24 VDC Permanent                                  | X203     | "Miligrid"        |
| 1B | 24 VDC Switched / Charging                        | X203     | "Miligrid"        |
| 2A | Battery switch on command                         | X203     | "Miligrid"        |
| 2B | 24 VDC GND                                        | X203     | "Miligrid"        |
| 3A | Customer Socket Enable                            | X203     | "Miligrid"        |
| 3B | Grid Isolation Relay / AVC Enable                 | X203     | "Miligrid"        |
| 4A | Alternator Start Puls Enable                      | X203     | "Miligrid"        |
| 4B | Black Start Button                                | X203     | "Miligrid"        |
| 5A | Over Voltage Trip 24V BC1                         | X203     | "Miligrid"        |
|    | [Blocking Chain GIM]                              |          |                   |
| 5B | Over Voltage Trip Signal (N/O) BC1                | X203     | "Miligrid"        |
|    | [Blocking Chain GIM]                              |          |                   |
| 1A | Signal (Reserved)                                 | X204     | "Dubox"           |
| 1B | Supply Sensor U12V (or 5V)                        | X204     | "Dubox"           |
| 2A | Signal GND                                        | X204     | "Dubox"           |
| 2B | Signal Water pressure or Flow Switch <sup>2</sup> | X204     | "Dubox"           |
| ЗA | Spool Valve Feedback U                            | X204     | "Dubox"           |
| 3B | Spool Valve Feedback R                            | X204     | "Dubox"           |
| 4A | Spool Valve Feedback M                            | X204     | "Dubox"           |
| 4B | Spool Valve Output DV1                            | X204     | "Dubox"           |
| 5A | <spare></spare>                                   | X204     | "Dubox"           |

<sup>1</sup> Only required with room units with backlight <sup>2</sup> Used for dry fire protection

14/135

|     | Use                                      | Terminal | Type of connector |
|-----|------------------------------------------|----------|-------------------|
| 5B  | Spool Valve Output DV2                   | X204     | "Dubox"           |
| 6A  | Variable Speed PWM Fan GND               | X204     | "Dubox"           |
| 6B  | Variable Speed PWM Fan Supply 24         | X204     | "Dubox"           |
|     | VDC                                      |          |                   |
| 7A  | Variable Speed PWM Fan, Hall             | X204     | "Dubox"           |
|     | Feedback                                 |          |                   |
| 7B  | Variable Speed PWM Fan, PWM Output       | X204     | "Dubox"           |
| 1A  | Control Signal for Relay Contacts Signal | X205     | "Miligrid"        |
|     | BC1 {Blocking Chain G83/ ENS }           |          |                   |
| 1B  | Control Signal for Relay Contacts Ref.   | X205     | "Miligrid"        |
|     | BC1 {Blocking Chain G83/ ENS }           |          |                   |
| 2A  | Engine Dome Overtemp. Ref. BC2           | X205     | "Miligrid"        |
| 2B  | Engine Dome Overtemp. Signal BC2         | X205     | "Miligrid"        |
| 3A  | Regenerator Temp. Ref. BC4               | X205     | "Miligrid"        |
| 3B  | Regenerator Temp. Signal BC4             | X205     | "Miligrid"        |
| 4A  | Dynamic Absorber 1+2 24V BC5             | X205     | "Miligrid"        |
| 4B  | Dynamic Absorber 1+2 Signal BC5          | X205     | "Miligrid"        |
| 5A  | Water Cooled Seal 1+2 24V BC6            | X205     | "Miligrid"        |
| 5B  | Water Cooled Seal 1+2 Signal BC6         | X205     | "Miligrid"        |
| 6A  | Engine Power On LED GND (Option)         | X205     | "Miligrid"        |
| 6B  | Engine Power On LED (amber) (Option)     | X205     | "Miligrid"        |
| 7A  | Return Temperature Sensor B7 GND         | X205     | "Miligrid"        |
| 7B  | Return Temperature Sensor B7 Signal      | X205     | "Miligrid"        |
| 8A  | Flow Temperature Sensor B2 GND           | X205     | "Miligrid"        |
| 8B  | Flow Temperature Sensor B2 Signal        | X205     | "Miligrid"        |
| 9A  | Pack Sensor GND B23                      | X205     | "Miligrid"        |
| 9B  | Pack Sensor Signal B23                   | X205     | "Miligrid"        |
| 10A | Safety Thermocouple Signal B25           | X205     | "Miligrid"        |
| 10B | Control Thermocouple Signal B24          | X205     | "Miligrid"        |
| 11A | Safety Thermocouple Ref. B25             | X205     | "Miligrid"        |
| 11B | Control Thermocouple Ref. B24            | X205     | "Miligrid"        |
| 12A | <spare1></spare1>                        | X205     | "Miligrid"        |
| 12B | <spare2></spare2>                        | X205     | "Miligrid"        |
| 1   | GND                                      | X207     | Dubox, 2.54 mm    |
| 2   | VCC / U_IN                               | X207     | Dubox, 2.54 mm    |
| 3   | TXD / RX <u>TX</u>                       | X207     | Dubox, 2.54 mm    |
| 4   | RXD / Data                               | X207     | Dubox, 2.54 mm    |
| 5   | LED                                      | X207     | Dubox, 2.54 mm    |
| 6   | Service / <u>Button</u>                  | X207     | Dubox, 2.54 mm    |
| 1   | BSB Power supply 12 V                    | X600     | "Tool" 2.54 mm    |
| 2   | BSB data                                 | X600     | "Tool" 2.54 mm    |
| 3   | BSB ground                               | X600     | "Tool" 2.54 mm    |
| 4   | BSB Service Ident Pin                    | X600     | "Tool" 2.54 mm    |
| 1   | BSB GND (HMI)                            | -        | PCB Direct        |
| 2   | BSB Signal                               | -        | PCB Direct        |
| 3   | BSB Supply 12 VDC                        | -        | PCB Direct        |
| 4   | BSB Service Ident                        | -        | PCB Direct        |
| 5   | BSB n.c.                                 | -        | PCB Direct        |
| 1   | BSB GND (Service Device)                 | -        | PCB Direct        |
| 2   | BSB Signal                               | -        | PCB Direct        |
| 3   | BSB Supply 12 VDC                        | -        | PCB Direct        |

|    | Use               | Terminal | Type of connector |
|----|-------------------|----------|-------------------|
| 4  | BSB Service Ident | -        | PCB Direct        |
| 5  | BSB n.c.          | -        | PCB Direct        |
| 6  | BSB n.c.          | -        | PCB Direct        |
| 7  | BSB n.c.          | -        | PCB Direct        |
| 8  | BSB n.c.          | -        | PCB Direct        |
| 9  | BSB n.c.          | -        | PCB Direct        |
| 10 | BSB n.c.          | -        | PCB Direct        |
| 11 | BSB n.c.          | -        | PCB Direct        |
| 12 | BSB n.c.          | -        | PCB Direct        |
| 13 | BSB n.c.          | -        | PCB Direct        |

X205

X207

8 <sup>6</sup>⊠

0 0

18× ×1

Pin assignment MCB

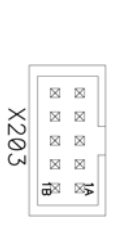

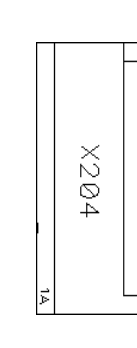

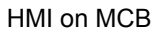

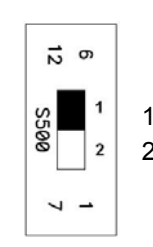

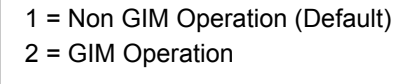

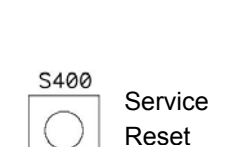

X600

0,

### Low-voltage BCU

|   | Use                      | Terminal | Type of connector |
|---|--------------------------|----------|-------------------|
| 1 | Gas Valve Signal 24V     | X1       | Rast 2.5          |
| 2 | Gas Valve GND            | X1       | Rast 2.5          |
| 3 | Ignitor GND              | X1       | Rast 2.5          |
| 4 | Ignitor Signal 24V       | X1       | Rast 2.5          |
| 1 | Codensate Ref.           | X2       | Rast 2.5          |
| 2 | Codensate Signal         | X2       | Rast 2.5          |
| 3 | Flow OH, Combi OH Ref.   | X2       | Rast 2.5          |
| 4 | Flow OH, Combi OH Signal | X2       | Rast 2.5          |
| 5 | Flue OH Ref.             | X2       | Rast 2.5          |
| 6 | Flue OH Signal           | X2       | Rast 2.5          |
| 1 | Ionisation GND           | X3       | Rast 5            |
| 2 | Ionisation Signal        | X3       | Rast 5            |

### Pin assignment BCU

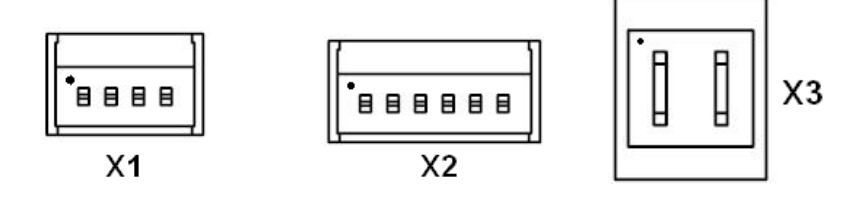

16/135

Siemens Schweiz AG HVAC Products User Manual OEM 3 Mounting and installation Preliminary

### Dimensions and drilling plan

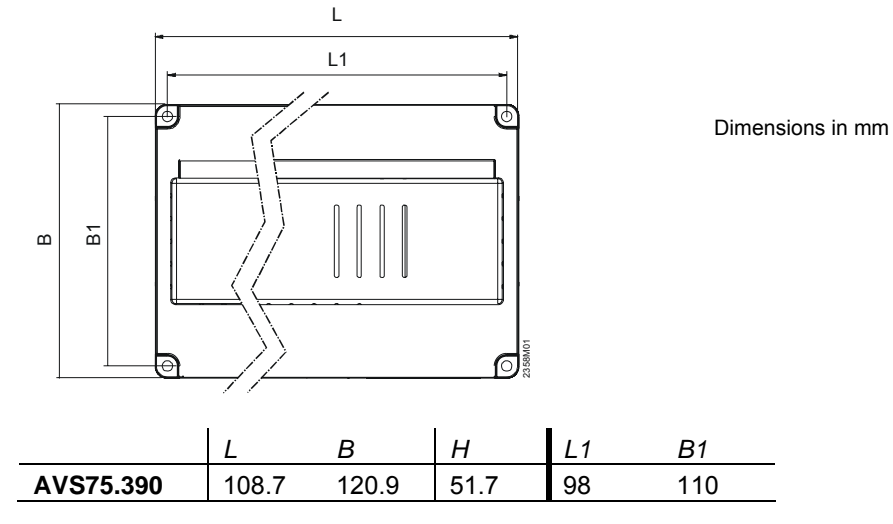

### Connections

The AVS75.390 extension module is connected to terminal X50 of the basic unit using the AVS83.490/109 connecting cable. The connectors are coded.

### 3.3.1 Connection terminals of AVS75.390

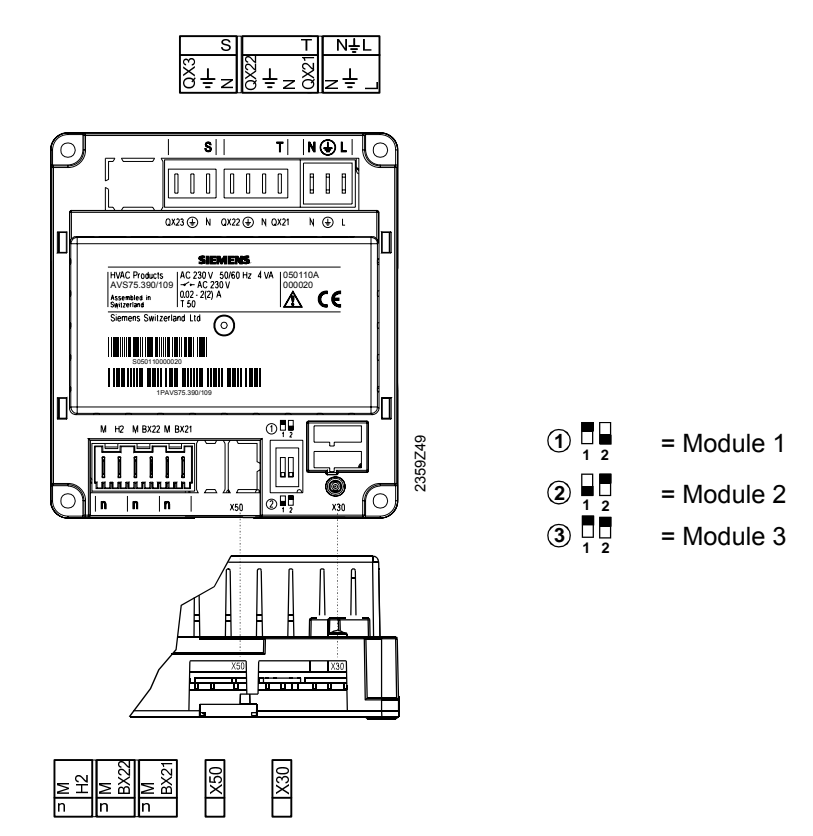

### **Terminal markings**

### Mains voltage

|      | Use                       | Terminal | Type of connector |
|------|---------------------------|----------|-------------------|
| L    | Phase AC 230 V basic unit | N÷L      | AGP4S.03E/109     |
| Ť    | Protective earth          |          |                   |
| Ν    | Neutral conductor         |          |                   |
| QX21 | Mixing valve opening      | t        | AGP8S.04B/109     |
| Ν    | Neutral conductor         |          |                   |
| Ť    | Protective earth          |          |                   |
| QX22 | Mixing valve closing      |          |                   |
| Ν    | Neutral conductor         | S        | AGP8S.03B/109     |
| Ť    | Protective earth          |          |                   |
| QX23 | Heating circuit pump      |          |                   |

### Low-voltage

|      | Use                                  | Terminal | Type of connector |
|------|--------------------------------------|----------|-------------------|
| X30  | Operator unit / boiler control panel | -        | AVS82.491/109     |
| BX21 | Flow sensor HC1                      |          | AGP4S.02F/109     |
| М    | Ground                               | n        |                   |
| BX22 | Flow sensor HC2                      |          | AGP4S.02F/109     |
| М    | Ground                               | n        |                   |
| H2   | Digital input                        |          | AGP4S.02F/109     |
| М    | Ground                               | n        |                   |

### Assignment of terminals

.

- The two following parameters define the usage of the respective module:
- 1. Function extension module 1 (operating line 6020)
- 2. Function extension module 2 (operating line 6021)

# 3.4 Operator unit AVS37.294

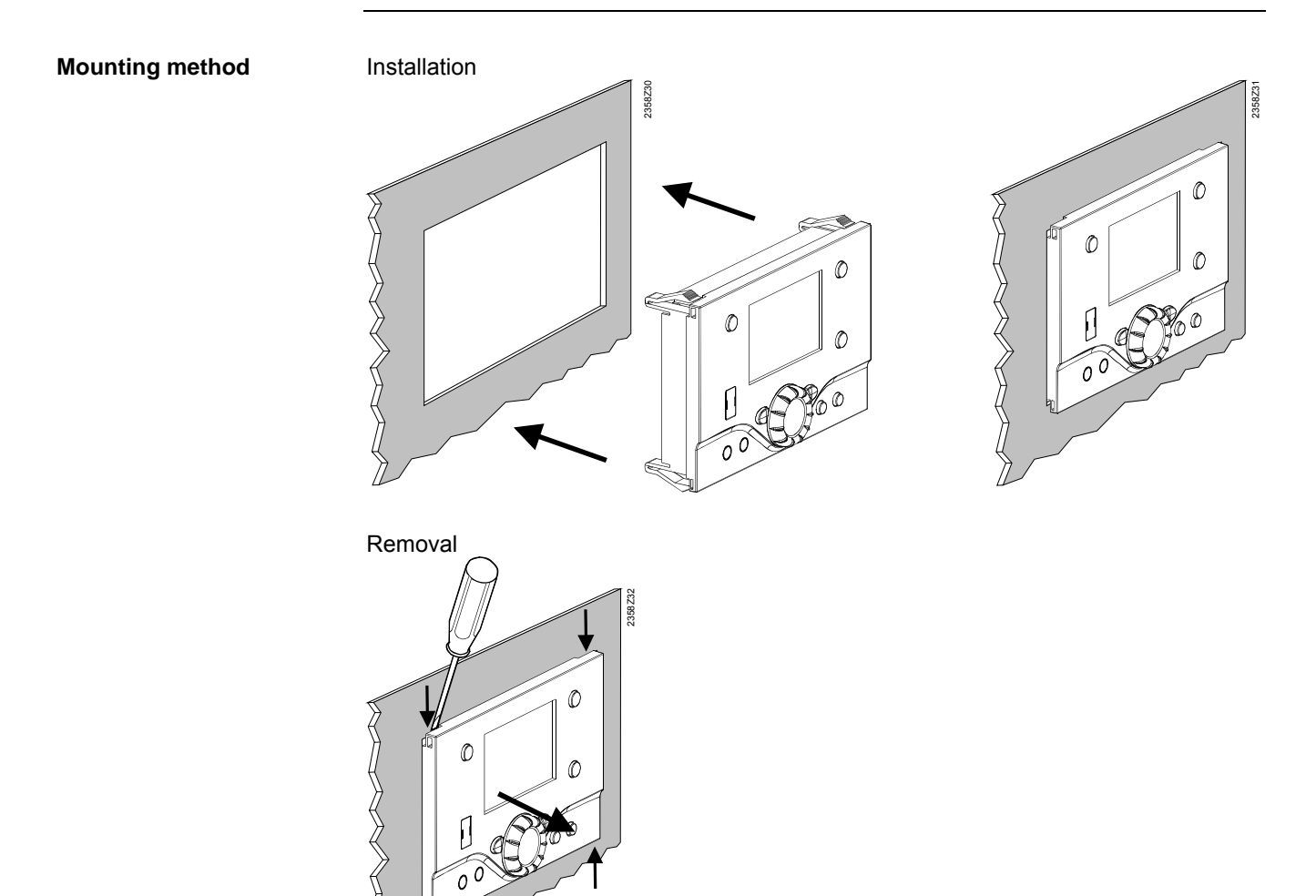

### Connections

The AVS37.294 operator unit must be connected to terminal X30 of the basic unit using the AVS82.491/109 connecting cable. The connectors are coded.

### Dimensions

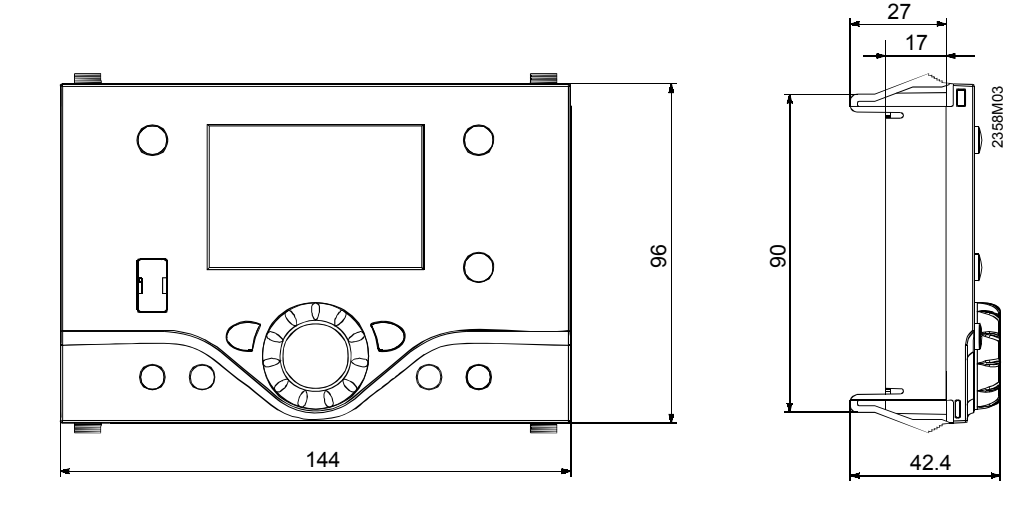

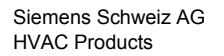

User Manual OEM 3 Mounting and installation Preliminary Panel cutout

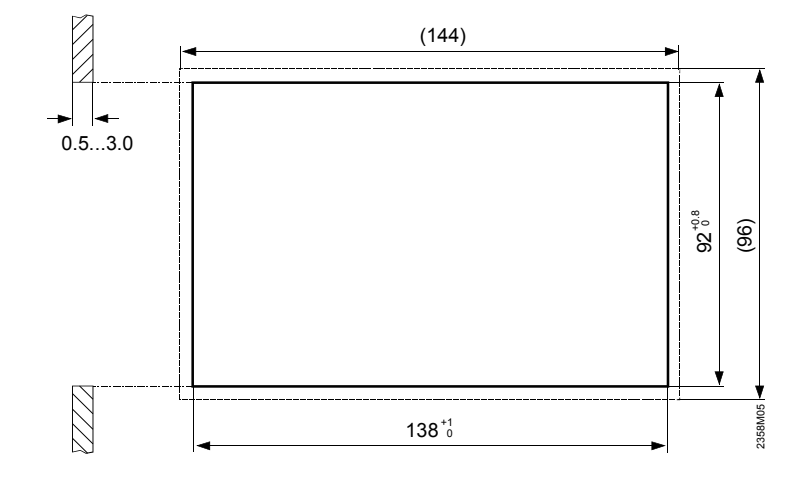

# 3.5 Operator unit AVS37.390

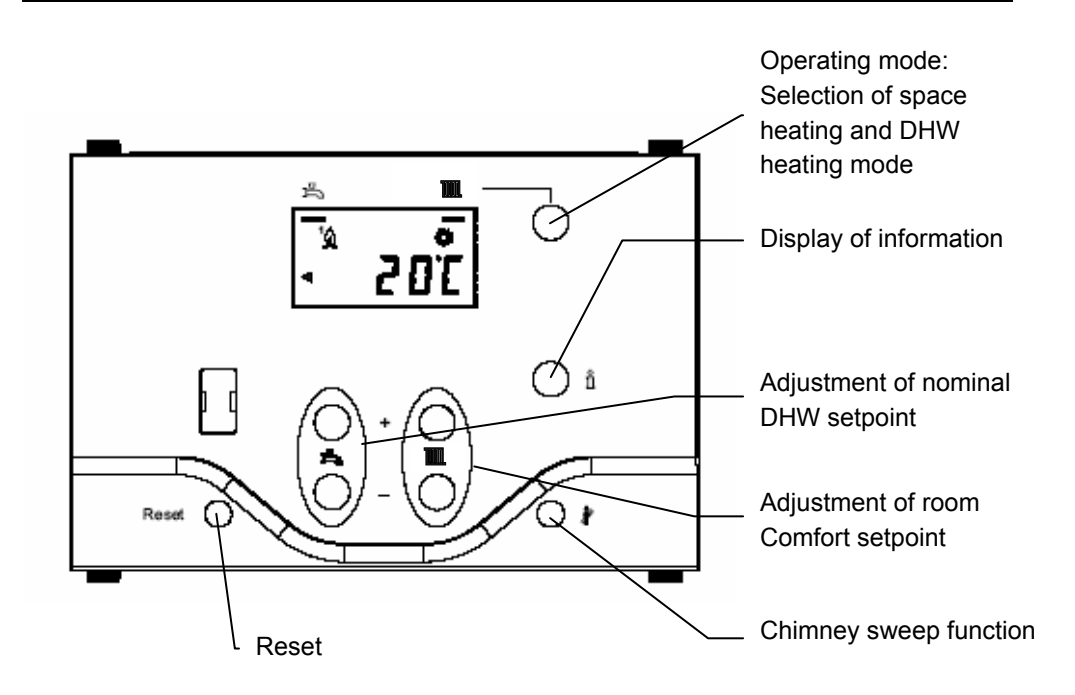

Possible arrangement of operating elements on unit front (Not part of the scope of delivery)

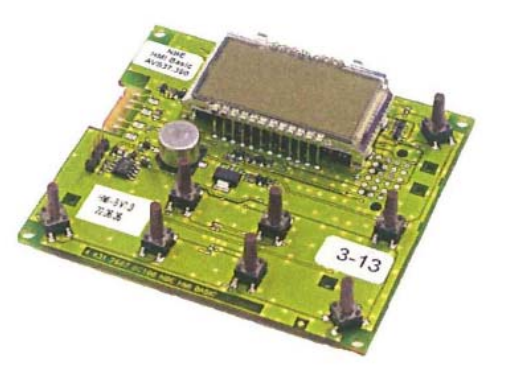

### **Possible displays**

- 桊 Heating to Comfort setpoint
- ( Heating to Reduced setpoint
- Space heating mode active
- BHW heating mode active

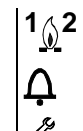

Burner in operation

- Error message
- Service / special mode

Display

Example of all available segments and symbols.

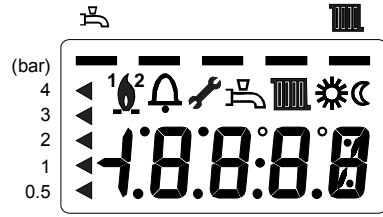

### **Displaying information**

Selecting heatingand DHW mode

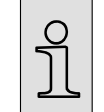

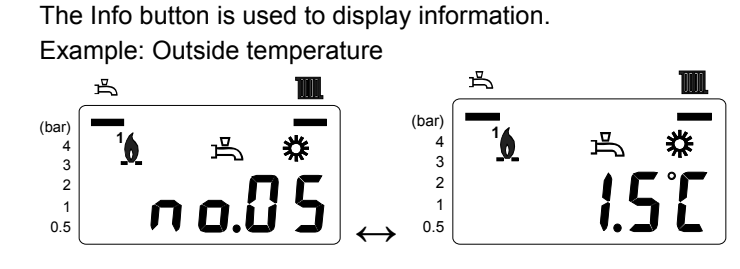

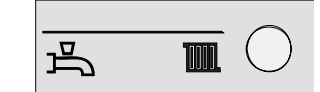

- Press the button to switch between the different operating modes. The choice made is indicated by a bar which appears below the symbols.
- Heating on DHW on •
- Heating off DHW on
- Heating off DHW off •
- Heating on DHW off

Adjustment of room temperature setpoint

Press the +/- buttons to increase or decrease the room temperature Comfort set point 攀.

After 8 seconds the adjusted value is adopted.

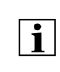

After each readjustment, wait at least 2 hours for the room temperature to adapt.

Adjustment of DHW temperature setpoint

> Press the +/- buttons to increase or decrease the nominal DHW temperature set point. After 8 seconds the adjusted value is adopted.

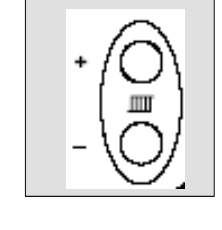

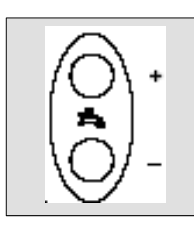

21/135

### **Errors and service**

In exceptional cases, the basic display shows one of the following 2 symbols:

### ♠ Error messages

When this symbol appears, a fault in the plant occurred. The number displayed after the letter "c" gives the code.

Service or special mode This symbol indicates service or special mode. The number displayed after the letter "c" gives the code.

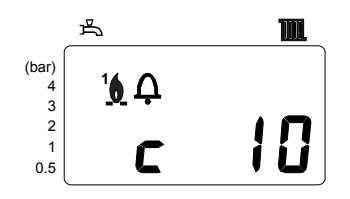

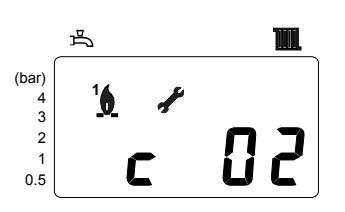

 Chimney sweep function
 The chimney sweep function is activated by pressing for more then 3 seconds on the chimney sweep button. It produces the operating state required for making flue gas measurements. The "special mode" symbol appears in the display. Adjustment of the burner output power and selection of burner is possible in the Information-Level.
 User Reset function
 The user reset function is activated by pressing for more then 3 seconds on the reset button.

### Planning

i

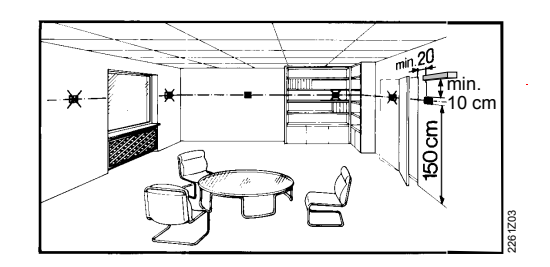

The room unit should be located in the main living room while giving consideration to the following points:

- The place of installation should be chosen such that the sensor can capture the room temperature as accurately as possible without getting adversely affected by direct solar radiation or other heat or refrigeration sources (about 1.5 meters above the floor)
- In the case of wall mounting, there must be sufficient clearance above the unit, enabling it to be fitted and removed

When the unit is removed from its base, power is disconnected so that the unit is out of operation.

# Mounting method

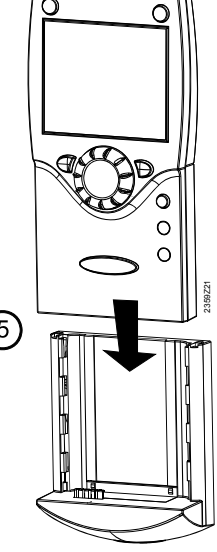

### Connections

| Terminal | Marking | QAA75.610  | QAA75.611            |
|----------|---------|------------|----------------------|
| 1        | CL+     | BSB data   | BSB data             |
| 2        | CL-     | BSB ground | BSB ground           |
| 3        | G+      | Reserved   | Power supply DC 12 V |

### Dimensions and drilling plan

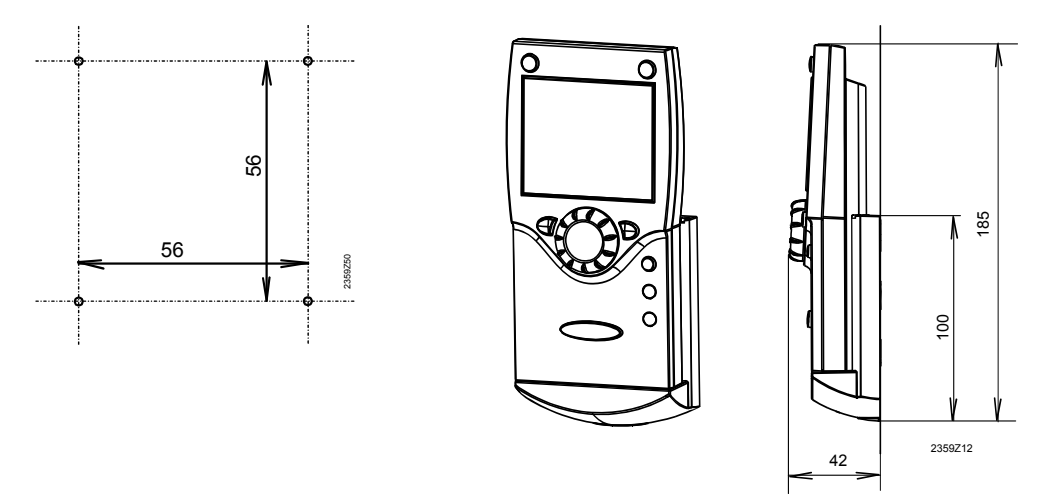

# 3.7 Room unit QAA55.110

### Mounting method

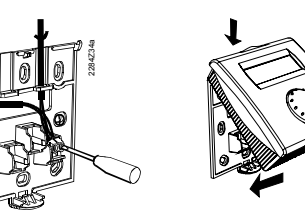

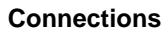

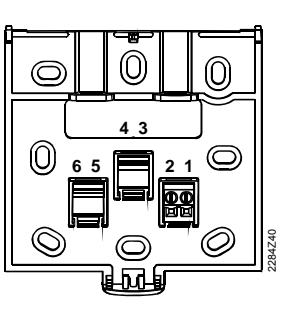

| 1 | CL+ | BSB data   |
|---|-----|------------|
| 2 | CL- | BSB ground |
| 3 | -   | -          |
| 4 | -   | -          |
| 5 |     | -          |
| 6 |     | _          |

### Dimensions

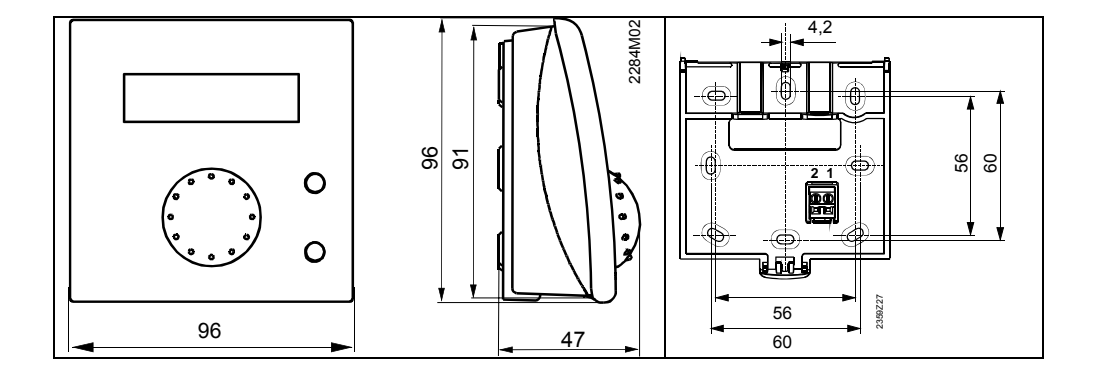

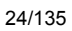

# 3.8 Wireless components

The wireless components should be located such that transmission will be as interferencefree as possible. The following criteria must be observed:

- Not in the vicinity of electrical cables, strong magnetic fields or equipment like PCs, TV sets, microwave ovens, etc.
- Not near larger metal structures or constructional elements with fine metal meshes such as special glass or special concrete
- The distance to the transmitter should not exceed 30 meters or 2 floors

### 3.8.1 Radio module AVS71...

The radio module extends the product range through the introduction of wireless communication. With this type of device, system components such as room units transmit data with no need for using cables.

Planning

Do not install the radio module inside metal casings (e.g. inside the boiler).

### Mounting method

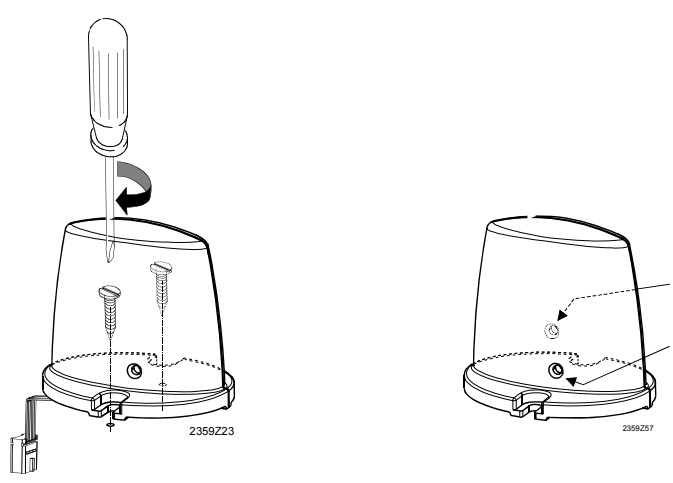

### Connection

Â

The prefabricated cable must be connected to terminal X60 of the controller. Prior to connecting, the basic unit must be disconnected from power!

**Radio link** 

Establishment of the radio link is described in the following sections which cover the different radio-controlled units.

A LED

Button

B

### 3.8.2 Room unit QAA78...

### Planning

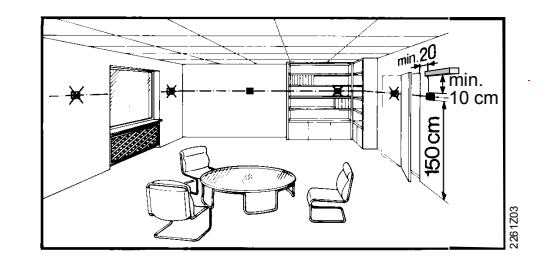

The room unit should be located in the main living room while giving consideration to the following points:

- The place of installation should be chosen such that the sensor can capture the room temperature as accurately as possible without getting adversely affected by direct solar radiation or other heat or refrigeration sources (about 1.5 meters above the floor)
- In the case of wall mounting, there must be sufficient clearance above the unit, enabling it to be fitted and removed

### Mounting with base

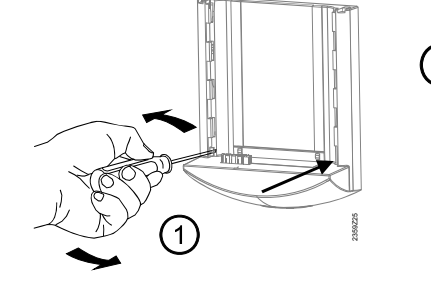

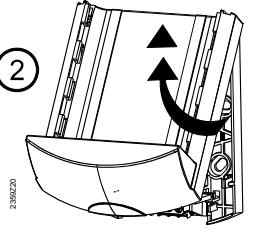

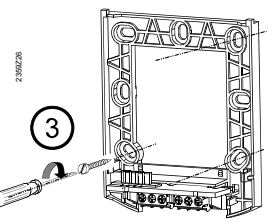

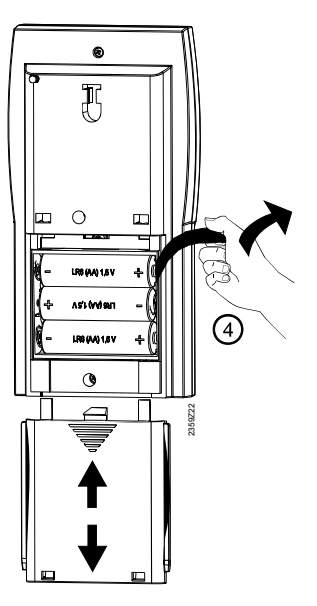

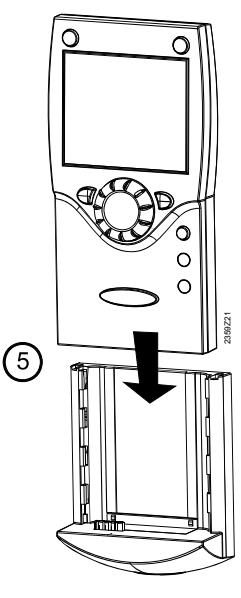

Mounting without base

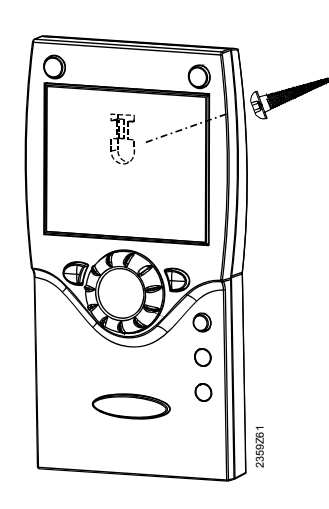

Terminals / power supply

The room unit is powered by three 1.5 V batteries type AA (LR06).

26/135

### Radio link

Establish the radio link in the vicinity of the radio module prior to mounting so that all system components are within easy reach.

Prerequisite for the radio link is that all components receive power, which means that the radio module must be correctly connected to the basic unit and the batteries must be correctly installed in the room unit.

Establishing the link

| i |

i

- 1. Press the button on the installed radio module for at least 8 seconds until the LED on the radio module starts flashing at high frequency.
- 2. Press OK on the room unit to switch to programming.
- 3. Press the info button for at least 3 seconds and select operating level "Commissioning" with the setting knob. Then, press OK.
- 4. Select operating page "Operator unit" and press OK.
- 5. Select operating line "Used as" (operating line 40) and make the appropriate selection. Then, press OK.
- 6. Select operating page "Wireless" and press OK.
- 7. Select setting line "Binding" (line 120). Then, press OK.
- 8. Set the setting knob to "YES" and press OK. Connection establishment is started.
- 9. The display shows the progress of connection establishment in %. This process can take 2 to 120 seconds.
- 10. The connection is established when "Device ready" appears and the LED on the radio module extinguishes

Testing

- The test is made to check the quality of the radio link.
- The test can be aborted by pressing the ESC button
  - While the radio link can be opened on the boiler, the test should be made at the location where the room unit will be installed

On the room unit, as described above (points 2 to 4), select operating page "Wireless" and activate the test mode on operating line "Test mode" (line 121). Example of a display during the test:

The digits on the left show telegrams that have been sent, the digits on the right telegrams that have been received. The test will be ended after 24 telegrams. The test will be considered successful when at least 50 % of the telegrams sent have been received.

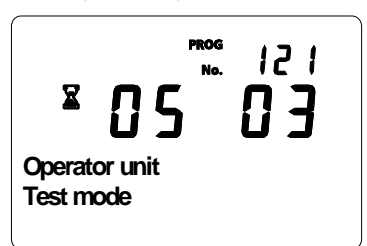

If the test was not successful, some other mounting location should be chosen or the AVS14.390 radio repeater should be used.

### Dimensions and drilling plan

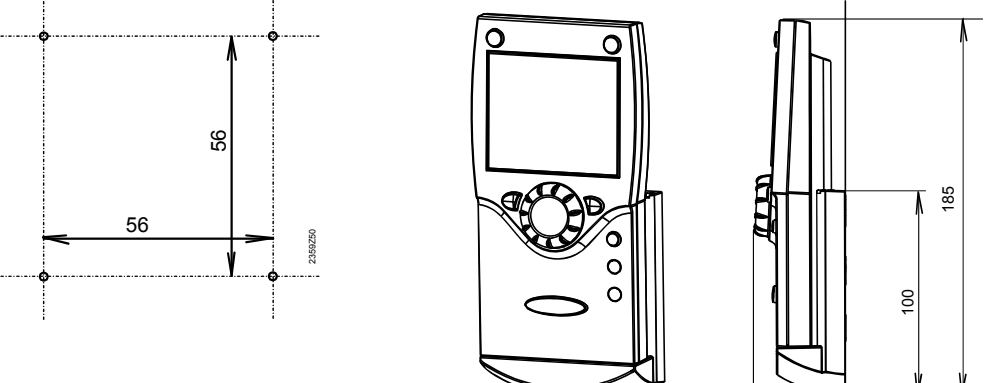

28/135

2359Z12

42

### 3.8.3 Wireless outside sensor AVS13.399

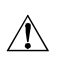

- The radio transmitter must be installed inside the building
- The radio transmitter's mounting location should be chosen such that batteries can be easily changed

### Mounting method

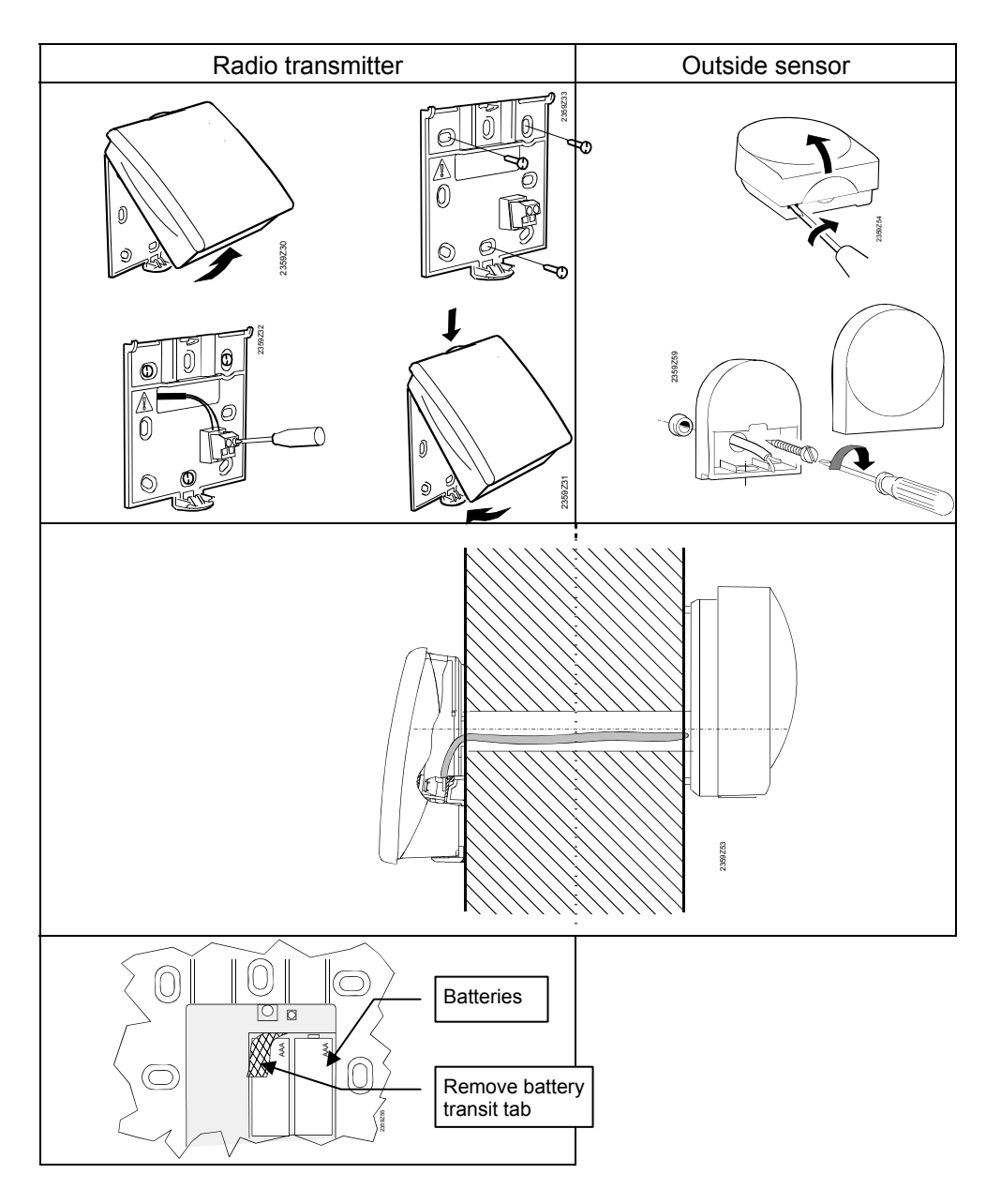

### Connections

The units are to be connected via a 2-core cable; the wires are interchangeable. Power is supplied by two 1.5 V batteries type AAA (LR03).

### Radio link

**Tip:** Establish the radio link in the vicinity of the radio module prior to mounting so that all system components are within easy reach.

Prerequisite for the radio link is that all components receive power, which means that the radio module must be correctly connected to the basic unit and the batteries must be correctly installed in the room unit.

- Establishing the link
  - Press the button on the radio module for at least 8 seconds until the LED on the radio module starts flashing at high frequency.
  - Press the button on the transmitter of the wireless outside sensor for at least 8 seconds until that LED also starts flashing at high frequency.

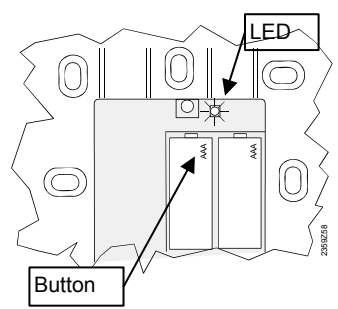

- The link is established when the LED on the radio module extinguishes.
- Press the button on the transmitter of the wireless outside sensor briefly again until the LED extinguishes.
- Testing
  - Press button 3 on the transmitter of the wireless outside sensor for a maximum of 8 seconds until the LED start flashing at **low frequency**.
  - If radio communication works, the LED on the radio module flashes briefly at 10-second intervals.
  - After the test, press the button on the transmitter of the wireless outside sensor again briefly until the LED extinguishes.

### Dimensions and drilling plan

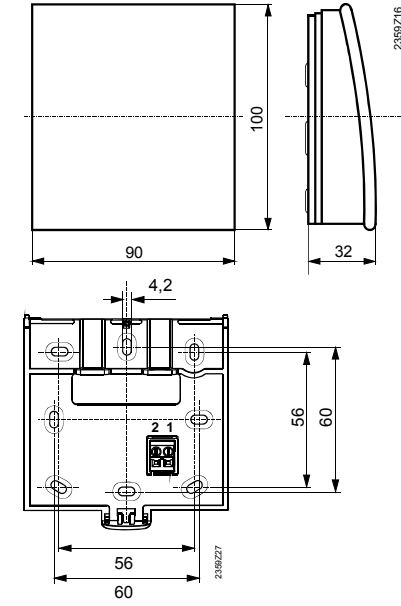

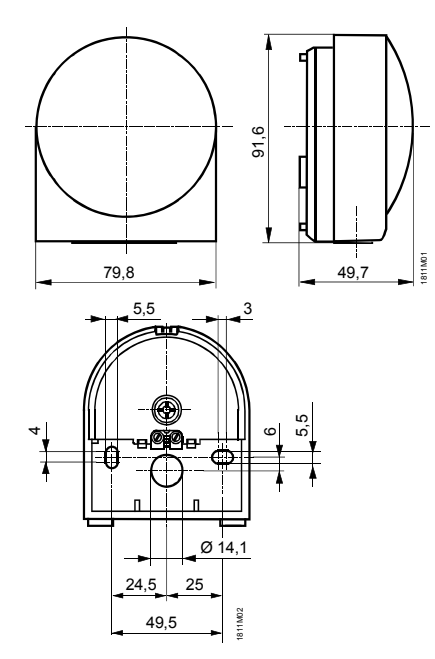

### 3.8.4 Radio repeater AVS14.390

### $\triangle$

- 3. To establish the radio link, the device must be temporarily connected to power prior to mounting, enabling the radio link to be opened and tested
  - 4. The radio repeater must be fitted inside the building

### Mounting method

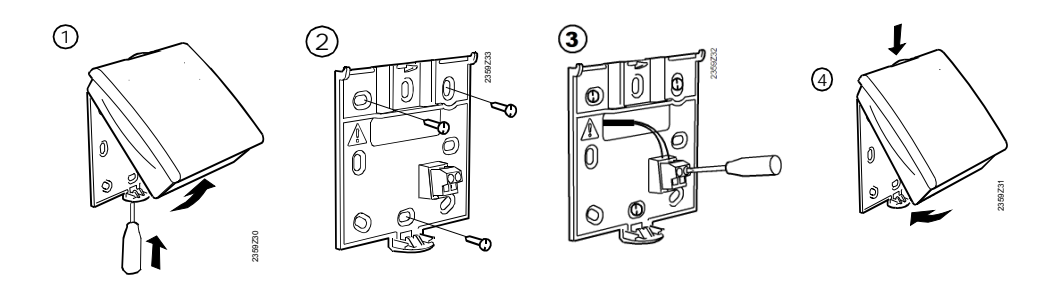

### Connections

Radio link

- Power is supplied via the enclosed power pack. The wires are interchangeable.
- **Tip:** Establish the radio link in the vicinity of the radio module prior to mounting so that all system are within easy reach.

Prerequisite for the radio link is that all components receive power, which means that the radio module must be correctly connected to the basic unit and power must be correctly supplied to the radio repeater.

- Establishing the link
- Press the button on the radio module for at least 8 seconds until the LED on the radio module starts flashing at high frequency.
- Press the button on the installed radio repeater until the LED starts flashing at high frequency.
- The link is established when the LED on the radio module extinguishes.

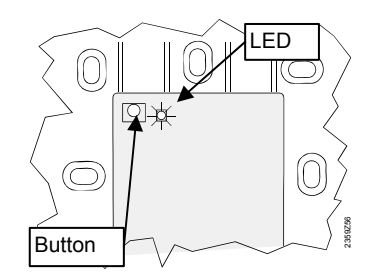

- Testing
- Press button 3 on the radio repeater for a maximum of 8 seconds until the LED starts flashing at **low frequency**.
- If radio communication works, the LED on the radio module flashes briefly at 10second intervals.
- After the test, press the button on the radio repeater again briefly until the LED extinguishes.

### Dimensions and drilling plan

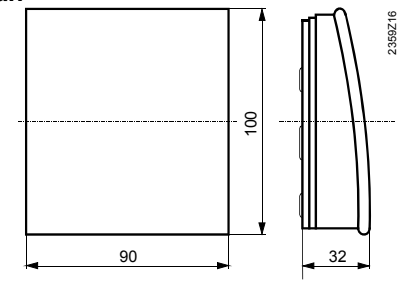

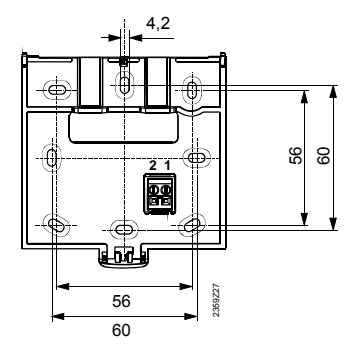

16. September 2008

### 3.8.5 Checking the wireless components

To check whether the connections to the required system components are operational, consult lines 130 through 135 on operating page "Wireless" (operating level "Commissioning").

# 4 Commissioning

| Prerequisites    | To commission the units, the following steps must be carried out:                                                                                                    |  |  |
|------------------|----------------------------------------------------------------------------------------------------|--|--|
| i                | <ul> <li>Prerequisite is correct mounting and correct electrical installation and, in the case of wireless systems, correctly working radio links to all the auxiliary units</li> <li>Make all plant-specific settings. Special attention must be paid to operating page "Configuration". For that purpose, the relevant operating level is to be selected as follows:         <ul> <li>Press the OK button on the room unit to switch to programming.</li> <li>Press the Info button for at least 3 seconds and select operating level "Commissioning" with the setting knob. Then, press the OK button.</li> </ul> </li> <li>Remark: some settings in the configuration menu are locked if a burner is running. Both</li> </ul> |  |  |
|                  | burners have to be off to enable to modify all settings in the configuration menu.                                                                                                    |  |  |
|                  | <ul> <li>Reset the attenuated outside temperature<br/>(operating page "Diagnostics consumer", operating line "Outside temp attenuated"<br/>(line 8703))</li> </ul>                                                                                                    |  |  |
| Functional check |                                                                                                    |  |  |
|                  | To facilitate commissioning and fault tracing, the controller allows input tests to be made. With these tests, the controller's inputs and outputs can be checked. To make the tests, select operating page "Input/output test" and go through all available operating lines.                                                                                                    |  |  |
| Operating state  | The current operating state can be checked on operating page "State".                                                                                                    |  |  |
| Diagnostics      | For detailed diagnostics of the plant, check operating pages "Diagnostics heat source" and "Diagnostics consumer".                                                                                                    |  |  |

# 5 Handling5.1 Operation (operating elements)

Operating elements QAA7x

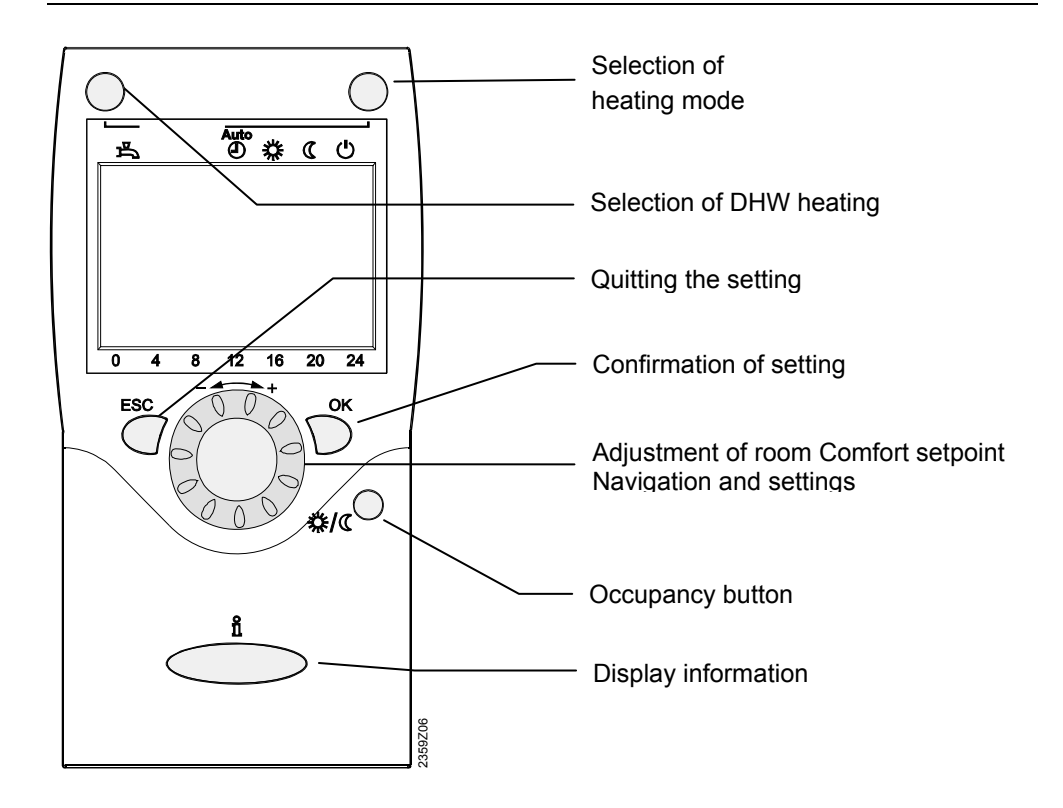

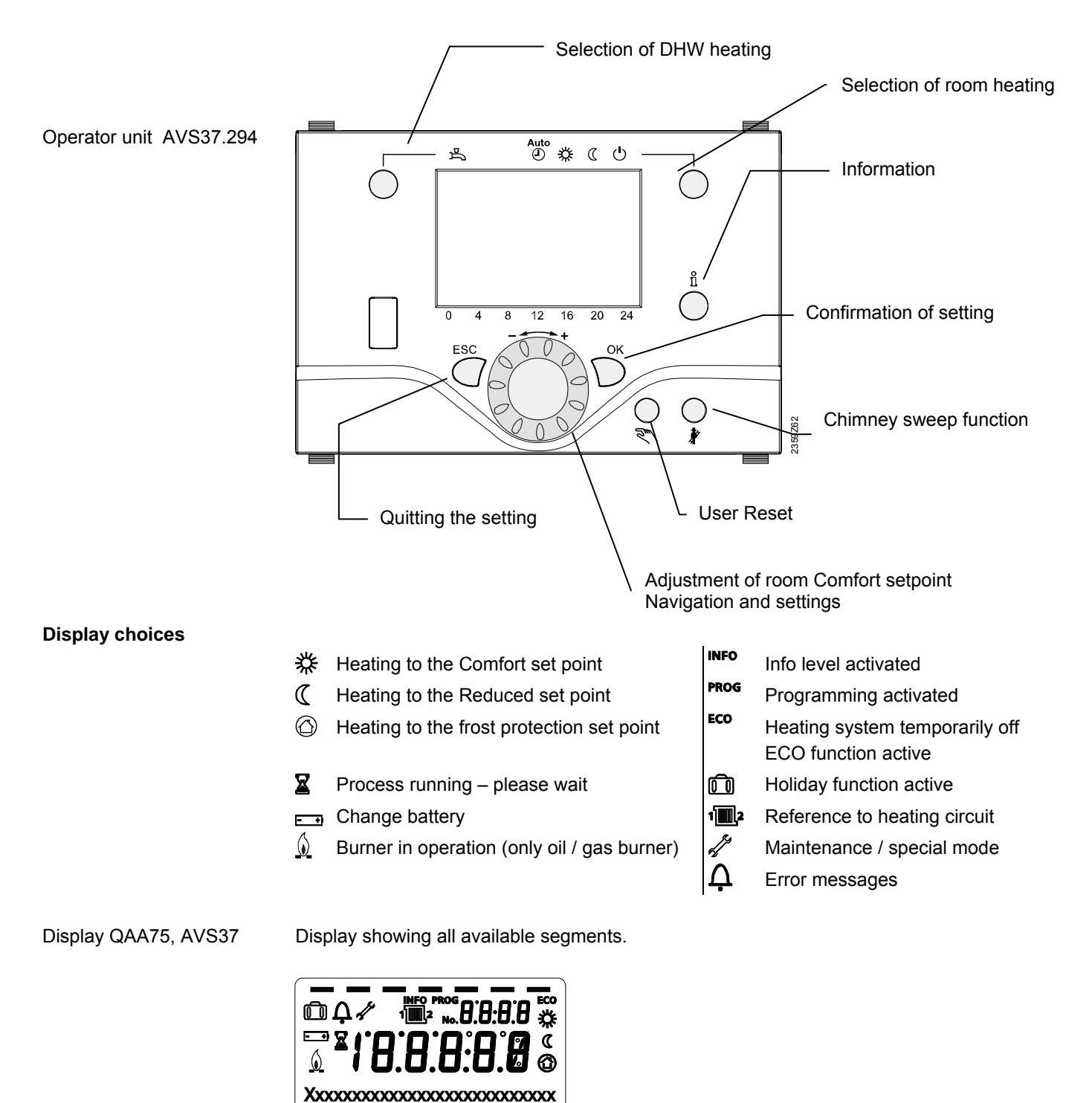

358Z07

### Selecting heating mode

Press the button to switch between the different operating modes. The choice made is indicated by a bar which appears below the symbols.

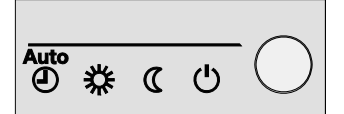

## Automatic operation AUTO

Automatic operation controls the room temperature according to the time program.

Charactersitics of automatic operation:

- Heating mode according to the time program
- Temperature set points according to heating program "Comfort set point"  $\rark$  or "Reduced set point" (
- Protective functions active
- Automatic summer / winter changeover (ECO functions)

# 

Continuous operation maintains the room temperature at the selected operating level.

- ℁ Heating to the Comfort set point
- ( Heating to the Reduced set point

Characteristics of continuous operation:

- Heating mode with no time program
- Protective functions active
- Automatic summer / winter changeover (ECO functions) and 24-hour heating limit inactive in the case of continuous operation with Comfort set point

### Protection 🕛

When using Protection, the heating system is off. But it remains protected against frost (frost protection temperature), provided there is no power failure.

Characteristics of Protection:

- Heating off
- Temperature according to frost protection
- Protective functions active
- Automatic summer / winter changeover (ECO functions) and automatic 24-hour heating limit active

### Selecting DHW heating mode

The button is used to switch DHW heating mode on and off. The choice made is indicated by a bar which appears below the symbols.

On

The DHW is heated according to the selected switching program.

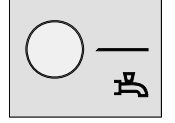

Off

No DHW heating, the protective function is active.

36/135
# Adjusting the room temperature set point

i

i

i

Turning the setting knob will increase or decrease the current room temperature set point. This may be comfort, reduced or frost protection set point.

This change will be valid until the next change of heating level.

In automatic operation, this will be until the next change of the time switch program.

For the change of  $\operatorname{\mathbf{Comfort}}$  set point  $\operatorname{\r{K}}$  .or  $\operatorname{\mathbf{Reduced}}$  set point  $\operatorname{\r{C}}$ 

- Press the OK button
- Choose operating page "Heating circuit" and
- Adjust the "Comfort set point" or "Reduced set point"

Each time you make a readjustment, wait at least 2 hours, allowing the room temperature to adapt.

### **Occupancy button**

If the rooms are not used for a certain period of time, you can press the occupancy button to reduce the room temperature, thus saving heating energy.

When the rooms are occupied again, press again the occupancy button to resume heating operation.

- ✤ Heating to the Comfort set point
- ${\ensuremath{\mathbb C}}$  Heating to the Reduced set point
- The occupancy button is only active in automatic mode
  - The current selection is active until the next switching action according to the heating program occurs

#### **Displaying information**

The Info button is used to display information.

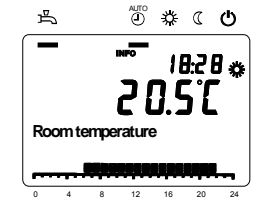

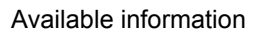

Certain information lines are hidden, depending on the type of unit, unit configuration and operating state.

- Error message
- Maintenance alarm
- Special mode
- Room temperature
- Room temperature minimum
- Room temperature maximum
- Boiler temperature
- Outside temperature
- Outside temperature minimum
- Outside temperature maximum
- DHW temperature 1
- State boiler
- State solar
- State DHW

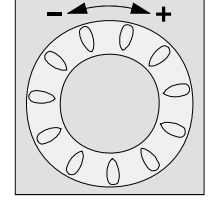

\$\$/€

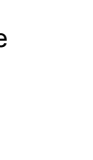

| ending on the type of unit | unit configuration |  |
|----------------------------|--------------------|--|

- State heating circuit 1
- State heating circuit 2
- State heating circuit P
- Time of day / date
- Telephone customer service

Default display operator unit

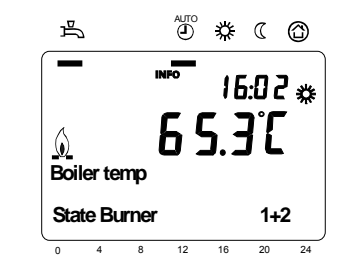

The default display of the operator unit shows the boiler (flow) temperature and the state of the burners.

 State burner:
 Both off

 1
 Engine burner on

 2
 Supplementary burner on

 1+2
 Engine burner and supplementary burner on

Exceptional cases

In exceptional cases, the display shows one of the following symbols:

### ♠ Error messages

¢ וחכח Error 30:Flow sensor 1

<sup>4</sup><sup>2</sup> Maintenance or special mode If this symbol appears, a maintenance alarm is delivered or the plant has changed to special mode. In that case, press the Info button to obtain more information.

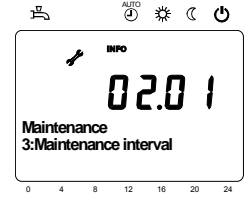

i

Error with Automatic Reset

A list of possible displays is given on page 118.

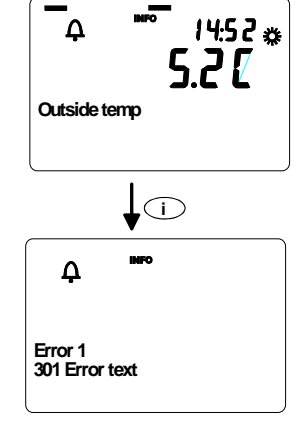

If an error occurs which will be reset automatically after the fault is eliminated, this will be displayed with a bell in the display.

By pressing the Info button, the type of error will be displayed with an error code number and a short error text.

### Error with User Reset

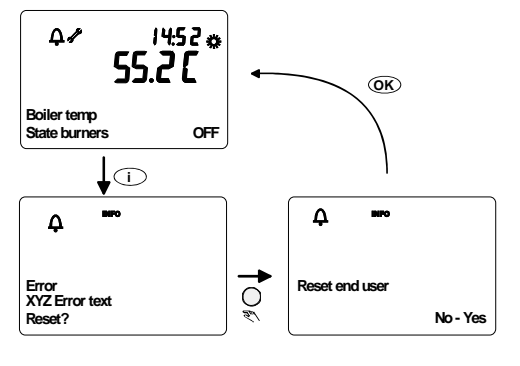

If an error occurs which requires a User Reset, this will be displayed with a bell and a screw wrench in the display. By pressing the Info button, the type of error will be displayed with an error code number and a short error text. By pressing the Info button once again, the next display will display which type of Reset (User Reset or Service Reset) is required. A User Reset may be done on the operator unit.

### User Reset

A User Reset may be executed by pressin the User Reset Button  $\overline{\mathbb{N}}$  for less then 3 seconds and change the "value" No to Yes and pressing OK.

### User Reset option

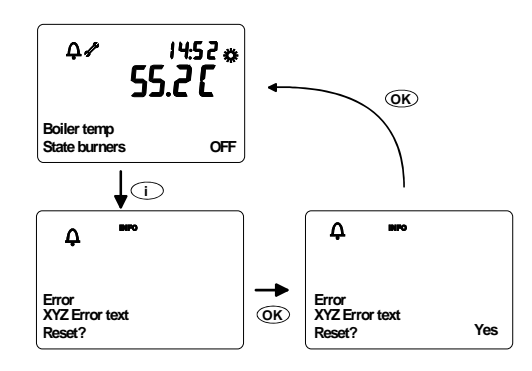

User Reset is also possible by using the sequence described on the left side. Instead of pressing the User Reset button, it is possible to press the OK button two times.

**i** The number of User or Service Resets is limited to 5 Resets every 15 minutes. If there has been no Reset in the last 15 minutes, the Reset credit counter will be 5. This is the maximum credit number. With each Reset, the credit will be decremented. If the credit is 0, it is not possible to activate a Reset. Every 3 minutes, the credit will be increased by +1 up to the maximum of 5 credits.

### Error with Service Reset

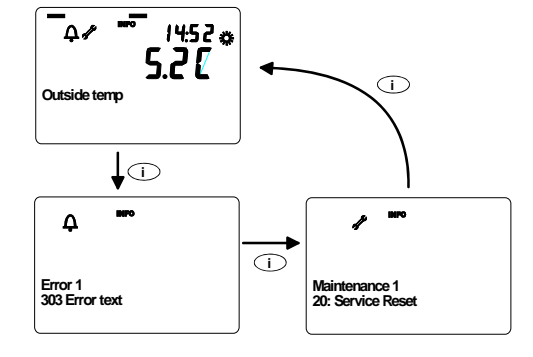

If an error occurs which requires a Service Reset, this will be displayed with a bell and a screw wrench in the display. By pressing the Info button, the type of error will be displayed with an error code number and a short error text. By pressing the Info button once again, the next display will display which type of Reset (User Reset or Service Reset) is required. For a Service Reset, call your appliance service organisation.

### Power up behaviour

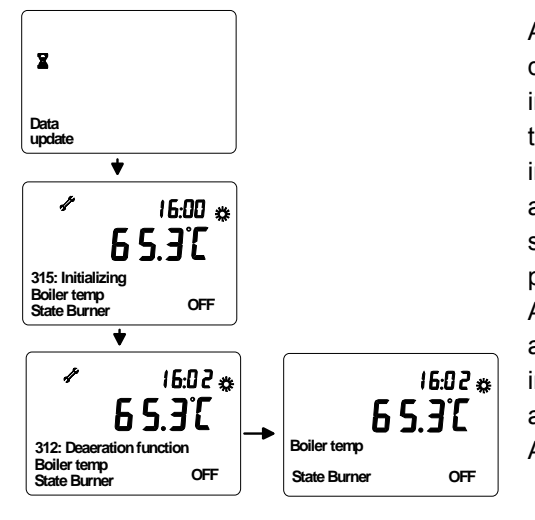

After power up, the HMI will show Update data for some seconds, after this, the initializing will start. Initializing is a waiting time of 2 minutes to make sure all information is available to start the appliance (e.g. information from RF sensors). Initializing may be interrupted by pressing ESC button for 3 seconds. After this, deaeration function will start, if activated. Deaeration function may be interrupted by pressing ESC button once again for 3 seconds.

After this, the appliance is ready to start.

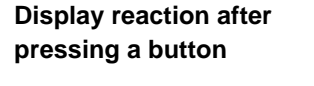

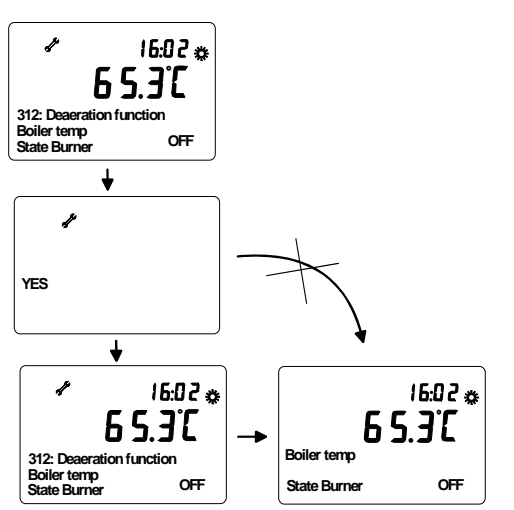

The display may be a little bit confusing, because there may be a delay of up to 10 seconds, until the correct status is displayed.

e.g. after pressing the ESC button for 3 seconds during deaeration function, the command is accepted by displaying YES. Unfortunately the display goes back to the old display status, instead of displaying the new one. This transition may last up to 10 seconds.

### Chimney sweep function

The chimney sweep function is activated by pressing the chimney sweep button for more then 3 seconds. This puts the appliance in to the mode required for making flue gas measurements.

The "special mode" symbol appears in the display. Adjustment of the burner output power and selection of burner is possible in the Information-Level.

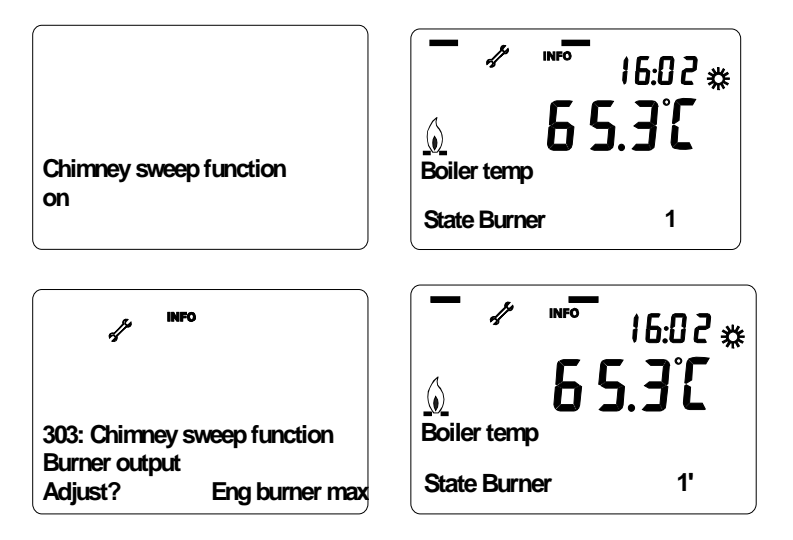

The burner output power may be adjusted:

- Engine burner minimum firing rate
- Engine burner maximum firing rate
- Supplementary burner minimum firing rate
- Supplementary burner maximum firing rate
- Engine- and Supplementary burner minimum firing rate
- Engine- and Supplementary burner maximum firing rate

The burner will start like in commissioning mode.

The head temperature will be controlled to the head temperature nominal temperature and the boiler flow temperature will be limited to the boiler temperature set point maximum.

If the burner output power is limited either by head temperature or boiler flow temperature, this will be indicated with a \* next to the burner state indication (e.g.1\*)

After 20 minutes, a time out will terminate the chimney sweeper function. Alternatively the function can be terminated by pressing the chimney sweeper button again.

| Commissioning Room | See chapter room unit QAA55 |
|--------------------|-----------------------------|
| unit QAA55.110     |                             |
|                    |                             |

Commissioning QAA7x, AVS37.294

The commissioning of the room unit QAA7x or the operator unit AVS37.294 is described in chapter "The settings in detail, Operator unit".

### 5.2 Programming

### 5.2.1 Setting principle

Settings that cannot be accessed directly via the function buttons are made through programming. For this purpose, the individual settings are structured in the form of operating pages and operating lines, thus forming logical groups of settings. The following example which shows the setting of the time of day and date shall explain this.

### Example "Setting the time of day"

- When pressing the ESC button, you go one step back; adjusted values will not be adopted
  - If no setting is made for 8 minutes, the unit will automatically return to the basic display
  - Operating lines may be hidden, depending on the type of unit, configuration and user level

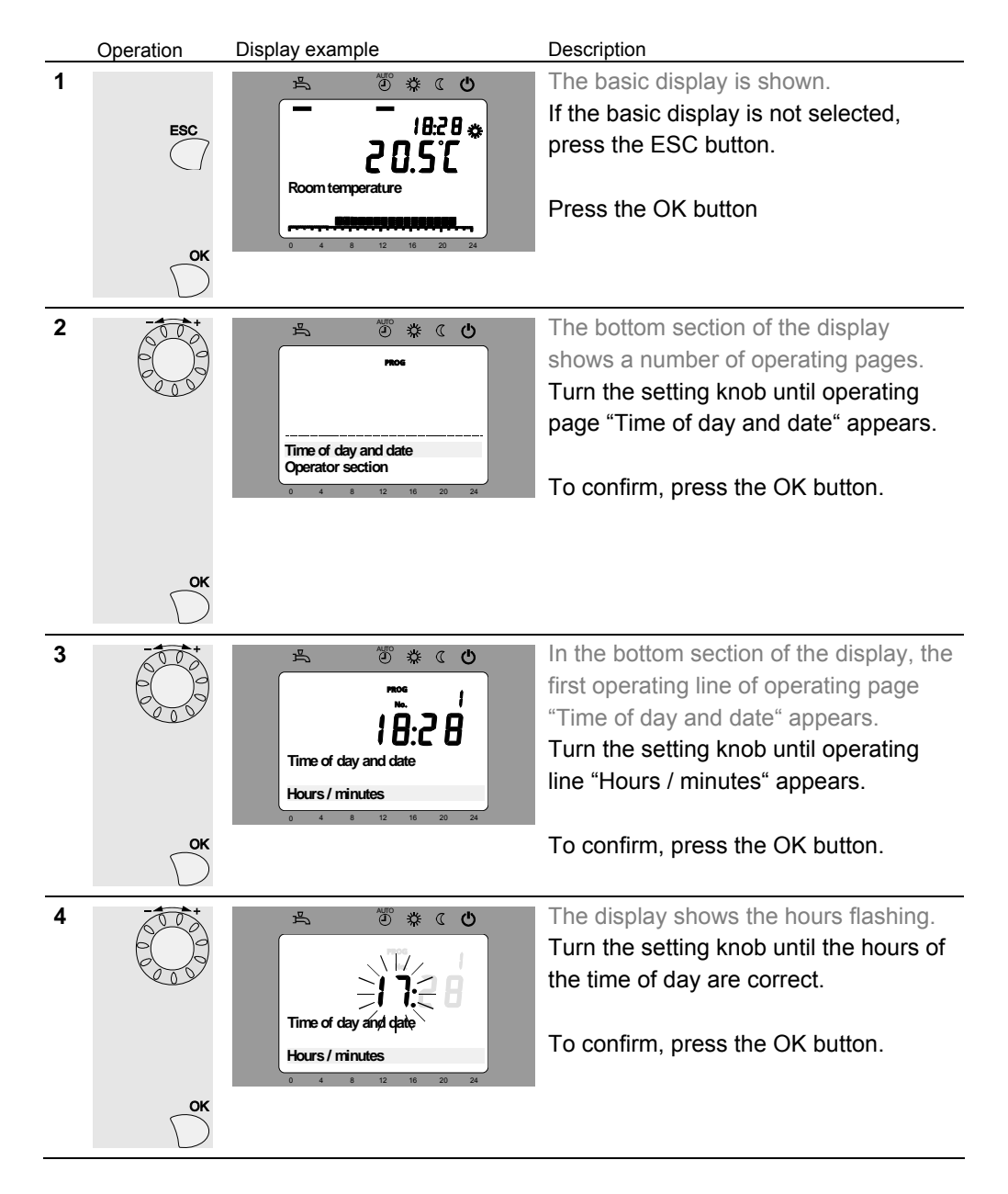

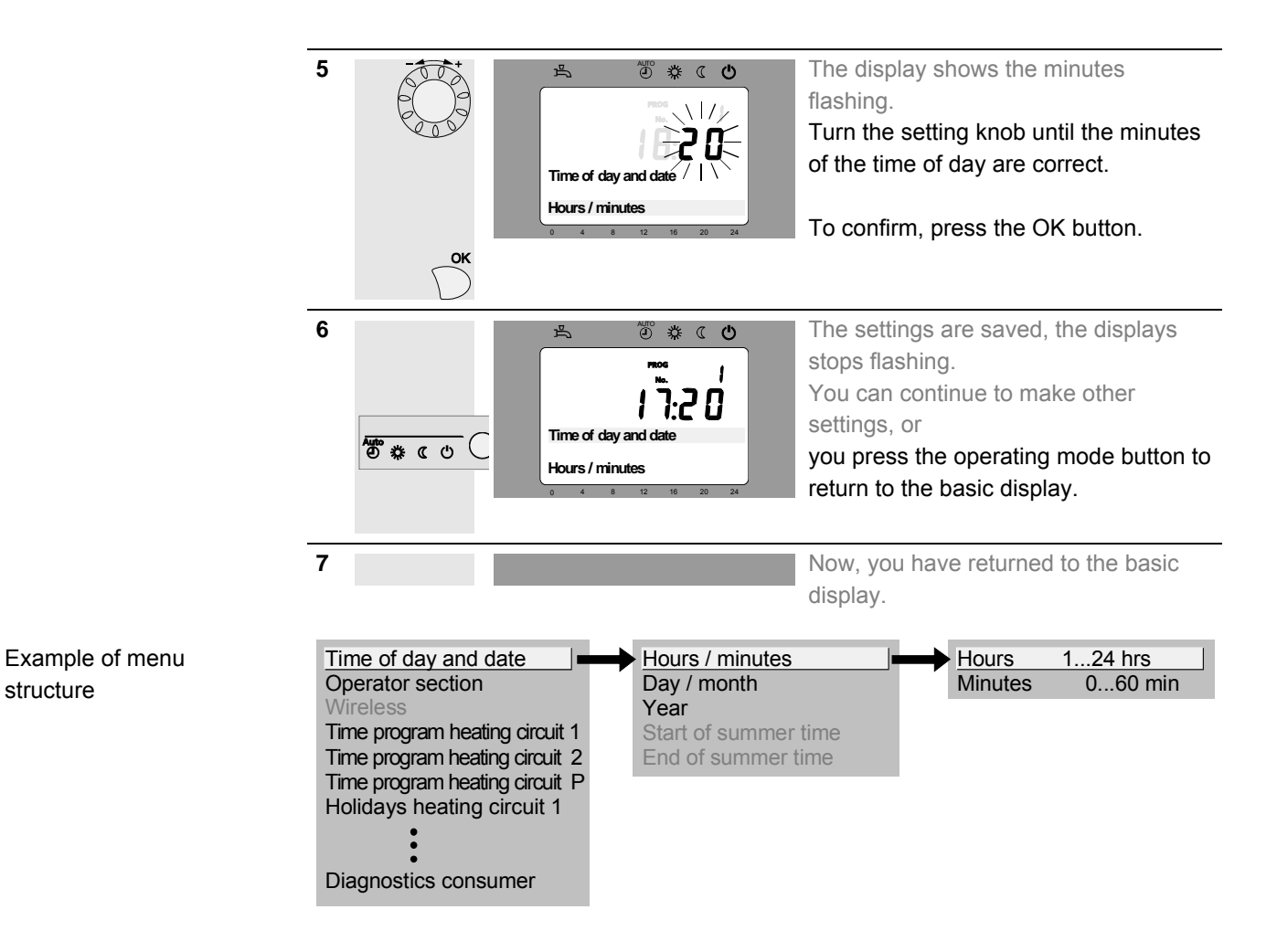

#### 5.2.2 **User levels**

Certain user levels only allow certain user groups to make settings. To reach the required user level, proceed as follows:

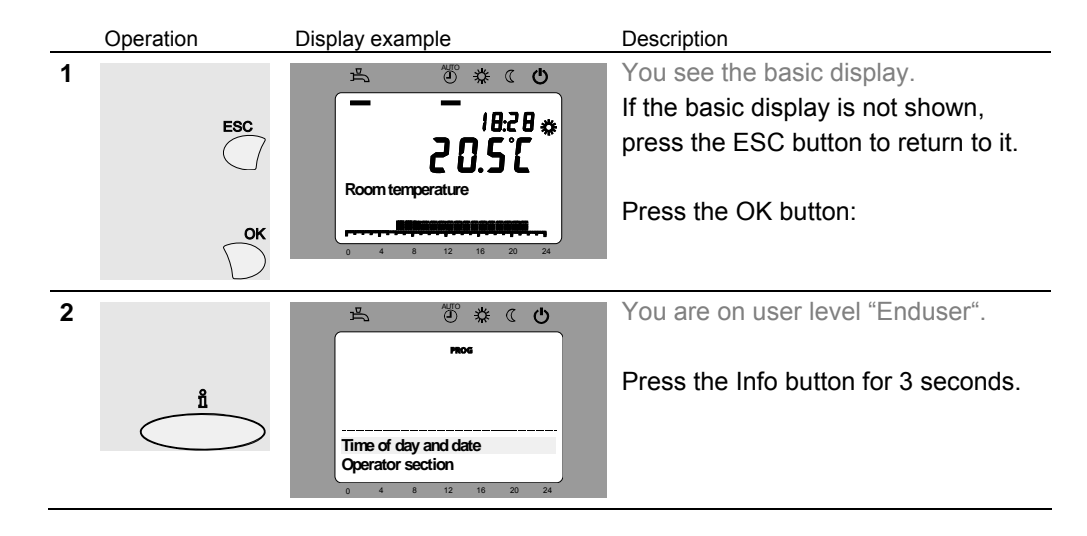

44/135

structure

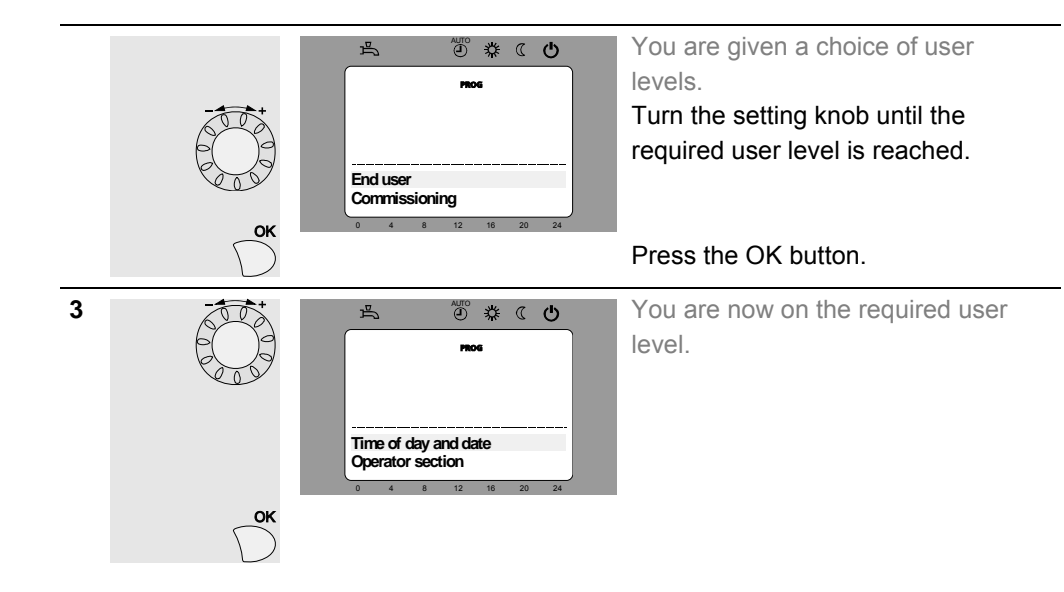

To reach the OEM level, enter the relevant code.

### Setting structure for "Enduser"

The example given here shows that certain user levels do not allow certain settings to be made. The example shows them highlighted. On the unit, they are hidden.

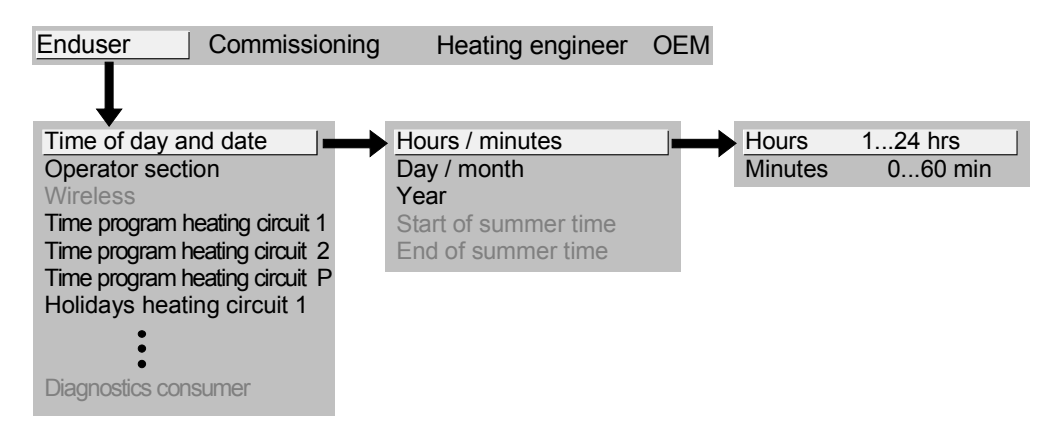

### Setting structure for "Heating engineer"

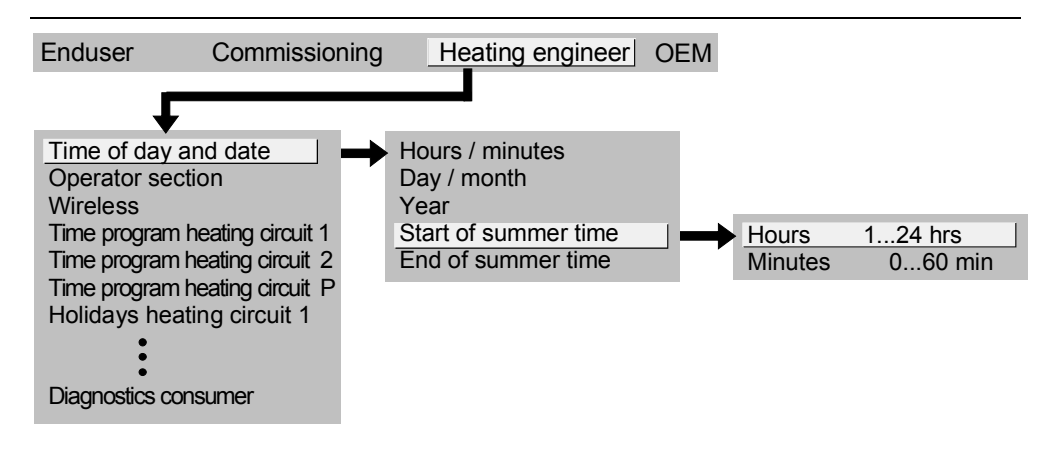

### 5.2.3 Overview of settings and display values

Legend

i

The following overview is still under development and may be not complete.

E = End user , F1 = commissioning F2 = heating BZ = operating line

|                |            | NEW                                                                                |                           |              |       |       |
|----------------|------------|------------------------------------------------------------------------------------|---------------------------|--------------|-------|-------|
| Operating line | User level | Function                                                                           | Default value             | Min          | Max   | Unit  |
| Time c         | of da      | y and date                                                                         |                           |              |       |       |
| 1              | E          | Hours/minutes                                                                      | -                         | 00:00        | 23:59 | hh:mm |
| 2              | E          | Day/Month                                                                          | -                         | 01.01        | 31.12 | dd.mm |
| 3              | E          | Year                                                                               | -                         | 2004         | 2099  | уууу  |
| 5              | F2         | Start of summer time                                                               | 25.03                     | 01.01        | 31.12 | dd.mm |
| 6              | F2         | End of summer time                                                                 | 25.10                     | 01.01        | 31.12 | dd.mm |
| Operat         | tor s      | ection                                                                             | 1                         |              | 1     | 1     |
| 20             | E          | Language<br>German   English                                                       | English                   |              |       | -     |
| 22             | F2         | Info<br>Temporarily   Permanently                                                  | Tempor                    | arily        |       | -     |
| 26             | F2         | Operation lock<br>Off ¦ On                                                         | Off                       |              |       | -     |
| 27             | F2         | Programming lock<br>Off   On                                                       | Off                       |              |       | -     |
| 28             | F1         | Direct adjustment                                                                  | Storage with confirmation |              |       |       |
| 40             | F1         | Used as<br>Room unit 1 ! Room unit 2 ! Operator unit !Service unit                 | Room unit 1               |              |       | -     |
| 42             | F1         | Assignment room unit 1<br>Heating circuit 1   Heating circuits 1 and 2             | Heating circuit 1         |              |       | -     |
| 44             | F1         | Operation HC2<br>Commonly with HC1   Independently                                 | Commo                     | nly with HC1 |       | -     |
| 46             | F1         | Operation HCP<br>Commonly with HC1   Independently                                 | Commo                     | nly with HC1 |       | -     |
| 48             | F1         | Action occupancy button<br>None   Heating circuit 1   Heating circuit 2   Commonly | Heating                   | circuit 1    |       | -     |
| 54             | F2         | Readjustment room sensor                                                           | 0.0                       | -3           | 3     | °C    |
| 70             | F2         | Software version (room unit or HMI)                                                | -                         | 00.0         | 99.9  | -     |
| Wirele         | ss         |                                                                                    |                           |              | 1     |       |
| 120            | F1         | Binding<br>No¦Yes                                                                  | No                        |              |       |       |
| 121            | F1         | Test mode<br>Off ¦ On                                                              | Off                       |              |       |       |
| 130            | F1         | Room unit 1<br>Missing   Ready   No reception   Change batt                        | -                         |              |       | -     |
| 131            | F1         | Room unit 2<br>Missing   Ready   No reception   Change batt                        | -                         |              |       | -     |
| 132            | F1         | Outside sensor<br>Missing   Ready   No reception   Change batt                     | -                         |              |       | -     |
| 133            | F1         | Repeater<br>Missing   Ready   No reception                                         | -                         |              |       | -     |
| 134            | F1         | Operator unit<br>Missing   Ready   No reception   Change batt                      | -                         |              |       | -     |
| 135            | F1         | Service unit                                                                       | -                         |              |       | -     |
| 46/125         |            |                                                                                    |                           |              |       |       |

Siemens Schweiz AG HVAC Products

| ine     |          |                                                                                   | ne      |       |       |        |
|---------|----------|-----------------------------------------------------------------------------------|---------|-------|-------|--------|
| l Bu    | <u>e</u> |                                                                                   | val     |       |       |        |
| rati    | r je     | ctio                                                                              | ault    |       |       |        |
| Dpe     | Jse      |                                                                                   | Defa    | Ain   | Лах   | Jnit   |
|         |          | Missing   Ready   No reception   Change batt                                      |         | 2     |       |        |
| 138     | F1       | Delete all devices                                                                | No      |       |       | -      |
| Time n  | roor     | No   Yes                                                                          |         |       |       |        |
| Fime p  | rogr     |                                                                                   | Ma Cu   |       |       |        |
| 500     | E        | Mo - Su   Mo - Fr   Sa - Su   Mo   Tu   We   Th   Fr   Sa  <br>Su                 | Mo - Su |       |       | -      |
| 501     | Е        | 1st phase on                                                                      | 6:00    | 00:00 | 24:00 | hh:mm  |
| 502     | E        | 1st phase off                                                                     | 22:00   | 00:00 | 24:00 | hh:mm  |
| 503     | E        | 2nd phase on                                                                      | :       | 00:00 | 24:00 | hh:mm  |
| 504     | E        | 2nd phase off                                                                     | :       | 00:00 | 24:00 | hh:mm  |
| 505     | E        | 3rd phase on                                                                      | :       | 00:00 | 24:00 | hh:mm  |
| 506     | E        | 3rd phase off                                                                     | :       | 00:00 | 24:00 | hh:mm  |
| 516     | E        | Default values<br>No ¦ Yes                                                        | No      |       |       | -      |
| Time p  | rogr     | am heating circuit 2                                                              | 1       |       | 1     |        |
| 520     | E        | Preselection<br>Mo - Su ¦ Mo - Fr ¦ Sa - Su ¦ Mo ¦ Tu ¦ We ¦ Th ¦ Fr ¦ Sa ¦<br>Su | Mo - Su |       |       | -      |
| 521     | Е        | 1st phase on                                                                      | 6:00    | 00:00 | 24:00 | hh:mm  |
| 522     | E        | 1st phase off                                                                     | 22:00   | 00:00 | 24:00 | hh:mm  |
| 523     | E        | 2nd phase on                                                                      | :       | 00:00 | 24:00 | hh:mm  |
| 524     | Е        | 2nd phase off                                                                     | :       | 00:00 | 24:00 | hh:mm  |
| 525     | Е        | 3rd phase on                                                                      | :       | 00:00 | 24:00 | hh:mm  |
| 526     | E        | 3rd phase off                                                                     | :       | 00:00 | 24:00 | hh:mm  |
| 536     | E        | Default values<br>No ¦ Yes                                                        | No      |       |       | -      |
| Time p  | rogr     | am 3/HCP                                                                          |         |       |       |        |
| 540     | E        | Preselection<br>Mo - Su ¦ Mo - Fr ¦ Sa - Su ¦ Mo ¦ Tu ¦ We ¦ Th ¦ Fr ¦ Sa<br>¦Su  | Mo - Su |       |       | -      |
| 541     | Е        | 1st phase on                                                                      | 6:00    | 00:00 | 24:00 | hh:mm  |
| 542     | E        | 1st phase off                                                                     | 22:00   | 00:00 | 24:00 | hh:mm  |
| 543     | Е        | 2nd phase on                                                                      | :       | 00:00 | 24:00 | hh:mm  |
| 544     | E        | 2nd phase off                                                                     | :       | 00:00 | 24:00 | hh:mm  |
| 545     | Е        | 3rd phase on                                                                      | :       | 00:00 | 24:00 | hh:mm  |
| 546     | E        | 3rd phase off                                                                     | :       | 00:00 | 24:00 | hh:mm  |
| 556     | E        | Default values<br>No¦Yes                                                          | No      |       |       | -      |
| Time p  | rogr     | am 4/DHW                                                                          |         |       |       |        |
| 560     | E        | Preselection<br>Mo - Su ¦ Mo - Fr ¦ Sa - Su ¦ Mo ¦ Tu ¦ We ¦ Th ¦ Fr ¦ Sa ¦<br>Su | Mo - Su |       |       | -      |
| 561     | Е        | 1st phase on                                                                      | 6:00    | 00:00 | 24:00 | hh:mm  |
| 562     | Е        | 1st phase off                                                                     | 22:00   | 00:00 | 24:00 | hh:mm  |
| 563     | Е        | 2nd phase on                                                                      | :       | 00:00 | 24:00 | hh:mm  |
| 564     | E        | 2nd phase off                                                                     | :       | 00:00 | 24:00 | hh:mm  |
| 565     | E        | 3rd phase on                                                                      | :       | 00:00 | 24:00 | hh:mm  |
| 566     | E        | 3rd phase off                                                                     | :       | 00:00 | 24:00 | hh:mm  |
| 576     | E        | Default values                                                                    | No      |       |       | -      |
| Holiday | le bo    | pating circuit 1                                                                  | I       |       | I     |        |
| phonuay | 3 110    |                                                                                   |         |       |       | 47/135 |

| erating line     | ir level | ction                                                                                                    | ault value         |                   |             |       |
|------------------|----------|----------------------------------------------------------------------------------------------------|--------------------|-------------------|-------------|-------|
| d<br>d           | Jse      | un l                                                                                                    | Def                | Ain               | Aay         | Juit  |
| 642              | F        | Start                                                                                                    |                    | 01.01             | 31.12       | dd.mm |
| 643              | E        | End                                                                                                    |                    | 01.01             | 31.12       | dd.mm |
| 648              | E        | Operating level                                                                                                    | Frost pr           | otection          |             | -     |
|                  |          | Frost protection   Reduced                                                                                                    |                    |                   |             |       |
| Holiday          | 's he    | ating circuit 2                                                                                                    | 1                  |                   | 1           |       |
| 652              | E        | Start                                                                                                    |                    | 01.01             | 31.12       | dd.mm |
| 653              | E        | End                                                                                                    |                    | 01.01             | 31.12       | dd.mm |
| 658              | E        | Operating level                                                                                                    | Frost pr           | otection          |             | -     |
| Haliday          | in he    | Frost protection ; Reduced                                                                                                    |                    |                   |             |       |
| HOIIUAy          |          | Stort                                                                                                    |                    | 01.01             | 21.12       | dd mm |
| 662              |          |                                                                                                    |                    | 01.01             | 21.12       | dd mm |
| 669              |          |                                                                                                    | Erect pr           | otaction          | 51.12       | uu.mm |
| 000              | F        | Frost protection   Reduced                                                                                                    | FIOSEPI            | Olection          |             | -     |
| Heatin           | g cir    | cuit 1                                                                                                    |                    |                   |             |       |
| 710              | E        | Comfort set point                                                                                                    | 20.0               | BZ 712 (4)        | BZ 716 (35) | °C    |
| 712              | Е        | Reduced set point                                                                                                    | 16                 | BZ 714 (4)        | BZ 710 (35) | °C    |
| 714              | Е        | Frost protection set point                                                                                                    | 10.0               | 4                 | BZ 712 (35) | °C    |
| 720              | Е        | Heating curve slope                                                                                                    | 1.50               | 0.10              | 4.00        | -     |
| 721              | F2       | Heating curve displacement                                                                                                    | 0.0                | -4.5              | 4.5         | °C    |
| 726              | F2       | Heating curve adaption Off   On                                                                                                    | Off                |                   |             | -     |
| 730              | Е        | Summer / winter heating limit                                                                                                    | 18                 | /8                | 30          | °C    |
| 732              | F2       | 24-hour heating limit                                                                                                    | 0                  | / <b>-</b> 10     | 10          | °C    |
| 740              | F2       | Flow temp set point min                                                                                                    | 8                  | 8                 | BZ 741 (95) | °C    |
| 741              | F2       | Flow temp set point max                                                                                                    | 80                 | BZ 740 (8)        | 95          | °C    |
| 742              | F2       | Flow temp. set point room thermostat                                                                                                    | 70                 | BZ740 (8)         | BZ741 (95)  | °C    |
| 750              | F1       | Room influence                                                                                                    | 100                | / 0               | 100         | %     |
| <mark>759</mark> | F1       | Type room heating<br>Manually adjusted/ radiator fast/ radiator medium/ radiator slow/<br>floor heat fast / floor heat medium / floor heat slow | Radiator<br>medium |                   |             |       |
| 760              | F2       | Room temp limitation                                                                                                    | 1.0                | /0.5              | 4.0         | °C    |
| 761              | F2       | Heating limit room temp control                                                                                                    | 16                 | 0                 | 80          | %     |
| 762              | F2       | Deriv action time room temp control                                                                                                    | 480                |                   |             | min   |
| 763              | F2       | Integral action time room temp control                                                                                                    | 3600               | 0                 |             | min   |
| 764              | F2       | Prop Band room temp control                                                                                                    | 3                  |                   |             | K     |
| 770              | F2       | Boost heating                                                                                                    |                    | / O               | 20          | °C    |
| 780              | F2       | Quick setback<br>Off   Down to reduced set point   Down to frost prot set                                                                       | Down to            | reduced set point |             | -     |
| <mark>789</mark> | F2       | Opt start control max for opt energy production                                                                                                 | 0                  | 0                 | 1200        | min   |
| 790              | F2       | Optimum start control max                                                                                                    | 0                  | 0                 | 1200        | min   |
| 791              | F2       | Optimum stop control max                                                                                                    | 0                  | 0                 | 360         | min   |
| 800              | F2       | Red set point increase start                                                                                                    |                    | / <b>-</b> 30     | 10          | °C    |
| 801              | F2       | Red set point increase end                                                                                                    | -15                | -30               | BZ 800 (10) | °C    |
| 820              | F2       | Overtemp protection pump circuit<br>Off   On                                                                                                    | Off                |                   |             | -     |
| 830              | F2       | Mixing valve boost                                                                                                    | 10                 | 0                 | 50          | °C    |
| 834              | F2       | Actuator running time                                                                                                    | 120                | 30                | 873         | s     |
| 850              | F2       | Floor curing function                                                                                                    | Off                |                   |             | -     |
| 48/135           |          | <u> </u>                                                                                                    |                    |                   | ·           |       |

| e                 |       |                                                                                                    | Ð                  |                     |           |        |
|-------------------|-------|----------------------------------------------------------------------------------------------------|--------------------|---------------------|-----------|--------|
| . <u>≕</u><br>  D |       |                                                                                                    | alu                |                     |           |        |
| atin              | e K   | lon                                                                                                    | it <               |                     |           |        |
| Dera              | Ser   |                                                                                                    | efau               | c                   | x         | it     |
| ō                 | Š     |                                                                                                    | ă                  | Σ                   | ž         | 5      |
|                   |       | Functional neating   Curing neating  <br>Functional/curing heating  Manually                                                                    |                    |                     |           |        |
| 851               | F2    | Floor curing setp manually                                                                                                    | 25                 | 0                   | 95        | °C     |
| <mark>855</mark>  | F2    | Flow temp setpoint flooring plaster dry up                                                                                                    |                    |                     |           | °C     |
|                   | (RO)  | HC1                                                                                                    |                    |                     |           |        |
| <mark>856</mark>  | F2    | Flooring plaster dry up day HC1                                                                                                    |                    |                     |           |        |
|                   |       |                                                                                                    |                    |                     |           |        |
| <mark>857</mark>  | F2    | Floor curing HC1 days fulfilled                                                                                                    |                    |                     |           |        |
|                   | (RO)  |                                                                                                    |                    |                     |           |        |
| Heatin            | a cir | cuit 2                                                                                                    |                    | 1                   |           |        |
| 1000              | ACS   | Operating mode HC2                                                                                                    |                    |                     |           |        |
|                   |       | Protection   Reduced   Comfort   Automatic                                                                                                    |                    |                     |           |        |
| 1010              | E     | Comfort set point                                                                                                    | 20.0               | BZ 1012             | BZ 1016   | °C     |
| 1012              | E     | Reduced set point                                                                                                    | 16                 | BZ 1014             | BZ 1010   | °C     |
| 1014              | E     | Frost protection set point                                                                                                    | 10.0               | 4                   | BZ 1012   | °C     |
| 1020              | E     | Heating curve slope                                                                                                    | 1.50               | 0.10                | 4.00      | -      |
| 1021              | F2    | Heating curve displacement                                                                                                    | 0.0                | -4.5                | 4.5       | °C     |
| 1026              | F2    | Heating curve adaption<br>Off   On                                                                                                    | Off                |                     |           | -      |
| 1030              | E     | Summer / winter heating limit                                                                                                    | 18                 | /8                  | 30        | °C     |
| 1032              | F2    | 24-hour heating limit                                                                                                    | 0                  | / <b>-</b> 10       | 10        | °C     |
| 1040              | F2    | Flow temp set point min                                                                                                    | 8                  | 8                   | BZ 1041   | °C     |
| 1041              | F2    | Flow temp set point max                                                                                                    | 80                 | BZ 1040             | 95        | °C     |
| 1042              | F2    | Flow temp. set point room thermostat                                                                                                    | 70                 | 8/BZ1040            | BZ1041/95 | °C     |
| 1050              | F1    | Room influence                                                                                                    | 100                | / O                 | 100       | %      |
| <mark>1059</mark> | F1    | Type room heating<br>Manually adjusted/ radiator fast/ radiator medium/ radiator slow/<br>floor heat fast / floor heat medium / floor heat slow | Radiator<br>medium |                     |           |        |
| 1060              | F2    | Room temp limitation                                                                                                    | 1.0                | /0.5                | 4.0       | °C     |
| 1061              | F2    | Heating limit room temp control                                                                                                    | 16                 | 0                   | 90        | %      |
| 1062              | F2    | Deriv action time room temp control                                                                                                    | 480                |                     |           | min    |
| 1063              | F2    | Integral action time room temp control                                                                                                    | 3600               | 0                   |           | min    |
| 1064              | F2    | Prop Band room temp control                                                                                                    | 3                  |                     |           | К      |
| 1070              | F2    | Boost heating                                                                                                    |                    | / 0                 | 20        | °C     |
| 1080              | F2    | Quick setback<br>Off   Down to reduced set point   Down to frost prot set<br>point                                                              | Down to            | o reduced set point |           | -      |
| <mark>1089</mark> | F2    | Opt start control max for opt energy<br>production                                                                                              | 0                  | 0                   | 1200      | min    |
| 1090              | F2    | Optimum start control max                                                                                                    | 0                  | 0                   | 360       | min    |
| 1091              | F2    | Optimum stop control max                                                                                                    | 0                  | 0                   | 360       | min    |
| 1100              | F2    | Red set point increase start                                                                                                    |                    | / <b>-</b> 30       | 10        | °C     |
| 1101              | F2    | Red set point increase end                                                                                                    | -15                | -30                 | BZ 1100   | °C     |
| 1120              | F2    | Overtemp protection pump circuit<br>Off   On                                                                                                    | Off                | 1                   |           | -      |
| 1130              | F2    | Mixing valve boost                                                                                                    | 10                 | 0                   | 50        | °C     |
| 1134              | F2    | Actuator running time                                                                                                    | 120                | 30                  | 873       | s      |
| 1150              | F2    | Floor curing function                                                                                                    | Off                |                     |           | -      |
|                   |       | Off   Functional heating   Curing heating  <br>Functional/curing heating  Manually                                                              |                    | 1                   |           |        |
| 1151              | F2    | Floor curing setp manually                                                                                                    | 25                 | 0                   | 95        | °C     |
|                   |       |                                                                                                    |                    |                     |           | 49/135 |

| Operating line<br>1122 | E3 User level | E<br>E<br>Flow temp setpoint flooring plaster dry up                                                                                            | Default value      | Ain               | Max       | o Unit |
|------------------------|---------------|----------------------------------------------------------------------------------------------------|--------------------|-------------------|-----------|--------|
|                        |               |                                                                                                    |                    |                   |           |        |
| 1156                   | F2            | Flooring plaster dry up day HC1                                                                                                    |                    |                   |           |        |
| <mark>1157</mark>      | F2            | Floor curing HC1 days fulfilled                                                                                                    |                    |                   |           |        |
| Heating                |               | cuit P                                                                                                    | 1                  |                   | 1         |        |
| <mark>1300</mark>      | E             | Operating mode<br>Protection   Automatic   Reduced   Comfort                                                                                    | Automat            | ic                |           | -      |
| 1310                   | Е             | Comfort set point                                                                                                    | 20.0               | BZ 1012           | BZ 1016   | °C     |
| 1312                   | Е             | Reduced set point                                                                                                    | 16                 | BZ 1014           | BZ 1010   | °C     |
| 1314                   | E             | Frost protection set point                                                                                                    | 10.0               | 4                 | BZ 1012   | °C     |
| 1320                   | Е             | Heating curve slope                                                                                                    | 1.50               | 0.10              | 4.00      | -      |
| 1321                   | F2            | Heating curve displacement                                                                                                    | 0.0                | -4.5              | 4.5       | °C     |
| 1326                   | F2            | Heating curve adaption Off   On                                                                                                    | Off                | ·                 |           | -      |
| 1330                   | Е             | Summer / winter heating limit                                                                                                    | 18                 | / 8               | 30        | °C     |
| 1332                   | F2            | 24-hour heating limit                                                                                                    | 0                  | / <b>-</b> 10     | 10        | °C     |
| 1340                   | F2            | Flow temp set point min                                                                                                    | 8                  | 8                 | BZ 1041   | °C     |
| 1341                   | F2            | Flow temp set point max                                                                                                    | 80                 | BZ 1040           | 95        | °C     |
| 1342                   | F2            | Flow temp. set point room thermostat                                                                                                    | 70                 | 8/BZ1040          | BZ1041/95 | °C     |
| <mark>1350</mark>      | F1            | Room influence                                                                                                    | 100                | /0                | 100       | %      |
| <mark>1359</mark>      | F1            | Type room heating<br>Manually adjusted/ radiator fast/ radiator medium/ radiator slow/<br>floor heat fast / floor heat medium / floor heat slow | Rediator<br>medium |                   |           |        |
| <mark>1360</mark>      | F2            | Room temp limitation                                                                                                    | 1.0                | /0.5              | 4.0       | °C     |
| <mark>1361</mark>      | F2            | Heating limit room temp control                                                                                                    | 16                 | 0                 | 90        | %      |
| <mark>1362</mark>      | F2            | Deriv action time room temp control                                                                                                    | 480                |                   |           | min    |
| <mark>1363</mark>      | F2            | Integral action time room temp control                                                                                                    | 3600               | 0                 |           | min    |
| <mark>1364</mark>      | F2            | Prop Band room temp control                                                                                                    | 3                  |                   |           | К      |
| 1370                   | F2            | Boost heating                                                                                                    |                    | / 0               | 20        | °C     |
| 1380                   | F2            | Quick setback<br>Off   Down to reduced set point   Down to frost prot set<br>point                                                              | Down to            | reduced set point |           | -      |
| <mark>1389</mark>      | F2            | Opt start control max for opt energy<br>production                                                                                              | 0                  | 0                 | 1200      | min    |
| 1390                   | F2            | Optimum start control max                                                                                                    | 0                  | 0                 | 360       | min    |
| 1390                   | F2            | Optimum start control max                                                                                                    | 0                  | 0                 | 360       | min    |
| 1391                   | F2            | Optimum stop control max                                                                                                    | 0                  | 0                 | 360       | min    |
| 1400                   | F2            | Red set point increase start                                                                                                    |                    | /-30              | 10        | °C     |
| 1401                   | F2            | Red set point increase end                                                                                                    | -15                | -30               | BZ 1100   | °C     |
| 1420                   | F2            | Overtemp protection pump circuit<br>Off { On                                                                                                    | Off                |                   |           | -      |
| 1430                   | F2            | Mixing valve boost                                                                                                    | 10                 | 0                 | 50        | °C     |
| 1434                   | F2            | Actuator running time                                                                                                    | 120                | 30                | 873       | S      |
| 1450                   | F2            | Floor curing function<br>Off   Functional heating   Curing heating  <br>Functional/curing heating  Manually                                     | Off                |                   |           | -      |
| 1451                   | F2            | Floor curing setp manually                                                                                                    | 25                 | 0                 | 95        | °C     |
| 1455                   | F2            | Flow temp set point flooring plaster dry up<br>HC1                                                                                              |                    |                   |           | °C     |
| 50/135                 |               |                                                                                                    |                    |                   |           |        |

| Operating line    | Rer level | Flooring plaster dry up day HC1                                                                     | Default value | с<br>Е    | Max         | Unit  |
|-------------------|-----------|----------------------------------------------------------------------------------------------------|---------------|-----------|-------------|-------|
| <mark>1457</mark> | F2        | Floor curing HC1 days fulfilled                                                                     |               |           |             |       |
| Domes             | stic h    | not water                                                                                           | 1             |           | 1           |       |
| 1610              | E         | Nominal set point                                                                                   | 55            | BZ 1612   | BZ 1614 OEM | °C    |
| 1612              | F2        | Reduced set point                                                                                   | 40            | 8         | BZ 1610     | °C    |
| 1620              | F1        | Release<br>24h/day   Time programs HCs   Time program 4/DHW                                         | 24h/day       |           |             | -     |
| 1630              | F1        | Charging priority<br>Absolute   Shifting   None   MC shifting, PC absolute                          | absolute      |           |             | -     |
| 1640              | F2        | Legionella function<br>Off   Periodically   Fixed weekday                                           | Off           |           |             | -     |
| 1641              | F2        | Legionella funct periodically                                                                       | 3             | 1         | 7           | Days  |
| 1642              | F2        | Legionella funct weekday<br>Monday   Tuesday   Wednesday   Thursday   Friday  <br>Saturday   Sunday | Monday        |           |             |       |
| 1644              | F2        | Legionella funct time                                                                               | :             | : / 00:00 | 23:00       | hh:mm |
| 1645              | F2        | Legionella funct set point                                                                          | 65            | 55        | 95          | °C    |
| 1646              | F2        | legionella funct duration                                                                           |               | / 10      | 360         | min   |
| 1647              | F2        | Legionella funct circ pump<br>Off ¦ On                                                              | On            |           |             | -     |
| 1660              | F1        | Circulating pump release<br>Time program 3/HCP ¦ DHW release ¦ Time program<br>4/DHW                | DHW release   |           |             | -     |
| 1661              | F1        | Circulating pump cycling                                                                            | On            |           |             | -     |

| 2212         F2         Set point max         85         Set point manual<br>control         BZ 2213 OEM         °C           01W         storage tank         -         -         -         -         -         -         -         -         -         -         -         -         -         -         -         -         -         -         -         -         -         -         -         -         -         -         -         -         -         -         -         -         -         -         -         -         -         -         -         -         -         -         -         -         -         -         -         -         -         -         -         -         -         -         -         -         -         -         -         -         -         -         -         -         -         -         -         -         -         -         -         -         -         -         -         -         -         -         -         -         -         -         -         -         -         -         -         -         -         -         -         -         -         -<                                                                                                    | Dperating line | User level | Function                                                                                                    | Default value   | Min                      | Max         | Unit |
|----------------------------------------------------------------------------------------------------|----------------|------------|----------------------------------------------------------------------------------------------------|-----------------|--------------------------|-------------|------|
| DHW storage tank     Several times/day       5010     F2     Charging     -       5020     F2     Flow set point boost     20     0     30     *C       5020     F2     Flow set point boost     20     0     30     *C       5021     F2     Type of charging     With B3     -     -       5702     F1     Plant type     -     S-Plan     -       5703     F1     Plant type incomparison (W-Plan   S-Plan   1 h c   2 h c   3 h c   combi     S-Plan     -       5704     F1     Type Heating circuit 1     On/off Valve     No/to Notwee     -       5714     F1     Type Heating circuit 2     On/off Valve     No     -       5729     F1     Type OHW Charging Numpi (Yalve   Mixing Valve     No     -     -       5729     F1     Type OHW Charging Numpi (Yalve   Diverting Valve   Mixing Valve     No     -     -       5831     F1     Relay output QV3     No     -     -     -       5894     F1     Relay output QV3     None     -     -       5894     F1     Function input EX1     None     -     -       5980     F1     Function input EX1     None     -     -       5984 <td>2212</td> <td>F2</td> <td>Set point max</td> <td>85</td> <td>Set point manual control</td> <td>BZ 2213 OEM</td> <td>°C</td>                                                                                                    | 2212           | F2         | Set point max                                                                                                    | 85              | Set point manual control | BZ 2213 OEM | °C   |
| 5010         F2         Charging<br>Onceday   Several times/day         Several times/day         -           5020         F2         Flow set point boost         20         0         30         *C           5020         F2         Type of charging<br>With B3 ; With B3 ; With B3 ; Bejie B3/B31         With B3         -         -           5702         F1         Plant type<br>Plant type<br>2 hc ; 3 hc ; combi         S-Plan         -         -           5709         F1         Type Heating circuit 1<br>No( No Actuator ; Pump ; On/Off-Valve ; Mixing Valve         S-Plan         -         -           5714         F1         Type Heating circuit 2<br>No ; No Actuator ; Pump ; On/Off-Valve ; Mixing Valve         On/off Valve         -         -           5729         F1         Type Heating circuit P<br>No ; No Actuator ; Pump ; On/Off-Valve ; Mixing Valve         No         -         -           5729         F1         Relay output QX2<br>None ; Boiler Pump Q1; DHW actuator Q3 ; HC1<br>actuator Q2 ; HC2<br>None ; Boiler Pump Q1; DHW actuator Q3 ; HC1<br>actuator Q2 ; HC2<br>None ; Boiler Pump Q1; DHW actuator Q3 ; HC1<br>actuator Q2 ; HC2<br>None ; Boiler Pump Q1; DHW actuator Q3 ; HC1<br>actuator Q2 ; HC2<br>None ; Boiler Pump Q1; DHW actuator Q3 ; HC1<br>actuator Q2 ; HC2 actuator Q3 ; HC1<br>actuator Q2 ; HC2 actuator Q3 ; HC1<br>actuator Q2 ; HC2 actuator Q3 ; HC1<br>actuator Q2 ; HC2 actuator Q3 ; HC1<br>actuator Q2 ; HC2 actuator Q3 ; HC1<br>actuator Q2 ; HC2 actuator Q3 ; HC1<br>actuator Q2 ; HC2 actuator Q3 ; HC1<br>actuator Q2 ; HC2 actuator Q3 ; H                                                                                                    | DHW            | stora      | ge tank                                                                                                    |                 |                          |             |      |
| 5020         F2         Flow set point boost         20         0         30         °C           5022         F2         Type of charging         With B3, legio B3/B31         With B3         -           Configuration         -         -         -         -         -           5702         F1         Plant type free Configuration; W-Plan ; St-Plan ; 1 hc ; 2 hc ; 3 hc ; comb         S-Plan         -         -           5709         F1         Type deating circuit 1         On/off Valve         -         -           No; No Actuator; Pum; On/Off-Valve ; Mixing Valve         No         -         -         -           5714         F1         Type Heating circuit 2         On/off Valve         No         -         -           5720         F1         Type Hothrag circuit 2         No         -         -         -           5729         F1         Type Of Charging Pum; On/Off-Valve ; Mixing Valve         No         -         -           5729         F1         Relay output Q2         No         -         -         -           5729         F1         Relay output Q2         -         -         -         -         -           5891         F1         Relay output Q2 <td>5010</td> <td>F2</td> <td>Charging<br/>Once/day ¦ Several times/day</td> <td>Several tir</td> <td>mes/day</td> <td></td> <td>-</td>                                                                                                    | 5010           | F2         | Charging<br>Once/day ¦ Several times/day                                                                                                    | Several tir     | mes/day                  |             | -    |
| 5022     F2     Type of charging<br>With B3 (With B3, legio B3/B31     With B3     -       5702     F1     Plant type<br>Tee Configuration; W-Plan (S-Plan (1 hc)<br>Zhc (3 hc) combi     S-Plan     S-Plan       5709     F1     Type Heating circuit 1     On/off Valve     No/off Valve       5704     F1     Type Heating circuit 2     S-Plan     S-Plan       5714     F1     Type Heating circuit 2     On/off Valve       5720     F1     Type Heating circuit Pump (3/0/0/Wave (Mixing Valve     No       5720     F1     Type Heating circuit Pump (3/0/0/Wave (Mixing Valve     No       5720     F1     Type Heating circuit P     No       5720     F1     Type Heating circuit P     No       5720     F1     Type Understig Pump (3/0/0/Wave (Mixing Valve     No       5720     F1     Type Joe Hoating Pump (3/0/0/Wave (Mixing Valve     No       5720     F1     Type Joe Hoating Pump (3/1/0/Wave (Mixing Valve     No       5720     F1     Relay output X2     HC1 actuator Q2       5891     F1     Relay output X2     Pather actuator Q3 (HC1 actuator Q2)       5892     F1     Relay output Q2     Heatuator Q3 (HC1 actuator Q3)       5893     F1     Function input EX1     None       5894     F1     Relay outpu                                                                                                    | 5020           | F2         | Flow set point boost                                                                                                    | 20              | 0                        | 30          | °C   |
| Configuration         5702       F1       Plant type<br>Prec Configuration; W-Plan ; St-Plan ; 1 hc ;<br>2 hc ; 3 hc ; combi       S-Plan         5709       F1       Type Heating circuit 1       On/off Valve         5714       F1       Type Heating circuit 2<br>No ; No Actuator; Pump; On/Off-Valve ; Mixing Valve       No         5720       F1       Type Heating circuit P<br>No ; No Actuator; Pump; On/Off-Valve ; Mixing Valve       No         5720       F1       Type DHW Charging<br>No; No Actuator; Pump; On/Off-Valve ; Mixing Valve       No         5720       F1       Type DHW Charging<br>No; No Actuator; Pump; Valve; Diverting<br>Valve ; Midposition Valve; Combi       Valve         5781       F1       Relay output QX2<br>And more; Boiler Pump Q1; DHW actuator Q3; HC1<br>actuator Q2; HC2 actuator Q2; HC2 actuator Q2; HC3 actuator Q2; HC3 actuator Q2; HC3 actuator Q2; HC3 actuator Q3; HC1<br>actuator Q2; HC2 actuator Q4; HC1 actuator<br>Q2; HC2 actuator Q4; HC1 actuator Q3; HC1<br>actuator Q2; HC2 actuator Q4; HC1 actuator<br>Q2; HC2 actuator Q4; HC1 actuator Q3; HC1<br>actuator Q2; HC2 actuator Q4; HC1 actuator<br>Q1; HC2 actuator Q2; HC2 actuator Q2; HC3 actuator Q3; HC1<br>actuator Q2; HC2 actuator Q3; HC1<br>actuator Q2; HC2 actuator Q4; HC1 actuator<br>Q1; HC2 actuator Q4; HC1 actuator Q3; HC1<br>actuator Q2; HC2 actuator Q4; HC1 actuator Q4; HC1<br>actuator Q2; HC2 actuator Q4; HC1<br>actuator Q4; HC1 actuator Q4; HC1<br>actuator Q4; HC1 actuator Q4; HC1<br>actuator Q4; HC2 actuator Q5; HC1<br>actuator Q4; HC2 actuator Q5; HC1<br>actuator Q4; HC2 actuator Q4; HC1<br>actuator Q4; HC2 actuator Q4; HC1<br>actuator Q4; HC2 actuator Q4; HC1<br>actuator Q4; HC2 actuator Q4; HC1<br>actuator Q4; HC2 actuator Q4; H                                                                                                    | 5022           | F2         | Type of charging<br>With B3 ¦ With B3/B31 ¦ With B3, legio B3/B31                                                                                                    | With B3         |                          |             | -    |
| 5702       F1       Plant type<br>Pree Configuration; W-Plan ; S Plan ; Y-Plan ; 1 hc ;<br>10 i 0 hc j 0 mc j 0 mol i combined<br>5709       S-Plan       S-Plan         5709       F1       Type Heating circuit 1<br>No; No Actuator ; Pump ; 0 m0/0ff-Valve ; Mixing Valve       On/off Valve       Mo         5714       F1       Type Heating circuit 2<br>No; No Actuator ; Pump; 0 m0/0ff-Valve ; Mixing Valve       No       No         5729       F1       Type DHW Charging<br>No; No Actuator; Charging Pump; Valve ; Mixing Valve       No       No         5789       F1       Relay output QX2<br>Marm output K10; Circulating Pump; Valve ; Mixing Valve       No       No         5891       F1       Relay output QX2<br>Marm output K10; Circulating Pump Q4; Transport<br>Q2; HC2 actuator Q2; HC2 actuator Q3; HC1<br>actuator Q2; HC2 actuator Q3; HC1<br>actuator Q2; HC2 actuator Q4; HC3<br>none; Boiler Pump Q1; DHW actuator Q3; HC1<br>actuator Q2; HC2 actuator Q4; HC3<br>none; Boiler Pump Q1; DHW actuator Q3; HC1<br>actuator Q2; HC2 actuator Q4; HC3<br>none; Boiler Pump Q1; DHW actuator Q4;                                                                                                    | Config         | urati      | on                                                                                                    |                 |                          |             |      |
| 5709       F1       Type Heating circuit 1       On/off Valve         5714       F1       Type Heating circuit 2       No         5720       F1       Type Heating circuit P       No         5720       F1       Type Heating circuit P       No         5729       F1       Type OHW Charging       No         5729       F1       Type DHW Charging       Valve         5729       F1       Type DPW Charging       Valve         5831       F1       Relay output QX2       None (Bolier Pump 01) DHW actuator 03 (HC1 actuator 02 (Atamo 04) (HC2 actuator 06 (HCP actuator 02 (Atamo 04) (HC2 actuator 06 (HCP actuator 02) (Atamo 04) (HC1 actuator 02) (Atamo 04) (HC1 actuator 02) (Atamo 04) (HC1 actuator 02) (Atamo 04) (HC1 actuator 02) (HC2 actuator 06 (HCP actuator 02) (Atamo 04) (HC1 actuator 02) (Atamo 04) (HC1 actuator 02) (Atamo 04) (HC1 actuator 02) (Atamo 04) (HC1 actuator 02) (Atamo 04) (HC1 actuator 02) (Atamo 04) (HC1 actuator 02) (Atamo 04) (HC1 actuator 02) (Atamo 04) (HC1 actuator 02) (Atamo 04) (HC1 actuator 02) (Atamo 04) (HC1 actuator 02) (Atamo 04) (HC1 actuator 02) (Atamo 04) (HC1 actuator 02) (Atamo 04) (HC1 actuator 02) (HC2 actuator 06 (HCP actuator 02) (HC1 actuator 02) (HC1 actuato                                                                                                    | 5702           | F1         | Plant type<br>Free Configuration¦ W-Plan ¦ S-Plan ¦ Y-Plan ¦ 1 hc ¦<br>2 hc ¦ 3 hc ¦ combi                                                                                                    | S-Plan          |                          |             |      |
| 5714       F1       Type Heating circuit 2         No       No         5720       F1       Type Heating circuit 2         No       No         5720       F1       Type Heating circuit P         No       No Actuator; Pump; On/Off-Valve ; Mixing Valve       No         5720       F1       Type DHW Charging Pump; Valve ; Mixing Valve       No         5729       F1       Type DHW Charging Pump; Valve ; Diverting Valve ; Mixing Valve ; Mixin                                                                                                    | 5709           | F1         | Type Heating circuit 1                                                                                                    | On/off Val      | ve                       |             |      |
| No         No         No           5720         F1         Type Heating circuit P         No           5729         F1         Type DHW Charging On/Off-Valve   Mixing Valve         No           5729         F1         Type DHW Charging On/Off-Valve   Mixing Valve         No           5729         F1         Type DHW Charging On/Off-Valve   Mixing Valve         No           5891         F1         Relay output QX2<br>None   Boiler Pump 01   DHW actuator 03   HC1<br>actuator 02   HC2 actuator C3   HC1 actuator Q2  <br>Alarm output K10   Circulating Pump Q4   Transport<br>pump Q14         HC1 actuator Q3           5892         F1         Relay output QX4<br>None   Boiler Pump 01   DHW actuator Q3   HC1 actuator Q3<br>exclustor Q1   HC2 actuator G3   HC1 actuator Q3   HC1<br>actuator Q1   DHW actuator Q3   HC1<br>actuator Q1   DHW actuator Q3   HC1<br>actuator Q1   HC2 actuator G4   HCP actuator Q2   Alarm<br>output K10   Circulating Pump Q4   Transport pump Q14         None           5894         F1         Relay output QX4<br>None   Boiler Pump Q1   DHW actuator Q3   HC1<br>actuator Q1   HC2 actuator G4   HCP actuator G20  <br>Alarm output K10   Circulating Pump Q4   Transport<br>pump Q14         None           5980         F1         Function input EX1<br>None   Room thermostat HC1   Room thermostat HC2  <br>Room thermostat HC2   DHW thermostat   xxixxi<br>external heat demand, release engine burner   external<br>heat demand, release engine burner   external<br>heat demand, release engine burner   external<br>heat demand, release engine burner   external<br>heat demand, release engine burner   external<br>heat demand, release eng                                                                                                    | 5714           | F1         | Type Heating circuit 2                                                                                                    | N   -           |                          |             |      |
| No         No           5729         F1         Type DHW Charging<br>No; No Actuator; Charging Pump! Valve; Diverting<br>Valve; Midposition Valve; Combi         Valve           5881         F1         Relay output QX2<br>None; Bolier Pump Q1; DHW actuator Q3 ; HC1<br>actuator Q2 ; HC2 actuator Q6 ; HCP actuator Q20 ;<br>Alarm output K10 ; Circulating Pump Q4 ; Transport<br>pump Q14         HC1 actuator Q3           5882         F1         Relay output QX3<br>None ; Bolier Pump Q1; DHW actuator Q3 ; HC1 actuator<br>Q2 ; HC2 actuator Q6 ; HCP actuator Q20 ; Alarm<br>output K10 ; Circulating Pump Q4 ; Transport pump Q14         DHW actuator Q3           5894         F1         Relay output QX4<br>None ; Bolier Pump Q1; DHW actuator Q3 ; HC1<br>actuator Q2 ; HC2 actuator Q6 ; HCP actuator Q20 ;<br>Alarm output K10 ; Circulating Pump Q4 ; Transport<br>pump Q14         None           5980         F1         Relay output QX4<br>None ; Bolier Pump Q1; DHW actuator Q3 ; HC1<br>actuator Q2 ; HC2 actuator Q6 ; HCP actuator Q2 ;<br>Alarm output K10 ; Circulating Pump Q4 ; Transport<br>pump Q14         None           5980         F1         Function input EX1<br>None ; Room thermostat HC1 ; Room thermostat HC2 ;<br>Room thermostat HC1 ; Room thermostat HC2 ;<br>Room thermostat HC1 ; Room thermostat HC2 ;<br>Room thermostat HC1 ; Room thermostat HC2 ;<br>Room thermostat HC1 ; Room thermostat HC2 ;<br>Room thermostat HC1 ; Room thermostat HC2 ;<br>Room thermostat HC1 ; Room thermostat HC2 ;<br>Room thermostat HC1 ; Room thermostat HC2 ;<br>Room thermostat HC1 ; Room thermostat HC2 ;<br>Room thermostat HC1 ; Room thermostat HC2 ;<br>Room thermostat HC1 ; Room thermostat HC2 ;<br>Room thermostat HC1 ; Room thermostat HC2 ;<br>Room thermostat HC1 ; Room thermostat HC2 ;<br>Room thermos                                                                                                    | 5720           | F1         | No   No Actuator  Pump  On/Off-Valve   Mixing Valve                                                                                                    | NO              |                          |             |      |
| 5729       F1       Type DHW Charging<br>No; No Actuator; Charging Pump; Valve ; Diverting<br>Valve ; Midposition Valve; Combi       Valve         5891       F1       Relay output QX2<br>None ; Boiler Pump Q1; DHW actuator Q3 ; HC1<br>actuator Q2; HC2 actuator Q6 ; HCP actuator Q20 ;<br>Alarm output K10 ; Circulating Pump Q4 ; Transport<br>pump Q14       HC1 actuator Q2         5892       F1       Relay output QX3<br>None ; Boiler Pump Q1; DHW actuator Q3; HC1 actuator<br>Q2 ; HC2 actuator Q3 ; HCP actuator Q20 ; Alarm<br>output K10 ; Circulating Pump Q4 ; Transport pump Q14       DHW actuator Q3         5894       F1       Relay output QX4<br>None ; Boiler Pump Q1; DHW actuator Q3; HC1<br>actuator Q2 ; HC2 actuator Q6 ; HCP actuator Q20 ;<br>Alarm output K10 ; Circulating Pump Q4 ; Transport<br>pump Q14       None         5980       F1       Function input EX1<br>None ; Room thermostat HC1 ; Room thermostat HC2 ;<br>Room thermostat HC1 ; Room thermostat HC2 ;<br>Room thermostat HC1                                                                                                    |                |            | No   No Actuator Pump On/Off-Valve   Mixing Valve                                                                                                    | No              |                          |             |      |
| 5891       F1       Relay output QX2<br>None; Boiler Pump Q1; DHW actuator Q3 ; HC1<br>actuator Q2   HC2 actuator Q6 ; HCP actuator Q20 ;<br>Alarm output K10 ; Circulating Pump Q4 ; Transport<br>pump Q14       HC1 actuator Q2         5892       F1       Relay output QX3<br>None; Boiler Pump Q1; DHW actuator Q3; HC1 actuator<br>Q2 ; HC2 actuator Q6 ; HCP actuator Q20 ; Alarm<br>output K10 ; Circulating Pump Q4 ; Transport pump Q14       DHW actuator Q3         5894       F1       Relay output QX4<br>None; Boiler Pump Q1; DHW actuator Q3; HC1<br>actuator Q2 ; HC2 actuator Q6 ; HCP actuator Q20 ;<br>Alarm output K10 ; Circulating Pump Q4 ; Transport pump Q14       None         5894       F1       Relay output QX4<br>None; Boiler Pump Q1; DHW actuator Q3; HC1<br>actuator Q2 ; HC2 actuator Q6 ; HCP actuator Q20 ;<br>Alarm output K10 ; Circulating Pump Q4 ; Transport<br>pump Q14       None         5980       F1       Function input EX1<br>None; Room thermostat HC1 ; Room thermostat HC2 ;<br>Room thermostat HC1 P DHW thermostat ; xx;xx;<br>external heat demand, release engine burner ; external heat<br>demand, release eng burner ; external heat<br>demand, release eng burner ; external heat<br>demand, release eng burner ; external heat<br>demand, release engine burner ; external heat<br>demand, release engine burner ; external heat<br>demand, release engine burner ; external heat<br>demand, release engine burner ; external<br>heat demand, release engine burner ; external<br>heat demand, release engine burner ; external<br>heat demand, release engine burner ; external<br>heat demand, release engine burner ; external<br>heat demand, release engine burner ; external<br>heat demand, release engine burner ; external<br>heat demand, release engine burner ; external<br>heat demand, release engine burner ; external<br>heat demand, release engine burner ; external<br>heat                                                                                                    | 5729           | F1         | Type DHW Charging<br>No¦ No Actuator¦ Charging Pump¦ Valve ¦ Diverting<br>Valve ¦ Midposition Valve¦ Combi                                                                                                    | Valve           |                          |             |      |
| 5892       F1       Relay output QX3<br>None { Boiler Pump Q1; DHW actuator Q3; HC1 actuator<br>Q2 ; HC2 actuator Q6 ; HCP actuator Q2 ; Alarm<br>output K10 ; Circulating Pump Q4 ; Transport pump Q14       DHW actuator Q3         5894       F1       Relay output QX4<br>None { Boiler Pump Q1; DHW actuator Q3 ; HC1<br>actuator Q2 ; HC2 actuator Q6 ; HCP actuator Q2 ;<br>Alarm output K10 ; Circulating Pump Q4 ; Transport<br>pump Q14       None         5980       F1       Function input EX1<br>None ; Room thermostat HC1 ; Room thermostat HC2 ;<br>Room thermostat HC1 P ; DHW thermostat ; xx;xx;<br>external heat demand, release engine burner ; external<br>heat demand, release supp burner       None         5981       F1       Contact type input EX1<br>None ; Room thermostat HC1 ; Room thermostat HC2 ;<br>Room thermostat HC1 ; Room thermostat HC2 ;<br>Room thermostat HC1 ; Room thermostat HC2 ;<br>Room thermostat HC1 ; Room thermostat HC2 ;<br>Room thermostat HC1 ; Room thermostat HC2 ;<br>Room thermostat HC1 ; Room thermostat HC2 ;<br>Room thermostat HC1 ; Room thermostat HC2 ;<br>Room thermostat HC1 ; Room thermostat HC2 ;<br>Room thermostat HC1 ; Room thermostat HC2 ;<br>Room thermostat HC1 ; Room thermostat HC2 ;<br>Room thermostat HC1 ; Room thermostat HC2 ;<br>Room thermostat HC1 ; Room thermostat HC2 ;<br>Room thermostat HC1 ; NO       None       -         5983       F1       Contact type input EX2<br>NC ; NO       NO       NO       -         5983       F1       Contact type input EX2<br>NC ; NO       NO       NO       -                                                                                                    | 5891           | F1         | Relay output QX2<br>None   Boiler Pump Q1  DHW actuator Q3   HC1<br>actuator Q2   HC2 actuator Q6   HCP actuator Q20  <br>Alarm output K10   Circulating Pump Q4   Transport<br>pump Q14                                                                                             | HC1 actuator Q2 |                          |             |      |
| 5894       F1       Relay output QX4<br>None { Boiler Pump Q1{ DHW actuator Q3 { HC1<br>actuator Q2 { HC2 actuator Q6 { HCP actuator Q20 {<br>Alarm output K10 { Circulating Pump Q4 { Transport<br>pump Q14       None         5980       F1       Function input EX1<br>None { Room thermostat HC1 { Room thermostat HC2 {<br>Room thermostat HC1 { Room thermostat HC2 {<br>Room thermostat HC2 {<br>Room thermostat HC2 {<br>Room thermosta | 5892           | F1         | Relay output QX3<br>None ¦ Boiler Pump Q1¦ DHW actuator Q3¦ HC1 actuator<br>Q2 ¦ HC2 actuator Q6 ¦ HCP actuator Q20 ¦ Alarm<br>output K10 ¦ Circulating Pump Q4 ¦ Transport pump Q14                                                                                                 | DHW actu        | ator Q3                  |             |      |
| 5980       F1       Function input EX1<br>None ¦ Room thermostat HC1   Room thermostat HC2  <br>Room thermostat HCP   DHW thermostat   xx¦xxx¦<br>external heat demand, release engine burner   external heat<br>demand, release eng burner + supp burner       None       -         5981       F1       Contact type input EX1<br>None ¦ Room thermostat HC1   Room thermostat HC2  <br>Room thermostat HC1   Room thermostat HC2  <br>Room thermostat HC1   Room thermostat HC2  <br>Room thermostat HC1   Room thermostat HC2  <br>Room thermostat HC1   Room thermostat HC2  <br>Room thermostat HCP   DHW thermostat   xx¦xxx <br>external heat demand, release engine burner   external<br>heat demand, release engine burner   external<br>heat demand   engine burner   external heat<br>demand   engine burner   external heat                                                                                                    | 5894           | F1         | Relay output QX4<br>None   Boiler Pump Q1  DHW actuator Q3   HC1<br>actuator Q2   HC2 actuator Q6   HCP actuator Q20  <br>Alarm output K10   Circulating Pump Q4   Transport<br>pump Q14                                                                                             | None            |                          |             |      |
| 5981       F1       Contact type input EX1       NO         NC   NO       NO       NO         5982       F1       Function input EX2       None   Room thermostat HC1   Room thermostat HC2   Room thermostat HC2   Room thermostat HCP   DHW thermostat   xx xxx  external heat demand, release engine burner   external heat demand, release engine burner   external heat demand, release engine burner       None         5983       F1       Contact type input EX2       NO         6020       F1       Function extension module 1       None                                                                                                    | 5980           | F1         | Function input EX1<br>None   Room thermostat HC1   Room thermostat HC2  <br>Room thermostat HCP   DHW thermostat   xx xxx <br>external heat demand, release engine burner   external<br>heat demand, release supp burner   external heat<br>demand, release eng burner + supp burner | None            |                          |             | -    |
| 5982       F1       Function input EX2<br>None   Room thermostat HC1   Room thermostat HC2  <br>Room thermostat HCP   DHW thermostat   xx xxx <br>external heat demand, release engine burner   external<br>heat demand, release eng burner + supp burner       None       -         5983       F1       Contact type input EX2<br>NC   NO       NO       -         6020       F1       Function extension module 1       None       -                                                                                                    | 5981           | F1         | Contact type input EX1                                                                                                    | NO              |                          |             |      |
| 5983     F1     Contact type input EX2     NO       6020     F1     Function extension module 1     None                                                                                                    | 5982           | F1         | Function input EX2<br>None   Room thermostat HC1   Room thermostat HC2  <br>Room thermostat HCP   DHW thermostat   xx xxx <br>external heat demand, release engine burner   external<br>heat demand, release supp burner   external heat<br>demand, release eng burner + supp burner | None            |                          |             | -    |
| 6020 F1 Function extension module 1 None                                                                                                    | 5983           | F1         | Contact type input EX2                                                                                                    | NO              |                          |             |      |
| None   Multifunction   Heating Circuit 1   Heating circuit 2<br>  Heating circuit P                                                                                                    | 6020           | F1         | Function extension module 1<br>None   Multifunction   Heating Circuit 1   Heating circuit 2<br>  Heating circuit P                                                                                                    | None            |                          |             |      |
| 6021       F1       Function extension module 2       None         None   Multifunction   Heating Circuit 1   Heating circuit 2       None                                                                                                    | 6021           | F1         | Function extension module 2<br>None   Multifunction   Heating Circuit 1   Heating circuit 2                                                                                                    | None            |                          |             |      |

| ine               |            |                                                                                                    | e    |      |         |           |
|-------------------|------------|----------------------------------------------------------------------------------------------------|------|------|---------|-----------|
| l br              | ē          |                                                                                                    | valı |      |         |           |
| atir              | <u>e</u>   | ttio                                                                                                    | nit  |      |         |           |
| ber               | ser        |                                                                                                    | efa  | Ē    | lax     | nit       |
| 0                 |            | Heating circuit P                                                                                                    |      | 2    | 2       | $\supset$ |
| <mark>6022</mark> | F1         | Function extension module 3                                                                                                    | None |      |         |           |
|                   |            | None   Multifunction   Heating Circuit 1   Heating circuit 2   Heating circuit P                                                                                                    |      |      |         |           |
| 6030              | F1         | Relay output QX21<br>None   Boiler Pump Q1  DHW actuator Q3  HC1 actuator<br>Q2   HC2 actuator Q6   HCP actuator Q20   Alarm<br>output K10   Circulating Pump Q4   Transport pump Q14 | None |      |         |           |
| 6031              | F1         | Relay output QX22<br>None   Boiler Pump Q1  DHW actuator Q3  HC1 actuator<br>Q2   HC2 actuator Q6   HCP actuator Q20   Alarm<br>output K10   Circulating Pump Q4   Transport pump Q14 | None |      |         |           |
| 6032              | F1         | Relay output QX23<br>None   Boiler Pump Q1  DHW actuator Q3  HC1 actuator<br>Q2  HC2 actuator Q6   HCP actuator Q20   Alarm output<br>K10   Circulating Pump Q4   Transport pump Q14  | None |      |         |           |
| 6100              | F2         | Readjustm outside sensor                                                                                                    | 0.0  | -3.0 | 3.0     | °C        |
| 6110              | F2         | Time constant building                                                                                                    | 20   | 0    | 50      | h         |
| 6120              | F2         | Frost protection plant<br>Off ¦ On                                                                                                    | Off  |      |         | -         |
| 6200              | F1         | Save sensors<br>No¦Yes                                                                                                    | No   |      |         |           |
| 6204              | F2         | Save parameters                                                                                                    | No   |      |         | -         |
| 6205              | F2         | Reset to default parameters<br>No¦Yes                                                                                                    | No   | 1    |         | -         |
| 6212              | F1         | Check no. heat source 1                                                                                                    | -    | 0    | 199'999 | -         |
| 6215              | F1         | Check no. storage tank                                                                                                    | -    | 0    | 199'999 | -         |
| 6217              | F1         | Check no. heating circuits                                                                                                    | -    | 0    | 199'999 | -         |
| 6219              | F2         | Software version Sub System                                                                                                    |      | 00.0 | 99.9    |           |
| 6220              | F2         | Software version                                                                                                    | -    | 00.0 | 99.9    | -         |
| 6221              | F2         | Development Index                                                                                                    |      | 00.0 | 99.9    |           |
| 6223              | F2         | Software version power meter                                                                                                    |      | 00.0 | 99.9    |           |
| Fault             | <b>F</b> 4 |                                                                                                    |      |      |         |           |
| 6707              | F1         | Error Code Subsystem                                                                                                    |      |      |         |           |
| 6710              | F1         | Reset alarm relay                                                                                                    | NO   |      |         | -         |
| 6800              | F2         | History 1                                                                                                    | -    |      |         |           |
| 6801              | F2         | Error code 1                                                                                                    | -    | 0    | 255     | -         |
| 6802              | F2         | History 2                                                                                                    | -    |      |         |           |
| 6803              | F2         | Error code 2                                                                                                    | -    | 0    | 255     | -         |
| 6804              | F2         | History 3                                                                                                    | -    |      |         |           |
| 6805              | F2         | Error code 3                                                                                                    | -    | 0    | 255     | -         |
| 6806              | F2         | History 4                                                                                                    | -    |      |         |           |
| 6807              | F2         | Error code 4                                                                                                    | -    | 0    | 255     | -         |
| 6808              | F2         | History 5                                                                                                    | -    |      |         |           |
| 6809              | F2         | Error code 5                                                                                                    | -    | 0    | 255     | -         |
| 6810              | F2         | History 6                                                                                                    | -    |      |         |           |
| 6811              | F2         | Error code 6                                                                                                    | -    | 0    | 255     | -         |
| 6812              | F2         | History 7                                                                                                    | -    |      |         |           |
| 6813              | F2         | Error code 7                                                                                                    | -    | 0    | 255     | -         |
| 6814              | F2         | History 8                                                                                                    | -    | 2    | 055     |           |
| 6815              | F2<br>⊑0   |                                                                                                    | -    | U    | 255     | -         |
| 6816              | F2         | HISTORY 9                                                                                                    | -    |      |         |           |

| Operating line    | User level | Function                                                                                                    | Default value | Min   | Max   | Unit   |
|-------------------|------------|----------------------------------------------------------------------------------------------------|---------------|-------|-------|--------|
| 6817              | F2         | Error code 9                                                                                                    | -             | 0     | 255   | -      |
| 6818              | F2         | History 10                                                                                                    | -             | -     |       |        |
| 6819              | F2         | Error code 10                                                                                                    | -             | 0     | 255   | -      |
| 6820              | 0          | Reset history                                                                                                    | No            |       |       | -      |
| Mainte            | enan       | ce / service                                                                                                    | 1             |       |       |        |
| 7040              | F2         | Burner hours interval (engine burner)                                                                                                  |               | /10   | 10000 | h      |
| 7041              | F2         | Burner hrs since maintenance (engine                                                                                                   | 0             | 0     | 10000 | h      |
|                   |            | burner)                                                                                                    | -             |       |       |        |
| 7042              | F2         | Burner starts interval (engine burner)                                                                                                 |               | /60   | 65535 | -      |
| 7043              | F2         | Burn starts since maint (engine burner)                                                                                                | 0             | 0     | 65535 | -      |
| 7044              | F2         | Maintenance Interval                                                                                                    |               | / 1   | 240   | months |
| 7045              | F2         | Time since maintenance                                                                                                    | 0             | 0     | 240   | months |
| 7046              | F2         | Burner 2 hours interval (supp bu)                                                                                                    |               | / 10  | 10000 | h      |
| 7047              | F2         | Burner 2 hrs since maintenance (supp bu)                                                                                               | 0             | 0     | 10000 | h      |
| 7048              | F2         | Burner 2 starts interval (supp bu)                                                                                                    |               | / 60  | 65535 | -      |
| 7049              | F2         | Burn 2 starts since maint (supp bu)                                                                                                    | 0             | 0     | 65535 | -      |
| 7130              | E          | Chimney sweep function                                                                                                    |               |       |       |        |
| 7131              | E          | Chimney sweep function burner output<br>Eng Bu min ¦ Eng Bu max ¦ Supp Bu min ¦ Supp Bu max<br>¦ Eng + Supp Bu min ¦ Eng + Supp Bu max |               |       |       |        |
| 7150              | F1         | Simulation outside temperature                                                                                                    |               | -50.0 | 50.0  | °C     |
| 7170              | F1         | Telephone number customer service                                                                                                    | 0             |       |       |        |
| 7200              | F2         | Commissioning function<br>Off/On                                                                                                    | Off           |       |       |        |
| 7210              | F2         | Commissioning eng burner<br>Off¦On                                                                                                    | Off           |       |       |        |
| 7211              | F2         | Firing rate engine burner<br>Minimum¦ Ignition ¦ Maximum                                                                               | Ignition      |       |       |        |
| 7215              | F2         | Commissioning supp burner<br>Off ¦ On                                                                                                  | Off           |       |       |        |
| 7216              | F2         | Firing rate supp burner<br>Minimum¦ Ignition ¦ Maximum                                                                                 | Ignition      |       |       |        |
| Input/o           | outpu      | ut test                                                                                                    |               |       |       |        |
| 7730              | F1         | Outside temperature B9                                                                                                    | -             | -50.0 | 50.0  | °C     |
| 7750              | F1         | DHW temperature B3                                                                                                    | -             | 0.0   | 140.0 | °C     |
| 7751              | F1         | DHW temperature B31                                                                                                    | -             | 0.0   | 140.0 | °C     |
| 7760              | F1         | Boiler temperature B2                                                                                                    | -             | 0.0   | 140.0 | °C     |
| 7763              | F1         | Pack temperature B23                                                                                                    | -             | 0.0   | 140.0 | °C     |
| <mark>7764</mark> | F1         | Head Control temperature B24                                                                                                    | -             | 0.0   | 600.0 | °C     |
| <mark>7765</mark> | F1         | Head limit temperature B25                                                                                                    | -             | 0.0   | 600.0 | °C     |
| 7769              | F1         | Return temperature B7                                                                                                    | -             | 0.0   | 140.0 | °C     |
| 7861              | F1         | Contact State H5<br>closed ¦ open                                                                                                    |               |       |       |        |
| 7869              | F1         | Voltage signal pressure sensor                                                                                                    |               |       |       | bar    |
| 7911              | F1         | Input EX1<br>ov ¦ 230V                                                                                                    |               |       |       | -      |
| 7912              | F1         | Input EX2<br>ov ¦ 230V                                                                                                    |               |       |       | -      |
| 7932              | F1         | Input SC1 BCU1<br>Closed ¦ Open                                                                                                    |               |       |       |        |

| ခု      |              |                                         | υ                |            |        |             |
|---------|--------------|-----------------------------------------|------------------|------------|--------|-------------|
| g<br>Ii |              |                                         | alu              |            |        |             |
| atin    | le v         | li                                      | ا <del>ب</del> ا |            |        |             |
| ber     | ser          |                                         | efau             | . <u>c</u> | ax     | uit u       |
| 0       | )<br>S       |                                         |                  | Σ          | Σ      | Ō           |
| 7933    | F1           | Closed   Open                           |                  |            |        |             |
| 7934    | F1           | Input SC 1 BCU2<br>Closed ¦ Open        |                  |            |        |             |
| 7935    | F1           | Input SC 2 BCU2<br>Closed ¦ Open        |                  |            |        |             |
| 7940    | F1           | Input flow switch (dry fire)            |                  | Open       | Closed |             |
| 8220    | F1           | G83/ENS<br>Closed ¦ Open                |                  |            |        |             |
| 8221    | F1           | Alternator overload<br>Closed   Open    |                  |            |        |             |
| 8222    | F1           | Regenerator thermostat<br>Closed   Open |                  |            |        |             |
| 8223    | F1           | Dynamic absorber sw<br>Closed ¦ Open    |                  |            |        |             |
| 8224    | F1           | WCS thermostat<br>Closed   Open         |                  |            |        |             |
| 8226    | F1           | Head temp undertemp<br>Closed   Open    |                  |            |        |             |
| 8227    | F1           | Head temp overtemp<br>Closed   Open     |                  |            |        |             |
| 8228    | F1           | Engine short-circuit<br>Closed   Open   |                  |            |        |             |
| 8229    | F1           | Engine Dome overtemp<br>Closed ¦ Open   |                  |            |        |             |
| 8320    | F1           | Position Spool valve                    | -                | 0.00       | 255.00 |             |
| 8323    | F1           | Fan Speed                               | -                | 0          | 16'000 | rpm         |
| State   |              | l                                       |                  | 1          | 1      |             |
| 8000    | F1           | State heating circuit 1                 | -                |            |        | -           |
| 8001    | F1           | State heating circuit 2                 | -                |            |        | -           |
| 8002    | F1           | State heating circuit P                 | -                |            |        | -           |
| 8003    | F1           | State DHW                               | -                |            |        | -           |
| 8005    | F1           | State boiler                            | -                |            |        | -           |
| 8012    | F1           | State engine burner                     | -                |            |        | -           |
| 8013    | F1           | State supplementary burner              | -                |            |        | -           |
| 8014    | F1           | State generator                         | -                |            |        | -           |
| 8015    | F1           | Lockout reason engine burner            |                  |            |        |             |
| 8016    | F1           | Lockout reason supplementary burner     |                  |            |        |             |
| 8017    | F1           |                                         |                  |            |        |             |
| 8018    |              |                                         |                  |            |        |             |
| 8019    | F1<br>F4     |                                         |                  |            |        |             |
| Diago   | F1<br>Oction |                                         |                  |            |        |             |
| 12/200  |              | Dower                                   |                  | 0          |        | ۱۸/         |
| 8200    |              | Voltage                                 |                  | 0          |        | VV<br>\/    |
| 8202    | F1           |                                         |                  | 0          |        | Δ           |
| 8204    | F1           | Energy (generated) to Date              |                  | 0          |        | /\<br>k\//h |
| 8205    | F1           | Energy (generated) to Date              |                  | 0          |        | k\W/h       |
| 8210    | F1           | Reset Energy counter                    |                  |            |        |             |
|         | L            |                                         |                  |            |        |             |

| e                                                                                                    |                                                                                                    |                                                                                                    |                                                                                        |                                                                           |                                                                                                    |                                                                                                    |
|----------------------------------------------------------------------------------------------------|----------------------------------------------------------------------------------------------------|----------------------------------------------------------------------------------------------------|----------------------------------------------------------------------------------------|---------------------------------------------------------------------------|----------------------------------------------------------------------------------------------------|----------------------------------------------------------------------------------------------------|
| lii                                                                                                    | _                                                                                                    |                                                                                                    | alue                                                                                   |                                                                           |                                                                                                    |                                                                                                    |
| ting                                                                                                    | eve                                                                                                    | 5                                                                                                    | t <                                                                                    |                                                                           |                                                                                                    |                                                                                                    |
| era                                                                                                    | er le                                                                                                    |                                                                                                    | faul                                                                                   |                                                                           | ×                                                                                                    | ÷                                                                                                    |
| dO                                                                                                    | Us(                                                                                                    |                                                                                                    | Dei                                                                                    | Mir                                                                       | Ма                                                                                                    | Uni                                                                                                    |
| 8229                                                                                                    | F1                                                                                                    | Engine Dome overtemp<br>Closed   Open                                                                                                    |                                                                                        |                                                                           |                                                                                                    |                                                                                                    |
| 8222                                                                                                    | F1                                                                                                    | Regenerator thermostat                                                                                                    |                                                                                        |                                                                           |                                                                                                    |                                                                                                    |
| 8223                                                                                                    | F1                                                                                                    | Dynamic absorber sw<br>Closed I Open                                                                                                    |                                                                                        |                                                                           |                                                                                                    |                                                                                                    |
| 8224                                                                                                    | F1                                                                                                    | WCS Thermostat                                                                                                    |                                                                                        |                                                                           |                                                                                                    |                                                                                                    |
| 8221                                                                                                    | F1                                                                                                    | Alternator overload                                                                                                    |                                                                                        |                                                                           |                                                                                                    |                                                                                                    |
| 8226                                                                                                    | F1                                                                                                    | Head temp undertemp                                                                                                    |                                                                                        |                                                                           |                                                                                                    |                                                                                                    |
| 8227                                                                                                    | F1                                                                                                    | Head temp overtemp                                                                                                    |                                                                                        |                                                                           |                                                                                                    |                                                                                                    |
| 8228                                                                                                    | F1                                                                                                    | Engine short-circuit                                                                                                    |                                                                                        |                                                                           |                                                                                                    |                                                                                                    |
| Diagn                                                                                                    | ostic                                                                                                    | s heat generation                                                                                                    | 1                                                                                      |                                                                           |                                                                                                    |                                                                                                    |
| 8304                                                                                                    | F1                                                                                                    | Boiler pump Q1                                                                                                    |                                                                                        |                                                                           |                                                                                                    |                                                                                                    |
| 8310                                                                                                    | F1                                                                                                    | Boiler temperature                                                                                                    | -                                                                                      | 0.0                                                                       | 140.0                                                                                                    | °C                                                                                                    |
| 8311                                                                                                    | F1                                                                                                    | Boiler temperature set point                                                                                                    | -                                                                                      | 0.0                                                                       | 140.0                                                                                                    | °C                                                                                                    |
| 8314                                                                                                    | F1                                                                                                    | Boiler return temperature                                                                                                    | -                                                                                      | 0.0                                                                       | 140.0                                                                                                    | °C                                                                                                    |
| 8319                                                                                                    | F1                                                                                                    | Pack temperature                                                                                                    | -                                                                                      | 0.0                                                                       | 140.0                                                                                                    | °C                                                                                                    |
| 8320                                                                                                    | F1                                                                                                    | Position spool valve                                                                                                    | -                                                                                      | 0.00                                                                      | 255.00                                                                                                    |                                                                                                    |
|                                                                                                    |                                                                                                    |                                                                                                    |                                                                                        |                                                                           |                                                                                                    |                                                                                                    |
| 8323                                                                                                    | F1                                                                                                    | Fan Speed                                                                                                    | -                                                                                      | 0                                                                         | 9000                                                                                                    | rom                                                                                                    |
| 8323<br>8327                                                                                                    | F1<br>F1                                                                                                    | Fan Speed<br>Water pressure                                                                                                    | -                                                                                      | 0                                                                         | 9000<br>10.0                                                                                                    | rpm<br>bar                                                                                                    |
| 8323<br><mark>8327</mark><br>8341                                                                                                    | F1<br><mark>F1</mark><br>F1                                                                                                    | Fan Speed<br>Water pressure<br>Engine Burner run Hours                                                                                                    | -<br>-<br>0                                                                            | 0<br><mark>0.0</mark><br>0                                                | 9000<br>10.0<br>65535                                                                                                    | rpm<br><mark>bar</mark><br>h                                                                                               |
| 8323<br><mark>8327</mark><br>8341<br>8342                                                                                                    | F1<br>F1<br>F1<br>F1                                                                                                    | Fan Speed<br>Water pressure<br>Engine Burner run Hours<br>Engine Burner Start counter                                                                                                    | -<br>-<br>0<br>0                                                                       | 0<br>0.0<br>0<br>0                                                        | 9000<br>10.0<br>65535<br>199'999                                                                                                    | rpm<br><mark>bar // // // // // // // // // // // // //</mark>                                                             |
| 8323<br><mark>8327</mark><br>8341<br>8342<br>8343                                                                                                    | F1<br>F1<br>F1<br>F1<br>F1                                                                                                    | Fan Speed<br>Water pressure<br>Engine Burner run Hours<br>Engine Burner Start counter<br>Supplementary Burner run Hours                                                                                                    | -<br>-<br>0<br>0<br>0                                                                  | 0<br>0.0<br>0<br>0<br>0                                                   | 9000<br>10.0<br>65535<br>199'999<br>65535                                                                                                    | rpm<br>bar<br>h<br>-<br>h                                                                                                  |
| 8323<br>8327<br>8341<br>8342<br>8343<br>8344                                                                                                    | F1<br>F1<br>F1<br>F1<br>F1<br>F1                                                                                                    | Fan Speed<br>Water pressure<br>Engine Burner run Hours<br>Engine Burner Start counter<br>Supplementary Burner run Hours<br>Supplementary Burner Start counter                                                                                                    | -<br>-<br>0<br>0<br>0<br>0                                                             | 0<br>0.0<br>0<br>0<br>0<br>0                                              | 9000<br>10.0<br>65535<br>199'999<br>65535<br>199'999                                                                                                    | rpm<br>bar<br>h<br>-<br>h<br>-                                                                                             |
| 8323<br>8327<br>8341<br>8342<br>8343<br>8344<br>8360                                                                                                    | F1<br>F1<br>F1<br>F1<br>F1<br>F1<br>F1                                                                                                    | Fan Speed<br>Water pressure<br>Engine Burner run Hours<br>Engine Burner Start counter<br>Supplementary Burner run Hours<br>Supplementary Burner Start counter<br>Head temperature actual value                                                                                                    | -<br>0<br>0<br>0<br>0<br>0<br>-                                                        | 0<br>0.0<br>0<br>0<br>0<br>0<br>0<br>0.0                                  | 9000<br>10.0<br>65535<br>199'999<br>65535<br>199'999                                                                                                    | rpm<br>bar<br>h<br>-<br>h<br>-<br>°C                                                                                       |
| 8323<br>8327<br>8341<br>8342<br>8343<br>8344<br>8360<br>8361                                                                                                    | F1<br>F1<br>F1<br>F1<br>F1<br>F1<br>F1<br>F1<br>F1                                                                                                    | Fan Speed<br>Water pressure<br>Engine Burner run Hours<br>Engine Burner Start counter<br>Supplementary Burner run Hours<br>Supplementary Burner Start counter<br>Head temperature actual value<br>Head control temperature set point                                                                                                    | -<br>0<br>0<br>0<br>0<br>0<br>-<br>-                                                   | 0<br>0.0<br>0<br>0<br>0<br>0<br>0<br>0.0<br>0.0                           | 9000<br>10.0<br>65535<br>199'999<br>65535<br>199'999                                                                                                    | rpm<br>bar<br>h<br>-<br>h<br>-<br>°C<br>°C                                                                                 |
| 8323<br>8327<br>8341<br>8342<br>8343<br>8344<br>8360<br>8361<br>8363                                                                                                   | F1<br>F1<br>F1<br>F1<br>F1<br>F1<br>F1<br>F1<br>F1<br>F2                                                                                                    | Fan Speed<br>Water pressure<br>Engine Burner run Hours<br>Engine Burner Start counter<br>Supplementary Burner run Hours<br>Supplementary Burner Start counter<br>Head temperature actual value<br>Head control temperature set point<br>Mass flow demand engine burner                                                                                                    | -<br>0<br>0<br>0<br>0<br>0<br>-<br>-                                                   | 0<br>0.0<br>0<br>0<br>0<br>0<br>0<br>0.0<br>0.0                           | 9000<br>10.0<br>65535<br>199'999<br>65535<br>199'999                                                                                                    | rpm<br>bar<br>h<br>-<br>h<br>-<br>°C<br>°C                                                                                 |
| 8323<br>8327<br>8341<br>8342<br>8343<br>8344<br>8360<br>8361<br>8363<br>8364                                                                                           | F1<br>F1<br>F1<br>F1<br>F1<br>F1<br>F1<br>F1<br>F1<br>F2<br>F2                                                                                                    | Fan Speed<br>Water pressure<br>Engine Burner run Hours<br>Engine Burner Start counter<br>Supplementary Burner run Hours<br>Supplementary Burner Start counter<br>Head temperature actual value<br>Head control temperature set point<br>Mass flow demand engine burner<br>Mass flow demand supplementary burner                                                                                                    | -<br>0<br>0<br>0<br>0<br>-<br>-<br>-                                                   | 0<br>0.0<br>0<br>0<br>0<br>0<br>0<br>0.0<br>0.0                           | 9000<br>10.0<br>65535<br>199'999<br>65535<br>199'999                                                                                                    | rpm<br>bar<br>h<br>-<br>h<br>°C<br>°C                                                                                      |
| 8323<br>8327<br>8341<br>8342<br>8343<br>8344<br>8360<br>8361<br>8363<br>8364<br>8365                                                                                   | F1<br>F1<br>F1<br>F1<br>F1<br>F1<br>F1<br>F1<br>F2<br>F2<br>F2                                                                                                    | Fan Speed<br>Water pressure<br>Engine Burner run Hours<br>Engine Burner Start counter<br>Supplementary Burner run Hours<br>Supplementary Burner Start counter<br>Head temperature actual value<br>Head control temperature set point<br>Mass flow demand engine burner<br>Mass flow demand supplementary burner<br>Boiler Pump run Hours                                                                                                    | -<br>-<br>0<br>0<br>0<br>0<br>-<br>-<br>-<br>-                                         | 0<br>0.0<br>0<br>0<br>0<br>0<br>0<br>0.0<br>0.0                           | 9000<br>10.0<br>65535<br>199'999<br>65535<br>199'999                                                                                                    | rpm<br>bar<br>h<br>-<br>^<br>°C<br>°C                                                                                      |
| 8323<br>8327<br>8341<br>8342<br>8343<br>8344<br>8360<br>8361<br>8363<br>8364<br>8365<br>8370                                                                           | F1<br>F1<br>F1<br>F1<br>F1<br>F1<br>F1<br>F1<br>F2<br>F2<br>F2<br>F2                                                                                                    | Fan Speed<br>Water pressure<br>Engine Burner run Hours<br>Engine Burner Start counter<br>Supplementary Burner run Hours<br>Supplementary Burner Start counter<br>Head temperature actual value<br>Head control temperature set point<br>Mass flow demand engine burner<br>Mass flow demand supplementary burner<br>Boiler Pump run Hours<br>Boiler temperature limiter                                                                                                    | -<br>-<br>0<br>0<br>0<br>-<br>-<br>-<br>-                                              | 0<br>0.0<br>0<br>0<br>0<br>0<br>0<br>0.0<br>0.0<br>0.0                    | 9000<br>10.0<br>65535<br>199'999<br>65535<br>199'999                                                                                                    | rpm<br>bar<br>-<br>h<br>-<br>°C<br>°C                                                                                      |
| 8323<br>8327<br>8341<br>8342<br>8343<br>8344<br>8360<br>8361<br>8363<br>8364<br>8365<br>8370<br>8371                                                                   | F1<br>F1<br>F1<br>F1<br>F1<br>F1<br>F1<br>F1<br>F2<br>F2<br>F2<br>F1                                                                                                    | Fan Speed<br>Water pressure<br>Engine Burner run Hours<br>Engine Burner Start counter<br>Supplementary Burner run Hours<br>Supplementary Burner Start counter<br>Head temperature actual value<br>Head control temperature set point<br>Mass flow demand engine burner<br>Mass flow demand supplementary burner<br>Boiler Pump run Hours<br>Boiler temperature limiter<br>Closed   Open<br>Flue gas temperature limiter                                                                                                    | -<br>-<br>0<br>0<br>0<br>0<br>-<br>-<br>-<br>-                                         | 0<br>0.0<br>0<br>0<br>0<br>0<br>0<br>0.0<br>0.0<br>0.0                    | 9000<br>10.0<br>65535<br>199'999<br>65535<br>199'999<br>                                                                                                    | rpm<br>bar<br>h<br>-<br>°C<br>°C<br>°C                                                                                     |
| 8323<br>8327<br>8341<br>8342<br>8343<br>8344<br>8360<br>8361<br>8363<br>8364<br>8365<br>8370<br>8371                                                                   | F1<br>F1<br>F1<br>F1<br>F1<br>F1<br>F1<br>F1<br>F2<br>F2<br>F2<br>F1                                                                                                    | Fan Speed<br>Water pressure<br>Engine Burner run Hours<br>Engine Burner Start counter<br>Supplementary Burner run Hours<br>Supplementary Burner Start counter<br>Head temperature actual value<br>Head control temperature set point<br>Mass flow demand engine burner<br>Mass flow demand supplementary burner<br>Boiler Pump run Hours<br>Boiler temperature limiter<br>Closed   Open<br>Flue gas temperature limiter                                                                                                    | -<br>0<br>0<br>0<br>0<br>-<br>-<br>-<br>-                                              | 0<br>0.0<br>0<br>0<br>0<br>0<br>0<br>0.0<br>0.0<br>0.0                    | 9000<br>10.0<br>65535<br>199'999<br>65535<br>199'999<br>                                                                                                    | rpm<br>bar<br>h<br>-<br>°C<br>°C                                                                                           |
| 8323<br>8327<br>8341<br>8342<br>8343<br>8344<br>8360<br>8361<br>8363<br>8364<br>8365<br>8370<br>8371<br>83372                                                          | F1<br>F1<br>F1<br>F1<br>F1<br>F1<br>F1<br>F2<br>F2<br>F2<br>F1<br>F1                                                                                                    | Fan Speed<br>Water pressure<br>Engine Burner run Hours<br>Engine Burner Start counter<br>Supplementary Burner run Hours<br>Supplementary Burner Start counter<br>Head temperature actual value<br>Head control temperature set point<br>Mass flow demand engine burner<br>Mass flow demand supplementary burner<br>Boiler Pump run Hours<br>Boiler temperature limiter<br>Closed   Open<br>Flue gas temperature limiter<br>Closed   Open<br>Condensate                                                                                                    | -<br>0<br>0<br>0<br>0<br>-<br>-<br>-<br>-<br>-                                         | 0<br>0.0<br>0<br>0<br>0<br>0<br>0.0<br>0.0<br>0.0<br>0.0                  | 9000<br>10.0<br>65535<br>199'999<br>65535<br>199'999<br>                                                                                                    | rpm<br>bar<br>h<br>-<br>^<br>°C<br>°C                                                                                      |
| 8323<br>8327<br>8341<br>8342<br>8343<br>8344<br>8360<br>8361<br>8363<br>8364<br>8365<br>8370<br>8371<br>8372<br>8372                                                   | F1<br>F1<br>F1<br>F1<br>F1<br>F1<br>F1<br>F2<br>F2<br>F2<br>F1<br>F1<br>F1                                                                                                    | Fan Speed<br>Water pressure<br>Engine Burner run Hours<br>Engine Burner Start counter<br>Supplementary Burner run Hours<br>Supplementary Burner Start counter<br>Head temperature actual value<br>Head control temperature set point<br>Mass flow demand engine burner<br>Mass flow demand supplementary burner<br>Boiler Pump run Hours<br>Boiler temperature limiter<br>Closed   Open<br>Condensate<br>Closed   Open<br>State burners                                                                                                    | -<br>-<br>0<br>0<br>0<br>-<br>-<br>-<br>-<br>-                                         | 0<br>0.0<br>0<br>0<br>0<br>0<br>0<br>0<br>0.0<br>0.0<br>0.0               | 9000<br>10.0<br>65535<br>199'999<br>65535<br>199'999<br>                                                                                                    | rpm<br>bar<br>h<br>-<br>°C<br>°C<br>°C                                                                                     |
| 8323<br>8327<br>8341<br>8342<br>8343<br>8344<br>8360<br>8361<br>8363<br>8364<br>8365<br>8370<br>8371<br>8372<br>8373                                                   | F1<br>F1<br>F1<br>F1<br>F1<br>F1<br>F1<br>F2<br>F2<br>F2<br>F2<br>F1<br>F1<br>F1                                                                                                    | Fan Speed         Water pressure         Engine Burner run Hours         Engine Burner Start counter         Supplementary Burner run Hours         Supplementary Burner Start counter         Head temperature actual value         Head control temperature set point         Mass flow demand engine burner         Boiler Pump run Hours         Boiler temperature limiter         Closed   Open         Flue gas temperature limiter         Closed   Open         State burners         off   1   2   1+2                                                                                                    | -<br>0<br>0<br>0<br>0<br>-<br>-<br>-<br>-                                              | 0<br>0.0<br>0<br>0<br>0<br>0<br>0<br>0.0<br>0.0<br>0.0<br>0               | 9000<br>10.0<br>65535<br>199'999<br>65535<br>199'999<br>                                                                                                    | rpm<br>bar<br>h<br>-<br>°C<br>°C<br>°C                                                                                     |
| 8323<br>8327<br>8341<br>8342<br>8343<br>8344<br>8360<br>8361<br>8363<br>8364<br>8365<br>8370<br>8371<br>8372<br>8373<br>Diagnu                                         | F1<br>F1<br>F1<br>F1<br>F1<br>F1<br>F1<br>F2<br>F2<br>F2<br>F2<br>F1<br>F1<br>F1                                                                                                    | Fan Speed         Water pressure         Engine Burner run Hours         Engine Burner Start counter         Supplementary Burner run Hours         Supplementary Burner Start counter         Head temperature actual value         Head control temperature set point         Mass flow demand engine burner         Mass flow demand supplementary burner         Boiler Pump run Hours         Boiler temperature limiter         Closed   Open         Flue gas temperature limiter         Closed   Open         State burners         off   1   2   1+2         s consumers                                                                                                    | -<br>0<br>0<br>0<br>0<br>-<br>-<br>-<br>-<br>-                                         | 0<br>0.0<br>0<br>0<br>0<br>0<br>0.0<br>0.0<br>0.0<br>0.0                  | 9000<br>10.0<br>65535<br>199'999<br>65535<br>199'999<br>                                                                                                    | rpm<br>bar<br>h<br>-<br>∩<br>°C<br>°C<br>C<br>0<br>0<br>0<br>0<br>0<br>0<br>0<br>0<br>0<br>0<br>0<br>0<br>0<br>0<br>0<br>0 |
| 8323<br>8327<br>8341<br>8342<br>8343<br>8344<br>8360<br>8361<br>8363<br>8364<br>8365<br>8370<br>8371<br>8372<br>8373<br>Diagno<br>8700<br>8700                         | F1<br>F1<br>F1<br>F1<br>F1<br>F1<br>F1<br>F2<br>F2<br>F2<br>F2<br>F1<br>F1<br>F1<br>F1                                                                                                    | Fan Speed         Water pressure         Engine Burner run Hours         Engine Burner Start counter         Supplementary Burner run Hours         Supplementary Burner Start counter         Head temperature actual value         Head control temperature set point         Mass flow demand engine burner         Mass flow demand supplementary burner         Boiler Pump run Hours         Boiler temperature limiter         Closed   Open         Flue gas temperature limiter         Closed   Open         State burners         off   1   2   1+2         s consumers         Outside temperature                                                                                                    | -<br>0<br>0<br>0<br>0<br>-<br>-<br>-<br>-<br>-<br>-<br>-<br>-<br>-<br>-                | 0<br>0.0<br>0<br>0<br>0<br>0<br>0<br>0<br>0<br>0<br>0<br>0<br>0<br>0<br>0 | 9000<br>10.0<br>65535<br>199'999<br>65535<br>199'999<br>                                                                                                    | rpm<br>bar<br>h<br>-<br>°C<br>°C                                                                                           |
| 8323<br>8327<br>8341<br>8342<br>8343<br>8344<br>8360<br>8361<br>8363<br>8364<br>8365<br>8370<br>8371<br>8372<br>8373<br>Diagno<br>8700<br>8703                         | F1<br>F1<br>F1<br>F1<br>F1<br>F1<br>F1<br>F2<br>F2<br>F2<br>F2<br>F1<br>F1<br>F1<br>F1<br>F1<br>F1                                                                                                    | Fan Speed         Water pressure         Engine Burner run Hours         Engine Burner Start counter         Supplementary Burner run Hours         Supplementary Burner Start counter         Head temperature actual value         Head control temperature set point         Mass flow demand engine burner         Mass flow demand supplementary burner         Boiler Pump run Hours         Boiler temperature limiter         Closed   Open         Flue gas temperature limiter         Closed   Open         State burners         off   1   2   1+2         s consumers         Outside temperature         Outside temp attenuated                                                                                                    | -<br>0<br>0<br>0<br>0<br>-<br>-<br>-<br>-<br>-<br>-<br>-<br>-<br>-<br>-<br>-<br>-<br>- | 0<br>0.0<br>0<br>0<br>0<br>0<br>0<br>0<br>0<br>0<br>0<br>0<br>0<br>0<br>0 | 9000<br>10.0<br>65535<br>199'999<br>65535<br>199'999<br>                                                                                                    | rpm<br>bar<br>h<br>-<br>°C<br>°C                                                                                           |
| 8323<br>8327<br>8341<br>8342<br>8343<br>8344<br>8360<br>8361<br>8363<br>8364<br>8365<br>8370<br>8371<br>8372<br>8372<br>8373<br>Diagno<br>8700<br>8703<br>8704         | F1           F1           F1           F1           F1           F1           F1           F2           F2           F1           F1           F1           F1           F1           F1           F1           F1           F1           Stic           F1           F1           F1           F1           F1                                                                | Fan Speed         Water pressure         Engine Burner run Hours         Engine Burner Start counter         Supplementary Burner run Hours         Supplementary Burner Start counter         Head temperature actual value         Head control temperature set point         Mass flow demand engine burner         Mass flow demand supplementary burner         Boiler Pump run Hours         Boiler temperature limiter         Closed   Open         Flue gas temperature limiter         Closed   Open         State burners         off   1   2   1+2         s consumers         Outside temperature         Outside temp composite                                                                                                    | -<br>0<br>0<br>0<br>0<br>-<br>-<br>-<br>-<br>-<br>-<br>-<br>-<br>-<br>-<br>-<br>-<br>- | 0<br>0.0<br>0<br>0<br>0<br>0<br>0<br>0<br>0<br>0<br>0<br>0<br>0<br>0<br>0 | 9000<br>10.0<br>65535<br>199'999<br>65535<br>199'999<br>                                                                                                    | rpm<br>bar<br>h<br>-<br>°C<br>°C<br>°C                                                                                     |
| 8323<br>8327<br>8341<br>8342<br>8343<br>8344<br>8360<br>8361<br>8363<br>8364<br>8365<br>8370<br>8371<br>8372<br>8372<br>8373<br>Diagno<br>8700<br>8703<br>8704<br>8730 | F1           F1           F1           F1           F1           F1           F1           F2           F2           F1           F1           F1           F1           F1           F1           F1           F1           F1           F1           F1           F1           F1           F1           F1           F1           F1           F1           F1           F1 | Fan Speed         Water pressure         Engine Burner run Hours         Engine Burner Start counter         Supplementary Burner run Hours         Supplementary Burner Start counter         Head temperature actual value         Head control temperature set point         Mass flow demand engine burner         Mass flow demand supplementary burner         Boiler Pump run Hours         Boiler temperature limiter         Closed   Open         Flue gas temperature limiter         Closed   Open         State burners         off   1   2   1+2         s consumers         Outside temperature         Outside temp composite         Heating circuit pump Q2         No function   Off   On                                                     | -<br>-<br>0<br>0<br>0<br>-<br>-<br>-<br>-<br>-<br>-<br>-<br>-<br>-<br>-<br>-<br>-<br>- | 0<br>0.0<br>0<br>0<br>0<br>0<br>0<br>0<br>0<br>0<br>0<br>0<br>0<br>0<br>0 | 9000<br>10.0<br>65535<br>199'999<br>65535<br>199'999<br>50.0<br>50.0<br>50.0<br>50.0<br>50.0                                                                                                    | rpm<br>bar<br>h<br>-<br>°C<br>°C<br>°C<br>-<br>°C<br>°C<br>°C<br>°C<br>°C<br>°C                                            |
| 8323<br>8327<br>8341<br>8342<br>8343<br>8344<br>8360<br>8361<br>8363<br>8364<br>8365<br>8370<br>8371<br>8372<br>8373<br>Diagno<br>8700<br>8703<br>8704<br>8730         | F1           F1           F1           F1           F1           F1           F2           F2           F1           F1           F1           F1           F1           F1           F1           F1           F1           F1           F1           F1           F1           F1           F1           F1           F1           F1           F1                           | Fan Speed         Water pressure         Engine Burner run Hours         Engine Burner Start counter         Supplementary Burner run Hours         Supplementary Burner Start counter         Head temperature actual value         Head control temperature set point         Mass flow demand engine burner         Mass flow demand supplementary burner         Boiler Pump run Hours         Boiler temperature limiter         Closed   Open         Flue gas temperature limiter         Closed   Open         State burners         off   1   2   1+2         s consumers         Outside temperature         Outside temp composite         Heating circuit pump Q2         No function   Off   On         Room temperature 1                          | -<br>-<br>0<br>0<br>0<br>-<br>-<br>-<br>-<br>-<br>-<br>-<br>-<br>-<br>-<br>-<br>-<br>- | 0<br>0.0<br>0<br>0<br>0<br>0<br>0<br>0<br>0<br>0<br>0<br>0<br>0<br>0<br>0 | 9000<br>10.0<br>65535<br>199'999<br>65535<br>199'999<br>                                                                                                    | rpm<br>bar<br>h<br>-<br>°C<br>°C<br>°C<br>-<br>°C<br>°C<br>°C<br>°C<br>°C<br>°C<br>°C                                      |
| 8323<br>8327<br>8341<br>8342<br>8343<br>8344<br>8360<br>8361<br>8363<br>8364<br>8365<br>8370<br>8371<br>8372<br>8373<br>Diagno<br>8700<br>8703<br>8704<br>8730<br>8740 | F1           F1           F1           F1           F1           F1           F2           F2           F1           F1           F1           F1           F1           F1           F1           F1           F1           F1           F1           F1           F1           F1           F1           F1           F1           F1           F1           F1              | Fan Speed         Water pressure         Engine Burner run Hours         Engine Burner Start counter         Supplementary Burner run Hours         Supplementary Burner Start counter         Head temperature actual value         Head control temperature set point         Mass flow demand engine burner         Mass flow demand supplementary burner         Boiler Pump run Hours         Boiler temperature limiter         Closed   Open         Flue gas temperature limiter         Closed   Open         State burners         off   1   2   1+2         s consumers         Outside temperature         Outside temp composite         Heating circuit pump Q2         No function   Off   On         Room temperature 1         Room set point 1 | -<br>0<br>0<br>0<br>0<br>-<br>-<br>-<br>-<br>-<br>-<br>-<br>-<br>-<br>-<br>-<br>-<br>- | 0<br>0.0<br>0<br>0<br>0<br>0<br>0<br>0<br>0<br>0<br>0<br>0<br>0<br>0<br>0 | 9000<br>10.0<br>65535<br>199'999<br>65535<br>199'999<br>50.0<br>50.0 | rpm<br>bar<br>h<br>-<br>°C<br>°C<br>°C<br>-<br>°C<br>°C<br>°C<br>°C<br>°C<br>°C<br>°C<br>°C<br>°C                          |

| line              |           |                                                    | ne   |     |          |      |
|-------------------|-----------|----------------------------------------------------|------|-----|----------|------|
| bu                | <u>ve</u> | Ē                                                  | val  |     |          |      |
| erati             | r e       | ctio                                               | ault |     | <u> </u> |      |
| do                | Use       | L L L L L L L L L L L L L L L L L L L              | Def  | Min | May      | Unit |
| 8743              | F1        | Flow temperature 1                                 | -    | 0.0 | 140.0    | °C   |
| 8744              | F1        | Flow temperature set point 1                       | -    | 0.0 | 140.0    | °C   |
| 8749              | F1        | Room thermostat 1                                  | -    |     |          | -    |
|                   |           | No demand   Demand                                 |      |     |          |      |
| 8760              | 1⊢1       | Heating circuit pump Q6<br>No function   Off   On  | -    |     |          | -    |
| 8770              | F1        | Room temperature 2                                 | -    | 0.0 | 50.0     | °C   |
| 8771              | F1        | Room set point 2                                   | -    | 4.0 | 35.0     | °C   |
| 8773              | F1        | Flow temperature 2                                 | -    | 0.0 | 140.0    | °C   |
| 8774              | F1        | Flow temperature set point 2                       | -    | 0.0 | 140.0    | °C   |
| 8779              | F1        | Room thermostat 2<br>No demand   Demand            | -    |     |          | -    |
| 8790              | F1        | Heating circuit pump Q20<br>No function ¦ Off ¦ On | -    |     |          | -    |
| <mark>8800</mark> | F1        | Room temperature P                                 | -    | 0.0 | 50.0     | °C   |
| 8801              | F1        | Room set point P                                   | -    | 4.0 | 35.0     | °C   |
| 8803              | F1        | Flow temperature set point P                       | -    | 0.0 | 140.0    | °C   |
| <mark>8804</mark> | F1        | Flow temperature 3                                 | -    | 0.0 | 140.0    | °C   |
| 8809              | F1        | Room thermostat P<br>No demand   Demand            | -    |     |          | -    |
| 8820              | F1        | DHW pump Q3<br>No function ! Off ! On              | -    |     |          | -    |
| 8822              | F1        | Circulating pump Q4<br>No function ! Off ! On      | -    |     |          | -    |
| 8830              | F1        | DHW temperature 1                                  | -    | 0.0 | 140.0    | °C   |
| 8831              | F1        | DHW temperature set point                          | -    | 8.0 | 80.0     | °C   |
| 8832              | F1        | DHW temperature 2                                  | -    | 0.0 | 140.0    | °C   |
| 8839              | F1        | DHW thermostat                                     | -    |     |          | -    |
| 9031              | F1        | Relay output QX1<br>Off   On                       | -    |     |          | -    |
| 9032              | F1        | Relay output QX2                                   | -    |     |          | -    |
| 9033              | F1        | Relay output QX3                                   | -    |     |          | -    |
| 9034              | F1        | Relay output QX4                                   | -    |     |          | -    |
| 9050              | F1        | Relay output QX21 module 1                         | -    |     |          | -    |
| 9051              | F1        | Relay output QX22 module 1                         | -    |     |          | -    |
| 9052              | F1        | Relay output QX23 module 1                         | -    |     |          | -    |
| 9053              | F1        | Relay output QX21 module 2<br>Off ¦ On             | -    |     |          | -    |
| 9054              | F1        | Relay output QX22 module 2<br>Off   On             | -    |     |          | -    |
| 9055              | F1        | Relay output QX23 module 2<br>Off   On             | -    |     |          | -    |
| <mark>9056</mark> | F1        | Relay output QX21 module 3<br>Off ¦ On             |      |     |          |      |
| <mark>9057</mark> | F1        | Relay output QX22 module 3<br>Off   On             |      |     |          |      |

| Operating line    | User level | Function                   | Default value | Min | Max | Unit |
|-------------------|------------|----------------------------|---------------|-----|-----|------|
| <mark>9058</mark> | F1         | Relay output QX23 module 3 |               |     |     |      |
|                   |            | Off¦On                     |               |     |     |      |

### 5.3 QAA55...

5.3.1 Operation

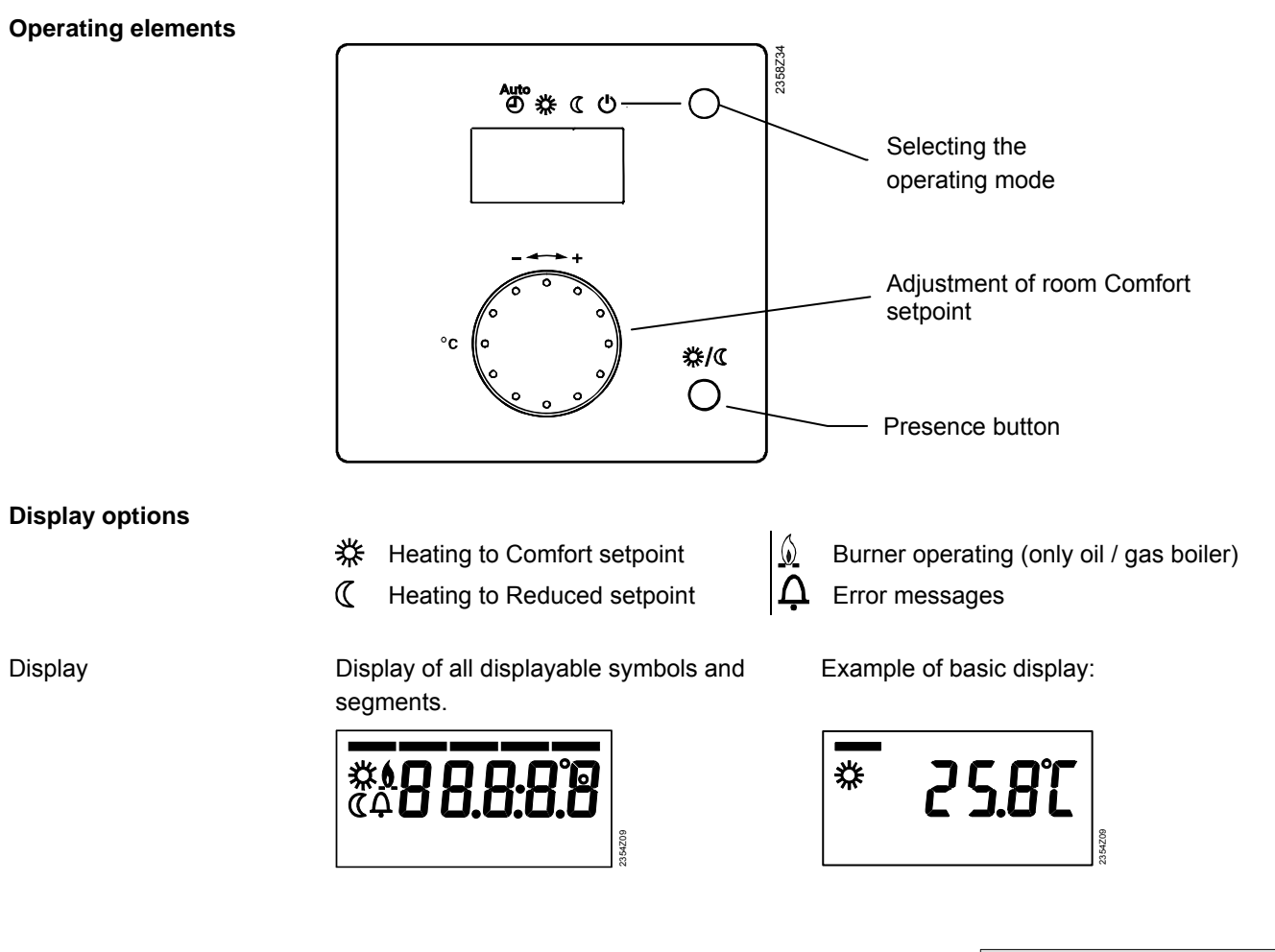

### Selection of space heating mode

This setting is used to switch between the different operating modes. The selection made is indicated by a bar which appears below the respective symbol.

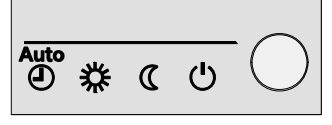

## Automatic mode AUTO

Automatic mode controls the room temperature according to the time program. Characteristics of automatic mode:

- Heating mode according to the time program
- Temperature setpoints according to the heating program "Comfort setpoint"  $\rark$  or "Reduced setpoint" (
- Protective functions active
- Automatic summer / winter changeover (ECO functions)

# Continuous operation $\,\,st\,$ or $\,\mathbb{C}\,$

Continuous operation maintains the room temperature at the selected operating level.

- Heating to Comfort setpoint
- ( Heating to Reduced setpoint

Characteristics of continuous operation:

- Heating mode with no time program
- Protective functions active
- Automatic summer / winter changeover (ECO functions) and 24-hour heating limit inactive in the case of continuous operation with Comfort setpoint

### Protection 🕛

When using Protection, the heating system is off. However, it remains protected against frost (frost protection temperature) provided there is no power failure. Characteristics of Protection:

- Heating off
- Temperature according to frost protection
- Protective functions active
- Automatic summer / winter changeover (ECO functions) and automatic 24hour heating limit active

### Adjusting the room temperature setpoint

Turn the setting knob to increase or decrease the **Comfort setpoint**  $\stackrel{\text{\tiny \ef{starsense}}}{\sim}$ . **Reduced** setpoint  $\stackrel{\text{\tiny \ef{starsense}}}{\sim}$  may be adjusted on operator unit or room unit QAA 7x only.

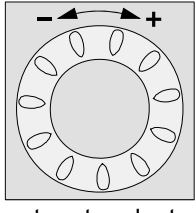

2)(袋

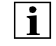

i

After each readjustment, wait at least 2 hours, allowing the room temperature to adapt.

#### **Presence button**

If you do not use the rooms for a certain period of time, you can press the presence button to reduce the room temperature, thus saving heating energy.

When the rooms are occupied again, press again the presence button to resume heating operation.

- ✤ Heating to Comfort setpoint
- $\mathbb{C}$  Heating to Reduced setpoint
- The presence button is only active in automatic operation
- The current selection is active until the next switching action according to the heating program takes place

### 5.3.2 Programming

| Configuration<br>Settings | A long press on the presence button enables the service level to be accessed. |                                                                                                    |  |
|---------------------------|-------------------------------------------------------------------------------|----------------------------------------------------------------------------------------------------|--|
| Used as                   | ru = 1 (factory setting)                                                      | The room unit is addressed as room unit 1                                                                                                    |  |
|                           | ru = 2                                                                        | The room unit is addressed as room unit 2                                                                                                    |  |
|                           | ru = 3                                                                        | The room unit is addressed as room unit 3                                                                                                    |  |
| Direct adjustment         | P1 = 1 (factory setting)                                                      | Automatic storage:                                                                                                    |  |
|                           |                                                                               | A setpoint readjustment with the knob is adopted<br>either by pressing the operating mode button or<br>without any further confirmation (timeout). |  |
|                           | P1 = 2                                                                        | Storage with confirmation:<br>A setpoint readjustment with the knob is adopted<br>only after pressing the operating mode button.                   |  |

### 5.4 The settings in detail

### 5.4.1 Time of day and date

The controller has an annual clock with time of day, weekday and date. To ensure that the controller works properly, both the time of day and date must be set correctly.

| Line no. | Operating line       |
|----------|----------------------|
| 1        | Hours/minutes        |
| 2        | Month/day            |
| 3        | Year                 |
| 5        | Start of summer time |
| 6        | End of summer time   |

Summer- / wintertime changeover

Summer- / wintertime changeover is automatic in accordance with international regulations:

Changeover to summertime: Changeover to wintertime: At 02:00 on the last Sunday in March At 03:00 on the last Sunday in October

Should the regulations be changed, the new changeover dates can be entered via parameters "Start of summertime" and "End of summertime". The entry to be made is the earliest possible changeover date. The weekday on which changeover occurs is always a Sunday.

Example: If the start of summertime is specified as "The last Sunday in March", the earliest possible changeover date is March 25. This date is to be entered as 25.03.

### 5.4.2 Operator unit

#### **Operation and display** Line no. Operating line 20 Language 22 Info Temporarily Permanently 26 **Operation lock** 27 **Programming lock** 28 **Direct adjustment** Temporarily: Info After 8 minutes, the info display returns to the basic display. Continuously: When retrieved with the Info button, the info display is continuously maintained. **Operation lock** When operation lock is activated, the following operating elements can no longer be adjusted: Heating circuit operating mode, DHW operating mode, room Comfort set point (setting knob), and occupancy button. Programming lock When programming lock is activated, parameter values can still be displayed, but can no longer be changed. Temporary deactivation of programming lock. • Within the programming level, the programming lock can temporarily be overridden. To do this, press the OK and ESC buttons simultaneously for 3 seconds. Temporary deactivation of the programming lock is maintained until programming is quit

Constant deactivation of programming lock.
 First, make the temporary deactivation, then go to operating line "Programming lock" (line 27) and deactivate the programming lock

Direct adjustment

Storage with confirmation: To store the changed settings, it is necessary to press the OK button

Automatic storage: Changed settings are stored without confirmation by OK button

Used as:

| Line no. | Operating line |
|----------|----------------|
| 40       | Used as        |
|          | Room unit 1    |
|          | Room unit 2    |
|          | Operating unit |
|          | Service unit   |

This operating line is used to select usage of the operator unit. Depending on use, additional settings will then be required under "Assignment room unit 1". When using several operator sections, it is thus possible to match individual units to specific requirements.

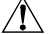

If several operator units are used, each application may only be used once.

### Room unit 1

The operator unit supports the heating circuits released on operating line "Assignment room unit 1" (line 42) and activated in the basic unit. Operating lines 42 through 48 remain active.

### Room unit 2

The operator unit only supports heating circuit 2. Operating lines 42 through 48 remain inactive.

### Operator unit / service unit

The operator unit supports the heating circuits activated in the basic unit. Operating line 42 remains inactive. Operating lines 44 through 48 are active.

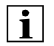

When using this setting, the operator unit does not acquire and deliver the room temperature.

#### Heating circuit assignment

| Line no. | Operating line                                                                        |
|----------|---------------------------------------------------------------------------------------|
| 42       | Assignment room unit 1<br>Heating circuit 1<br>Heating circuits 1 and 2               |
| 44       | Operation HC2<br>Commonly with HC1<br>Independently                                   |
| 46       | Operation HCP<br>Commonly with HC1<br>Independently                                   |
| 48       | Action occupancy button<br>None<br>Heating circuit 1<br>Heating circuit 2<br>Commonly |

#### Assignment room unit 1

As room unit 1 (setting 40), the action of the relevant operator section on heating circuit 1 or on both heating circuits can be assigned. The latter is required especially when using 2 heating circuits and only 1 room unit.

| Operation HC2         | Depending<br>setting kno<br>heating circ | on operating line 40, the action of operation (operating mode button or b) on room unit 1, on the operator unit or service unit can be defined for cuit 2.       |
|-----------------------|------------------------------------------|----------------------------------------------------------------------------------------------------|
|                       | Operation a                              | acts jointly on heating circuits 1 and 2.                                                                                                    |
|                       | Independe                                | intly                                                                                                    |
|                       | The action is pressed                    | of operation is queried on the display as soon as the operating mode button<br>or the setting knob is operated.                                                  |
| Operation HCP         | Depending<br>setting kno<br>heating circ | on operating line 40, the action of operation (operating mode button or<br>b) on room unit 1, on the operator unit or service unit can be defined for<br>cuit P. |
|                       | Operation a                              | acts jointly on heating circuits 1 and 2.                                                                                                    |
|                       | Independe                                | ntly                                                                                                    |
|                       | Operating i<br>programmi                 | node changes or readjustments of the Comfort set points are to be made in ng mode.                                                                               |
| Action of occupancy   | The action                               | of the occupancy button on the operator unit can be assigned to the relevant                                                                                     |
| button                | heating circ                             | cuits.                                                                                                    |
|                       | if only 1 ne                             | ating circuit is assigned, the occupancy button always acts on that heating                                                                                      |
|                       | circuit.                                 |                                                                                                    |
| Room sensor           |                                          |                                                                                                    |
|                       | Line no.                                 | Operating line                                                                                                    |
|                       | 54                                       | Readjustment room sensor                                                                                                    |
|                       | The tempe                                | rature display can be readjusted.                                                                                                    |
| Device data           | 1 :                                      | One we time time                                                                                                    |
|                       | Zine no.<br><b>70</b>                    | Unit version                                                                                                    |
|                       | The display                              | shows the current version of the room unit                                                                                                    |
|                       |                                          |                                                                                                    |
|                       |                                          |                                                                                                    |
|                       | 5.4.3 V                                  | Vireless                                                                                                    |
| <b>D</b> . <i>I</i> . |                                          |                                                                                                    |
| Binding               | Lino no                                  | Operating line                                                                                                    |
|                       | 120                                      | Binding                                                                                                    |
|                       | 121                                      | Test mode                                                                                                    |
|                       |                                          |                                                                                                    |
|                       | For more d                               | etailed information, refer to the descriptions of the wireless components in                                                                                     |
|                       | section 3.8                              |                                                                                                    |
| Binding               | When com                                 | missioning the system, the wireless peripheral devices (room unit) are                                                                                           |
| -                     | assigned to                              | the basic unit.                                                                                                    |
|                       |                                          |                                                                                                    |
| Test mode             | The test me                              | ode is used for checking the wireless communication. The test should be                                                                                          |
|                       | made wher                                | the installation is fully completed.                                                                                                    |
| Device list wireless  |                                          |                                                                                                    |
| Device list wireless  | Line no.                                 | Operating line                                                                                                    |
|                       | 130                                      | Room unit 1                                                                                                    |
|                       |                                          | missing                                                                                                    |
|                       |                                          | ready                                                                                                    |

| 133 | Repeater                    |
|-----|-----------------------------|
|     | Same as on setting line 130 |
| 134 | Operator unit               |
|     | Same as on setting line 130 |
| 135 | Service unit                |
|     | Same as on setting line 130 |
| 138 | Delete all devices          |

Delete all devices The wireless connection to all devices will be cancelled. If radio communication is required again, a new binding must be established.

### 5.4.4 Time programs

For the heating circuits and DHW heating, a number of switching programs are available. They are activated in "Automatic" mode and control the change of the temperature levels (and the associated set points) via the selected switching times.

Entering the switching times

The switching times can be set in a combined way, that is, either commonly for several days or in the form of separate times for individual days. When preselecting groups of days like for instance Mo...Fr and Sa...Su that use the same switching times, setting of the switching programs is simplified.

#### Switching points

| Line no. |     |       |       | Operating line                                           |
|----------|-----|-------|-------|----------------------------------------------------------|
| HC1      | HC2 | 3/HCP | 4/DHW |                                                          |
| 500      | 520 | 540   | 560   | Preselection<br>Mo - Su<br>Mo - Fr<br>Sa - Su<br>Mo - Su |
| 501      | 521 | 541   | 561   | 1st phase on                                             |
| 502      | 522 | 542   | 562   | 1st phase off                                            |
| 503      | 523 | 543   | 563   | 2nd phase on                                             |
| 504      | 524 | 544   | 564   | 2nd phase off                                            |
| 505      | 525 | 545   | 565   | 3rd phase on                                             |
| 506      | 526 | 546   | 566   | 3rd phase off                                            |
|          |     |       |       |                                                          |

#### Standard program

| Line no.           | Operating line |
|--------------------|----------------|
| 516, 536, 556, 576 | Default values |

All time programs can be reset to their default settings. Each time program has its own operating line to make the reset.

i

In that case, individual settings will be lost!

### 5.4.5 Holidays

The holiday program allows holiday periods to be preprogrammed for 1 year. During active holiday periods, the operating level is switched to "Reduced" or "Protection" (selectable).

Holiday periods are only active in "Automatic" mode. In the other operating modes, they are started and run in the background to become active as soon as "Automatic" mode is selected.

When a holiday period has elapsed, the controller will automatically delete it. The same holiday period the following year would have to be reprogrammed.

A holiday period starts at 0:00 of the first day and ends / is deleted at 24:00 of the last day.

An active holiday period is indicated by the suitcase symbol. The heating circuit's operating mode does not change.

The impact of a currently active holiday period can be negated only by switching to a non-Automatic mode or by deleting the programmed holiday period.

The holiday program impacts DHW heating. If, for example, all heating circuits are "on holiday", DHW heating assigned to those heating circuits will be switched off.

|     | Line no. |     | Operating line                                 |
|-----|----------|-----|------------------------------------------------|
| HC1 | HC2      | HCP |                                                |
| 642 | 652      | 662 | Start                                          |
| 643 | 653      | 663 | End                                            |
| 648 | 658      | 668 | Operating level<br>Frost protection<br>Reduced |

The holiday program is used to switch the heating circuits to a selectable operating level according to calendar dates.

- Â
- The holiday program can only be used in "Automatic" mode

### 5.4.6 Heating circuits

For the heating circuits, there are various functions available which can be individually set for each heating circuit.

| Operating mode |                                                                                                    |
|----------------|----------------------------------------------------------------------------------------------------|
|                | The heating circuit can be used with 4 different operating modes, which can be selected via the operator unit.                                                                              |
| Automatic      | Automatic operation at the Comfort, reduced or frost protection level in accordance with the switching program, the occupancy button, the holiday program and optimum start / stop control. |
| Comfort        | Continuous operation (24 hours) at the Comfort level.<br>Switching program, occupancy button, holiday program and optimum start / stop control have no impact.                              |
| Reduced        | Continuous operation (24 hours) at the reduced level.<br>Switching program, occupancy button, holiday program and optimum start / stop control have no impact.                              |
| Protection     | Continuous operation (24 hours) at the frost protection level.<br>Switching program, occupancy button, holiday program and optimum start / stop control have no impact.                     |

| Line no. | Operating line |
|----------|----------------|
| 1300     | Operating mode |
|          | Protection     |
|          | Automatic      |
|          | Reduced        |
|          | Comfort        |

The operating mode of heating circuits 1 and 2 is selected directly with the operating mode button while the operating mode of heating circuit P is to be selected in programming mode (line 1300).

This setting is used to switch between the different operating modes. The functionality corresponds to operating mode selection with the operating mode button. For details, refer to section "Operation".

### Set points

| Line no. |      |      | Operating line             |
|----------|------|------|----------------------------|
| HC1      | HC2  | HCP  |                            |
| 710      | 1010 | 1310 | Comfort set point          |
| 712      | 1012 | 1312 | Reduced set point          |
| 714      | 1014 | 1314 | Frost protection set point |

Room temperature

The room temperature can be shifted according to different set points. These set points become active depending on the selected operating mode, thus producing different temperature levels in the rooms.

The ranges of adjustable set points result from the interdependencies, as this is shown in the following diagram.

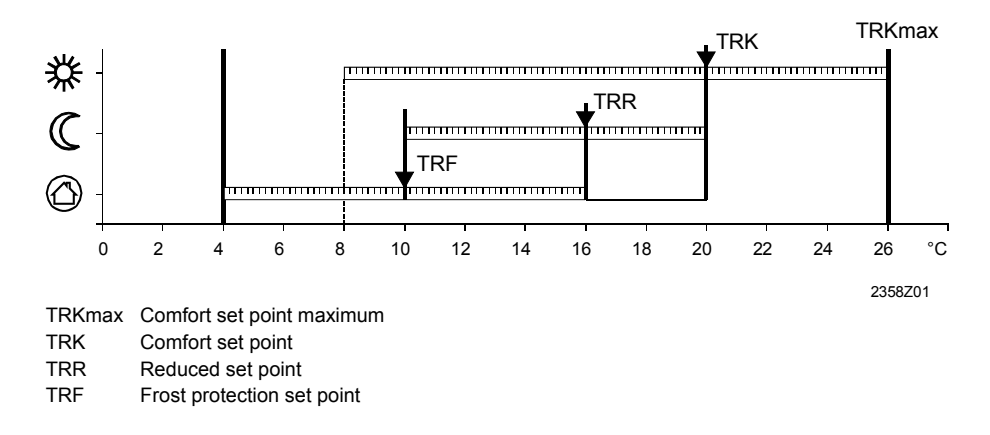

Frost protection

In Protection mode, the room temperature is prevented from falling below a certain level. This means that the frost protection set point of the room temperature will be maintained.

### Calculation of the flow temperature set point

| Actual outside<br>temperature     | The outside temperature is used primarily for calculating the flow temperature set point.<br>The building's thermal inertia is simulated with an adjustable building time constant.                                               |
|-----------------------------------|----------------------------------------------------------------------------------------------------|
|                                   | The actual outside temperature is acquired at sensor input B9 or via radio link. If the outside temperature is missing, the substitute value of 0 °C is used.                                                                     |
| Composite outside<br>temperature  | The composite outside temperature is calculated by means of the filtered outside temperature, the building time constant and the actual outside temperature. The proportion of the actual outside temperature is 50 % (constant). |
| Attenuated outside<br>temperature | To obtain the attenuated outside temperature, the same time constant is used to delay the filtered outside temperature a second time.                                                                                             |
|                                   | $ \begin{array}{c c c c c c c c c c c c c c c c c c c $                                                                                                    |

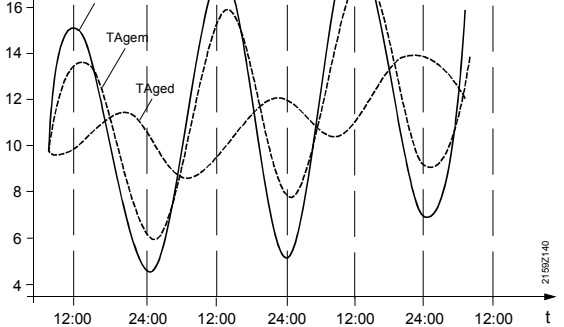

TAaktActual outside temperatureTagemComposite outside temperatureTAgedAttenuated outside temperature

Use of the different outside temperatures:

Attenuated outside temperature:

- Actual outside temperature:Composite outside temperature:
- Frost protection, 24-hour heating limit Heating curve, 24-hour heating limit Summer / winter changeover

•

i

TAgem and TAged are reset to the actual outside temperature via the operator unit, when binding a wireless outside sensor or when connecting a sensor to terminal B9 for the first time.

| Line no. | Operating line          |
|----------|-------------------------|
| 8703     | Outside temp attenuated |

On line 8703, the outside temp attenuated is displayed and may be reset to the actual value.

#### **Heating curve**

| Line no. |      |      | Operating line             |
|----------|------|------|----------------------------|
| HC1      | HC2  | HCP  |                            |
| 720      | 1020 | 1320 | Heating curve slope        |
| 721      | 1021 | 1321 | Heating curve displacement |
| 726      | 1026 | 1326 | Heating curve adaption     |

The heating curve is used to generate the flow temperature set point, which is used to maintain a certain flow temperature level depending on the prevailing weather conditions. The heating curve can be adjusted with a number of settings, thus matching heat output and room temperature to individual needs.

Heating curve slope When the heating curve slope is raised, the rate of flow temperature increase is quicker the lower the outside temperature or, in other words, if the room temperature is not correct at low outside temperatures but at higher outside temperatures, the heating curve slope requires readjustment.

Increase adjustment:

Decrease adjustment:

temperatures are low. Lowers the flow temperature, especially when outside temperatures are low.

Raises the flow temperature, especially when outside

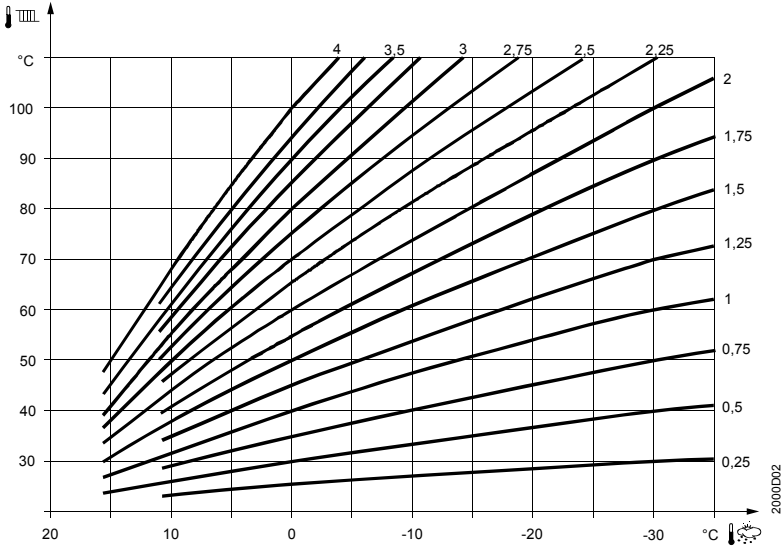

Parallel displacement of the heating curve is used to change the flow temperature

evenly across the entire outside temperature range or, in other words, if the room temperature is always too high or too low, a readjustment must be made with the help

Adaptation of the heating curve is used by the controller to automatically adapt the

heating curve to the prevailing conditions. In that case, a readjustment of the heating curve slope and parallel displacement is not required. It can only be switched on or off.

Flow temp set point vs. composite outside temperature

Displacement of heating curve

Adaptation of the heating curve

i

To activate this function, the following must be observed:

of parallel displacement.

- A room sensor must be connected
- The "Room influence" setting must be chosen between 1 and 99
- There should be no thermostatic radiator valves in the reference room (mounting location of the room sensor) (if such valves are installed, they must be set to their fully open position)

| Calculation | The resulting flow temperature can be calculated with the following formula:                                                                                                    |
|-------------|----------------------------------------------------------------------------------------------------|
|             | TV = TR + [ 2 + (TR - TAgem) - 0.005 * (TR - TAgem)2 ] * s                                                                                                    |
|             | <ul> <li>Flow temperature set point heating circuit</li> <li>Room temperature set point minus heat gains plus room influence</li> <li>Tagem Composite outside temperature</li> <li>s Heating curve slope</li> </ul> |
|             | The impact of compensation variant "Weather compensation with room influence" on the flow temperature set point is calculated as follows:                                                                           |
|             | $\Delta TV = \Delta TRw * (1+s)$                                                                                                    |
|             | $\Delta TV$ Resulting flow temperature adaption<br>$\Delta TRw$ Room temperature set point readjustment (resulting from room influence, see page <b>Fehler!</b>                                                     |

Textmarke nicht definiert.)

s Heating curve slope

### **ECO** functions

| Line no. |      |      | Operating line              |
|----------|------|------|-----------------------------|
| HC1      | HC2  | HCP  |                             |
| 730      | 1030 | 1330 | Summer/winter heating limit |
| 732      | 1032 | 1332 | 24-hour heating limit       |

Summer / winterThe summer / winter heating limit is used to switch the heating on and off in the coursecompensationof the year, depending on the temperature conditions. In "Automatic" mode, switching<br/>on / off takes place automatically, so there is no need for the user to do this manually.

By changing the setting, the respective periods of time will be shortened or extended. Increase: Winter operation will start *earlier* Summer operation will start *later* 

| Decrease: | Winter operation will start later   |
|-----------|-------------------------------------|
|           | Summer operation will start earlier |

i

- The function is not active in operating mode "Continuously Comfort temperature"
  - The display will show "ECO"
  - To give consideration to the building's thermal dynamics, the outside temperature will be attenuated

Example:

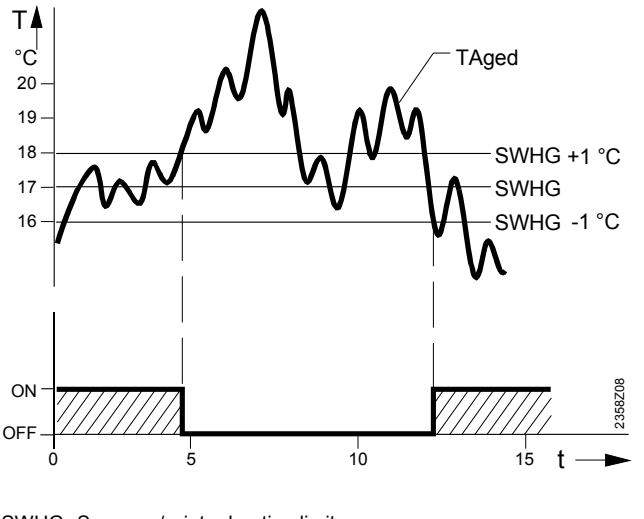

SWHG Summer / winter heating limit TAged Attenuated outside temperature t Temperature

Days

t

#### 24-hour heating limit

The 24-hour heating limit is used to switch the heating on and off in the course of the day, depending on the outside temperature. This function is used primarily during intermediate seasons (spring and autumn), enabling the system to respond to short-time temperature variations.

The "24-hour heating limit" function switches the heating system off when the actual outside temperature or the composite outside temperature has risen to a level of one adjusted differential below the current operating level.

The heating is switched on again when the actual outside temperature and the composite outside temperature drop again below the adjusted differential minus 1 K.

i

In Comfort mode, the function is always deactivated. The required Eco temperature differential can be parameterized. The function can be activated / deactivated.

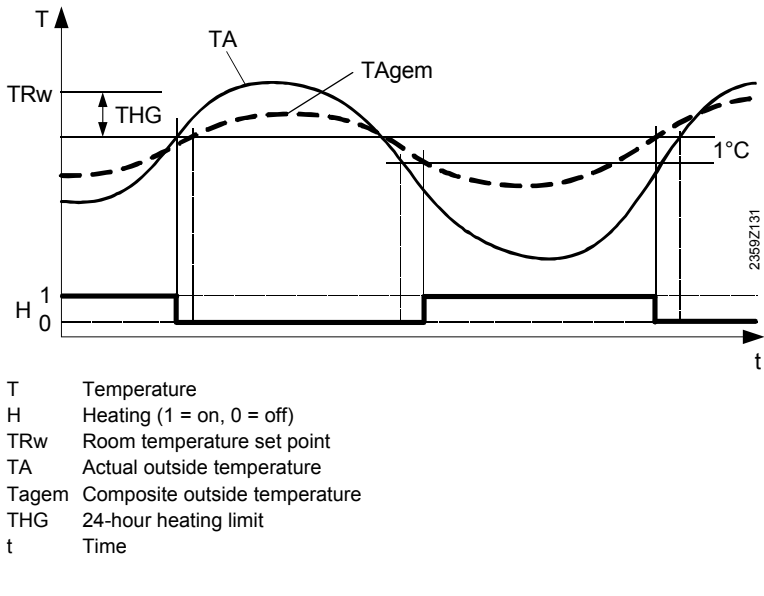

Example:

i

| Setting line                                 | E.g.    |
|----------------------------------------------|---------|
| Comfort set point (TRw)                      | 22 °C   |
| 24-hour heating limit (THG)                  | -3 °C   |
| Changeover temperature (TRw-THG) heating off | = 19 °C |

| Switching differential (fixed)    | -1 °C   |
|-----------------------------------|---------|
| Changeover temperature heating on | = 18 °C |

By changing the value entered, the respective heating periods will be shortened or extended.

| Increase: | Heating operation will start earlier, |
|-----------|---------------------------------------|
|           | changeover to ECO later.              |

Decrease: Heating operation will start *later,* changeover to ECO *earlier.* 

- The function is not active in operating mode "Continuously Comfort temperature"
- The display will show "ECO"
- To give consideration to the building's thermal dynamics, the outside temperature will be attenuated
|     | Line no. |      | Operating line          |
|-----|----------|------|-------------------------|
| HC1 | HC2      | HCP  |                         |
| 740 | 1040     | 1340 | Flow temp set point min |
| 741 | 1041     | 1341 | Flow temp set point max |

Using this limitation, a temperature range for the flow temperature set point can be defined. If the flow temperature set point demanded by the heating circuit reaches the relevant limit and heat request increases or decreases, the flow temperature set point will be maintained at the maximum or minimum limit.

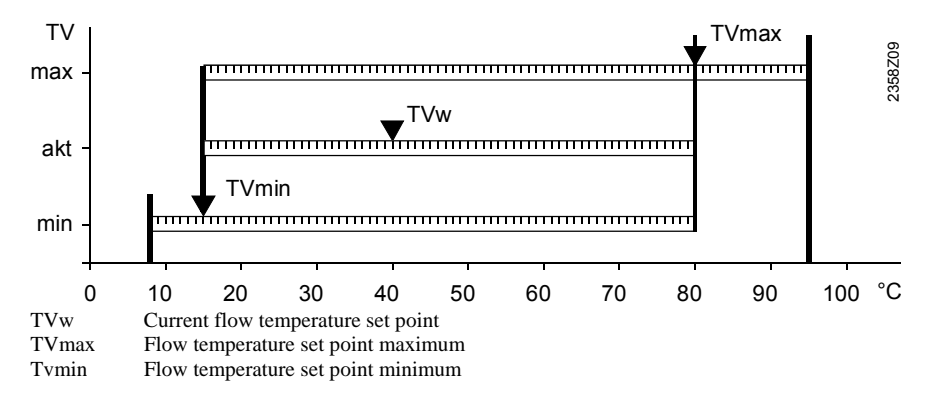

### **Room functions**

The following table gives an overview of the room function and its mode of operation, depending on the room sensor / room thermostat and the compensation variant. Compensation variants see chapter configuration.

| RS  | CV              | Room<br>influence | Room<br>temperature<br>limitation | Boost<br>heating | Quick<br>setback | Optimum<br>start control | Optimum<br>stop control |
|-----|-----------------|-------------------|-----------------------------------|------------------|------------------|--------------------------|-------------------------|
| No  | T <sup>*)</sup> | No                | No                                | No <sup>*)</sup> | No <sup>*)</sup> | No <sup>*)</sup>         | No <sup>*)</sup>        |
| No  | WW              | No                | No                                | With RM          | With RM          | With RM                  | With RM                 |
| Yes | WW              | No                | No                                | With RM          | With RM          | With RM                  | With RM                 |
| Yes | WR              | With RS           | With RS                           | With RS          | With RS          | With RS                  | With RS                 |
| Yes | RR              | No                | With RS                           | With RS          | With RS          | With RS                  | With RS                 |

CV = compensation variant (WW = weather compensation, WR = weather compensation with room influence, RR = room controller, T= room thermostat)

RS = room sensor

RM = room model

\*) Different variants for room thermostat applications are available > see below

### Room thermostat applications

In order to have a heat demand for the boiler, it is always necessary to have a heat demand from the ON/OFF-Room thermostat.

The following table gives an overview of the room functions, depending on the sensors available (outside temperature sensor) and the setting for room thermostat operation (see below).

| OTS | т   | SCV | Room<br>influence | Room<br>temperature | Boost heating | Quick setback | Optimum start<br>control | Optimum stop<br>control | Summer-<br>winter heating | 24h heating<br>limit |
|-----|-----|-----|-------------------|---------------------|---------------|---------------|--------------------------|-------------------------|---------------------------|----------------------|
| No  | YES | T1  | No                | No                  | No            | No            | No                       | No                      | No                        | No                   |
| No  | YES | T2  | No                | No                  | No            | (No)          | No                       | No                      | No                        | No                   |
| YES | YES | T3* | No                | No                  | With          | With          | With                     | No                      | YES                       | YES                  |
|     |     |     |                   |                     | RM            | RM            | RM                       |                         |                           |                      |

OTS= outside temp sensor, T= Thermostat

SCV = Set point calculation variant

RM = room model

T1= fixed flow temperature set point

T2= flow temperature set point calculated based on OT=0°C

T3= flow temperature set point calculated based on measured OT

\*) fixed flow temperature set point (T1) is possible with outside temperature sensor too

The flow temperature set point variant depends mainly on the setting

| <u> </u> |          |      |                                     |
|----------|----------|------|-------------------------------------|
| 742      | 1042     | 1342 | Flow temp set point room thermostat |
| HC1      | HC2      | HCP  |                                     |
|          | Line no. |      | Operating line                      |

#### Fixed flow temperature set point

If setting "Flow temperature set point room thermostat is set to xx°C, this value will be the flow temperature set point for the boiler, if the room thermostat demands for heat.

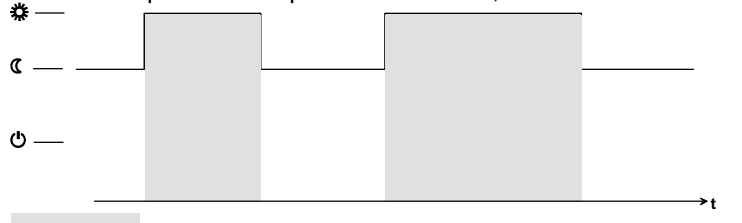

Room thermostat input valid

The room thermostat input is valid in comfort level only.

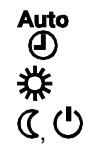

In Automatic mode, the room thermostat input is valid during comfort level

In comfort mode, the room thermostat input is always valid

In reduced mode or frost protection mode, the room thermostat input will be ignored

### Room temperature set point dependent flow temperature set point

If flow temperature set point room thermostat is set to ---- and no outside temperature sensor is connected, flow temperature set point will be calculated for an outside temperature of 0°C.

In this case, it is possible to modify flow temperature set point by changing room temperature set point. Set point changes depend on heating curve slope.

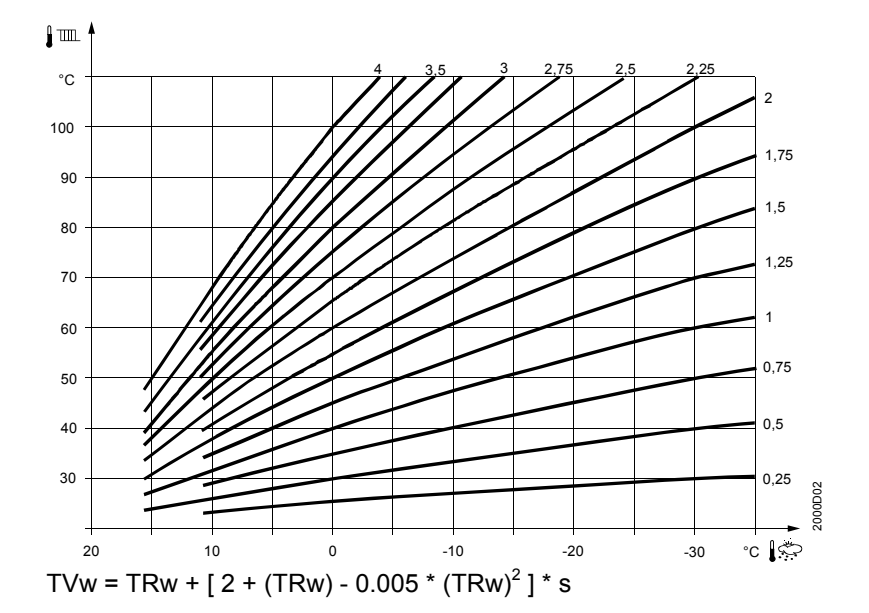

### ∆TV≈(0.8+s) ∆TRw

Without outside temperature sensor, room model temperature is always set to comfort room temperature.

If quick setback (see setting 780) is set to off, flow temperature set point will be changed in accordance to reduced or frost protection room temperature set point, outside of comfort phase.

If quick setback (see setting 780) is set to reduced or frost protection, heating will be **off** outside of comfort phase.

### Room thermostat application with outside temperature sensor

If an On/Off- room thermostat is used with an outside temperature sensor, it is possible to use the heating curve for the calculation of the flow temperature set point. In this case, setting 742, 1042 or 1342 (flow temperature set point room thermostat) has to be set to --- (out of service).

If an outside temperature sensor is connected, the room model is used to calculate the room model temperature. Based on this, start optimization is possible with On/Off-room thermostat.

If quick setback (see setting 780) is set to off, flow temperature set point will be changed in accordance to reduced or frost protection room temperature set point, outside of comfort phase.

If quick setback (see setting 780) is set to reduced or frost protection, heating will be **off** until the room model temperature has reached the reduced set point.

With outside temperature sensor, it is possible to use the plant protection function. This will only switch on the pump.

The room model (RM) calculates a theoretical room temperature based on the attenuated outside temperature, the building time constant and the heating up gradient (room dynamics).

This theoretical room temperature enables room heating functions, such as boost heating, quick setback and optimum start / stop control, to be performed with nearly the same accuracy as the "real" functions, even without using a room sensor.

i

The room model is always calculated. If the outside temperature is missing, the room model uses the substitute value of 0  $^{\circ}$ C.

### **Room influence**

|     | Line no. |     | Operating line |
|-----|----------|-----|----------------|
| HC1 | HC2      | HCP |                |
| 750 | 1050     |     | Room influence |
|     |          |     |                |

Types of compensation:

When a room temperature sensor is used, there is a choice of 3 different types of compensation.

| Setting | Type of compensation           |
|---------|--------------------------------|
| %       | Pure weather compensation *    |
| 199 %   | Weather compensation with room |
|         | influence *                    |
| 100 %   | Pure room compensation         |

\* Outside sensor required

| Pure weather<br>compensation                | The flow temperature is calculated via the heating curve, depending on the composite outside temperature.<br>This type of compensation demands a correct adjustment of the heating curve since in that case the control gives no consideration to the room temperature.                                                                                                    |
|---------------------------------------------|----------------------------------------------------------------------------------------------------|
| Weather compensation<br>with room influence | <ul> <li>Deviations of the actual room temperature from the set point are acquired and taken into account when controlling the temperature. Heat gains can thus be considered, facilitating more accurate room temperature control. The authority of deviation is set as a percentage figure. The better the reference room (correct room temperature, correct mounting location, etc.) the higher the value can be set.</li> <li>Example:</li> <li>Approx. 60 % Good reference room conditions</li> <li>Approx. 20 % Unfavorable reference room conditions</li> </ul> |
| i                                           | <ul> <li>To provide the function, the following must be considered:</li> <li>A room sensor must be connected</li> <li>"Room influence" must be set to a value between 1 and 99 %</li> <li>There should be no thermostatic radiator valves in the reference room (mounting location of the room sensor). (If such valves are installed, they must be set to their fully open position)</li> </ul>                                                                                                    |
| Pure room compensation                      | The flow temperature is controlled depending on the room temperature set point, the current room temperature and the progression of the room temperature. For example, an increase in room temperature causes a reduction of the flow temperature set point. If the flow temperature set point is below a minimum value (heating limit room temp control), the heat demand will be set to "no heat demand", which will stop running the burner and the pumps.                                                                                                    |

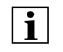

To provide the function, the following must be considered:

- A room sensor must be connected
- "Room influence" must be set to 100 %
- There should be no thermostatic radiator valves in the reference room (mounting location of the room sensor). (If such valves are installed, they must be set to their fully open position).

The controller will reduce the flow temperature

### **Room temperature limitation**

| 760 | 1060     |     | Room temp limitation |
|-----|----------|-----|----------------------|
| HC1 | HC2      | HCP |                      |
|     | Line no. |     | Operating line       |

For energy efficiency reasons, the room temperature limitation function switches off the heating, when the room temperature increases too much.

A switching differential for temperature control must be set. The function necessitates a room temperature sensor.

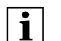

Room temperature limitation does not work in the case of pure weather compensation.

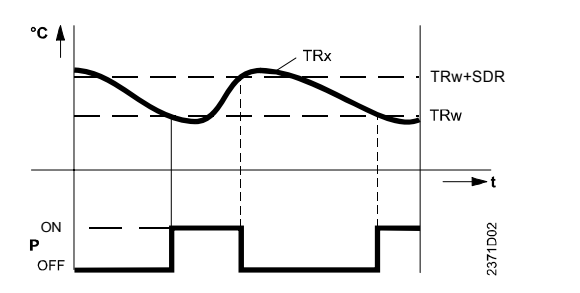

TRxActual value of the room<br/>temperatureTRwRoom temperature set pointSDRRoom's switching differentialPPumptTime of day

### Heating limit room control

| Line no. |      |     | Operating line                  |
|----------|------|-----|---------------------------------|
| HC1      | HC2  | HCP |                                 |
| 761      | 1061 |     | Heating limit room temp control |

If the heat demand is below this value, the heating will be turned off. A typical value may be between 10..30%.

Heat demand is a value between room temperature set point (TRw)and flow temperature set point maximum(TFlwmax).

e.g. TRw= 20°C, TFlwmax= 70°C, Heating limit 15%,

Resulting limit = TRw+HeatingLimitRR( Tflwmax-TRw)

If the calculated flow temperature set point is below this value, the heating will be turned off.

### Room temperature control, PID parameters

|     | Line no. Operating line |      | Operating line                                                                                                    |
|-----|-------------------------|------|----------------------------------------------------------------------------------------------------|
| HC1 | HC2                     | HCP  |                                                                                                    |
| 759 | 1059                    | 1359 | Type room heating<br>Manually adjusted/ radiator fast/ radiator medium/ radiator slow/ floor<br>heat fast / floor heat medium / floor heat slow |
| 762 | 1062                    | 1362 | Derivative action time Tv room temp control                                                                                                    |
| 763 | 1063                    | 1363 | Integral action time Tn room temp control                                                                                                    |
| 764 | 1064                    | 1364 | Prop band Xp room temp control                                                                                                    |

By selecting a type of room heating, PID-parameters 762, 763 and 764 will be preset.

| Type room heating       | Deriv action time [sec] | Int action | Prop band Xp[K] |
|-------------------------|-------------------------|------------|-----------------|
|                         |                         | time[sec]  |                 |
| Radiator heating fast   | 240                     | 2400       | 3               |
| Radiator heating medium | 480                     | 4800       | 3               |
| Radiator heating slow   | 480                     | 7200       | 3               |
| Floor heating fast      | 240                     | 3600       | 3               |
| Floor heating medium    | 240                     | 6000       | 2               |
| Floor heating slow      | 240                     | 9600       | 2               |

If one of the PID-Parameters will be adjusted, type of room heating will display manually.

Attention: Don't mistake settings 835, 836 . These settings are Prop band and integral action time for heating circuit 1, (if a mixing heating circuit is used)

### **Boost heating**

i

|     | Line no. |      | Operating line |
|-----|----------|------|----------------|
| HC1 | HC2      | HCP  |                |
| 770 | 1070     | 1370 | Boost heating  |

Boost heating is used to reach the new set point more quickly when switching from the Reduced set point to the Comfort set point, thus reducing the heating up time. During boost heating, the room temperature set point is raised by the value set here. A higher setting leads to shorter heating up times, a lower setting to longer heating up times.

<sup>·</sup> Boost heating is possible with or without room sensor

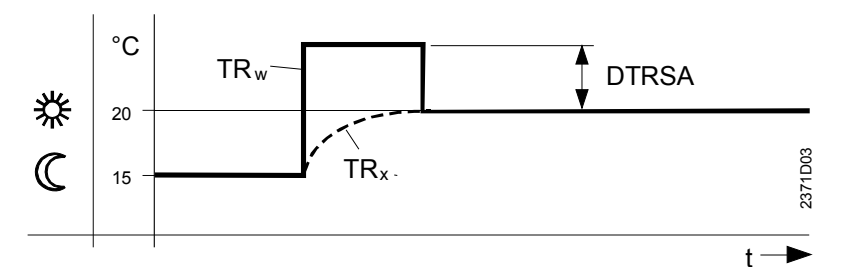

TRw Room temperature set point TRx

Actual value of the room temperature DTRSA Increase of room temperature set point

### **Quick setback**

| Line no. |      |      | Operating line                                                                    |
|----------|------|------|-----------------------------------------------------------------------------------|
| HC1      | HC2  | HCP  |                                                                                   |
| 780      | 1080 | 1380 | Quick setback<br>Off<br>Down to reduced set point<br>Down to frost prot set point |

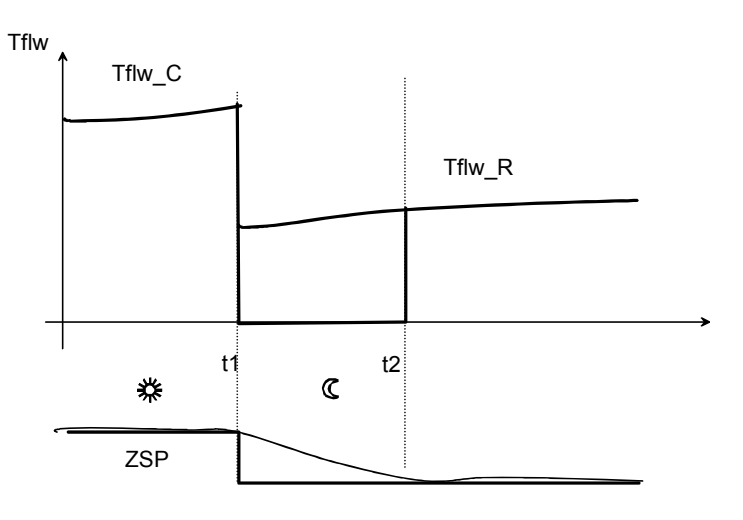

ZSP = Time switch program

Tflw\_C: flow temperature set point during comfort phase

Tflw\_R: flow temperature set point during reduced phase

Quick setback function allows switching off heat generation when the room temperature set point switches from comfort set point to a reduced set point.

Without quick setback function, flow temperature set point would change immediately from Tflw C to Tflw R. The heating circuit pump would be kept on.

With quick setback function, at time t1, flow temperature set point would be set to OFF until room temperature or room temperature model has reached reduced room temperature level at time t2. Then flow temperature set point will be Tflw\_R and flow temperature will be kept on this level.

During quick setback, the heating circuit pump is deactivated and, in the case of mixing circuits, the mixing valve is fully closed.

• Function with room sensor:

When using the room sensor, the function keeps the heating switched off until the room temperature has dropped to the level of the Reduced set point or the frost level. When the room temperature has fallen to the Reduced level or the frost level, the heating circuit pump will be activated and the mixing valve will be released.

• Function without room sensor:

Quick setback switches the heating off for a certain period of time, depending on the outside temperature and the building time constant.

### Example

Duration of quick setback when Comfort set point minus Reduced set point = 2 °C (e.g. Comfort set point = 20 °C, Reduced set point =18 °C).

| Composite outside |   |     | Buildi     | ng time co | nstant:   |      |      |
|-------------------|---|-----|------------|------------|-----------|------|------|
| temperature       | 0 | 2   | 5          | 10         | 15        | 20   | 50   |
|                   |   |     |            |            |           |      |      |
| 15 °C             | 0 | 3.1 | 7.7        | 15.3       | 23        | 30.6 | 76.6 |
| 10 °C             | 0 | 1.3 | 3.3        | 6.7        | 10        | 13.4 | 33.5 |
| 5 °C              | 0 | 0.9 | 2.1        | 4.3        | 6.4       | 8.6  | 21.5 |
| 0 °C              | 0 | 0.6 | 1.6        | 3.2        | 4.7       | 6.3  | 15.8 |
| -5 °C             | 0 | 0.5 | 1.3        | 2.5        | 3.8       | 5.0  | 12.5 |
| -10 °C            | 0 | 0.4 | 1.0        | 2.1        | 3.1       | 4.1  | 10.3 |
| -15 °C            | 0 | 0.4 | 0.9        | 1.8        | 2.6       | 3.5  | 8.8  |
| -20 °C            | 0 | 0.3 | 0.8        | 1.5        | 2.3       | 3.1  | 7.7  |
|                   |   | D   | uration of | quick setb | ack in ho | urs  |      |

i

· Quick setback is possible with or without room sensor

### Optimum start / stop control

|     | Line no. |      | Operating line                        |
|-----|----------|------|---------------------------------------|
| HC1 | HC2      | HCP  |                                       |
| 789 | 1089     | 1389 | Optimum start control max for optimum |
| 790 | 1090     | 1390 | Optimum start control max             |
| 791 | 1091     | 1391 | Optimum stop control max              |

Optimum start control max for optimum energy production The change from one temperature level to the other is optimized in a way that the Comfort set point will be reached at the relevant switching time. For heat generators like the mCHP with engine burner and supplementary burner, start optimization is available for both burners seperately. For uCHP, the engine burner is the most efficient heat generator; therefore, it's the aim to optimize running time of the engine burner. This setting defines the maximum forward shift to release engine burner.

### Optimum start control max

This setting defines the maximum forward shift to release engine burner and supplementary burner.

The "optimum start time" depends on the actual room temperature and the room temperature gradient, which will be automatically adjusted.

If the engine burner is able to reach room temperature comfort set point at the target time  $t_{\text{comf}}$  Supplementary burner will not released.

A tolerance time is defined to prevent starting the supplementary burner, if the room temperature should reach the set point within the defined tolerance time.

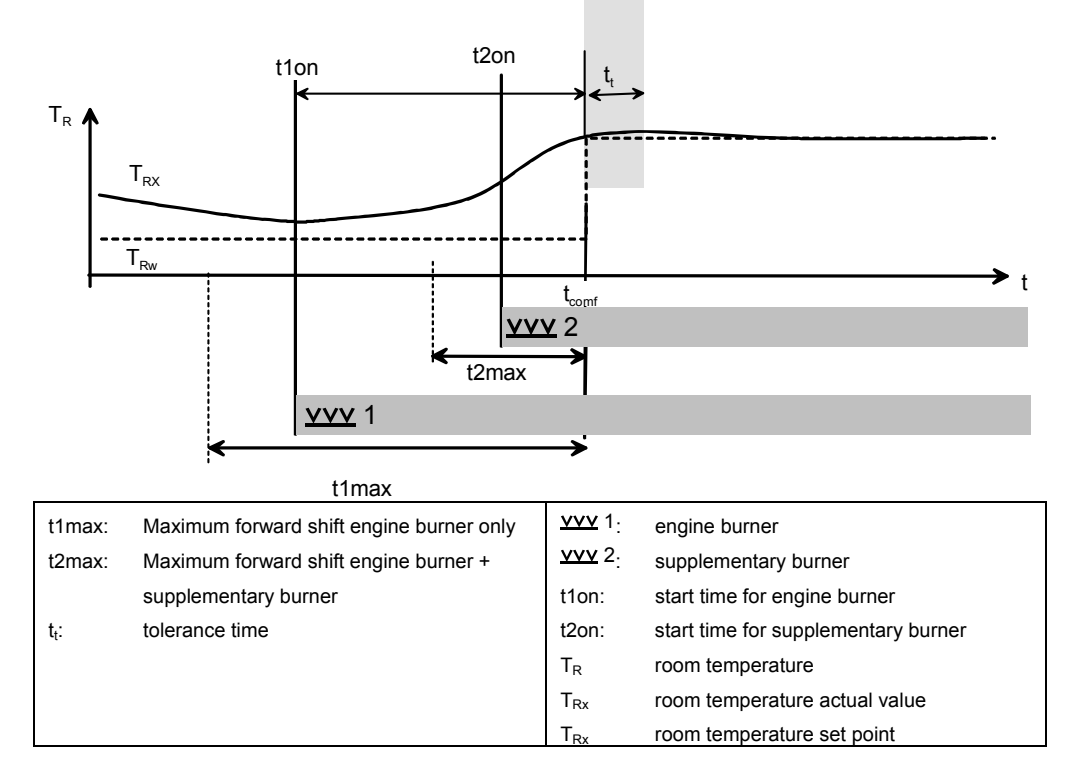

### Optimum stop control max

The change from one temperature level to the other is optimized in a way that the Comfort set point minus 1/4 °C will be reached at the relevant switching time.

i

- Optimum start / stop control is possible with or without room sensor
- Without room sensor, adaptation of the room temperature gradient is not possible

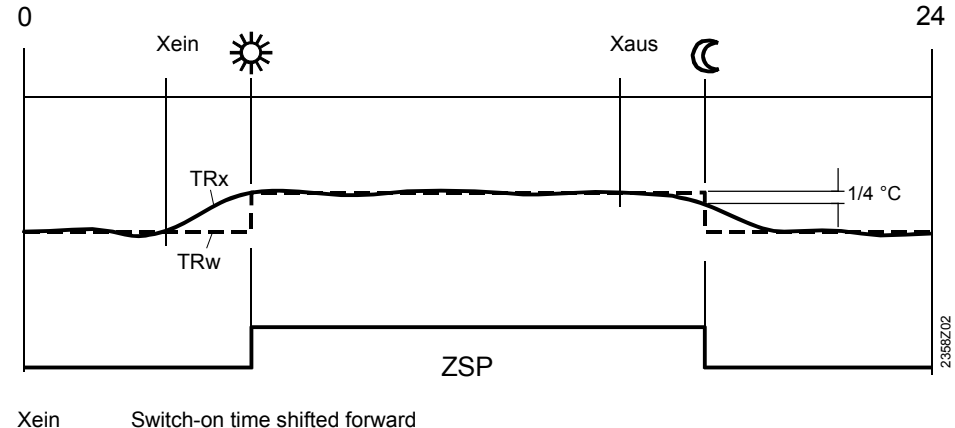

Xaus Switch-off time shifted forward

- ZSP Time program
- TRx Actual value of the room temperature

TRw Room temperature set point

### Increase of Reduced set point

| Line no. |      |      | Operating line               |
|----------|------|------|------------------------------|
| HC1      | HC2  | HCP  |                              |
| 800      | 1100 | 1400 | Red set point increase start |
| 801      | 1101 | 1401 | Red set point increase end   |

The function is used primarily in connection with heating systems having **little** spare capacity (e.g. low-energy houses). In that case, the heating up time would be too long if outside temperatures are low. When the Reduced set point is raised, the rooms are prevented from cooling down to too low levels, thus shortening the heating up time when changing to the Comfort set point.

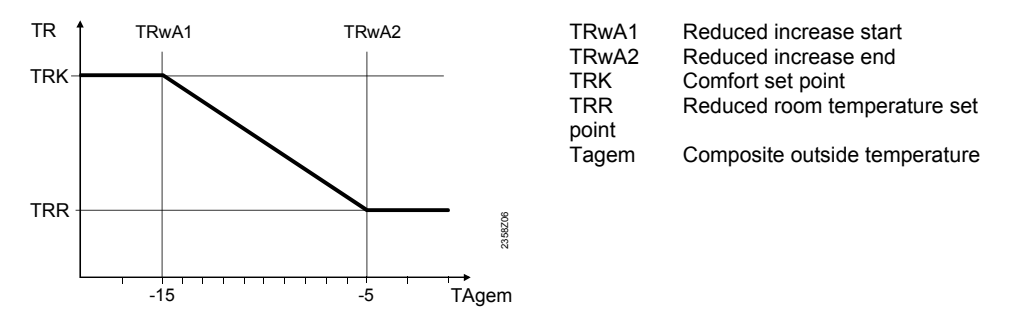

### Over temperature protection pump heating circuit

| HC1 HC2 HCP |      | HCP  | Operating line             |
|-------------|------|------|----------------------------|
| 820         | 1120 | 1420 | Overtemp prot pump circuit |

In the case of heating plant with pump heating circuits, the flow temperature of the heating circuit can be higher than the flow temperature demanded by the heating curve, due to requests from other heat consumers (mixing heating circuit, DHW charging, external heat demand), or a parameterized minimum boiler temperature. As a result of this too high flow temperature, the pump heating circuit would assume excessive temperatures.

Function "Over temperature protection for pump heating circuits" ensures that the energy supply for pump heating circuits corresponds to the demand from the heating curve by activating / deactivating the pump.

| Mixing valve control |                                                         |                                                                         |                                                                                                    |
|----------------------|---------------------------------------------------------|-------------------------------------------------------------------------|----------------------------------------------------------------------------------------------------|
| -                    | Line no.                                                |                                                                         | Operating line                                                                                                    |
|                      | HC1                                                     | HC2                                                                     |                                                                                                    |
|                      | 830                                                     | 1130                                                                    | Mixing valve boost                                                                                                    |
|                      | 834                                                     | 1134                                                                    | Actuator running time                                                                                                    |
|                      | Ť                                                       |                                                                         |                                                                                                    |
|                      | Only with                                               | Extension mo                                                            | dule AVS75.390                                                                                                    |
| Mixing valve boost   | For mixing,<br>required se<br>temperatur<br>point based | the actual val<br>t point of the r<br>e cannot be co<br>d on the increa | ue of the boiler flow temperature must be higher than the<br>mixing valve flow temperature since otherwise that<br>ontrolled. The controller generates the boiler temperature set<br>ase set here and the current flow temperature set point. |
| Type of actuator     | Selection o<br>of mixing v                              | f the type of a<br>alve actuator u                                      | ctuator determines the way the control action impacts the type<br>used.                                                                                                    |

Switching differential 2-position

For the 2-position actuator, the 2-position switching differential must also be adapted. This is not required when using 3-position actuators.

Actuator running time

Setting the actuator running time for the mixing valve used.

### Floor curing function

|     | Line no. |      | Operating line                                                                                                    |
|-----|----------|------|----------------------------------------------------------------------------------------------------|
| HC1 | HC2      | HCP  |                                                                                                    |
| 850 | 1150     | 1450 | Floor curing function<br>Off<br>Functional heating (Fh)<br>Curing heating (Bh)<br>Functional/curing heating<br>Manually |
| 851 | 1151     | 1451 | Floor curing setp manually                                                                                              |
| 855 | 1155     | 1455 | Floor curing setp current                                                                                               |
| 856 | 1156     | 1456 | Floor curing day current                                                                                                |
| 857 | 1157     | 1457 | Floor curing days complete                                                                                              |

The floor curing function ensures controlled drying of the floor. It controls the flow temperature according to a certain temperature profile. Drying of the floor is ensured via the floor heating system and the mixing or pump heating circuit. **Off:** 

Floor curing function

The function is deactivated.

Functional heating (Fh) :

The first part of the temperature profile is traversed automatically.

Floor curing heating (Bh)

The second part of the temperature profile is traversed automatically.

### Functional and floor curing heating

The entire temperature profile (first and second part) is traversed automatically. **Manually** 

It is not a temperature profile that is used, but the floor set point is controlled manually.

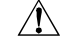

- Observe the relevant standards and regulations of the floor manufacturer!
  - Proper functioning is ensured only when the plant is correctly installed (hydraulic system, electrical installation, settings)!
    - If not observed, the floor might get damaged!
  - The function can be aborted prematurely by choosing Off
  - Maximum limitation of the flow temperature remains active

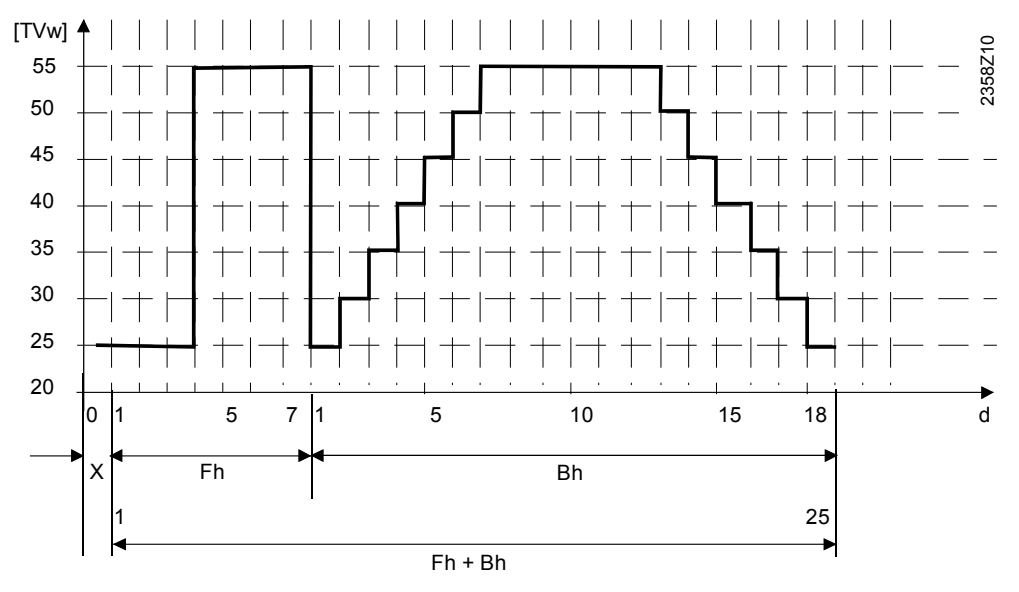

TVw Flow temp setpoint

- Start day
- X Fh Functional heating
- Bh Floor curing heating D day

In "Manual" mode (setting 4), no temperature profile is traversed. The required flow temperature must be set individually for every heating circuit, using parameter "Floor curing setp manually".

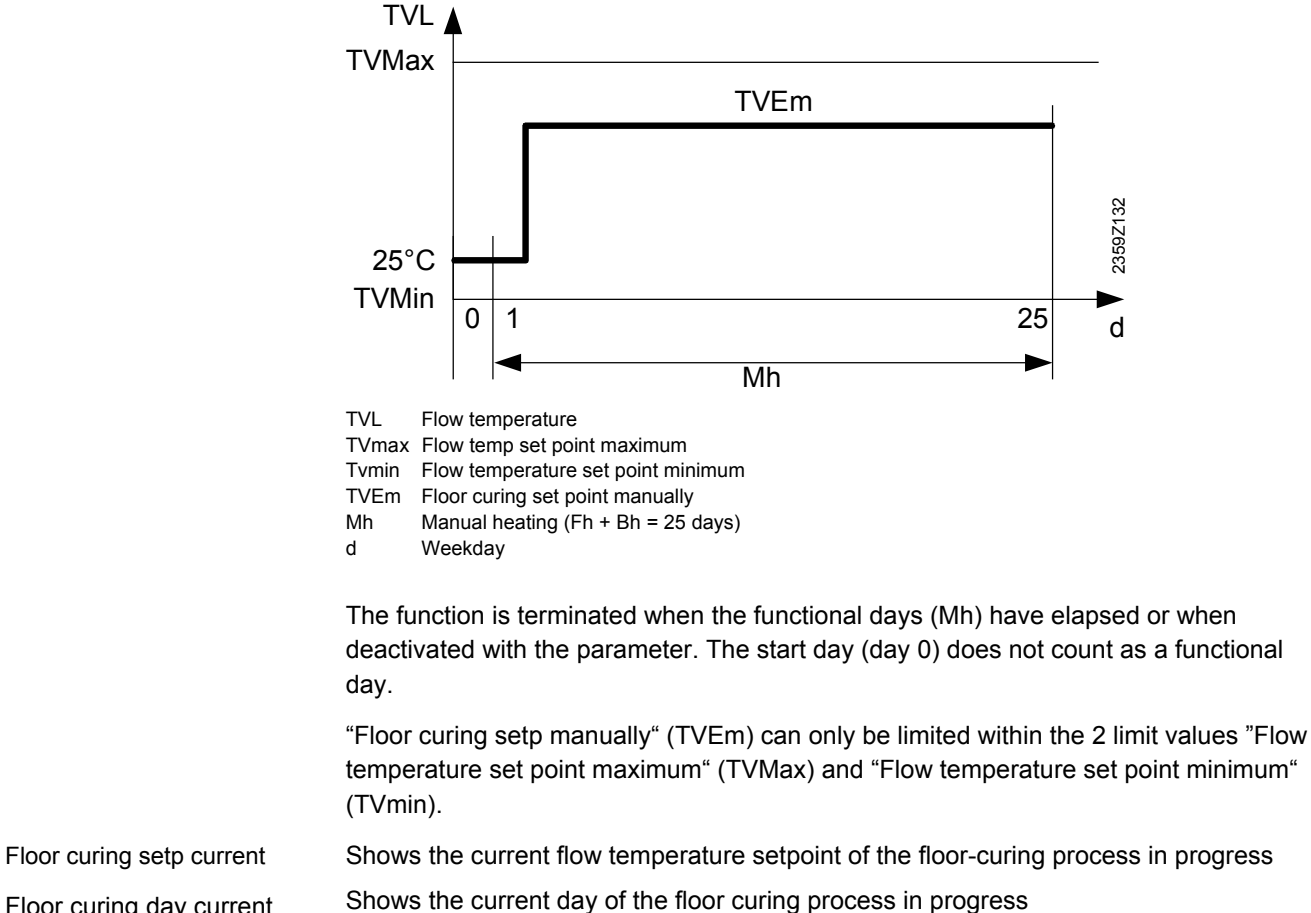

Floor curing day current

Floor curing days complete Shows how many days the flow temp set point was reached

#### 5.4.7 DHW

### **Operating mode**

| Line no. | Operating line |
|----------|----------------|
| 1600     | Operating mode |
|          | Off/On         |

The DHW operating mode is selected with the DHW operating mode button. 2 DHW operating modes are available:

- On DHW charging takes place automatically, the set point being the nominal DHW set point or the reduced DHW set point based on the selected kind of DHW release.
- Off Continuous operation, the set point being the DHW frost protection set point (5 °C).

### Set points

| Line no. | Operating line    |
|----------|-------------------|
| 1610     | Nominal set point |
| 1612     | Reduced set point |

The DHW can be heated up to different set points. These set points are activated depending on the selected operating mode, thus leading to different temperature levels in the DHW storage tank.

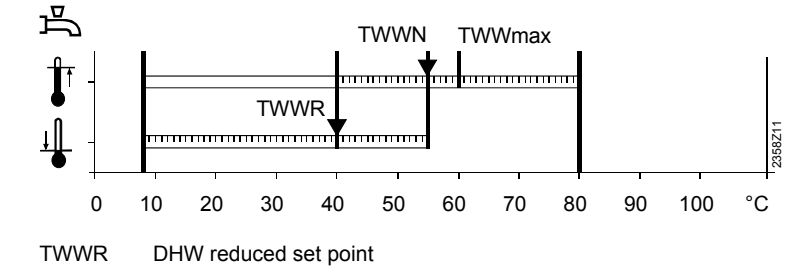

DHW nominal set point TWWmax DHW nominal set point maximum

### Release

| Line no. | Operating line     |
|----------|--------------------|
| 1620     | Release            |
|          | 24h/day            |
|          | Time programs HCs  |
|          | Time program 4/DHW |

#### 24 h/day

TWWN

The DHW temperature is constantly maintained at the nominal DHW set point, independent of any time programs.

Example:

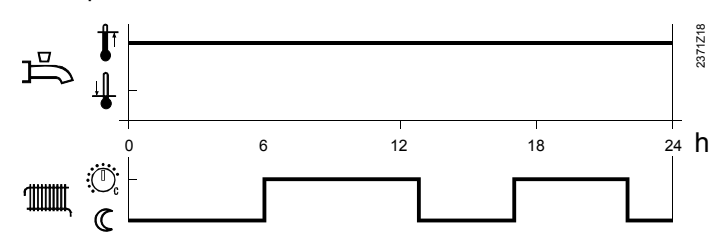

### Time programs heating circuits

The DHW set point is switched between the nominal DHW set point and the reduced DHW set point according to the heating circuits' time programs. The first switch-on point of each period is shifted forward in time by 1 hour or 2.5h.

If the charging (setting 5010) is set to once a day the storage tank charging will start 2.5h in advance of the Time program of the HC.

If charging is set to several times/day charging will start 1h in advance of the Time program of the HC.

### Example:

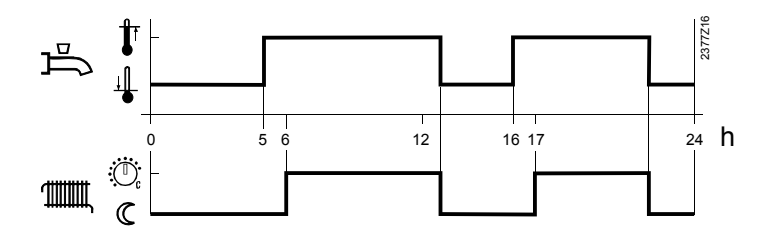

### Time program 4/DHW

For DHW heating, time switch program 4 of the local controller is used. The set switching times of that program are used to switch between the nominal DHW set point and the reduced DHW set point. This way, the DHW is heated independent of the heating circuits.

Example:

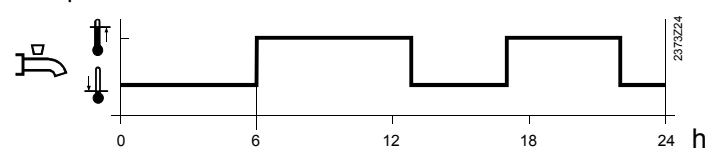

### Manual DHW push

The manual DHW push is triggered via the operator unit. It initiates a single DHW charging cycle to the nominal set point. The push is active until the nominal DHW set point is reached. If, at the time of the manual push, the legionella function is due, the push is made until the legionella set point is reached.

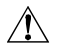

Once triggered, the DHW push cannot be aborted via the operator unit.

### Priority

| Line no. | Operating line           |
|----------|--------------------------|
| 1630     | Charging priority        |
|          | Absolute                 |
|          | Shifting                 |
|          | None                     |
|          | MC shifting, PC absolute |

When both space heating and DHW heating demand heat, the "DHW priority" function ensures that during DHW charging the boiler's capacity is used primarily for DHW.

### Absolute priority

The mixing and pump heating circuit stay locked until DHW heating is finished. **Shifting priority** 

If the capacity of the heat source is not sufficient, the mixing and pump heating circuit will be restricted until DHW is heated up.

### No priority

DHW heating and space heating take place at the same time.

86/135

In the case of tightly sized boilers and mixing heating circuits, it can occur that the DHW set point will not be reached if space heating demands considerable amounts of heat. **Mixing heating circuit shifting, pump heating circuit absolute** The pump heating circuits stay locked until the DHW storage tank is heated up. If the capacity of the heat source is not sufficient, the mixing heating circuits will also be restricted.

### Legionella function

| Line no. | Operating line                                                          |
|----------|-------------------------------------------------------------------------|
| 1640     | Legionella function                                                     |
|          | Off ¦ Periodically ¦ Fixed weekday                                      |
| 1641     | Legionella funct periodically                                           |
| 1642     | Legionella funct weekday                                                |
|          | Monday ¦ Tuesday ¦ Wednesday ¦ Thursday ¦ Friday ¦<br>Saturday ¦ Sunday |
| 1644     | Legionella funct time                                                   |
| 1645     | Legionella funct set point                                              |
| 1646     | legionella funct duration                                               |
| 1647     | Legionella funct circ pump                                              |
|          | Off ¦ On                                                                |

The legionella function prevents viruses from developing.

When the legionella function is activated, the DHW storage tank temperature is periodically raised to the "Legionella function set point".

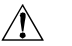

During the time the legionella function is performed, there is a risk of scalding when opening the taps.

The "Legionella function set point" can be maintained during the set dwelling time.

In this position, the legionella function is deactivated.

Periodically The legionella function is repeated according to the selected "Legionella function period". If the "Legionella function set point" is attained via solar plant, independent of the time set, the period of time will be started again. This means that the heat source is switched on only if the solar plant could not deliver the required "Legionella function set point" within the adjusted period of time.

Fixed weekday The legionella function can be activated on a fixed weekday. When using this setting, heating up to the legionella set point takes place on the selected weekday, independent of previous storage tank temperatures. This setting is intended primarily for plant with no solar integration.

> If DHW heating is switched off (DHW operating mode button = off or holidays), the legionella function will be made up for as soon as DHW heating is switched on again (DHW operating mode button = on or end of holiday period).

Off

The higher the temperature level of the storage tank, the shorter the required dwelling time at that level.

| Guide values: | Storage tank temperature | Dwelling time                |
|---------------|--------------------------|------------------------------|
|               | 80 °C                    | A few seconds                |
|               | 70 °C                    | 1 minute                     |
|               | 66 °C                    | 2 minutes                    |
|               | 60 °C                    | 32 minutes                   |
|               | 55 °C                    | 6 hours                      |
|               | 50 °C                    | No killing of viruses        |
|               | 45 °C                    | Ideal conditions for viruses |

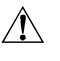

The figures given in the table are guide values. They do not ensure that legionella viruses will be completely killed.

The legionella set point can be adjusted between 55 °C and 95 °C. When the legionella function is activated, the DHW storage tank will be heated up until the value set here is reached. For the legionella function to be regarded as fulfilled, the sensor at the top (B3) or both sensors (B3 and B31) must reach the legionella set point which must be maintained for the dwelling time set, depending on the parameter (type of charging).

**Dwelling time** 

The demanded "Legionella function set point" must be continuously maintained during the dwelling time set.

If the storage tank temperature (in the case of 2 sensors, the temperature acquired by the "colder" sensor) exceeds the "Legionella function set point" minus 1 K, the "Legionella function set point" is considered fulfilled and the "Dwelling time" timer elapses.

If the storage tank temperature drops below the demanded "Legionella function set point" by more than the switching differential plus 2 K before the dwelling time has elapsed, the dwelling time must be fulfilled again.

If no dwelling time is set, the "Legionella" function is performed the moment the "Legionella function set point" is reached.

If the "Legionella" function cannot be performed within a 48-hour period, an error message will be delivered.

### Circulating pump and legionella function

When the function is activated, the circulating pump is switched on while the "Legionella" function is performed as soon as the storage tank temperature (in the case of 2 sensors the temperature acquired by the "colder" sensor) lies above the "Legionella function set point" minus 1 K. The pump runs during the dwelling time set. If the storage tank temperature falls below the demanded "Legionella function set point" by more than the DHW switching differential plus 2 K, the circulating pump will prematurely be deactivated.

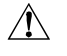

During the time the legionella function is carried out, there is a risk of scalding when opening the taps.

89/135

### **Circulating pump**

| Line no. | Operating line           |
|----------|--------------------------|
| 1660     | Circulating pump release |
|          | Time program 3 / HCP     |
|          | DHW release              |
|          | Time program 4 / DHW     |
|          | Time program 5           |
| 1661     | Circulating pump cycling |

Circulating pump cycling When the function is activated, the circulating pump is switched on for 10 minutes within the release time and then switched off again for 20 minutes.

Circulation setpoint If a sensor is installed in the DHW distribution pipe, the controller will monitor its actual value during the time the legionella function is performed. The adjusted setpoint must be maintained at the sensor during the adjusted "Dwelling time".

### 5.4.8 DHW storage tank

adjustable charging boost.

### **Charging control**

temperature set point

|                      | Line no.                                                                                           | Operating line                                                                                                    |
|----------------------|----------------------------------------------------------------------------------------------------|----------------------------------------------------------------------------------------------------|
|                      | 5010                                                                                               | Charging                                                                                                    |
|                      |                                                                                                    | Once/day: several times/day                                                                                                    |
|                      | 5020                                                                                               | Flow set point boost                                                                                                    |
|                      | 5022                                                                                               | Type of charging                                                                                                    |
|                      |                                                                                                    | With B3                                                                                                    |
|                      |                                                                                                    | With B3/B31                                                                                                    |
|                      |                                                                                                    | With B3, legio B3/B31                                                                                                    |
| Charging             | The storage<br>If the charg<br>program He<br>of the HC.<br>If charging<br>Time progr<br>program of | e tank may be charged once/day or several times/day.<br>Jing is set to once a day and DHW release (setting 1620) is set to Time<br>Cs, the storage tank charging will start 2.5h in advance of the Time program<br>is set to several times/day and and DHW release (setting 1620) is set to<br>am HCs, the storage tank charging will start 1h in advance of the Time<br>the HC. |
| Increase of the flow | The DHW r                                                                                          | request to the boiler is made up of the current DHW set point plus the                                                                                                    |

Type of chargingThe storage tank can be charged using up to 2 sensors.It is also possible to combine partial charging with 1 sensor and the legionella function<br/>with 2 sensors (setting 3).

16. September 2008

### 5.4.9 Boiler

### Set points

| Line no. | Operating line |
|----------|----------------|
| 2212     | Set point max  |

The controlled boiler temperature set point can be limited by selecting set point maximum. These limitations can be regarded as protective functions for the boiler. The boiler temperature set point will be 2K below the maximum value. The maximum limitation of the boiler temperature is the upper limit where the burner is switched off.

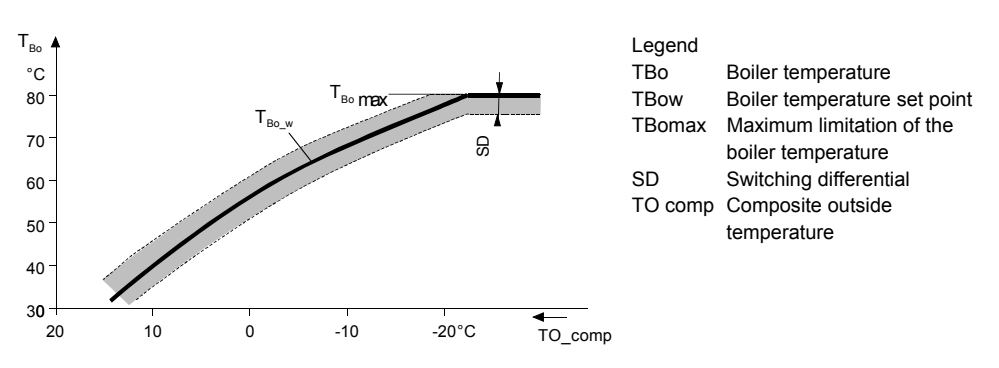

92/135

## 5.4.10 Configuration

| $\triangle$         | Most of the settings in the menu configuration are only possible if no burner is running.                                                                                                    |
|---------------------|----------------------------------------------------------------------------------------------------|
| Plant configuration |                                                                                                    |
| Naming              | The 230V outputs on the board are named with QX1QX4.                                                                                                    |
|                     | If they are used for dedicated applications, logical names are used.                                                                                                    |
|                     | Q1 for boiler pump                                                                                                    |
|                     | Q2 for HC1 pump or valve                                                                                                    |
|                     | Q3 for DHW pump or valve                                                                                                    |
|                     | Q6 for HC2 pump or valve                                                                                                    |
|                     | Q20 for HCP pump or valve                                                                                                    |
|                     | The settings for the plant configuration are found in the menu "configuration".<br>The first settings will be the PLANT TYPE, which offers a selection of pre-defined plant types.                                                                                |
|                     | With the selection of a dedicated plant type, no additional settings are required.<br>The selection <i>free configuration</i> allows the configuration of additional plant types, which<br>may be a selection of different Sub-Plant types. (see Sub-Plant-types) |
|                     | For the dedicated plant types, the output selection is already done.<br>In these cases:                                                                                                    |
|                     | QX1 is used as boiler pumpQ1.                                                                                                    |
|                     | QX2 is used as HC1 pump or valve Q2.                                                                                                    |
|                     | QX3 is used as DHW pump or valve or diverter valve Q3.                                                                                                    |
|                     |                                                                                                    |

### **Configuration settings**

| Line no. | Operating line                                                                         |
|----------|----------------------------------------------------------------------------------------|
| 5702     | Plant Type<br>Free Configuration<br>W-Plan<br>S-Plan<br>Y-Plan<br>1 hc<br>2 hc<br>3 hc |

### **Pre-defined Plant types**

W-Plan

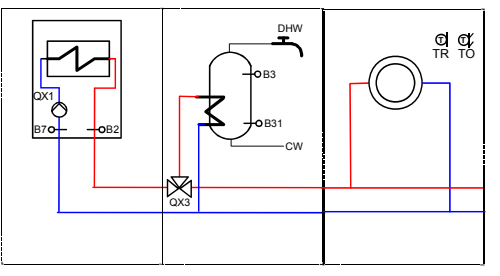

S-Plan

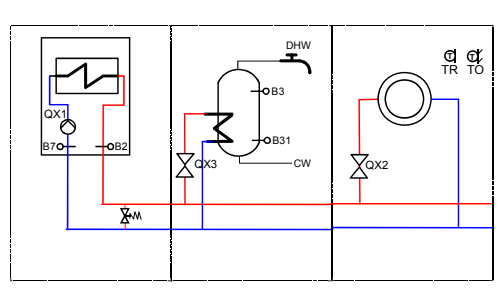

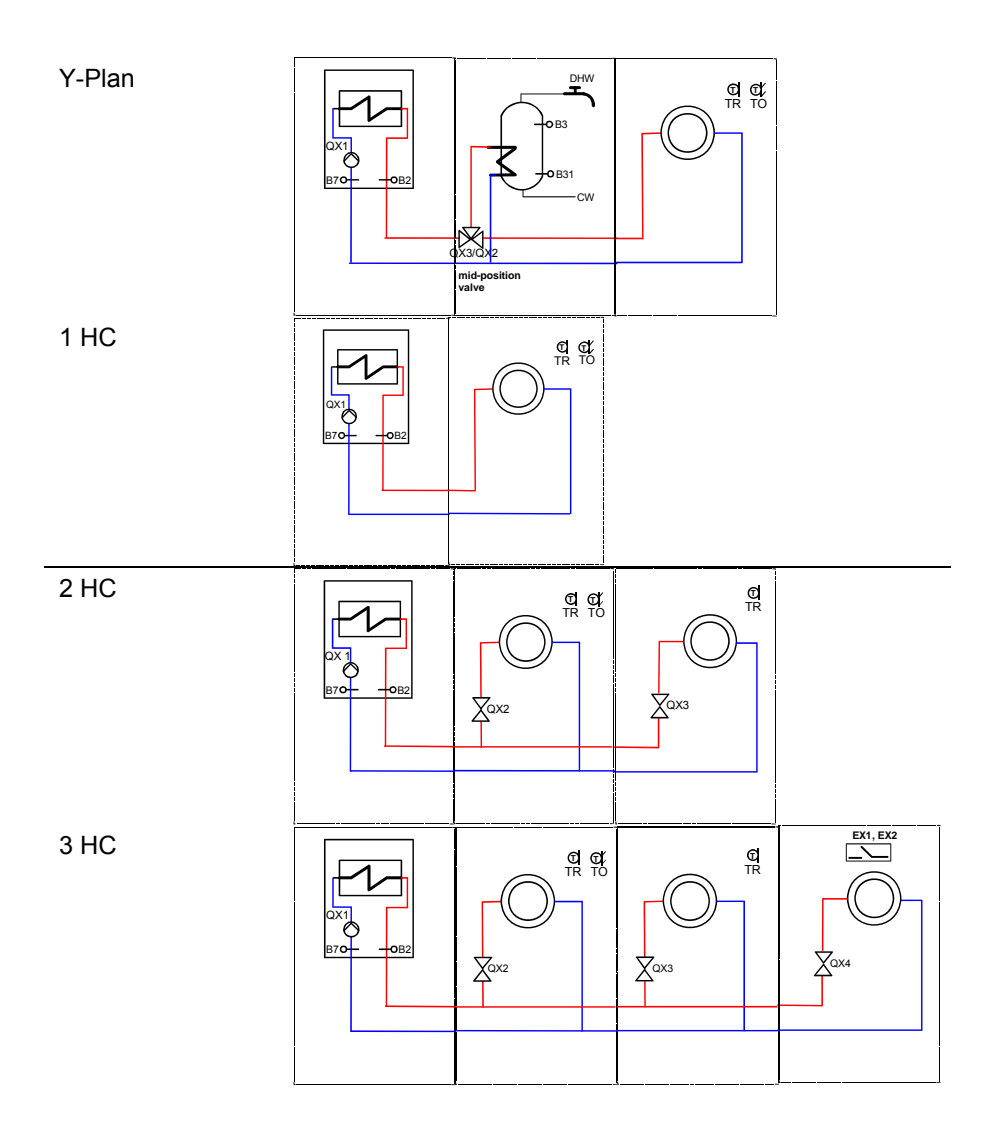

### Free configuration

Free configuration

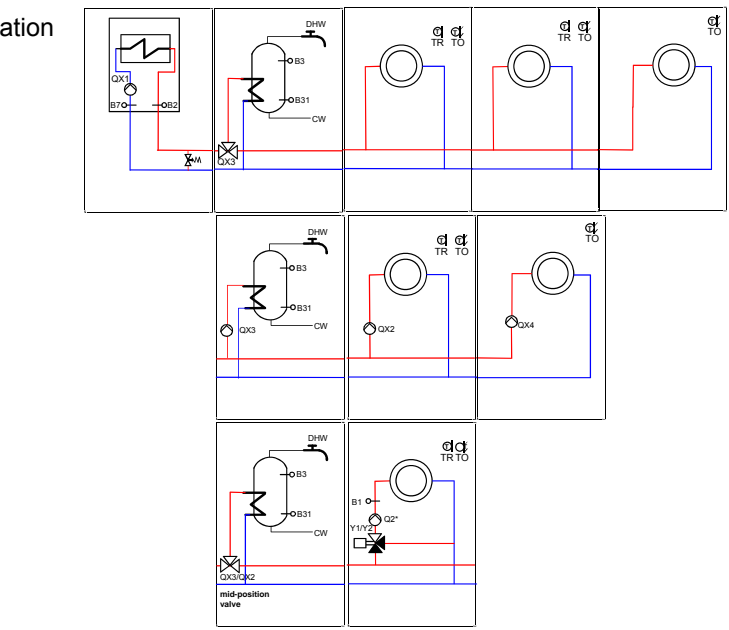

- TO Outside temperature sensor
- TR Room temperature sensor

Different Sub-Plant types are available for room heating (HC1, HC2, HCP) and DHW.

### Sub-Plant Type

In addition to the selection of different Sub-Plant types, the free configuration setting also allows the selection of the output. (e.g. QX3 may be used as HC1 pump). See Input/Output configuration

| Line no. | Operating line                                                                      |
|----------|-------------------------------------------------------------------------------------|
| 5709     | Type Heating circuit 1<br>No<br>No Actuator<br>Pump<br>On/Off-Valve<br>Mixing Valve |
| 5714     | Type Heating circuit 2<br>No<br>No Actuator<br>Pump<br>On/Off-Valve<br>Mixing Valve |
| 5720     | Type Heating circuit P<br>No<br>No Actuator<br>Pump<br>On/Off-Valve<br>Mixing Valve |

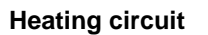

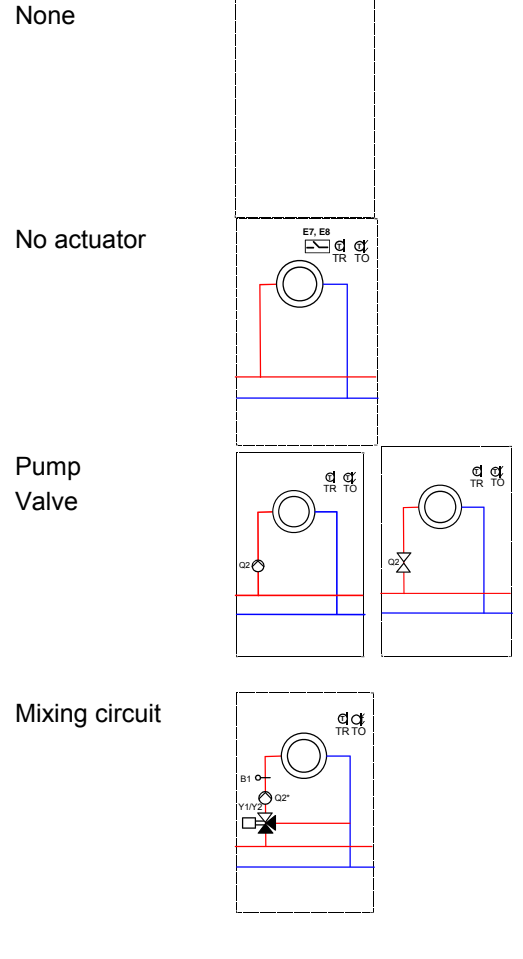

TO Outside temperature sensor

TR Room temperature sensor

DHW

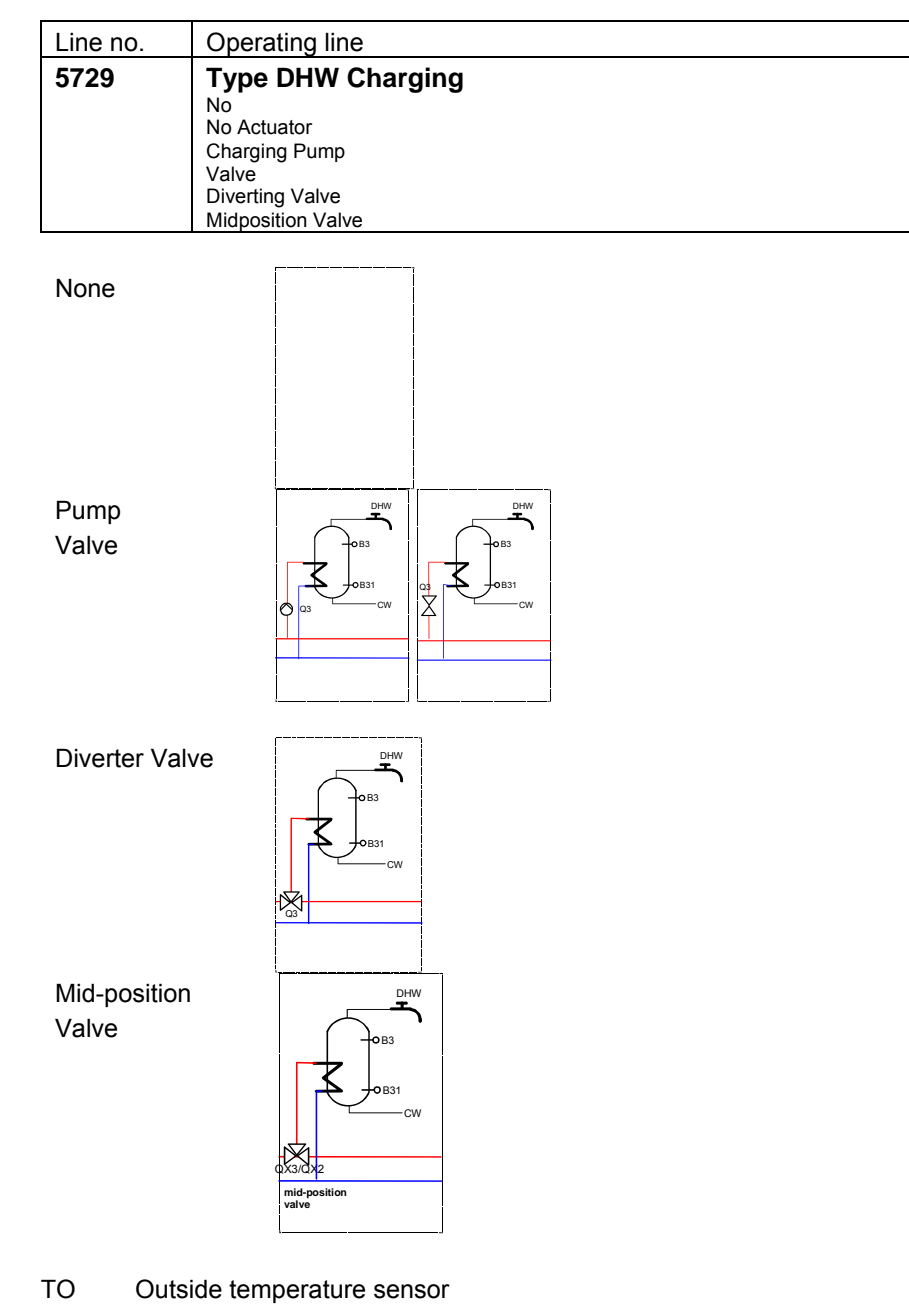

TR Room temperature sensor

### Input/Output Configuration

The selection *free configuration* allows the configuration of additional plant types and the selection of input and output ports for a specific application (e.g. QX3 may be used as HC2 pump).

If a relay is unused on the hardware, it is possible to use this output for an other function.

- Alarm relay
- DHW-Circulating pump
- Transport pump

The same applies for the universal Inputs EX1 and EX2 and the PWM-Output P1, which may be used to control a PWM-Pump.

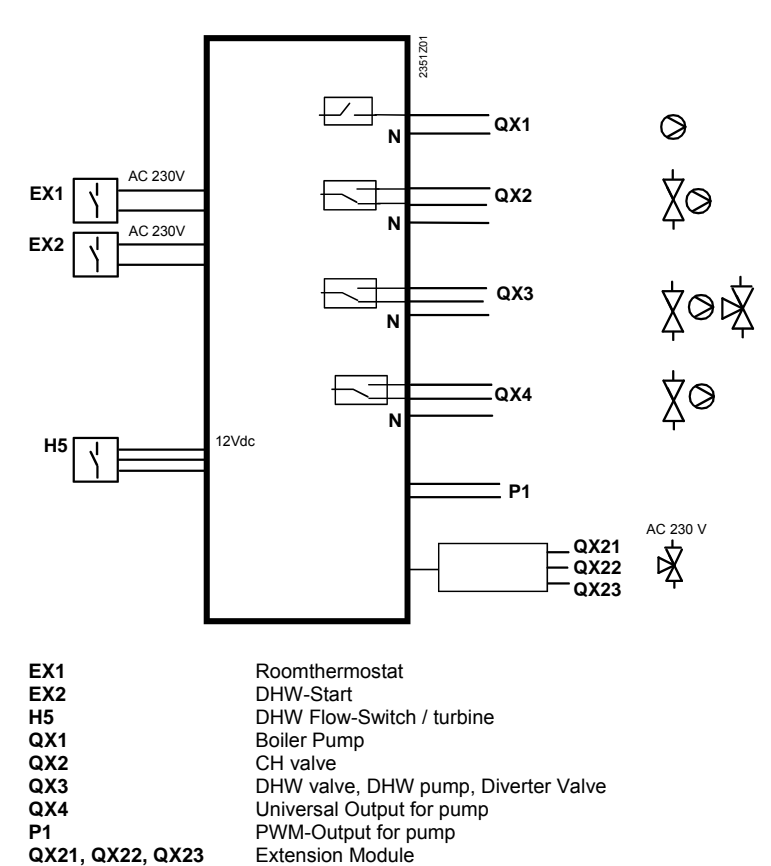

For the extension of the application range, an extension module AVS75.370 may be used, which offers 3 additional outputs.

| Line no. | Operating line                                                                                                    |
|----------|----------------------------------------------------------------------------------------------------|
| 5891     | Relay output QX2         No         Boiler Pump Q1         DHW Actuator Q3         HC1 actuator Q2         HC2 actuator Q6         HCP actuator Q20         Alarm output K10         Circulating Pump Q4         Transport pump Q14 |
| 5892     | Relay output QX3         No         Boiler Pump Q1         DHW Actuator Q3         HC1 actuator Q2         HC2 actuator Q6         HCP actuator Q20         Alarm output K10         Circulating Pump Q4         Transport pump Q14 |

| 5894                         | Relay output QX4                                                                                                    |
|------------------------------|----------------------------------------------------------------------------------------------------|
|                              | No                                                                                                    |
|                              | Boiler Pump Q1<br>DHW Actuator Q3                                                                                                    |
|                              | HC1 actuator Q2                                                                                                    |
|                              | HC2 actuator Q6                                                                                                    |
|                              | Alarm output K10                                                                                                    |
|                              | Circulating Pump Q4                                                                                                    |
| 5000                         | Transport pump Q14                                                                                                    |
| 5980                         | Function input EX1                                                                                                    |
|                              | Room thermostat HC1                                                                                                    |
|                              | Room thermostat HC2                                                                                                    |
|                              | Room thermostat HCP                                                                                                    |
| 5004                         | DHW thermostat                                                                                                    |
| 5981                         | Contact type input EX1                                                                                                    |
|                              | Normally Closed                                                                                                    |
| 5982                         | Function input EX2                                                                                                    |
|                              | No                                                                                                    |
|                              | Room thermostat HC1                                                                                                    |
|                              | Room thermostat HCP                                                                                                    |
|                              | DHW thermostat                                                                                                    |
| 5983                         | Contact type input EX2                                                                                                    |
|                              | Normally Closed                                                                                                    |
| 6020                         | Function extension module 1                                                                                                    |
| 0020                         | None                                                                                                    |
|                              | Multifunction                                                                                                    |
|                              | Heating Circuit 1                                                                                                    |
|                              | Heating Circuit 2                                                                                                    |
| 0004                         | Function outencies module 0                                                                                                    |
| 6021                         |                                                                                                    |
| 6021                         | None                                                                                                    |
| 6021                         | None<br>Multifunction                                                                                                    |
| 6021                         | None<br>Multifunction<br>Heating Circuit 1                                                                                                    |
| 6021                         | Function extension module 2         None         Multifunction         Heating Circuit 1         Heating Circuit 2         Heating Circuit P                                                                                                    |
| 6021                         | None<br>Multifunction<br>Heating Circuit 1<br>Heating Circuit 2<br>Heating Circuit P<br>Relay output QX21                                                                                                    |
| 6021                         | Function extension module 2         None         Multifunction         Heating Circuit 1         Heating Circuit 2         Heating Circuit P         Relay output QX21         No                                                                                                    |
| 6021                         | Function extension module 2         None         Multifunction         Heating Circuit 1         Heating Circuit 2         Heating Circuit P         Relay output QX21         No         Boiler Pump Q1         DUM Actuates Q2                                                                                                    |
| 6021                         | Function extension module 2         None         Multifunction         Heating Circuit 1         Heating Circuit 2         Heating Circuit P         Relay output QX21         No         Boiler Pump Q1         DHW Actuator Q3         HC1 actuator Q2                                                                                                    |
| 6021                         | Function extension module 2         None         Multifunction         Heating Circuit 1         Heating Circuit 2         Heating Circuit P         Relay output QX21         No         Boiler Pump Q1         DHW Actuator Q3         HC1 actuator Q2         HC2 actuator Q6                                                                                                    |
| 6021                         | Function extension module 2         None         Multifunction         Heating Circuit 1         Heating Circuit 2         Heating Circuit P         Relay output QX21         No         Boiler Pump Q1         DHW Actuator Q3         HC1 actuator Q2         HC2 actuator Q6         HCP actuator Q20         Alarm output K10                                                                                                    |
| 6021                         | Function extension module 2         None         Multifunction         Heating Circuit 1         Heating Circuit 2         Heating Circuit P         Relay output QX21         No         Boiler Pump Q1         DHW Actuator Q3         HC1 actuator Q2         HC2 actuator Q6         HCP actuator Q20         Alarm output K10         Circulating Pump Q4                                                                                                    |
| 6021                         | Function extension module 2         None         Multifunction         Heating Circuit 1         Heating Circuit 2         Heating Circuit P         Relay output QX21         No         Boiler Pump Q1         DHW Actuator Q3         HC1 actuator Q2         HC2 actuator Q6         HCP actuator Q20         Alarm output K10         Circulating Pump Q4         Transport pump Q14                                                                                                    |
| 6021<br>6030<br>6031         | Function extension module 2         None         Multifunction         Heating Circuit 1         Heating Circuit 2         Heating Circuit P         Relay output QX21         No         Boiler Pump Q1         DHW Actuator Q3         HC1 actuator Q2         HC2 actuator Q6         HCP actuator Q20         Alarm output K10         Circulating Pump Q4         Transport pump Q14         Relay output QX22                                                                                                    |
| 6021<br>6030<br>6031         | Function extension module 2         None         Multifunction         Heating Circuit 1         Heating Circuit 2         Heating Circuit P         Relay output QX21         No         Boiler Pump Q1         DHW Actuator Q3         HC1 actuator Q2         HC2 actuator Q6         HCP actuator Q20         Alarm output K10         Circulating Pump Q4         Transport pump Q14         Relay output QX22         No         Boiler Pump Q1                                                                                                    |
| 6021<br>6030<br>6031         | Function extension module 2         None         Multifunction         Heating Circuit 1         Heating Circuit 2         Heating Circuit P         Relay output QX21         No         Boiler Pump Q1         DHW Actuator Q3         HC1 actuator Q2         HC2 actuator Q6         HCP actuator Q20         Alarm output K10         Circulating Pump Q4         Transport pump Q14         Relay output QX22         No         Boiler Pump Q1         DHW Actuator Q3                                                                                                    |
| 6021<br>6030<br>6031         | Function extension module 2         None         Multifunction         Heating Circuit 1         Heating Circuit 2         Heating Circuit P         Relay output QX21         No         Boiler Pump Q1         DHW Actuator Q3         HC1 actuator Q2         HC2 actuator Q6         HCP actuator Q20         Alarm output K10         Circulating Pump Q4         Transport pump Q14         Relay output QX22         No         Boiler Pump Q1         DHW Actuator Q3         HC1 actuator Q2         HC2 actuator Q4                                                                                                    |
| 6021<br>6030<br>6031         | Function extension module 2         None         Multifunction         Heating Circuit 1         Heating Circuit 2         Heating Circuit P         Relay output QX21         No         Boiler Pump Q1         DHW Actuator Q3         HC1 actuator Q2         HC2 actuator Q6         HCP actuator Q20         Alarm output K10         Circulating Pump Q4         Transport pump Q14         Relay output QX22         No         Boiler Pump Q1         DHW Actuator Q3         HC1 actuator Q2         No         Boiler Pump Q1         DHW Actuator Q3         HC1 actuator Q2         HC2 actuator Q3         HC1 actuator Q2         HC2 actuator Q3         HC2 actuator Q4         HC2 actuator Q5         HC2 actuator Q6         HCP actuator Q20                                                                                                    |
| 6030                         | Function extension module 2         None         Multifunction         Heating Circuit 1         Heating Circuit 2         Heating Circuit P         Relay output QX21         No         Boiler Pump Q1         DHW Actuator Q3         HC1 actuator Q2         HC2 actuator Q6         HCP actuator Q20         Alarm output K10         Circulating Pump Q4         Transport pump Q14         Relay output QX22         No         Boiler Pump Q1         DHW Actuator Q3         HC1 actuator Q3         HC2 actuator Q3         HC2 actuator Q3         HC2 actuator Q3         HC1 actuator Q3         HC2 actuator Q4         HC2 actuator Q3         HC2 actuator Q4         HC2 actuator Q3         HC2 actuator Q4         HCP actuator Q20         Alarm output K10         Olimetric Dame Q4                                                                                                    |
| 6021<br>6030<br>6031         | Function extension module 2         None         Multifunction         Heating Circuit 1         Heating Circuit 2         Heating Circuit P         Relay output QX21         No         Boiler Pump Q1         DHW Actuator Q3         HC1 actuator Q2         HC2 actuator Q6         HCP actuator Q20         Alarm output K10         Circulating Pump Q4         Transport pump Q1         DHW Actuator Q3         HC1 actuator Q20         Alarm output K10         Circulating Pump Q4         Transport pump Q1         DHW Actuator Q3         HC1 actuator Q3         HC2 actuator Q3         HC1 actuator Q3         HC1 actuator Q3         HC1 actuator Q3         HC2 actuator Q4         HC2 actuator Q4         HC2 actuator Q4         HC3 actuator Q4         HC4         HC5 actuator Q4         HC7 actuator Q4         HC8         HC9         HC9         HC9         HC4         HC5         HC6         HC7         HC                                                     |
| 6021<br>6030<br>6031<br>6032 | Function extension module 2         None         Multifunction         Heating Circuit 1         Heating Circuit 2         Heating Circuit P         Relay output QX21         No         Boiler Pump Q1         DHW Actuator Q3         HC1 actuator Q2         HC2 actuator Q6         HCP actuator Q20         Alarm output K10         Circulating Pump Q4         Transport pump Q1         DHW Actuator Q3         HC1 actuator Q2         No         Boiler Pump Q1         DHW Actuator Q3         HC1 actuator Q2         HC2 actuator Q3         HC1 actuator Q3         HC1 actuator Q4         HC2 actuator Q4         HC2 actuator Q4         HC2 actuator Q4         HC2 actuator Q4         HC4 actuator Q4         HC5 actuator Q4         HC7 actuator Q4         HC8 actuator Q4         HC9 actuator Q4         HC9 actuator Q4         HC8         HC9 actuator Q4         HC9 actuator Q4         HC9 actuator Q4         HC9 actuator Q4         HC9 actuator Q4              |
| 6021<br>6030<br>6031<br>6032 | Function extension module 2         None         Multifunction         Heating Circuit 1         Heating Circuit 2         Heating Circuit P         Relay output QX21         No         Boiler Pump Q1         DHW Actuator Q3         HC1 actuator Q2         HC2 actuator Q6         HCP actuator Q10         Alarm output K10         Circulating Pump Q4         Transport pump Q1         DHW Actuator Q3         HC1 actuator Q2         No         Boiler Pump Q1         DHW Actuator Q3         HC1 actuator Q2         No         Boiler Pump Q1         DHW Actuator Q3         HC1 actuator Q2         HC2 actuator Q6         HCP actuator Q20         Alarm output K10         Circulating Pump Q4         Transport pump Q14         Relay output QX23         No                                                                                                    |
| 6021<br>6030<br>6031<br>6032 | Function extension module 2         None         Multifunction         Heating Circuit 1         Heating Circuit P         Relay output QX21         No         Boiler Pump Q1         DHW Actuator Q3         HC1 actuator Q2         HC2 actuator Q6         HCP actuator Q10         Alarm output K10         Circulating Pump Q4         Transport pump Q1         DHW Actuator Q3         HC1 actuator Q2         No         Boiler Pump Q1         DHW Actuator Q3         HC1 actuator Q2         HC2 actuator Q6         HCP actuator Q3         HC1 actuator Q3         HC1 actuator Q4         HC2 actuator Q6         HCP actuator Q10         Alarm output K10         Circulating Pump Q4         Transport pump Q1         DHW Actuator Q3         HC1 actuator Q10         Alarm output K10         Circulating Pump Q4         Transport pump Q14         Relay output QX23         No         Boiler Pump Q1         DHW Actuator Q3                                               |
| 6021<br>6030<br>6031<br>6032 | Function extension module 2         None         Multifunction         Heating Circuit 1         Heating Circuit 2         Heating Circuit P         Relay output QX21         No         Boiler Pump Q1         DHW Actuator Q3         HC1 actuator Q2         HC2 actuator Q6         HCP actuator Q10         Alarm output K10         Circulating Pump Q4         Transport pump Q1         DHW Actuator Q3         HC1 actuator Q2         No         Boiler Pump Q1         DHW Actuator Q3         HC1 actuator Q2         HC2 actuator Q3         HC1 actuator Q3         HC1 actuator Q4         Transport pump Q4         Transport pump Q1         DHW Actuator Q3         HC1 actuator Q4         Transport pump Q4         Transport pump Q4         Transport pump Q4         Transport pump Q4         Transport pump Q1         DHW Actuator Q2         No         Boiler Pump Q1         DHW Actuator Q3         HC1 actuator Q2         No         Boiler Pump Q1                |
| 6021<br>6030<br>6031<br>6032 | Function extension module 2         None         Multifunction         Heating Circuit 1         Heating Circuit 2         Heating Circuit P         Relay output QX21         No         Boiler Pump Q1         DHW Actuator Q3         HC1 actuator Q2         HC2 actuator Q6         HCP actuator Q10         Alarm output K10         Circulating Pump Q4         Transport pump Q1         DHW Actuator Q2         No         Boiler Pump Q1         DHW Actuator Q3         HC1 actuator Q2         HC2 actuator Q4         HC1 actuator Q2         HC2 actuator Q3         HC1 actuator Q2         HC2 actuator Q4         Transport pump Q4         Transport pump Q1         DHW Actuator Q3         HC1 actuator Q20         Alarm output K10         Circulating Pump Q4         Transport pump Q14         Relay output QX23         No         Boiler Pump Q1         DHW Actuator Q3         HC1 actuator Q2         HC2 actuator Q2         HC2 actuator Q3         HC1 actuator Q2 |
| 6021<br>6030<br>6031<br>6032 | Function extension module 2         None         Multifunction         Heating Circuit 1         Heating Circuit 2         Heating Circuit P <b>Relay output QX21</b> No         Boiler Pump Q1         DHW Actuator Q3         HC1 actuator Q4         HC2 actuator Q6         HC2 actuator Q6         HCP actuator Q20         Alarm output K10         Circulating Pump Q4         Transport pump Q1         DHW Actuator Q3         HC1 actuator Q4         HC1 actuator Q3         HC1 actuator Q3         HC2 actuator Q6         HC2 actuator Q3         HC1 actuator Q4         HC2 actuator Q5         HC2 actuator Q6         HC2 actuator Q1         HC4 actuator Q2         HC2 actuator Q3         HC1 actuator Q4         Transport pump Q4         Transport pump Q4         Transport pump Q4         Transport pump Q4         Transport pump Q4         Transport pump Q4         Transport pump Q4         Transport pump Q1         DHW Actuator Q3         No         <        |
| 6021<br>6030<br>6031<br>6032 | Function extension module 2         None         Multifunction         Heating Circuit 1         Heating Circuit 2         Heating Circuit P <b>Relay output QX21</b> No         Boiler Pump Q1         DHW Actuator Q3         HC1 actuator Q4         HC2 actuator Q6         HCP actuator Q20         Alarm output K10         Circulating Pump Q4         Transport pump Q1         DHW Actuator Q3         HC1 actuator Q4         HC1 actuator Q3         HC1 actuator Q3         HC1 actuator Q3         HC1 actuator Q4         Transport pump Q1         DHW Actuator Q3         HC1 actuator Q4         HC2 actuator Q6         HC2 actuator Q6         HC2 actuator Q4         Transport pump Q4         Transport pump Q4         Transport pump Q4         Transport pump Q1         Metautor Q3         HC1 actuator Q3         HC2 actuator Q3         HC2 actuator Q4         HC3 actuator Q3         HC4         HC4         HC5 actuator Q5         HC7 actuator Q6               |

|                       | 6085                                                                  | Function<br>No<br>Boiler Pump<br>DHW Actuat<br>HC1 actuato<br>HC2 actuato<br>HCP actuato | Output P1<br>Q1<br>or Q3<br>r Q2<br>r Q6<br>or Q20                                                                                                    |
|-----------------------|-----------------------------------------------------------------------|------------------------------------------------------------------------------------------|----------------------------------------------------------------------------------------------------|
| Contact type Input Ex | Normally Oper<br>Normally Close                                       | n:<br>ed:                                                                                | Heat demand is active if 230V is detected<br>Heat demand is active if 0V is detected                                                                                       |
| Extension modules     | If additional Ou<br>A maximum of<br>multifunctional<br>The use of the | utputs are<br>two exten<br>module.<br>relay outp                                         | requested, it is possible to use extension modules.<br>sion modules is possible. One of them may be used as<br>outs on this module may be defined by setting 6030 to 6032. |

### **Compensation variant (CV)**

The compensation variant (CV) determines to which variable (outside temperature or room temperature or room thermostat) the flow temperature of the heating circuits shall be controlled.

4 compensation variants are available:

- 1. Pure weather compensation (WW): Control is performed based on the outside temperature only, with the help of the heating curve.
- 2. Room temperature control (RR): Control is performed based on the room temperature only.
- 3. Weather compensation with room influence (WR): Control is performed based on the outside temperature, with the help of the heating curve and the room temperature.
- 4. Room thermostat control (T) Control is performed based on the room thermostat signal with a constant flow temperature set point

# Generation of compensation variant

The controller generates the compensation variant based on the configuration ("Function Input Ex1,Ex2) and available temperature values (OT, RT). Parameter "Room influence" impacts the compensation behaviour only if both values are available.

| Room          | Room          | Outside       | Parameters | CV | CV error |
|---------------|---------------|---------------|------------|----|----------|
| thermostat    | temperature   | temperature   | Room       |    |          |
|               | (RT)          | (OT)          | influence  |    |          |
| Available     | Not available | Not available | х          | Т  | No       |
| Available     | Not available | Available     | х          | Т  |          |
| Available     | Available     | Not available | х          | Т  |          |
| Not available | Not available | Not available | х          | WW | ОТ       |
|               |               |               |            |    | missing  |
| Not available | Not available | Available     | х          | WW | No       |
| Not available | Available     | Not available | х          | RR | No       |
| Not available | Available     | Available     | (off)      | WW | No       |
| Not available | Available     | Available     | 199 %      | WR | No       |
| Not available | Available     | Available     | 100 %      | RR | No       |

x = setting with no impact

i

If both temperature values are missing and no room thermostat is set, WW is used and, for the outside temperature, the substitution value 0 °C. In that case, an error message will be generated

Generation of the compensation variant is possible for each heating circuit and can be set accordingly.

### **Room influence**

|     | Line no. |     | Operating line |
|-----|----------|-----|----------------|
| HC1 | HC2      | HCP |                |
| 750 | 1050     |     | Room influence |

If a room sensor and an outside temperature sensor are available, the amount of the room temperature which influences the flow temperature may be set by setting 750 or 1050.

100/135

Setting 100% means room temperature control only.

If a Room thermostat (function Input EX1, EX2) is selected, heat demand will be either a fixed flow temperature set point a flow temperature set point depending on a heating curve, if an outside temperature sensor is available. Details see chapter "Heating circuits"

### **DHW Sensors or DHW thermostat**

If a plant configuration with a DHW storage tank is selected, a DHW sensor has to be connected to terminal B3 or a DHW thermostat has to be selected in the configuration (Ex1, Ex2). It is possible to use two DHW sensors. (Sensor B3 and B31)

| Available sensors |        |            | Type of heat demand to the boiler |
|-------------------|--------|------------|-----------------------------------|
| B3                | B31    | Ex1, Ex2   |                                   |
|                   | x      |            | No DHW heat demand                |
| Sensor            |        |            | B3 / SD                           |
| Sensor            | Sensor |            | B3 / SD or B3 start / B31stop     |
| Х                 | х      | Thermostat | start / stop                      |

-- No sensor connected

x Makes no difference

SD Switching differential

### DHW charging with 1 sensor

If the DHW temperature is lower than the current set point minus the set switching differential, DHW charging will be started.

DHW charging will be terminated when the temperature reaches the current set point.

When DHW heating is released for the first time in the morning, forced charging will take place, which means that DHW charging will also be started when the DHW temperature lies within the switching differential. But if the temperature lies less than 1 K below the set point, charging will not take place.

### DHW charging with 2 sensors

If both DHW temperatures are lower than the current set point, minus the set switching differential, DHW charging will be started.

DHW charging will be terminated when both temperatures reach the current set point.

When DHW heating is released for the first time in the morning, forced charging will take place, which means that DHW charging will also be started when only one of the DHW temperatures lies below the current set point minus the set switching differential. But if the temperature lies less than 1 K below the set point, charging will not take place.

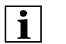

In the case of charging with 2 sensors, the switching differential can be set to 0 K.

### DHW charging with a thermostat

It is possible to use a thermostat in place of a temperature sensor. With this application, DHW heating is only dependent on the thermostat's contact position and the release of DHW heating.

|                   | DHW charging is started when the thermostat's contact indicates "cold" and the current<br>DHW set point is the nominal set point.<br>DHW charging is terminated when the contact indicates "hot". If the current DHW set<br>point changes to the reduced set point or the frost protection level, DHW charging will<br>also be aborted.                                                                                                    |
|-------------------|----------------------------------------------------------------------------------------------------|
|                   | The adjusted set points are of no importance since temperatures cannot be acquired.<br>When using the thermostat application, the legionella function is not active because<br>there is no sensor.<br>If DHW heating is switching off, even the "cold" thermostat triggers no request. This<br>means that when DHW heating is switched off, frost protection cannot be ensured<br>either.                                                                                                    |
| Charging priority |                                                                                                    |
|                   | Some plant types allow DHW preparation in parallel with room heating. E.g. S-Plan.                                                                                                    |
|                   | When both space heating and DHW demand heat, the "DHW priority" function ensures that during DHW charging the boiler's capacity is used primarily for DHW. For the DHW priority, 3 functions are available.                                                                                                    |
| i                 | In case of diverting valves, the function is automatically deactivated.                                                                                                    |
| No priority       | If the DHW priority is deactivated, space heating will not be restricted during DHW charging. The set point of the heat source is calculated based on the highest heat request from all consumers (DHW plus space heating).                                                                                                    |
| Shifting priority | In the case shifting priority, space heating is restricted in a way that the heat source will reach the set point currently required and that the DHW can be heated up with the necessary charging temperature.                                                                                                    |
|                   | Restriction of space heating is accomplished with the locking signal. When calculating the locking signal, consideration is given to the current heat source temperature and the heat source gradient. This function ensures that the charging temperature will be maintained during the entire DHW charging cycle and that, at the same time, the burner stages need not unnecessarily be switched off.<br>The set point of the heat source is calculated based on the highest heat request from all consumers (DHW and space heating). |
| Absolute priority | In the case of absolute DHW priority, space heating is locked during DHW charging, independent of the heat source temperature.<br>In the case of pump heating circuits, the heating circuit pump will be deactivated.<br>In the case of mixing heating circuits, the mixing valve will be closed.<br>The set point of the heat source is solely determined by the request for DHW.                                                                                                    |

| Line no. | Operating line           |
|----------|--------------------------|
| 1630     | Charging priority        |
|          | Absolute                 |
|          | Shifting                 |
|          | None                     |
|          | MC shifting, PC absolute |

### **Configuration Examples**

| W-Plan |                   | Settings |
|--------|-------------------|----------|
| 082    | DHW<br>OB3<br>OX3 | W-Plan   |

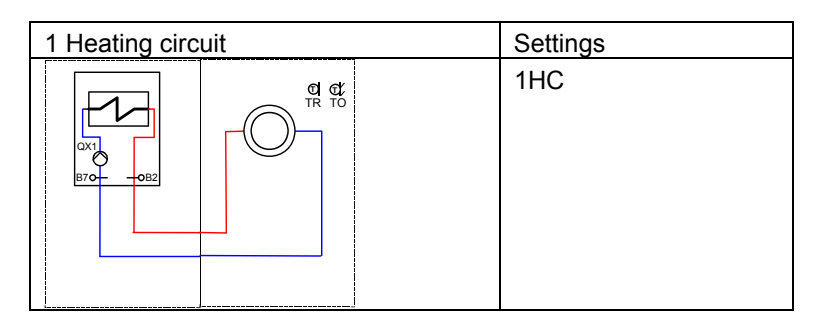

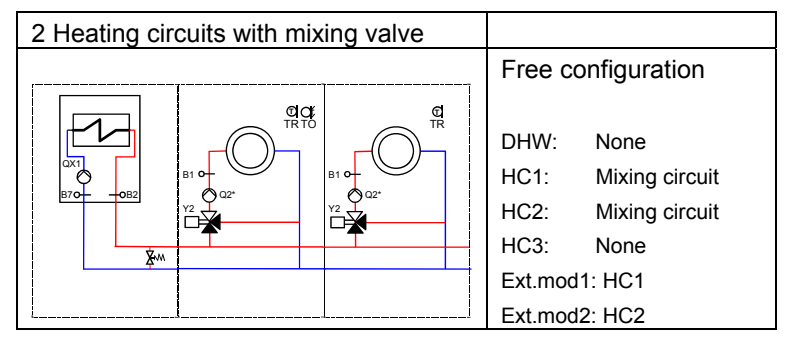

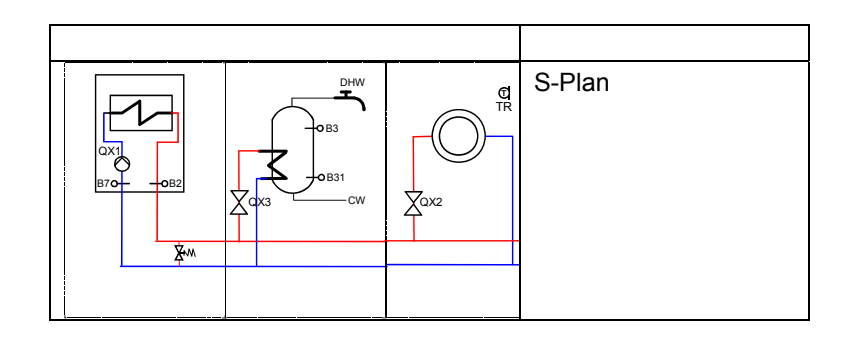

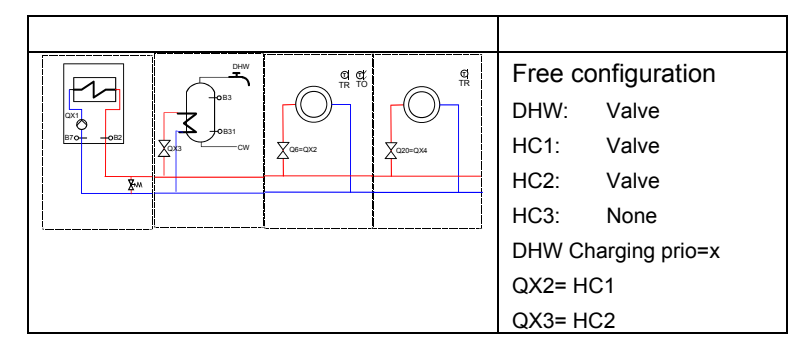

- TO Outside temperature sensor
- TR Room temperature sensor

### Sensor readjustments

| Line no. | Operating line           |
|----------|--------------------------|
| 6100     | Readjustm outside sensor |

The measured value of the outside temperature can be readjusted by +/- 3 K. A correction of +1 will increase the measured value by 1.

### Building and room model

| Line no. | Operating line         |
|----------|------------------------|
| 6110     | Time constant building |

When the outside temperature varies, the room temperature changes at different rates, depending on the building's thermal storage capacity.

The above setting is used to adjust the response of the flow temperature set point to varying outside temperatures.

5. Example:

> 20

The room temperature will respond *slower* to outside temperature variations. 10 - 20

This setting can be used for most types of buildings.

< 10

The room temperature will respond quicker to outside temperature variations.

### Frost protection for the plant

| Line no. | Operating line         |
|----------|------------------------|
| 6120     | Frost protection plant |

The pumps\* are activated depending on the **current** outside temperature, even if there is no request for heat.

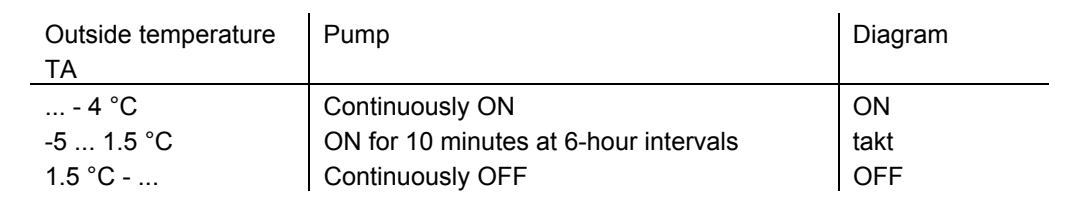

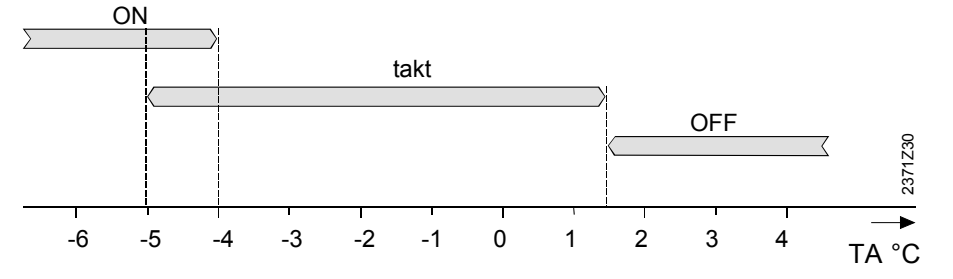

\* Each pump type has an individual setting (Frost protection plant xy pump) to define the behaviour in case of outside temperature dependent frost protection.

### Save sensors

| Line no. | Operating line |
|----------|----------------|
| 6200     | Save sensors   |

At midnight, the controller will store all connected sensors.

If a stored sensor is removed or not connected any more, the controller will generate an error message.

With this setting, it is possible to store the connected sensors immediately or it is possible to use this setting to remove a stored sensor.

### **Save Parameters**

| Line no. | Operating line  |
|----------|-----------------|
| 6205     | Save parameters |
| AU (     |                 |

All parameter settings can be stored as default values. Exempted from this are the following operating pages: Time of day and date, operator section, radio communication, and all time programs.

### Parameter reset

| Line no. | Operating | line  |     |    |     |      |     |   |      |      |  |
|----------|-----------|-------|-----|----|-----|------|-----|---|------|------|--|
| 6205     | Reset to  | defau | ılt | ра | ran | nete | ers |   |      |      |  |
|          |           |       |     |    |     |      |     | _ | <br> | <br> |  |

All parameters can be reset to their default values. Exempted from this are the following operating pages: Time of day and date, operator section, radio communication, and all time programs.

### **Plant diagrams**

| Line no. | Operating line             |
|----------|----------------------------|
| 6212     | Check no. heat source 1    |
| 6215     | Check no. storage tank     |
| 6217     | Check no. heating circuits |

To identify the current plant diagram, the basic unit generates a check number. The check number is made up of the lined up part diagram numbers. For the meaning of the numbers for the relevant lines, please refer to the following tables: The check numbers are always arranged from the right. Preceding 0s are not shown.

Check number heat source 1

Check number storage tank

|     | CHP-boiler            |
|-----|-----------------------|
| 00  | No boiler             |
| 01  | Engine burner         |
| 02  | Engine + Supp burner  |
| 03  | Engine burner, boiler |
|     | pump                  |
| 04: | Engine + Supp burner, |
|     | boiler pump           |
|     |                       |
|     |                       |

|    | DHW storage tank          |
|----|---------------------------|
| 0  | No DHW storage tank       |
| 1  | Electric immersion heater |
| 2  | Solar connection          |
| 4  | Charging pump             |
| 5  | Charging pump, solar      |
|    | connection                |
| 13 | Diverting valve           |
| 14 | Diverting valve, solar    |
|    | connection                |
|    |                           |

| Heating circuit P    |
|----------------------|
| 0 No heating circuit |

105/135

Siemens Schweiz AG HVAC Products

Check number heating circuit

User Manual OEM 5 Handling Preliminary CE1UsManCHP1OEMen 16. September 2008

| 2 | Heating circuit pump | 02 | Heating circuit pump  | 01 | Circulation via boiler pump |
|---|----------------------|----|-----------------------|----|-----------------------------|
|   |                      | 03 | Heating circuit pump, | 02 | Heating circuit pump        |
|   |                      |    | mixing valve          | 03 | Heating circuit pump,       |
|   |                      |    | -                     |    | mixing valve                |
|   |                      |    |                       |    |                             |

### **Device data**

| Line no. | Operating line                                                                        |
|----------|---------------------------------------------------------------------------------------|
| 6220     | Software version                                                                      |
|          | The software version indicated here represents the current version of the basic unit. |
| 6221     | Development index                                                                     |
|          | The development index represents the current version of the basic unit.               |
|          | This value is a sub part of the Software version.                                     |
| 6219     | Software version Sub System                                                           |
|          | The software version indicated here represents the current version of the             |
|          | EGC-Subsystem.                                                                        |
| 6223     | Software version power meter                                                          |
|          | The software version indicated here represents the current version of the             |
|          | power meter.                                                                          |

### 5.4.11 Faults

When a fault  $\hat{\mathbf{Q}}$  is pending, an error message can be displayed on the info level by pressing the Info button. The display describes the cause of the fault.

Error Code Subsystem

| Line no. | Operating line       |
|----------|----------------------|
| 6707     | Error Code Subsystem |
| Line no. | Operating line       |

Acknowledgements

| Line no. | Operating line    |
|----------|-------------------|
| 6710     | Reset alarm relay |

When a fault is pending, an alarm can be triggered via relay QX... The QX... relay must be appropriately configured.

When using this setting, pending alarms are reset.

| Error history | Line no. Operating line                                                                                                    |                |         |  |  |
|---------------|----------------------------------------------------------------------------------------------------|----------------|---------|--|--|
|               | 6800681                                                                                                    | 9              | History |  |  |
|               | The basic unit stores the last 10 faults in non volatile memory. Any additional entry deletes the oldest in the memory. For each error entry, error code and time of |                |         |  |  |
|               | occurrence will be saved.                                                                                                    |                |         |  |  |
| Reset history | Line no.                                                                                                    | Operating line |         |  |  |
| record        | 6800681                                                                                                    | 9              | History |  |  |

### 5.4.12 Maintenance / service

### **Maintenance functions**

| 1:00.00  | One vertice vise                             |
|----------|----------------------------------------------|
| Line no. | Operating line                               |
| 7040     | Burner hours interval (engine burner)        |
| 7041     | Burner hrs since maintenance (engine burner) |
| 7042     | Burner starts interval (engine burner)       |
| 7043     | Burn starts since maint (engine burner)      |
| 7046     | Burner 2 hours interval (supp bu)            |
| 7047     | Burner 2 hrs since maintenance (supp bu)     |
| 7048     | Burner 2 starts interval (supp bu)           |
| 7049     | Burn 2 starts since maint (supp bu)          |
| 7044     | Maintenance Interval                         |
| 7045     | Time since maintenance                       |

Burner hours interval, burner start interval

Burner hours run, burner starts since maintenance

As soon as the selected number of burner hours run or the selected number of burner starts has elapsed, a maintenance message will be displayed. The number of hours run and the number of starts of the first burner stage are used in this calculation.

The current value is calculated and displayed. On this operating line, the value can be reset to 0.

### **Chimney sweep**

| Line no. | Operating line         |
|----------|------------------------|
| 7130     | Chimney sweep function |

If the chimney sweep function is pressed for more then 3 seconds, the controller changes into chimney sweep function mode. The "special mode" symbol appears in the display. Adjustment of the burner output power and selection of burner is possible in the Information-Level.

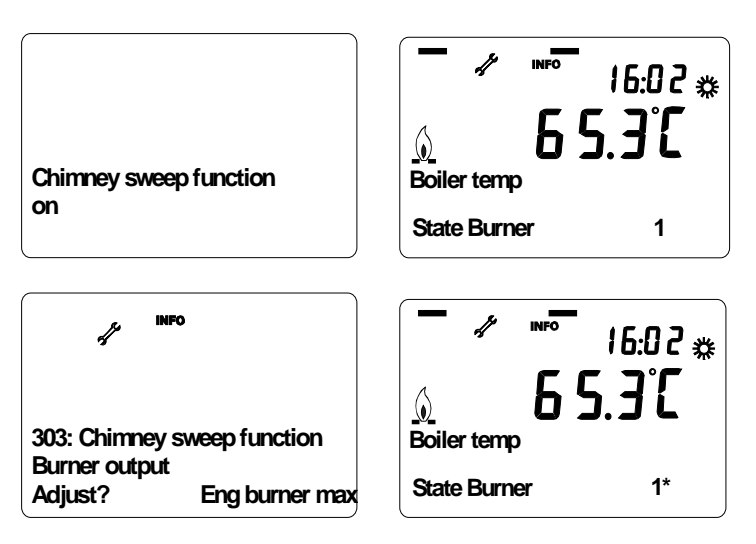

The burner output power may be adjusted:

- Engine burner minimum firing rate
- Engine burner maximum firing rate
- Supplementary burner minimum firing rate
- Supplementary burner maximum firing rate
- Engine- and Supplementary burner minimum firing rate
- Engine- and Supplementary burner maximum firing rate

The burner will start like in commissioning mode.

The head temperature will be controlled to heat temperature nominal temperature and the boiler flow temperature will be limited to boiler temperature set point maximum. If the burner output power is limited either by head temperature or boiler flow temperature, this will be indicated with a \* next to the burner state indication (e.g.1\*)

The engine grid connection functionality may prevent starting of the engine burner. E.g. if the head temperature is too high, it may be necessary to cool down the head before the engine burner is enabled to start.

After 60 minutes, a time out will terminate the chimney sweeper function, it the function is not already terminated by pressing the chimney sweeper button.

### Simulations

| Line no. | Operating line          |
|----------|-------------------------|
| 7150     | Simulation outside temp |

To facilitate commissioning and fault tracing, outside temperatures in the range from – 50 to +50 °C can be simulated. During the simulation, the current, the composite and the attenuated outside temperature will be overridden by the set simulated temperature. During the simulation, the calculation of the 3 mentioned outside temperatures continuous and the temperatures are available again when simulation is completed.

The function is deactivated by setting -.- on this operating line, or automatically after a timeout of 5 hours.
#### **Telephone customer service**

| Line no. | Operating line                    |
|----------|-----------------------------------|
| 7170     | Telephone number customer service |

Setting of phone number that appears on the info display.

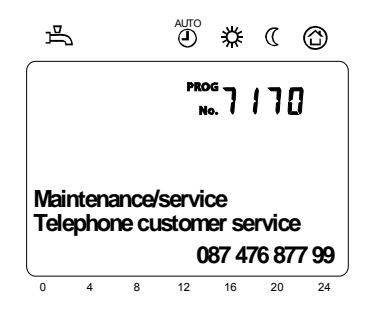

The telephone number may be changed by pressing the OK button and selecting the number by turning the selector knob. By pressing the OK button, the selected number is accepted.

By pressing OK and then ESC, the selected number is deleted. Press OK , OK to finish.

#### **Burner Commissioning**

| Line no. | Operating line                   |
|----------|----------------------------------|
| 7200     | Commissioning function<br>Off/On |
| 7210     | Commissioning eng burner         |
|          | Off ¦ On                         |
| 7211     | Firing rate engine burner        |
|          | Minimum¦ Ignition   Maximum      |
| 7215     | Commissioning sup burner         |
|          | Off ¦ On                         |
| 7216     | Firing rate sup burner           |
|          | Minimum¦ Ignition ¦ Maximum      |

The Commissioning function may be activated in the menu Maintenance/service by the setting *Commissioning function*: off/on

If the commissioning function is activated, both burners will come to a stop, if they are already running.

If the function is activated and the commissioning for the selected burner is activated (7210 or 7215) a normal burner start sequence will follow. The burner will ignite at the ignition rate. After the start up sequence, the selected burner (may be both) will fire on the selected firing rate.(7211, 7216)

If commissioning function (line 7200) is set to off, the settings of line 7210 (Commissioning engine burner) and line 7215 (Commissioning supplementary burner) are set back to Off.

To select the burner which should run in commissioning mode, the following settings are available:

| Commission engine burner        | off/on |
|---------------------------------|--------|
| Commission supplementary burner | off/on |

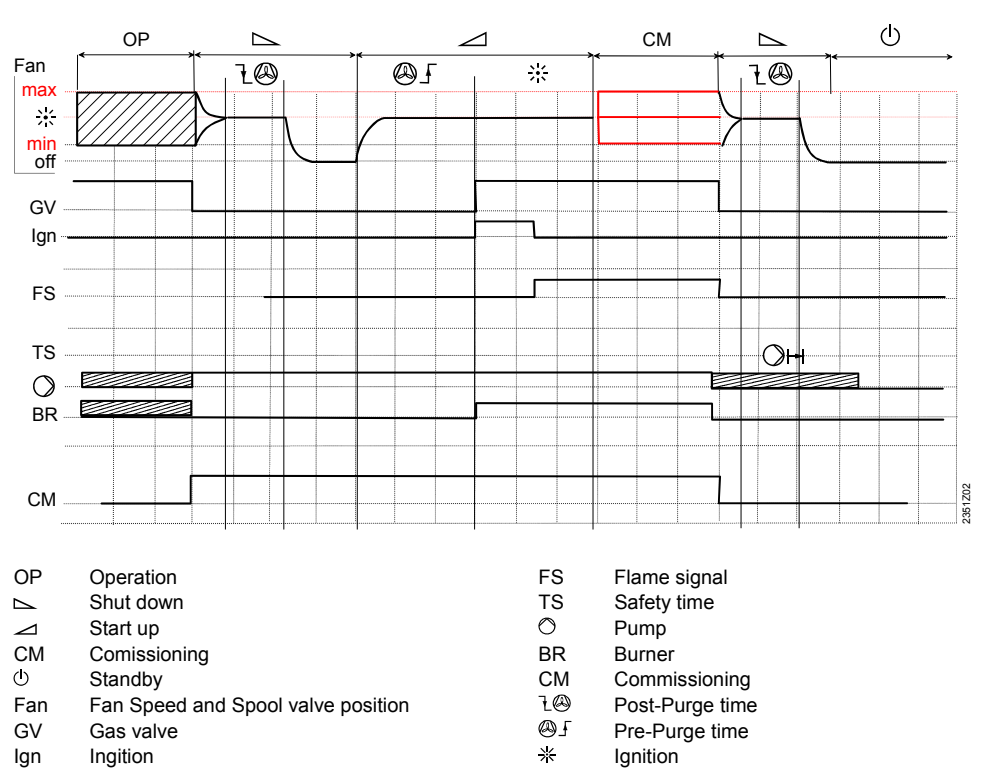

OH Pump overrun

During commissioning, heat demands will be ignored.

The Commissioning function will not be terminated by timeout.

The boiler pump will be running, and the heating valve/pump will be running or will be open.

During commissioning function active, the selected firing rates are *maximum*-limited such that the head temperature set point and the maximum boiler temperature set point are not exceeded.

If both burners are selected to run, there will be minimum waiting time between two burner starts. If both are set to run and both are off, the engine burner will ignite first. Commissioning will be indicated on the display by the maintenance/special mode symbol.

### 5.4.13 Input / output test

| Line no. | Operating line |
|----------|----------------|
| 77007999 |                |

The input / output test is used to check the correct functioning of the connected components.

When selecting a setting from the relay test, the relevant relay is energized, thus putting the connected component into operation. The correct functioning of the relays and wiring can thus be tested.

### / Important:

During the relay test, different limits are deactivated. Selector sensor values are updated within a maximum of 5 seconds. The display is made with no measured value correction.

## 5.4.14 State of plant

| The current | operating state of the plant is visualized by means of state displays. |
|-------------|------------------------------------------------------------------------|
| Setting     | Operating line                                                         |
| 8000        | State heating circuit 1                                                |
| 8001        | State heating circuit 2                                                |
| 8002        | State heating circuit P                                                |
| 8003        | State DHW                                                              |
| 8005        | State boiler                                                           |
| 8012        | State engine burner                                                    |
| 8013        | State supplementary burner                                             |
| 8014        | State generator                                                        |
| 8015        | Lockout reason engine burner                                           |
| 8016        | Lockout reason supplementary burner                                    |
| 8017        | Engine burner WHY                                                      |
| 8018        | Supplementary burner WHY                                               |
| 8019        | Boiler WHY                                                             |
| 8020        | EGC (Engine Grid Connection) WHY                                       |

### State heating circuit x

| End user (Info-Level)        | Commissioning, engineer       |
|------------------------------|-------------------------------|
| Floor curing function active | Floor curing function active  |
|                              | Overtemp prot active          |
|                              | Restricted, boiler protection |
|                              | Restricted, DHW priority      |
| Heating mode restricted      |                               |
|                              | Overrun active                |
| Forced, nominal setp         |                               |
|                              | Opt start ctrl+boost heating  |
|                              | Optimum start control         |
|                              | Boost heating                 |
| Comfort heating mode         | Comfort heating mode          |
|                              | Optimum stop control          |
| Reduced heating mode         | Reduced heating mode          |
|                              | Frost prot room active        |
|                              | Frost protection flow active  |
|                              | Frost prot plant active       |
| Frost protection active      |                               |
| Summer operation             | Summer operation              |
|                              | 24-hour Eco active            |
|                              | Setback reduced               |
|                              | Setback frost protection      |
|                              | Room temp limitation          |
| Off                          | Off                           |

#### State DHW

| End user (Info-Level)    | Commissioning, engineer      |
|--------------------------|------------------------------|
| Frost protection active  | Frost protection active      |
|                          | Discharging prot active      |
|                          | Charg time limitation active |
|                          | Charging locked              |
| Charging lock active     |                              |
|                          | Forced, nominal setp         |
| Forced charging active   |                              |
|                          | Push, legionella setp        |
|                          | Push, nominal setp           |
| Push active              |                              |
|                          | Charging, legionella setp    |
|                          | Charging, nominal setp       |
|                          | Charging, reduced setp       |
| Charging active          |                              |
| Overrun active           | Overrun active               |
| Charged, legionella temp | Charged, legionella temp     |
| Charged, nominal temp    | Charged, nominal temp        |
| Charged, reduced temp    | Charged, reduced temp        |

112/135

Off

Oceaniesi

Off

#### State Boiler

| End user (Info-Level)   | Commissioning, engineer   |
|-------------------------|---------------------------|
| Fault                   | Fault                     |
|                         | Chim sweep fct, full load |
|                         | Chim sweep fct, part load |
| Chim sweep fct active   |                           |
|                         | Released, full load       |
|                         | Released, part load       |
|                         | Overrun active            |
| In operation            |                           |
| Released                | Released                  |
|                         | Frost prot plant active   |
| Frost protection active |                           |
| Off                     | Off                       |

### State Engine Burner

| Commissioning, engineer |
|-------------------------|
| Standby                 |
| Prepurge                |
| Ignition                |
| Safety time             |
| Run normal              |
| Interpurge              |
| Postpurge               |
| Lockout                 |
|                         |

#### State Suppl. Burner

| Commissioning, engineer |
|-------------------------|
| Standby                 |
| Prepurge                |
| Ignition                |
| Safety time             |
| Run                     |
| Interpurge              |
| Postpurge               |
| Lockout                 |
|                         |

#### State generator

| Commissioning, engineer |
|-------------------------|
| Stopped                 |
| Head                    |
| Mains                   |
| Bypass                  |
| Mains close             |
| Running                 |
| Overrun                 |
| Normal shutdown         |
| Emergency shutdown      |
| GIM head                |
| GIM start               |

### Lockout reason eng bu

| Commissioning, engineer |
|-------------------------|
| No fault                |
| Unexpected reset        |
| Blocking chain          |
| Safety chain            |
| Loss of flame           |
| BCU hardware failure    |
|                         |

#### Lockout reason supp bu

| Commissioning, engineer |
|-------------------------|
| No fault                |
| Unexpected reset        |
| Blocking chain          |
| Safety chain            |
| Loss of flame           |
| BCU hardware failure    |

### Engine Burner WHY

| Commissioning, engineer      |
|------------------------------|
| Fault                        |
| Fault Blocking chain         |
| Fault Safety chain           |
| Off start commissioning      |
| Off end commissioning        |
| Commissioning                |
| Not released EGC             |
| Chimney sweeper              |
| Fan overrun                  |
| Frost protection boiler temp |
| Frost protection ret temp    |
| No heat demand               |
| Min burner running time      |
| Release delay stage 2        |
| Heat demand                  |
| Min waiting time             |
| Set point within SD          |
| Fault engine burner          |
| Fault supp burner            |
| pump overrun                 |
| Switch on delay              |
| Switch off delay             |
| Fault diff pressure          |

## Suppl Burner WHY

| Commissioning, engineer      |
|------------------------------|
| Fault                        |
| Fault Blocking chain         |
| Fault Safety chain           |
| Off start commissioning      |
| Off end commissioning        |
| Commissioning                |
| Not released EGC             |
| Chimney sweeper              |
| Fan overrun                  |
| Frost protection boiler temp |
| Frost protection ret temp    |
| No heat demand               |
| Min burner running time      |
| Release delay stage 2        |
| Heat demand                  |
| Min waiting time             |
| Set point within SD          |
| Fault engine burner          |
| Fault supp burner            |
| pump overrun                 |
| Switch on delay              |
| Switch off delay             |
| Fault diff'pressure          |

| Commissioning, engineer      |
|------------------------------|
| Fault                        |
| Fault Blocking chain         |
| Fault Safety chain           |
| Off start commissioning      |
| Off end commissioning        |
| Commissioning                |
| Not released EGC             |
| Chimney sweeper              |
| Fan overrun                  |
| Frost protection boiler temp |
| Frost protection ret temp    |
| No heat demand               |
| Min burner running time      |
| Release delay stage 2        |
| Heat demand                  |
| Min waiting time             |
| Set point within SD          |
| Fault engine burner          |
| Fault supp burner            |
| pump overrun                 |
| Switch on delay              |
| Switch off delay             |
| Fault diff pressure          |

### EGC WHY

| Commissioning, engineer |
|-------------------------|
| ОК                      |
| Factory mode            |
| Failure mode            |
| Waiting mode            |

## 5.4.15 Diagnostics engine

For diagnostic purpose, various actual values, safety/blocking chain states and meter readings can be displayed.

| Line no. | Operating line                               |
|----------|----------------------------------------------|
| 8200     | Power                                        |
| 8201     | Voltage                                      |
| 8202     | Current                                      |
| 8204     | Energy generated to Date                     |
| 8205     | Energy since reset                           |
| 8210     | Reset Energy counter<br>No¦Yes               |
| 8220     | G83/ENS<br>Closed ¦ Open                     |
| 8229     | Engine dome overtemperature<br>Closed   Open |
| 8222     | Regenerator temp<br>Closed ¦ Open            |
| 8223     | Dynamic absorber sw<br>Closed ¦ Open         |
| 8224     | WCS Thermostat<br>Closed   Open              |
| 8225     | Alternator overload<br>Closed   Open         |
| 8226     | Head temp under temp<br>Closed ¦ Open        |
| 8227     | Head temp over temp<br>Closed ¦ Open         |
| 8228     | Engine shor circuit<br>Closed ¦ Open         |

**Reset Energy counter** 

Reset Energy counter will reset counter 8205 only.

## 5.4.16 Diagnostics heat generation

For making diagnostics, various set points, actual values, relay switching states and meter readings can be displayed.

| Line no. | Operating line                        |
|----------|---------------------------------------|
| 8304     | Boiler pump Q1                        |
|          | Off ¦ On                              |
| 8310     | Boiler temperature                    |
| 8311     | Boiler temperature set point          |
| 8314     | Boiler return temperature             |
| 8319     | Pack temperature                      |
| 8320     | Position spool valve                  |
| 8323     | Fan Speed                             |
| 8327     | Water pressure                        |
| 8341     | Hours run Engine Burner               |
| 8342     | Start counter Engine Burner           |
| 8343     | Hours run Supplementary Burner        |
| 8344     | Start counter Supplementary Burner    |
| 8360     | Head control temperature              |
| 8361     | Head control temperature set point    |
| 8362     | Head limit temperature                |
| 8363     | Mass flow demand engine burner        |
| 8364     | Mass flow demand supplementary burner |
| 8365     | Boiler pump run hours                 |
| 8370     | Boiler temperature limiter            |
|          | Closed ¦ Open                         |
| 8371     | Flue temperature limiter              |
| 0070     |                                       |
| 83/2     |                                       |
| 9272     | State Rurners                         |
| 03/3     | State Duffiers                        |

#### **State Burners**

It will be displayed if the engine burner 1 or the supplementary burner or both burners (1+2) are running.

## 5.4.17 Diagnostics consumer

For making diagnostics, the various set points, actual values, relay switching states and meter readings can be displayed.

| Line no. | Operating line                          |
|----------|-----------------------------------------|
| 8700     | Outside temperature                     |
| 8703     | Outside temp attenuated                 |
| 8704     | Outside temp composite                  |
| 8730     | Heating circuit pump Q2<br>Off ¦ On     |
| 8740     | Room temperature 1                      |
| 8741     | Room set point 1                        |
| 8742     | Room temperature 1 model                |
| 8743     | Flow temperature 1                      |
| 8744     | Flow temperature set point 1            |
| 8749     | Room thermostat 1<br>No demand ¦ Demand |
| 8760     | Heating circuit pump Q6<br>Off ¦ On     |
| 8770     | Room temperature 2                      |
| 8771     | Room set point 2                        |
| 8772     | Room temperature 2 model                |
| 8773     | Flow temperature 2                      |
| 8774     | Flow temperature set point 2            |
| 8779     | Room thermostat 2<br>No demand   Demand |
| 8790     | Heating circuit pump Q20<br>Off ¦ On    |
| 8801     | Room set point P                        |
| 8802     | Room temperature P model                |
| 8803     | Flow temperature set point P            |
| 8809     | Room thermostat P<br>No demand   Demand |
| 8820     | DHW pump Q3<br>Off ¦ On                 |
| 8822     | Circulating pump Q4<br>Off ¦ On         |
| 8830     | DHW temperature 1                       |
| 8831     | DHW temperature set point               |
| 8832     | DHW temperature 2                       |
| 8839     | DHW thermostat<br>No demand   Demand    |
| 9031     | Relay output QX1<br><sup>Off</sup> ¦On  |
| 9032     | Relay output QX2<br>Off ¦ On            |
| 9033     | Relay output QX3<br>Off ¦ On            |
| 9034     | Relay output QX4<br>Off ¦ On            |

| 9050 | Relay output QX21 module 1 |
|------|----------------------------|
|      | Off ¦ On                   |
| 9051 | Relay output QX22 module 1 |
|      | Off ¦ On                   |
| 9052 | Relay output QX23 module 1 |
|      | Off ¦ On                   |
| 9053 | Relay output QX21 module 2 |
|      | Off¦On                     |
| 9054 | Relay output QX22 module 2 |
|      | Off ¦ On                   |
| 9055 | Relay output QX23 module 2 |
|      | Off ¦ On                   |
|      |                            |

# Reset Outside temperature attenuated

| Line no. | Operating line          |
|----------|-------------------------|
| 8703     | Outside temp attenuated |

On line 8703, it is possible to reset the outside temperature attenuated to the actual value of the outside temperature.

## 5.5 List of displays

## 5.5.1 Error code

| Error | Description of error                     | Priority |
|-------|------------------------------------------|----------|
| code  |                                          |          |
| 10    | Outside temperature sensor error         | 6        |
| 20    | Boiler temperature 1 sensor error        | 9        |
| 30    | Flow temperature 1 sensor error          | 6        |
| 32    | Flow temperature 2 sensor error          | 6        |
| 40    | Return temperature 1 sensor error        | 6        |
| 57    | DHW circulation temperature sensor error | 6        |
| 60    | Room temperature 1 sensor error          | 6        |
|       |                                          |          |
|       |                                          |          |
|       |                                          |          |

For a complete list of error codes: see Annex A

### 5.5.2 Maintenance code

| Maintenance<br>code | Description of maintenance                            | Priority |
|---------------------|-------------------------------------------------------|----------|
| 1                   | Burner service (burner hours run)                     | 6        |
| 2                   | Burner service (number of burner starts)              | 6        |
| 3                   | Burner service (general interval: Months for service) | 6        |
| 10                  | Battery change outside sensor                         | 6        |
| 19                  | User Reset Request                                    | 9        |
| 20                  | Service Reset Request                                 | 9        |
|                     |                                                       |          |
|                     |                                                       |          |

## 6 Technical data

## 6.1 Basic units RVC32.4xx/...

| Power supply                                                                                        |                                                 | Mains: AC 230 V (±10%)                            |  |  |  |  |  |
|----------------------------------------------------------------------------------------------------|-------------------------------------------------|---------------------------------------------------|--|--|--|--|--|
|                                                                                                    |                                                 | PELV: DC24 V (± 3%)                               |  |  |  |  |  |
|                                                                                                    | Rated frequency                                 | 50 / 60 Hz                                        |  |  |  |  |  |
|                                                                                                    | Max. power consumption                          | Mains: 11 VA                                      |  |  |  |  |  |
|                                                                                                    |                                                 | PELV: 9 W                                         |  |  |  |  |  |
|                                                                                                    | Fusing of supply lines                          | max. 16 AT                                        |  |  |  |  |  |
|                                                                                                    | Internal fusing                                 | max. 6.3 AT                                       |  |  |  |  |  |
| Wiring of terminals                                                                                 | (Power supply and outputs)                      | solid or stranded wire (twisted or with ferrule): |  |  |  |  |  |
|                                                                                                    |                                                 | 1 core: $0.52.5 \text{ mm}^2$                     |  |  |  |  |  |
|                                                                                                    |                                                 | $2 \text{ cores } 0.51.5 \text{ mm}^2$            |  |  |  |  |  |
|                                                                                                    |                                                 | 3 cores are not allowed                           |  |  |  |  |  |
| Functional data                                                                                     | Software class to ENV 14 459                    | A, partly B                                       |  |  |  |  |  |
|                                                                                                    | Mode of operation to EN 60 730                  | 1b (automatic operation)                          |  |  |  |  |  |
| Inputs                                                                                              | Digital input H5.                               | safety extra low-voltage for potential free       |  |  |  |  |  |
|                                                                                                    | configured for "Flow Switch"                    | low-voltage contacts:                             |  |  |  |  |  |
|                                                                                                    |                                                 | voltage with contact open: DC 12 V                |  |  |  |  |  |
|                                                                                                    |                                                 | current with contact closed. DC 3 mA              |  |  |  |  |  |
|                                                                                                    | Digital input H5                                |                                                   |  |  |  |  |  |
| Wiring of terminals Functional data Inputs Outputs Interfaces Degree of protection and safety class | configured for "Turbine"                        | internal resistance: > 100 kO                     |  |  |  |  |  |
| Wiring of terminals Functional data Inputs Outputs Interfaces Degree of protection and safety class | Digital inputs Safety Chain RCD                 | voltage with contact open: DC 24 V                |  |  |  |  |  |
|                                                                                                    | Digital inputs callety chain ROD                | current with contact closed: $< DC 40 \text{ mA}$ |  |  |  |  |  |
|                                                                                                    | Maine inpute EX1 and EX2                        | AC 230 V (+14 / -26%)                             |  |  |  |  |  |
|                                                                                                    |                                                 | internal resistance: $> 100 \text{ kO}$           |  |  |  |  |  |
|                                                                                                    | Sensor input B9                                 |                                                   |  |  |  |  |  |
|                                                                                                    | Sensor inputs B3 B31 B32 B5                     | NTC10 kO ( $\Omega$ AZ36, $\Omega$ AD36)          |  |  |  |  |  |
|                                                                                                    | Perm sensor cables (copper)                     | 11010132 (Q1200, Q1200)                           |  |  |  |  |  |
|                                                                                                    | Cross-sectional area:                           | $0.25, 0.5, 0.75, 10, 1.5, \text{mm}^2$           |  |  |  |  |  |
|                                                                                                    | Max length:                                     | 20 40 60 80 120 m                                 |  |  |  |  |  |
| Outputs                                                                                             | PWM output P1                                   | Voltage $V_{OH} = DC (4.512.0) V$                 |  |  |  |  |  |
|                                                                                                    |                                                 | $V_{OL} = DC 0.5 V$                               |  |  |  |  |  |
|                                                                                                    |                                                 | Carrier frequency: $2 \text{ kHz}$                |  |  |  |  |  |
|                                                                                                    |                                                 | Resolution: 8 Bit                                 |  |  |  |  |  |
|                                                                                                    | Heating Relay outputs                           |                                                   |  |  |  |  |  |
|                                                                                                    | Rated current range                             |                                                   |  |  |  |  |  |
|                                                                                                    | Max_switch-on_current                           | 15  A for  < 1  s                                 |  |  |  |  |  |
|                                                                                                    | Max. total current (of all relays)              |                                                   |  |  |  |  |  |
|                                                                                                    | Rated voltage range                             | AC $(24, 230)$ V (for potential free outputs)     |  |  |  |  |  |
| Interfaces                                                                                          | BSB                                             | 2-wire connection not interchangeable             |  |  |  |  |  |
|                                                                                                    | "Bus load index"                                | F =                                               |  |  |  |  |  |
|                                                                                                    | Max, cable length                               | 200 m                                             |  |  |  |  |  |
|                                                                                                    | Basic unit – peripheral device                  | 400 m (max_perm_cable capacitance 60 nF)          |  |  |  |  |  |
|                                                                                                    | Max total length                                | $0.5 \text{ mm}^2$                                |  |  |  |  |  |
|                                                                                                    | Min. cross-sectional area                       |                                                   |  |  |  |  |  |
| Degree of protection<br>and safety class                                                            | Degree of protection of housing to<br>EN 60 529 | IP 00                                             |  |  |  |  |  |
| • -                                                                                                 | Safety class to EN 60 730                       | low-voltage-carrying parts meet the               |  |  |  |  |  |
|                                                                                                    | -                                               | requirements of safety class II,                  |  |  |  |  |  |
|                                                                                                    |                                                 | if correctly installed                            |  |  |  |  |  |

|                         | Degree of contamination to EN 60 730 | normal contamination          |
|-------------------------|--------------------------------------|-------------------------------|
|                         |                                      | Degree of pollution: 2        |
| Standards, safety, EMC, | CE conformity to                     |                               |
| etc.                    | EMC directive                        | 89/336/EEC                    |
|                         | - Immunity                           | - EN 61000-6-2                |
|                         | - Emissions                          | - EN 61000-6-3                |
|                         | Low-voltage directive                | 73/23/EEC                     |
|                         | - Electrical safety                  | - EN 60730-1, EN 60730-2-9    |
| Climatic conditions     | Storage to IEC721-3-1 class 1K3      | Temp2570 °C                   |
|                         | Transport to IEC721-3-2 class 2K3    | Temp2570 °C                   |
|                         | Operation to IEC721-3-3 class 3K3    | Temp. 055 °C (non-condensing) |
| Weight                  | Weight (excl. packaging)             | g                             |

## 6.2 Extension module AVS75.390

| Power supply                          | Rated voltage                                   | AC 230 V (± 10 %)                                                                           |  |  |  |  |  |  |  |
|---------------------------------------|-------------------------------------------------|---------------------------------------------------------------------------------------------|--|--|--|--|--|--|--|
|                                       | Rated frequency                                 | 50 / 60 Hz                                                                                  |  |  |  |  |  |  |  |
|                                       | Max. power consumption                          | 4 VA                                                                                        |  |  |  |  |  |  |  |
|                                       | Fusing of supply lines                          | max. 6.3 AT                                                                                 |  |  |  |  |  |  |  |
| Wiring of terminals                   | (Power supply and outputs)                      | solid or stranded wire (twisted or with                                                     |  |  |  |  |  |  |  |
|                                       |                                                 | ferrule):                                                                                   |  |  |  |  |  |  |  |
|                                       |                                                 | 1 core: 0.52.5 mm <sup>2</sup>                                                              |  |  |  |  |  |  |  |
|                                       |                                                 | 2 cores 0.51.5 mm <sup>2</sup>                                                              |  |  |  |  |  |  |  |
| Functional data                       | Software class                                  | Α                                                                                           |  |  |  |  |  |  |  |
|                                       | Mode of operation to EN 60 730                  | 1b (automatic operation)                                                                    |  |  |  |  |  |  |  |
| Inputs                                | Digital inputs H2                               | safety extra low-voltage for potentialfree                                                  |  |  |  |  |  |  |  |
|                                       |                                                 | low-voltage contacts:                                                                       |  |  |  |  |  |  |  |
|                                       |                                                 | voltage with contact open: DC 12 V                                                          |  |  |  |  |  |  |  |
|                                       |                                                 | current with contact closed: DC 3 mA                                                        |  |  |  |  |  |  |  |
|                                       | Analog input H2                                 | protective extra low-voltage operating                                                      |  |  |  |  |  |  |  |
|                                       |                                                 | range: DC (010) V                                                                           |  |  |  |  |  |  |  |
|                                       |                                                 | internal resistance: > 100 kΩ                                                               |  |  |  |  |  |  |  |
|                                       | Mains input L                                   | AC 230 V (± 10 %)                                                                           |  |  |  |  |  |  |  |
|                                       |                                                 | internal resistance: > 100 k $\Omega$                                                       |  |  |  |  |  |  |  |
|                                       | Sensor inputs BX6, BX7                          | NTC10k (QAZ36, QAD36)                                                                       |  |  |  |  |  |  |  |
|                                       | Perm. sensor cables (copper)                    |                                                                                             |  |  |  |  |  |  |  |
|                                       | with cross-sectional area:                      | 0.25 0.5 0.75 1.0 1.5 mm <sup>2</sup>                                                       |  |  |  |  |  |  |  |
|                                       | Max. length                                     | 20 40 60 80 120 m                                                                           |  |  |  |  |  |  |  |
| Outputs                               | Relay outputs                                   |                                                                                             |  |  |  |  |  |  |  |
|                                       | Rated current range                             | AC 0.022 (2) A                                                                              |  |  |  |  |  |  |  |
|                                       | Max. switch-on current                          | 15 A for ≤1 s                                                                               |  |  |  |  |  |  |  |
|                                       | Max. total current (of all relays)              | AC 5 A                                                                                      |  |  |  |  |  |  |  |
|                                       | Rated voltage range                             | AC (24230) V (for potentialfree outputs)                                                    |  |  |  |  |  |  |  |
| Interfaces                            | BSB                                             | 2-wire connection, not interchangeable                                                      |  |  |  |  |  |  |  |
|                                       | Max. cable length                               |                                                                                             |  |  |  |  |  |  |  |
|                                       | Basic unit – peripheral device                  | 200 m                                                                                       |  |  |  |  |  |  |  |
|                                       | Max. total length                               | 400 m (max. perm. cable capacitance) 60                                                     |  |  |  |  |  |  |  |
|                                       | Min. cross-sectional area                       | nF)                                                                                         |  |  |  |  |  |  |  |
|                                       |                                                 | 0.5 mm <sup>2</sup>                                                                         |  |  |  |  |  |  |  |
| Degree of protection and safety class | Degree of protection of housing to EN 60<br>529 | IP 00                                                                                       |  |  |  |  |  |  |  |
|                                       | Safety class to EN 60 730                       | low-voltage-carrying parts meet the requirements of safety class II, if correctly installed |  |  |  |  |  |  |  |

|                         | Degree of contamination to EN 60 730 | normal contamination               |
|-------------------------|--------------------------------------|------------------------------------|
|                         |                                      | Degree of pollution: 2             |
| Standards, safety, EMC, | CE conformity to                     |                                    |
| etc.                    | EMC directive                        | 89/336/EEC                         |
|                         | - Immunity                           | - EN 61000-6-2                     |
|                         | - Emissions                          | - EN 61000-6-3                     |
|                         | Low-voltage directive                | 73/23/EEC                          |
|                         | - Electrical safety                  | - EN 60730-1, EN 60730-2-9         |
| Climatic conditions     | Storage to IEC721-3-1 class 1K3      | temperature -2065 °C               |
|                         | Transport to IEC721-3-2 class 2K3    | temperature -2570 °C               |
|                         | Operation to IEC721-3-3 class 3K5    | temperature 050 °C (noncondensing) |
| Weight                  | Weight (excl. packaging)             | 293 g                              |

## 6.3 Operator and room unit AVS37... / QAA7x...

| Power supply         | For devices without batteries:            |                                                |
|----------------------|-------------------------------------------|------------------------------------------------|
|                      | Bus power supply                          | BSB                                            |
|                      | For devices with batteries:               |                                                |
|                      | Batteries                                 | 3 pcs                                          |
|                      | Type of battery                           | 1.5 V Alkali size AA (LR06)                    |
|                      | Battery life                              | approx. 1.5 years                              |
| Room temperature     | Measuring range:                          | 050 °C                                         |
| measurement (only    | According to EN 12098:                    |                                                |
| for QAA7x)           | Range 1525 °C                             | within tolerance of 0.8 K                      |
|                      | Range 015 °C or 2550 °C                   | within tolerance of 1.0 K                      |
|                      | Resolution                                | 1/10 K                                         |
| Interfaces           | AVS37/QAA75                               | BSB-W,                                         |
|                      |                                           | 2-wire connection, not interchangeable         |
|                      | Max. cable length basic unit – peripheral | QAA75 200 m                                    |
|                      | device                                    | AVS37 3 m                                      |
|                      | QAA78                                     | BSB-RF                                         |
|                      |                                           | frequency band 868 MHz                         |
| Degree of protection | Degree of protection of housing to        | IP20 for QAA7                                  |
| and safety class     | EN 60 529                                 | IP40 for AVS37 IP20 (when mounted)             |
|                      |                                           | normal contamination                           |
|                      | Safety class to EN 60 730                 | low-voltage-carrying parts meet the            |
|                      |                                           | requirements of safety class III, if correctly |
|                      |                                           | installed                                      |
|                      | Degree of contamination to EN 60 730      | normal contamination                           |
|                      |                                           | Degree of pollution: 2                         |
| Standards, safety,   | CE conformity to                          |                                                |
| EMC, etc.            | EMC directive                             | 89/336/EEC                                     |
|                      | - Immunity                                | - EN 61000-6-2                                 |
|                      | - Emissions                               | - EN 61000-6-3                                 |
|                      | Low-voltage directive                     | 73/23/EEC                                      |
|                      | - Electrical safety                       | - EN 60730-1, EN 50090-2-2                     |
|                      | Wireless                                  | EN 300 220-1 (25-1000 MHz)                     |
| Climatic conditions  | For devices without batteries:            |                                                |
|                      | Storage to IEC721-3-1 class 1K3           | temperature –2065 °C                           |
|                      | Transport to IEC721-3-2 class 2K3         | temperature –2570 °C                           |
|                      | Operation to IEC721-3-3 class 3K5         | temperature 050 °C (noncondensing)             |
|                      | For devices with batteries:               |                                                |
|                      | Storage to IEC721-3-1 class 1K3           | temperature -2030 °C                           |
|                      | Transport to IEC721-3-2 class 2K3         | temperature -2570 °C                           |
|                      |                                           | 123/135                                        |

| We | ight |
|----|------|
|----|------|

Operation to IEC721-3-3 class 3K5 Weight (excl. packaging) temperature 0...50 °C (noncondensing) AVS37.294: 160 g QAA75.61x: 170 g QAA78.610: 312 g

## 6.4 Wireless outside sensor AVS13.399

| Power supply                             | Batteries                                    | 2 pcs.                                                                                             |  |  |  |
|------------------------------------------|----------------------------------------------|----------------------------------------------------------------------------------------------------|--|--|--|
|                                          | Type of batteries                            | 1.5 V Alkali size AAA (LR03)                                                                       |  |  |  |
|                                          | Battery life                                 | approx. 2 years                                                                                    |  |  |  |
| Interfaces                               | Radio transmitter                            | BSB-RF                                                                                             |  |  |  |
|                                          |                                              | frequency band 868 MHz                                                                             |  |  |  |
| Degree of protection<br>and safety class | Degree of protection of housing to EN 60 529 | IP20                                                                                               |  |  |  |
|                                          | Safety class to EN 60 730                    | low-voltage-carrying parts meet the<br>requirements of safety class III, if correctly<br>installed |  |  |  |
|                                          | Degree of contamination to EN 60 730         | normal contamination                                                                               |  |  |  |
| Standards, safety,                       | CE conformity to                             |                                                                                                    |  |  |  |
| EMC, etc.                                | EMC directive                                | 89/336/EEC                                                                                         |  |  |  |
|                                          | - Immunity                                   | - EN 61000-6-2                                                                                     |  |  |  |
|                                          | - Emissions                                  | - EN 61000-6-3                                                                                     |  |  |  |
|                                          | Low-voltage directive                        | 73/23/EEC                                                                                          |  |  |  |
|                                          | <ul> <li>Electrical safety</li> </ul>        | - EN 60730-1, EN 50090-2-2                                                                         |  |  |  |
|                                          | Wireless                                     | EN 300 220-1 (25-1000 MHz)                                                                         |  |  |  |
| Climatic conditions                      | For devices without batteries:               |                                                                                                    |  |  |  |
|                                          | Storage to IEC721-3-1 class 1K3              | temperature -20.0.65°C                                                                             |  |  |  |
|                                          | Transport to IEC721-3-2 class 2K3            | temperature -2570 °C                                                                               |  |  |  |
|                                          | Operation to IEC721-3-3 class 3K5            | temperature 050 °C (non-condensing)                                                                |  |  |  |
|                                          | For devices with batteries:                  |                                                                                                    |  |  |  |
|                                          | Storage to IEC721-3-1 class 1K3              | temperature -2030°C                                                                                |  |  |  |
|                                          | Transport to IEC721-3-2 class 2K3            | temperature -2570 °C                                                                               |  |  |  |
|                                          | Operation to IEC721-3-3 class 3K5            | temperature 050 °C (non-condensing)                                                                |  |  |  |
| Outside temperature                      | Outside sensor                               | QAC34/101                                                                                          |  |  |  |
| acquisition                              | Measuring range                              | -5050 °C                                                                                           |  |  |  |
|                                          | Cable length                                 | max. 5 m                                                                                           |  |  |  |
| Weight                                   | Weight (excl. packaging)                     | radio transmitter: 160 g                                                                           |  |  |  |
|                                          |                                              | outside sensor QAC34: 73 g                                                                         |  |  |  |
|                                          |                                              | 70 g cable                                                                                         |  |  |  |

## 6.5 Radio repeater AVS14.390

| ower supply       Nominal         Nominal       Max. power         Max. power       Radio transmission         Additional       Degree of transmission         Additional       Degree of transmission         Additional       Degree of transmission         Ind safety class       EN 60 52         Degree of transmission       Degree of transmission | Nominal voltage                                 | AC 230 V ±10 % (primary side AC/AC adapter)                                                        |  |  |  |
|----------------------------------------------------------------------------------------------------|-------------------------------------------------|----------------------------------------------------------------------------------------------------|--|--|--|
|                                                                                                    | Nominal frequency                               | 50 Hz ±6 %                                                                                         |  |  |  |
|                                                                                                    | Max. power consumption                          | 0.5 VA max.                                                                                        |  |  |  |
| Interfaces                                                                                                    | Radio transmitter                               | BSB-RF                                                                                             |  |  |  |
|                                                                                                    |                                                 | frequency band 868 MHz                                                                             |  |  |  |
| Degree of protection<br>and safety class                                                                                                    | Degree of protection of housing to<br>EN 60 529 | IP20                                                                                               |  |  |  |
|                                                                                                    | Safety class to EN 60 730                       | low-voltage-carrying parts meet the<br>requirements of safety class III, if correctly<br>installed |  |  |  |
|                                                                                                    | Degree of contamination to EN 60 730            | normal contamination                                                                               |  |  |  |

| Standards, safety,  | CE conformity to                  |                                    |  |  |  |  |
|---------------------|-----------------------------------|------------------------------------|--|--|--|--|
| EMC, etc.           | EMC directive                     | 89/336/EEC                         |  |  |  |  |
|                     | - Immunity                        | - EN 61000-6-2                     |  |  |  |  |
|                     | - Emissions                       | - EN 61000-6-3                     |  |  |  |  |
|                     | Low-voltage directive             | 73/23/EEC                          |  |  |  |  |
|                     | - Electrical safety               | - EN 60730-1, EN 50090-2-2         |  |  |  |  |
|                     | Wireless                          | EN 300 220-1 (25-1000 MHz)         |  |  |  |  |
| Climatic conditions | Storage to IEC721-3-1 class 1K3   | temperature -2065 °C               |  |  |  |  |
|                     | Transport to IEC721-3-2 class 2K3 | temperature -2570 °C               |  |  |  |  |
|                     | Operation to IEC721-3-3 class 3K5 | temperature 050 °C (noncondensing) |  |  |  |  |
| Weight              | Weight (excl. packaging)          | radio repeater 112 g               |  |  |  |  |
|                     |                                   | power supply 195 g                 |  |  |  |  |

Annex A

## **Error Codes**

UR = User Reset / SR = Service Reset / AR = Automatic Reset/ ARP= Automatic Reset after Power down / NRP = No restart possible<sup>3</sup>(exchange board)

NorSd: Normal shutdown, EmSd: Emergency Shutdown

Automatic reset is only done if the fault condition is eliminated

Reaction describes the reactions concerning Engine and Supplementary burner.

(X) means, these errors are managed by the RESET-Manager

Error Code: This is the error code which will be displayed on the HMI or on the room unit

Error Code System: This is the error code which will be displayed on other controllers which are connected via LPB or this code will be transmitted as error code by a communication unit like OCI611. Error Code System is limited 0...255, this is the reason why some error codes are transmitted as collective error code. On the controller itself, (detailed) Error code will always be displayed.

If more then one error is active, the one with the higher priority or the one which appeared first will be displayed.

| Error<br>Code | System<br>Error | Display                     | Description                                                                                                    | block- | Re-               | Prio | Shutdo |     | Lock |     |
|---------------|-----------------|-----------------------------|----------------------------------------------------------------------------------------------------|--------|-------------------|------|--------|-----|------|-----|
| Couc          | Code            |                             |                                                                                                    | Reset  | n                 |      |        |     | our  |     |
|               |                 |                             |                                                                                                    |        |                   |      | Eng    | Sup | Eng  | Sup |
| 0             | 0               | 0:No error                  |                                                                                                    |        |                   | 0    |        |     |      |     |
| 10            | 10              | 10:Outside sensor           | Fault outside temp sensor* <sup>4</sup>                                                                                |        | Def<br>Val,<br>AR | 6    |        |     |      |     |
| 20            | 20              | 20:Boiler sensor 1          | Fault boiler flow temp sensor*                                                                                         | BSCM   | Nor<br>Sd         | 9    | x      | x   | AR   | AR  |
| 30            | 30              | 30:Flow sensor 1            | Fault flow temp sensor hc 1*                                                                                           |        |                   | 6    |        |     |      |     |
| 32            | 32              | 32:Flow sensor 2            | Fault flow temp sensor hc 2*                                                                                           |        |                   | 6    |        |     |      |     |
| 40            | 40              | 40:Return sensor            | Fault return temp sensor boiler*                                                                                       |        |                   | 6    |        |     |      |     |
| 50            | 50              | 50:DHW sensor 1             | Fault DHW1 sensor*                                                                                                    |        |                   | 9    |        |     |      |     |
| 52            | 52              | 52:DHW sensor 2             | Fault DHW 2 sensor*                                                                                                    |        |                   | 9    |        |     |      |     |
| 54            | 54              | 54:DHW flow sensor          | Fault DHW flow temp sensor*                                                                                            |        |                   | 6    |        |     |      |     |
| 61            | 61              | 61:Room unit 1              | No communication room unit 1                                                                                           |        |                   | 6    |        |     |      |     |
| 66            | 66              | 66:Room unit 2              | No communication room unit 2                                                                                           |        |                   | 6    |        |     |      |     |
| 68            | 68              | 68:Room sensor P            | Fault room temp sensor HcP*                                                                                            |        |                   | 6    |        |     |      |     |
| 78            | 78              | 78:water pressure sensor    | Fault water pressure sensor*                                                                                           |        |                   | 6    |        |     |      |     |
| 83            | 83              | 83: BSB short-circuit       | Boiler system bus short-circuit                                                                                        |        |                   | 6    |        |     |      |     |
| 84            | 84              | 84:BSB address<br>collision | More then 1 room units are<br>assigned to the same HC<br>Assign one of them to HC2 or<br>assign QAA7x not as room unit |        |                   | 3    |        |     |      |     |
| 85            | 85              | 85:Radio<br>communication   | Communication to radio device interrupted                                                                              |        |                   | 6    |        |     |      |     |
| 91            | 91              | 91:Data loss in<br>EEPROM   | Failure in Class B-SW: Irreparable<br>data loss in EEPROM                                                              |        |                   | 9    | x      | x   | NRP  | NRP |

<sup>3</sup> No restart possible: Work-around for development: press service reset within 20s after power-up to by-pass lock condition.

\*) Sensor fault: In general: sensor fault may be caused by short-circuit, interruption, connection failure or configuration fault

| Error | System | Display                        | Description                                                                                                    | block-                | Re-       | Prio | Shutdo |     | Lock |     |
|-------|--------|--------------------------------|----------------------------------------------------------------------------------------------------|-----------------------|-----------|------|--------|-----|------|-----|
| Code  | Error  |                                |                                                                                                    | ing /                 | actio     |      | wn     |     | out  |     |
|       | Code   |                                |                                                                                                    | Reset                 | n         |      |        |     |      |     |
|       |        |                                |                                                                                                    |                       |           |      | Eng    | Sup | Eng  | Sup |
| 92    | 92     | 92:Device electronics<br>error | RAM failure, HBC processor<br>register failure, blocking chain<br>undefined (toggling), safety chain<br>discrepancy.<br>Reset: Press Service Reset within<br>20 seconds after Power up | Reset-<br>Manag<br>er |           | 9    | x      | x   | NRP  | NRP |
| 96    | 96     | 96: Minor SW failure           | Failure in Class B-SW: Stack<br>overflow or program sequence<br>failure                                                                                                    | Reset-<br>Manag<br>er |           | 9    | x      | X   | AR   | AR  |
| 97    | 97     | 97: SW or HW failure           | Failure in EGC-SW which causes non-volatile lock.                                                                                                    | Reset-<br>Manag<br>er |           | 9    | x      | x   | NRP  | NRP |
| 98    | 98     | 98:Extension module 1          | Fault extension module 1                                                                                                    |                       |           | 6    |        |     |      |     |
| 99    | 99     | 99:Extension module 2          | Fault extension module 2                                                                                                    |                       |           | 6    |        |     |      |     |
| 100   | 100    | 100:2 clock time<br>masters    | Several clock time masters in the<br>system<br>Assign HMI and room units as<br>clock time salves                                                                                       |                       |           | 3    |        |     |      |     |
| 102   | 102    | 102:Clock without<br>backup    | The charging of the clock backup ran out                                                                                                    |                       |           | 6    |        |     |      |     |
| 114   | 114    | 114: Shutd flue gas<br>thermo  | Shutdown due to flue gas thermostat of safety chain                                                                                                    | E-BCU<br>S-BCU        | Nor<br>Sd | 9    | (X)    | (X) | SR   | SR  |
| 116   | 116    | 116: Shutd flue gas<br>sensor  | Shutdown due to flue gas sensor                                                                                                    |                       |           | 9    |        |     |      |     |
| 117   | 117    | 117: Pressure too high         | Dry fire protection: Water pressure too high                                                                                                    |                       | Nor<br>Sd | 6    | x      | x   | AR   | AR  |
| 118   | 118    | 118: Pressure too low          | Dry fire protection: Water pressure too low                                                                                                    |                       | Nor<br>Sd | 6    | x      | x   | AR   | AR  |
| 127   | 127    | 127:Legionella<br>temperature  | Legionella temperature not<br>achieved within 48 hours                                                                                                    |                       |           | 6    |        |     |      |     |
| 128   | 128    | 128:Loss of flame in op        | Loss of flame in operation<br>Collective error message for error<br>261 and 262                                                                                                    |                       |           |      |        |     |      |     |
| 146   | 146    | 146:Configuration error        | Configuration error or collective<br>error message used after SW-<br>Update in the field (error 319)                                                                                   |                       |           | 3    |        |     |      |     |
| 150   | 150    | 150:BMU                        | BMU fault<br>Collective error message for error<br>263, 264 and 265                                                                                                    |                       |           |      |        |     |      |     |
| 154   | 154    | 154: Plausibility              | Collective error message for error<br>298 and 299: False flame critera of<br>plausibility breached                                                                                     |                       |           | 6    |        |     |      |     |
| 157   | 157    | 157:Boiler Flow<br>thermostat  | Boiler flow temperature thermostat<br>of safety chain opened                                                                                                    | E-BCU<br>S-BCU        | Nor<br>Sd | 9    | (X)    | (X) | UR   | UR  |
| 158   | 158    | 158: Condensate                | Condensate switch of safety chain opened                                                                                                    | E-BCU<br>S-BCU        | Nor<br>Sd | 9    | (X)    | (X) | UR   | UR  |
| 164   | 164    | 164 Flow-/Pressure<br>sensor   | Flow switch did not close or flow<br>switch did not open(Dry fire<br>protection function)                                                                                              | E-BCU<br>S-BCU        |           |      |        |     | AR   | AR  |

| Error | System | Display                        | Description                                                                                                    | block-                 | Re-       | Prio | Shutdo |     | Lock      |           |
|-------|--------|--------------------------------|----------------------------------------------------------------------------------------------------|------------------------|-----------|------|--------|-----|-----------|-----------|
| Code  | Error  |                                |                                                                                                    | ing /                  | actio     |      | wn     |     | out       |           |
|       | Code   |                                |                                                                                                    | Reset                  | n         |      |        |     |           |           |
|       |        |                                |                                                                                                    |                        |           |      | Eng    | Sup | Eng       | Sup       |
| 212   | 212    | 212:Internal comm<br>failure   | Collective error message for error 310 and 311                                                                                                    |                        |           |      |        |     |           |           |
| 213   | 213    | 213:Safety / blocking chain    | Collective error message for error<br>280, 281, 282, 283, 284, 285, 286,<br>287, 288, 289, 290, 291, 292, 293,<br>294, 295, 296                                                                                             |                        |           |      |        |     |           |           |
| 214   | 214    | 214:Engine supervision         | Collective error message for error<br>300, 301, 302, 303, 304, 305, 306,<br>307, 308, 309, 312, 313, 314, 315                                                                                                    |                        |           |      |        |     |           |           |
| 215   | 215    | 215:Fan, Valve fault           | <i>Collective error message for error</i> 266, 267, 268, 269                                                                                                    |                        |           |      |        |     |           |           |
| 216   | 216    | 216:Boiler fault               | Collective error message for error<br>258, 270, 271, 272, 273, 275, 276,<br>277, 278                                                                                                    |                        |           |      |        |     |           |           |
| 217   | 217    | 217:Sensor fault               | Collective error message for error 257, 259, 260                                                                                                    |                        |           |      |        |     |           |           |
| 254   | 254    | 254: Unknown error<br>code     | Error code which would be<br>displayed if an error should occur<br>without defined error code                                                                                                    |                        |           |      |        |     |           |           |
| 257   | 217    | 257: Pack sensor               | Fault pack temp sensor*                                                                                                    |                        |           |      |        |     |           |           |
| 258   | 216    | 258: Pack over- temp           | Pack over-temperature detected:<br>pack temperature exceeds the<br>(2623) Pack temperature max<br>value for more than (2624) Time<br>pack temperature max                                                                   |                        |           | 9    | x      | X   | AR        | AR        |
| 259   | 217    | 259: CJC sensor                | Fault cold junction compensation                                                                                                    | E-BCU                  | Nor<br>Sd |      |        |     | AR        |           |
| 260   | 217    | 260: Flow sensor 3             | Fault flow temp sensor hc 3*                                                                                                    |                        | 00        | 6    |        |     |           |           |
| 261   | 128    | 261: Loss of flame Eng<br>BCU  | No flame after the ignition tries at Engine BCU                                                                                                    | E-BCU<br>Reset<br>Mngr | Nor<br>Sd | 9    | (X)    |     | UR        |           |
| 262   | 128    | 262: Loss of fame'<br>Supp BCU | No flame after the ignition tries at<br>Supplementary BCU                                                                                                    | S-BCU<br>Reset<br>Mngr | Nor<br>Sd | 9    |        | (X) |           | UR        |
| 263   | 150    | 263: Eng Bu BCU<br>failure     | Engine BCU failure: multiple<br>comm. request of Engine BCU<br>unsuccessful.<br>The BCU stops communicating<br>when an internal failure occurs.<br>1) Failure caused by BCU<br>2) BCU Communication Timeout<br>on MCB       |                        |           | 9    | x      |     | ARP<br>AR |           |
| 264   | 150    | 264: Supp Bu BCU<br>failure    | Supplementary BCU failure:<br>multiple comm. request of Supp.<br>BCU unsuccessful. The BCU stops<br>communicating when an internal<br>failure occurs.<br>1) Failure caused by BCU<br>2) BCU Communication Timeout<br>on MCB |                        |           | 9    |        | X   |           | ARP<br>AR |

| Error | System | Display                                  | Description                                                                                                    | block-         | Re-       | Prio | Shutdo |     | Lock |                 |
|-------|--------|------------------------------------------|----------------------------------------------------------------------------------------------------|----------------|-----------|------|--------|-----|------|-----------------|
| Code  | Error  |                                          |                                                                                                    | ing /          | actio     |      | wn     |     | out  |                 |
|       | Code   |                                          |                                                                                                    | Reset          | n         |      |        |     |      |                 |
|       |        |                                          |                                                                                                    |                |           |      | Eng    | Sup | Eng  | Sup             |
| 266   | 215    | 266: Fan fault                           | Fan fault: The fan speed differs<br>from its set point by more<br>than 'LimitFanSpeedError' % of<br>the actual set point for more than                                                                                                    |                | Nor       | 9    | x      | X   | SR   | SR              |
|       |        |                                          | 30 seconds. The error condition<br>disappears if the fan speed is very<br>small or when the set point is<br>changing.                                                                                                    |                | Sd        |      |        |     |      |                 |
| 267   | 215    | 267: Fan calibration                     | Fan calibration error: After power-<br>up the test threshold of 4'700 rpm<br>was not exceeded. Engine, BCU<br>and reset treatment through error<br>266.                                                                                                    |                |           | 9    |        |     |      |                 |
| 268   | 215    | 268: Spool valve fault                   | Spool valve fault: feedback signal<br>of spool valve did not reach<br>tolarance band of $\pm$ 4% of rated<br>value within detection time (typ. 60<br>sec.)                                                                                                    |                | Nor<br>Sd | 9    | x      | x   | SR   | SR              |
| 269   | 215    | 269: Spool valve calib                   | Valve calibration failure: During<br>start up the feedback signal of the<br>spool valve did not exceed an<br>upper test limit and/or did not go<br>below a lower test limit.                                                                                                    |                | Nor<br>Sd | 9    | x      | x   | SR   | SR              |
| 270   | 216    | 270:exc temp diff<br>h'exch              | Excessive max temperature<br>difference across the heat<br>exchanger during 5 minutes or<br>excessive limit temperature<br>difference. If temperature<br>difference fell below (threshold -<br>switching differential boiler):<br>automatic reset<br>- when the maximum setting was<br>exceeded immediately<br>- when the limit value was<br>exceeded after 10 minutes |                | Nor<br>Sd | 9    | x      | X   | AR   | AR<br>AR<br>10' |
| 271   | 216    | 271: Differential<br>pressure too high   | Dry fire protection: Differential<br>water pressure too high                                                                                                    |                | Nor<br>Sd | 6    | x      | x   |      | UR              |
| 272   | 216    | 272: Differential<br>pressure too low    | Dry fire protection: Differential<br>water pressure too low                                                                                                    |                | Nor<br>Sd | 6    | x      | x   |      | UR              |
| 273   | 216    | 273: Configuration fault pressure sensor | Configuration fault pressure sensor                                                                                                    |                | Nor<br>Sd | 6    | x      | x   |      | AR              |
| 274   | 216    | 274: Dry fire protection                 | Flow switch did not close (for more then x minutes (setting 6191)                                                                                                    | E-BCU<br>S-BCU | Nor<br>Sd |      | x      | x   | UR   | UR              |
| 275   | 216    | 275: Zero flow de-<br>aeration           | Dry fire test after de-aeration procedure failed                                                                                                    |                | Nor<br>Sd | 9    |        |     |      | UR              |
| 276   | 216    | 276: Zero flow                           | Zero flow detected in heating<br>mode, automatic reset after 10<br>minutes                                                                                                    |                | Nor<br>Sd | 6    |        |     |      | AR<br>10'       |
| 277   | 216    | 277: Zero flow DHW                       | Zero flow detected in Combi DHW mode (after several retries)                                                                                                    |                | Nor<br>Sd | 9    |        |     |      | UR              |

| Error            | System | Display                          | Description                                      | block- | Re-       | Prio | Shutdo |     | Lock |     |
|------------------|--------|----------------------------------|--------------------------------------------------|--------|-----------|------|--------|-----|------|-----|
| Code             | Error  |                                  |                                                  | ing /  | actio     |      | wn     |     | out  |     |
|                  | Code   |                                  |                                                  | Reset  | n         |      |        |     |      |     |
|                  |        |                                  |                                                  |        |           |      | Eng    | Sup | Eng  | Sup |
| 0.70             | 040    | 070: Mars Tarma Diag             | Maximum flow temperature rise                    |        |           | 6    |        |     |      | AR  |
| 278              | 210    | 276. Max Temp Rise               | minutes                                          |        |           | 0    |        |     |      | 10' |
| <mark>280</mark> | 213    | 280: Inner iron<br>overtemp      | Inner iron_over temp. thermostat<br>has operated |        | Em<br>Sd  | 9    | (X)    |     | AR   |     |
| 281              | 213    | 281:Dyn absorber                 | Dynamic absorber over-travel                     |        | Em        | 9    | (X)    |     | SR   |     |
|                  |        |                                  | switches have been activated                     |        | Sd        |      | . ,    |     |      |     |
|                  |        |                                  | G83/ENS module has detected an                   |        | _         |      |        |     |      |     |
| 282              | 213    | 282:G83/ENS/GIM                  | unhealthy mains condition. If a                  |        | Em        | 9    | х      |     | AR   |     |
|                  |        |                                  | GIM is fitted, an over-voltage event             |        | Sd        |      |        |     |      |     |
|                  |        |                                  | has occurred.                                    |        |           |      |        |     |      |     |
| <mark>283</mark> | 213    | 283: Altern' overcurrent         | Alternator overload thermal current              |        | Em        | 9    | (X)    |     | SR   |     |
|                  |        | <u>trip</u>                      | trip has operated                                |        | Sd        |      |        |     |      |     |
| 284              | 213    | 284: WCS over temp               | Water cooled seal thermostat has                 | E-BCU  | Nor       | 9    | (X)    | (X) | SR   | SR  |
|                  |        | · · ·                            | operated                                         | S-BCU  | Sd        |      |        |     |      |     |
| 285              | 213    | 285:Alternat SC                  | Power monitor IC has detected a                  |        | Em        | 9    | (X)    |     | AR   |     |
|                  |        |                                  | short-circuit condition                          |        | Sa        |      |        |     |      |     |
| 0.00             | 0.10   | 286: Eng head over               | Engine nead temperature                          |        | Nor       | 0    | 0.0    |     | 0.5  |     |
| 280              | 213    | temp                             | thermocouple measurement                         |        | Sd        | 9    | (X)    |     | SR   |     |
|                  |        |                                  | Exceeds 584 degrees C                            |        |           |      |        |     |      |     |
|                  |        | 207. England under               | thermoscula messurement below                    |        | Гm        |      |        |     |      |     |
| 287              | 213    | 287: Eng nead under              | thermocouple measurement below                   |        | Em        | 9    | (X)    |     | AR   |     |
|                  |        | temp                             | in operationd                                    |        | <i>Su</i> |      |        |     |      |     |
|                  |        | 200: Pagaparat' aver             | Reconcreter protection thermal                   |        | Em        |      |        |     |      |     |
| 288              | 213    | tomn                             | fuse has operated                                |        | Sd        | 9    | (X)    |     | SR   |     |
|                  |        | temp                             | Water cooled seal thermostat has                 |        | 50        |      |        |     |      |     |
| 289              | 213    | 289: WCS over temp+              | operated and Inner iron thermostat               |        | Em        | q    | (X)    |     | SR   |     |
| 200              | 210    | <mark>Inner iron</mark>          | bas operated                                     |        | Sd        | Ũ    | ()()   |     | 0/1  |     |
|                  |        |                                  | Water cooled seal thermostat has                 |        |           |      |        |     |      |     |
|                  |        | 290 <sup>-</sup> WCS over temp + | operated and dynamic absorber                    |        | Fm        |      |        |     |      |     |
| 290              | 213    | DA                               | over-travel switches have been                   |        | Sd        | 9    | (X)    |     | SR   |     |
|                  |        |                                  | activated                                        |        |           |      |        |     |      |     |
|                  |        |                                  | Water cooled seal thermostat has                 |        |           |      |        |     |      |     |
|                  |        |                                  | operated and G83/ENS module                      |        |           |      |        |     |      |     |
| 291              | 213    | 291: WCS over temp +             | , has detected an unhealthy mains                |        | Em        | 9    | (X)    |     | SR   |     |
|                  |        | G83                              | condition, or if GIM fitted, an over-            |        | Sd        |      |        |     |      |     |
|                  |        |                                  | voltage event has occurred                       |        |           |      |        |     |      |     |
|                  |        |                                  | Water cooled seal thermostat has                 |        | -         |      |        |     |      |     |
| <mark>292</mark> | 213    | 292: WCS over temp +             | operated and alternator overload                 |        | Em        | 9    | (X)    |     | SR   |     |
|                  |        | Altern                           | thermal current trip has operated                |        | Sa        |      |        |     |      |     |
|                  |        |                                  | Water cooled seal thermostat has                 |        |           |      |        |     |      |     |
| 202              | 040    | 293: WCS over temp +             | operated and power monitor IC                    |        | Em        | 0    | 00     |     | 0.0  |     |
| 293              | 213    | SC                               | has detected a short-circuit                     |        | Sd        | 9    | (X)    |     | SR   |     |
|                  |        |                                  | condition                                        |        |           |      |        |     |      |     |
|                  |        |                                  | Water cooled seal thermostat has                 |        |           |      |        |     |      |     |
|                  |        | 201: MCS + and haad              | operated and engine head                         |        | Nor       |      |        |     |      |     |
| 294              | 213    | 294: WCS + eng head              | temperature thermocouple                         |        | 101       | 9    | 9 (X)  |     | SR   |     |
|                  |        |                                  | measurement exceeds 584                          |        | 50        |      |        |     |      |     |
|                  |        |                                  | degrees C                                        |        |           |      |        |     |      |     |

| Error | System   | Display                 | Description                           | block- | Re-         | Prio | Shutdo |     | Lock      |     |
|-------|----------|-------------------------|---------------------------------------|--------|-------------|------|--------|-----|-----------|-----|
| Code  | Error    |                         |                                       | ing /  | actio       |      | wn     |     | out       |     |
|       | Code     |                         |                                       | Resel  | Π           |      | Гng    | Cum | Гna       | Cum |
|       | <u> </u> |                         |                                       |        |             |      | Eng    | Sup | Eng       | Sup |
|       |          |                         | Water cooled seal thermostat has      |        |             |      |        |     |           |     |
| 205   | 040      | 295: WCS +eng head      |                                       |        | Em          | 0    | 00     |     | 0.0       |     |
| 295   | 213      | undert                  | temperature thermocouple              |        | Sd          | 9    | (X)    |     | SR        |     |
|       |          |                         | C when the CX relay is energised      |        |             |      |        |     |           |     |
|       |          |                         | Water cooled soal thermostat has      |        |             |      |        |     |           |     |
|       |          | 206: M/CS over tomp     | operated and regenerator              |        | Em          |      |        |     |           |     |
| 296   | 213      | 290. WCS Over terrip +  | operated and regenerator              |        | E111<br>Sci | 9    | (X)    |     | SR        |     |
|       |          | Neg                     | operated                              |        | 30          |      |        |     |           |     |
|       |          | 208: falso flamo ongino | Ionisation proba of ongine burner     |        |             |      |        |     |           |     |
| 298   | 154      | burner                  | detected false flame                  |        |             |      |        |     | AR        |     |
|       |          | 200: false flame        |                                       |        |             |      |        |     |           |     |
| 299   | 154      | supplementary humer     | humer detected false flame            |        |             |      |        |     |           | AR  |
|       |          | supplementary sumer     | Engine head control temperature       |        |             |      |        |     |           |     |
| 300   | 214      | 300: Eng head under     | less than 150 degrees C when CX       |        | Em          | 9    | (X)    |     | UR        |     |
| 000   |          | temp                    | relay is energised                    |        | Sd          | _    | (7.9   |     | <u>on</u> |     |
|       |          | 301: Eng head over      | Engine head control temperature       |        | Nor         |      |        |     |           |     |
| 301   | 214      | temp                    | areater than 540 degrees C            |        | Sd          | 9    | (X)    |     | AR        |     |
|       |          |                         | Magnitude of the difference           |        |             |      |        |     |           |     |
|       |          | 302: Eng head           | between the engine head control       |        | Nor         |      |        |     |           |     |
| 302   | 214      | thermocoupl             | and limit thermocouples is greater    |        | Sd          | 9    | X      |     | UR        |     |
|       |          | ,                       | than 100 degrees C                    |        |             |      |        |     |           |     |
|       |          |                         | Engine head control thermocouple      |        |             |      |        |     |           |     |
| 303   | 214      | 303: Eng head t'        | integrity test failed or rate of rise |        |             | 9    | x      |     | UR        |     |
|       |          | couple cont             | check failed                          |        |             |      |        |     |           |     |
|       |          | 204 Free based 4        | Engine head limit thermocouple        |        |             |      |        |     |           |     |
| 304   | 214      | 304. Eng rieau t        | integrity test failed or rate of rise |        |             | 9    | X      |     | UR        |     |
|       |          |                         | <mark>check failed</mark>             |        |             |      |        |     |           |     |
|       |          |                         | Engine connectivity test failed.      |        |             |      |        |     |           |     |
|       |          |                         | This test lasts for at most one       |        |             |      |        |     |           |     |
| 305   | 214      | 305: Eng under current  | minute following start of engine      |        | Em          | g    | x      |     |           |     |
|       | 217      | ooo. Eng under ourrent  | operation. Measured current must      |        | Sd          | Ŭ    | X      |     | <u>on</u> |     |
|       |          |                         | be greater than 100 mA for 10         |        |             |      |        |     |           |     |
|       |          |                         | seconds to pass the test.             |        |             |      |        |     |           |     |
| 306   | 214      | 306:Black start failure | Engine voltage less than 150 V, 5     |        | Nor         | 9    | x      |     | AR        |     |
|       |          |                         | seconds after start pulse applied     |        | Sd          |      |        |     |           |     |
| 307   | 214      | 307: Engine stall       | Engine voltage less than 50 V,        |        | Nor         | 9    | x      |     | AR        |     |
|       |          |                         | when engine running                   |        | Sd          |      |        |     |           |     |
| 308   | 214      | 308: Stop resistor      | The stop resistor integrity check     |        | Em          | 9    |        |     | SR        |     |
|       |          | integrity               | has failed                            |        | Sd          |      |        |     |           |     |
| 309   | 214      | 309: Power fail         | Power failure detection               |        | Em          | 9    |        |     | AR        |     |
| 1     | 1        | detection               |                                       | 1      | Sd          | 1    | 1      |     | 1         | 1   |

| Error<br>Code    | System<br>Error | Display                                            | Description                                                                                                    | block-<br>ing / | Re-<br>actio                           | Prio | Shutdo<br>wn |     | Lock<br>out |     |
|------------------|-----------------|----------------------------------------------------|----------------------------------------------------------------------------------------------------|-----------------|----------------------------------------|------|--------------|-----|-------------|-----|
|                  | Code            |                                                    |                                                                                                    | Resel           | 11                                     |      | Ena          | Sup | Ena         | Sup |
| <del>310</del>   | 212             | <del>310: Powor mon</del><br><del>oomm. fail</del> | <ul> <li>No data received from the power meter IC in the last 10 seconds or</li> <li>All of the data received from the power meter IC in the last 10 seconds has been corrupted or</li> <li>The power monitor failed to register with the EGC microcentroller within 10 seconds of power up</li> </ul> |                 | Nor<br><del>Sd</del>                   | Ð    | ×            |     | AR          |     |
| 311              | 212             | 311: EGC comm.<br>failure                          | Communication transmission<br>timeout or<br>Communication transmission<br>failure                                                                                                    |                 | None                                   | 9    | x            |     | AR          |     |
| 312              | 214             | 312: Bl' start fail' pump<br>en                    | Black start failure at pump enable                                                                                                    |                 | Em<br>Sd                               | 9    | x            |     | AR          |     |
| 313              | 214             | 313: Bl' start fail' PSU<br>sw                     | Black start failure at PSU switching                                                                                                    |                 | Em<br>Sd                               | 9    | x            |     | AR          |     |
| 314              | 214             | 314: Bl' start fail' batt<br>sw                    | Black start failure at battery switching                                                                                                    |                 | Em<br>Sd                               | 9    | x            |     | AR          |     |
| 315              | 214             | 315: Bl' start fail socket<br>en                   | Black start failure at sockets enable                                                                                                    |                 | Em<br>Sd                               | 9    | x            |     | AR          |     |
| 319              | 146             | 319: Check<br>configuration                        | After a HBC firmware update, this<br>"error" will be displayed, to alert<br>that the configuration has to be<br>adjusted to the plant.                                                                                                    |                 | Burn<br>er<br>disab<br>led to<br>start | 6    |              |     | UR          | UR  |
| <mark>373</mark> | 103             | 373:<br>Extension module 3                         | Fault extension module 3                                                                                                    |                 |                                        | 6    |              |     |             |     |
| <mark>421</mark> | 215             | 421:exc temp diff<br>h'exch eng bu                 | Excessive max temperature<br>difference across the heat<br>exchanger during engine burner<br>operation                                                                                                    |                 |                                        |      |              |     |             |     |

\*) Sensor fault: In general: sensor fault may be caused by short-circuit, interruption, connection failure or configuration fault

# Index

| 2                                     |      |
|---------------------------------------|------|
| 24-hour heating limit                 | 71   |
| Α                                     |      |
| absolute priority                     | 86   |
| acknowledgements                      | 106  |
| action of operation                   | 64   |
| actuator running time                 | 82   |
| adaptation                            | . 69 |
| adaptation of the heating curve       | 69   |
| assignment room unit 1                | 63   |
| B                                     |      |
| boiler                                | 92   |
| boiler temperature setpoint           |      |
| boost heating                         | 70   |
| Boost heating                         | 70   |
| building and room model               |      |
| building and room model               | 104  |
| burner hre                            | 107  |
| burner nrs                            | 107  |
|                                       | ~ 4  |
| charging control                      | 91   |
| check no. heat source                 | 105  |
| check no. heating circuit             | 105  |
| check no. storage tank                | 105  |
| chimney sweep                         | 107  |
| chimney sweep function22, 40,         | 107  |
| circulating pump cycling              | 90   |
| circulating pump release              | 90   |
| comfort setpoint                      | 67   |
| commissioning                         | 33   |
| Commissioning Burner                  | 110  |
| configuration                         | . 93 |
| curing heating                        | . 83 |
| D                                     |      |
| date                                  | 62   |
| default settings                      | 65   |
| default values                        | 65   |
| device data                           | 106  |
| DHW request                           | 91   |
| displacement of heating curve         | . 69 |
| E                                     |      |
| ECO functions                         | 71   |
| error history                         | 106  |
| F                                     |      |
| faults                                | 106  |
| floor curing function                 | 83   |
| floor curing heating                  | 83   |
| floor curing setp manually            | . 83 |
| floor heating                         | 83   |
| flow setpoint boost                   | 91   |
| flow temp setpoint max                | 73   |
| flow temp setpoint min                | 73   |
| flow temp setpoint room thermostat    | 74   |
| flow temperature setpoint limitations | 73   |
|                                       |      |

| frost protection                              | 68      |
|-----------------------------------------------|---------|
| frost protection for the plant                | 104     |
| frost protection plant                        | 104     |
| frost protection setpoint                     | 67      |
| function extension module 1                   | 18      |
| functional check                              | 33      |
| functional heating                            | 83      |
| H                                             |         |
| heating curve                                 | 69      |
| heating curve adaption                        | 69      |
| heating curve displacement                    | 69      |
| heating curve slope                           | 69      |
| heating curve slope                           | 69      |
| Heating limit room control                    |         |
| holiday program                               |         |
| holidays                                      |         |
| end                                           | 66      |
| start                                         |         |
| 1                                             |         |
| increase of Reduced setpoint                  | 82      |
| increase of reduced serpoint                  | 111     |
| input fest sensor                             | 111     |
|                                               |         |
|                                               | 60      |
|                                               | 02      |
|                                               | 107     |
|                                               | 107     |
| maintenance functions                         | 107     |
|                                               | 82      |
|                                               | 82      |
|                                               | 00      |
|                                               | 80      |
|                                               | 00      |
| operating level                               | 60      |
| operating mode                                | 07      |
|                                               | 67      |
|                                               |         |
| optimum start / stop control                  | 80      |
| optimum start control max                     | 80      |
| optimum start control max most efficient heat |         |
| generator                                     | 80      |
| optimum stop control max                      | 80      |
| outside sensor readjustment                   | 104     |
| Outside temperature attenuated Reset          | 119     |
| outside temperature simulation                | 108     |
| ovetemp prot pump circuit                     | 82      |
| P                                             |         |
| parallel displacement                         | 69      |
| plant diagrams                                | 105     |
| programming lock                              | 62      |
| protection mode                               | 68      |
| pump heating circuits                         | 82      |
| pure room compensation                        | 76      |
| pure weather compensation                     | 76, 100 |

| Q                                        |         |
|------------------------------------------|---------|
| quick setback<br>R                       | 79      |
| radio                                    |         |
| binding                                  | 64      |
| test mode                                | 64      |
| readjustm outside sensor                 | 104     |
| readjustment room sensor                 | 64      |
| red setpoint increase end                | 82      |
| red setpoint increase start              | 82      |
| reduced setpoint                         | 67      |
| reference room                           | 76      |
| reset Alarmrelais                        | 106     |
| reset to default parameters              | 105     |
| room influence                           | 76, 100 |
| Room influence                           | 76      |
| Room model                               | 76      |
| room temp limitation                     | 77      |
| room temperature                         | 67      |
| room temperature control                 | 100     |
| Room temperature control, PID parameters | 78      |
| Room temperature limitation              | 77      |
| S                                        |         |
| Save parameters                          | 105     |
| sensor readjustment                      | 104     |
|                                          |         |
|                                          |         |

| sensor test                              | 111     |
|------------------------------------------|---------|
| setpoints                                | 67      |
| shifting priority                        | 86      |
| simulation outside temp                  | 108     |
| simulations                              | 108     |
| software version                         | 106     |
| summer/winter heating limit              | 71      |
| switching points                         | 65      |
| switching times                          | 65      |
| т                                        |         |
| telephone customer service               | 109     |
| Telephone number customer service        | 109     |
| thermostatic radiator valves             | 76, 77  |
| time constant building                   | 104     |
| time of day                              | 62      |
| time programs                            | 65      |
| type of charging                         | 91      |
| types of compensation                    | 76      |
| U                                        |         |
| unit version                             | 64      |
| W                                        |         |
| weather compensation with room influence | 76, 100 |
| weekday                                  | 62      |
| wireless                                 | 64      |
|                                          |         |

Siemens Schweiz AG Building Technologies Group International Headquarters HVAC Products Gubelstrasse 22 CH-6301 Zug Tel. +41 41-724 24 24 Fax +41 41-724 35 22 www.sbt.siemens.com © 2008 Siemens Schweiz AG Subject to alteration